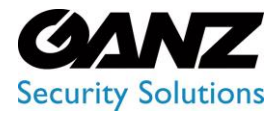

CORTROL UIC&C, LPR, FR v1.0.0

# User Manual

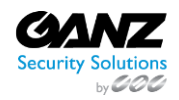

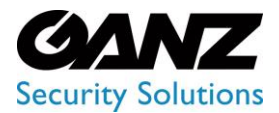

CORTROL UIC&C, LPR, FR v1.0.0

### Contents

| Settings                       |    |
|--------------------------------|----|
| Introduction                   |    |
| Main Items                     |    |
| General Settings               |    |
| Overview                       |    |
| Use and Functionality          |    |
| API Token Tab                  |    |
| Google Maps API Key Tab        |    |
| Storage Tab                    | 14 |
| Network Storage                | 14 |
| License                        | 16 |
| Overview                       | 16 |
| Use and Functionality          |    |
| License Online Activation      |    |
| License Offline Activation     |    |
| View Total License Information |    |
| License Details                | 19 |
| Deactivate License             | 20 |
| Updates                        | 21 |
| Overview                       | 21 |
| Use and Functionality          | 21 |
| Clients                        | 22 |
| Overview                       |    |
| Use and Functionality          |    |
| Create Client                  | 23 |
| Edit Client                    | 23 |
| Delete Client                  | 23 |
| Users                          | 24 |
| Overview                       | 24 |
| Use and Functionality          | 24 |
| LDAP                           | 25 |
| Create User                    |    |
| Edit User                      |    |

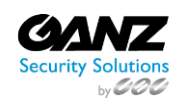

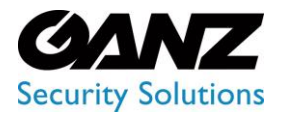

| Delete User                          |  |
|--------------------------------------|--|
| Roles                                |  |
| Overview                             |  |
| Use and Functionality                |  |
| Create Role                          |  |
| Edit Role                            |  |
| View Role                            |  |
| Delete Role                          |  |
| Face Recognition: User Access Rights |  |
| Overview                             |  |
| View Analytics                       |  |
| View Search Results                  |  |
| View Face Lists                      |  |
| Manage Analytics                     |  |
| Create Face Lists                    |  |
| Edit Face Lists                      |  |
| Delete Face Lists                    |  |
| Create ID Card in List               |  |
| Edit ID Card in List                 |  |
| Delete ID Card from List             |  |
| LPR: User Access Rights              |  |
| Overview                             |  |
| View Analytics                       |  |
| View Vehicle Statistics              |  |
| View Search Results                  |  |
| View Vehicle Lists                   |  |
| View Speed Control Rules             |  |
| View Speed Control Events            |  |
| View Speed Control Reports           |  |
| Manage Analytics                     |  |
| Export Search Results                |  |
| Create Vehicle Lists                 |  |
| Edit Vehicle Lists                   |  |
| Delete Vehicle Lists                 |  |
|                                      |  |

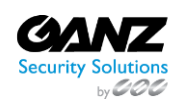

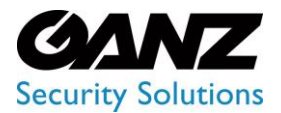

| Add New Vehicle to List             |    |
|-------------------------------------|----|
| Edit Vehicle List Elements          |    |
| Delete Vehicle List Elements        |    |
| View Events                         |    |
| Export Events Data                  |    |
| View Lists Report                   |    |
| Manage Speed Control Rules          |    |
| UIC & Container: User Access Rights |    |
| Overview                            |    |
| View Analytics                      |    |
| View Search Results                 |    |
| Manage Analytics                    |    |
| Sound                               |    |
| Overview                            |    |
| Use and Functionality               |    |
| Plugin Marketplace                  |    |
| Overview                            |    |
| Use and Functionality               |    |
| Marketplace Tab                     |    |
| Installed Tab                       |    |
| Video Streams                       | 45 |
| Overview                            |    |
| Use and Functionality               |    |
| Manage Folders                      |    |
| Manage Cameras                      |    |
| Manage Files                        |    |
| View Camera/File Information        | 54 |
| Add Video Analytics                 | 54 |
| Copy Path                           |    |
| Import Cameras from ONVIF           | 56 |
| Servers                             |    |
| Overview                            |    |
| Use and Functionality               |    |
| Server Details                      |    |

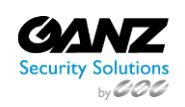

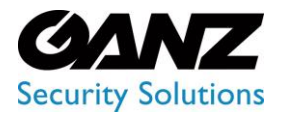

| Edit Server                                 | 58 |
|---------------------------------------------|----|
| Logs                                        | 59 |
| Overview                                    | 59 |
| Use and Functionality                       | 59 |
| User Action Types                           | 60 |
| Events                                      | 61 |
| Overview                                    | 61 |
| Use and Functionality                       | 61 |
| Add Event                                   | 62 |
| Copy Event                                  | 62 |
| Edit Event                                  | 62 |
| View Event                                  | 63 |
| Delete Event                                | 63 |
| Event Manager                               | 64 |
| Overview                                    | 64 |
| Use and Functionality                       | 65 |
| Event Data                                  | 67 |
| Introduction                                | 67 |
| Event Data: Crowd Detection                 | 67 |
| Event Data: Face Recognition                |    |
| Event Data: LPR                             | 71 |
| Event Data: Motion Detection                | 73 |
| Event Data: Object Detection                | 74 |
| Event Data: Person Alert Expiration Message | 76 |
| Event Data: Pose Estimation                 | 76 |
| Event Data: Smart Tracking System           | 77 |
| Event Data: Traffic Analytics               |    |
| Internal Block                              | 80 |
| Overview                                    | 80 |
| Use and Functionality                       | 80 |
| Condition Block                             |    |
| Overview                                    | 81 |
| Use and Functionality                       |    |
| Delay Block                                 |    |

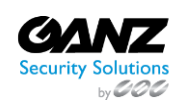

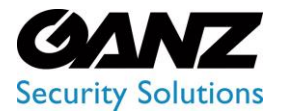

| Overview                    |  |
|-----------------------------|--|
| Use and Functionality       |  |
| API Block                   |  |
| Overview                    |  |
| Use and Functionality       |  |
| Telegram Block              |  |
| Overview                    |  |
| Use and Functionality       |  |
| Get Bot Token               |  |
| Get Chat ID                 |  |
| Face Recognition            |  |
| Introduction                |  |
| What is Face Recognition?   |  |
| Primary Capabilities        |  |
| Face Recognition: Analytics |  |
| Overview                    |  |
| Use and Functionality       |  |
| Create Analytics            |  |
| General Tab                 |  |
| Recognition Options         |  |
| Hardware Tab                |  |
| Notifications Tab           |  |
| Permissions Tab             |  |
| Edit Analytics              |  |
| Advanced Settings Tab       |  |
| Analytics Status            |  |
| View Analytics              |  |
| View Search Results         |  |
| Delete Analytics            |  |
| Face Recognition: Search    |  |
| Overview                    |  |
| Use and Functionality       |  |
| Face Recognition: Lists     |  |
| Overview                    |  |

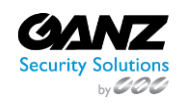

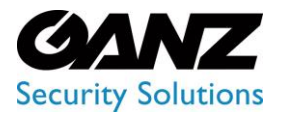

| Use and Functionality          |  |
|--------------------------------|--|
| Off List Notification Settings |  |
| Create List                    |  |
| List Permissions Configuration |  |
| Edit List                      |  |
| Delete List                    |  |
| View List                      |  |
| Edit ID Card                   |  |
| Delete ID Card                 |  |
| View ID Card                   |  |
| Search by Photo                |  |
| Search by Name                 |  |
| Face Recognition: Events       |  |
| Overview                       |  |
| Use and Functionality          |  |
| Face Recognition: Statistics   |  |
| Overview                       |  |
| Use and Functionality          |  |
| Hours Tab                      |  |
| Days, Weeks, and Months Tabs   |  |
| Lists Tab                      |  |
| LPR                            |  |
| Introduction                   |  |
| What Is LPR?                   |  |
| Primary Capabilities           |  |
| LPR: Analytics                 |  |
| Overview                       |  |
| Use and Functionality          |  |
| Create Analytics               |  |
| General Tab                    |  |
| Recognition Options            |  |
| Hardware Tab                   |  |
| Notifications Tab              |  |
| Permissions Tab                |  |

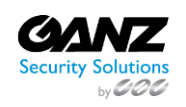

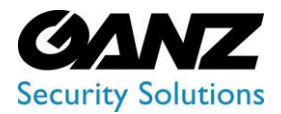

| Edit Analytics                 |  |
|--------------------------------|--|
| Advanced Settings Tab          |  |
| Analytics Status               |  |
| View Analytics                 |  |
| View Search Results            |  |
| Delete Analytics               |  |
| LPR: Search                    |  |
| Overview                       |  |
| Use and Functionality          |  |
| LPR: Lists                     |  |
| Overview                       |  |
| Use and Functionality          |  |
| Lists: Lists                   |  |
| Overview                       |  |
| Use and Functionality          |  |
| Off List Notification Settings |  |
| Create List                    |  |
| List Permissions Configuration |  |
| Edit List                      |  |
| Delete List                    |  |
| View List                      |  |
| Edit Card                      |  |
| Delete Card                    |  |
| View Card                      |  |
| Search by Number               |  |
| Lists: Events                  |  |
| Overview                       |  |
| Use and Functionality          |  |
| Lists: Report                  |  |
| Overview                       |  |
| Use and Functionality          |  |
| Camera Tab                     |  |
| Days Tab                       |  |
| Weeks and Months Tab           |  |

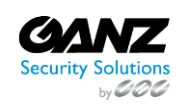

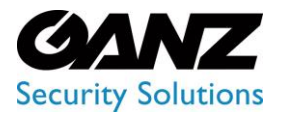

| LPR: Vehicle Statistics    |  |
|----------------------------|--|
| Overview                   |  |
| Use and Functionality      |  |
| Camera Tab                 |  |
| Hours Tab                  |  |
| Days Tab                   |  |
| Weeks Tab                  |  |
| LPR: Speed Control         |  |
| Overview                   |  |
| Use and Functionality      |  |
| Speed Control: Rules       |  |
| Overview                   |  |
| Use and Functionality      |  |
| Create Rule                |  |
| Speed Control: Events      |  |
| Overview                   |  |
| Use and Functionality      |  |
| Speed Control: Report      |  |
| Overview                   |  |
| Use and Functionality      |  |
| Time Interval Report Tab   |  |
| General Report Tab         |  |
| UIC & Container            |  |
| Introduction               |  |
| What is UIC & Container?   |  |
| Primary Capabilities       |  |
| UIC & Container: Analytics |  |
| Overview                   |  |
| Use and Functionality      |  |
| Create Analytics           |  |
| General Tab                |  |
| General Options            |  |
| Recognition Options        |  |
| Hardware Tab               |  |

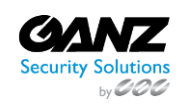

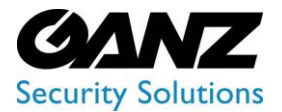

|   | Notifications Tab           | 155 |
|---|-----------------------------|-----|
|   | Edit Analytics              | 155 |
|   | Advanced Settings Tab       | 156 |
|   | Analytics Status            | 156 |
|   | View Analytics              | 157 |
|   | View Search Results         | 158 |
|   | Delete Analytics            | 159 |
| U | IC & Container: Search      | 159 |
|   | Overview                    | 159 |
|   | Use and Functionality       | 159 |
| M | licrosoft Power BI          | 161 |
|   | Data Acquisition            | 161 |
|   | Principle of writing:       | 168 |
|   | Creation of Visual Elements | 170 |
|   |                             |     |

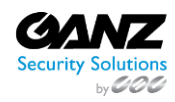

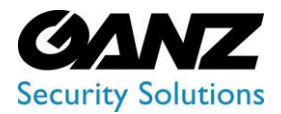

CORTROL UIC&C, LPR, FR v1.0.0

### Settings

### Introduction

Use this guide to understand the interface and features of the Analytics System Settings and learn how to customize them.

### **Main Items**

The Settings section includes:

- General Settings item to set general system parameters
- License item to manage licenses and get up-to-date information about them
- Updates item to view and update the Middleware version
- Clients item to manage clients and differentiate access to the system between different client structures
- Users item to view and manage system users
- Roles item to view and manage user access rights
- Sound item to manage sound alerts for installed plugins
- Plugin Marketplace item to view and manage plugins
- Video Streams item to view and manage video streams
- Servers item to view the data of server load and analytics activity
- Logs item to view all user actions in the system
- Events item to customize internal notifications and manage events for further sending to the third-party services or API

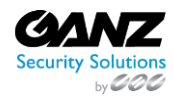

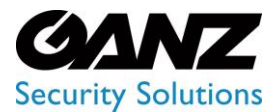

CORTROL UIC&C, LPR, FR v1.0.0

### **General Settings**

① This page describes the General Settings item that allows setting general system parameters.

### Overview

To open the General Settings item, in the left menu:

|                                                                                                    | General S              | Settings                                                   | ዶ |
|----------------------------------------------------------------------------------------------------|------------------------|------------------------------------------------------------|---|
| <ul> <li>● Settings ~</li> <li>→ General</li> <li>Ucense</li> <li>Updates</li> <li>Clients</li> </ul> | API Token<br>API Token | Google Maps APt Key Storage Network Storage<br>How to use? |   |

This page describes the General Settings item that allows setting general system parameters.

- 1. Select the Settings section
- 2. Choose the General item
- 3. See general settings

### **Use and Functionality**

The General Settings navigation menu consists of 5 tabs:

| API Token | Google Maps API Key |             |
|-----------|---------------------|-------------|
|           |                     | How to use? |
|           |                     |             |
|           |                     |             |

- API Token
- Google Maps API Key
- Storage
- Network Storage

The selected tab is always highlighted.

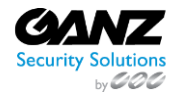

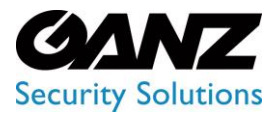

CORTROL UIC&C, LPR, FR v1.0.0

### **API Token Tab**

P

To use the API token, select and copy the token from the corresponding field:

| API Token | Google Maps API Key |             |
|-----------|---------------------|-------------|
|           |                     | How to use? |
|           |                     |             |
|           |                     |             |

Click the How to Use button to open the API documentation for installed plugins in the system.

### **Google Maps API Key Tab**

To use the Google Maps service:

| General   | Settings                  |                       |                    |           |  | ٩ |
|-----------|---------------------------|-----------------------|--------------------|-----------|--|---|
| API Token | Google Maps API Key       | Storage Netv          | vork Storage       |           |  |   |
|           |                           |                       |                    |           |  |   |
|           |                           |                       | SAVE               |           |  |   |
|           |                           |                       |                    |           |  |   |
| Green Li  | Woodlawn                  |                       |                    |           |  |   |
| Haw River |                           | Mebane                | Miles              |           |  |   |
| Google    | Keyboard shortcuts Map du | ita 62025 Google Terr | ns of Use Report a | map error |  |   |

- 1. Insert the Google Maps API key into the corresponding field
- 2. Click the Save button for connection to Google Maps
- 3. Set a default Camera Location marker by clicking the desired place on the map to find the approximate location of streaming cameras

To learn more about getting the Google Maps API key, read <u>How to Get Google Maps API Key</u>.

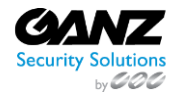

P

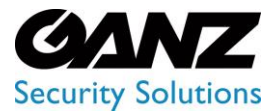

CORTROL UIC&C, LPR, FR v1.0.0

### Storage Tab

The Storage tab allows customizing the data archive settings. Set the parameters as needed:

| General Settings                                                                                                    | ዶ |
|----------------------------------------------------------------------------------------------------|---|
| API Token Google Maps API Key Storage Network Storage Delete Metadata History 30 Delete Images 30 Delete System Notifications 30 SAVE |   |
|                                                                                                    |   |

- Specify the time in days during which the system stores:
  - History of search results (Delete Metadata History field)
  - Images (Delete Images field)
  - o History of events (Delete System Notifications field)
- Click the Save button to apply changes

#### **Network Storage**

The Network Storage tab is only compatible with Forensic Analytics and works only via SMB protocol in Linux

The Network Storage tab holds the information about storage:

| General S | lettings            |         |                 |        | ٨           |
|-----------|---------------------|---------|-----------------|--------|-------------|
| API Token | Google Maps API Key | Storage | Network Storage |        |             |
| ID        |                     |         | d Folder        | Domain | ADD STORAGE |
|           |                     |         |                 |        |             |

- ID
- Host
- Shared folder name
- Domain

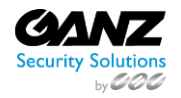

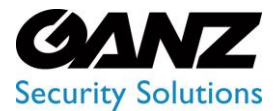

CORTROL UIC&C, LPR, FR v1.0.0

#### To add new storage:

| New Storage      | ×                        |
|------------------|--------------------------|
| Host             | Shared Folder            |
| Enter host name  | Enter shared folder name |
| User             | Password                 |
| Enter user login | Enter user password      |
| Domain           |                          |
| Enter domain     |                          |
| SAVE ST          | TORAGE                   |

- 1. Click the Add Storage button
- 2. Fill in the required fields:
  - a. Host name
    - b. Shared folder name
    - c. Shared folder access login and password (optionally)
    - d. Domain
- 3. Click the Save Storage button to confirm the intention

To edit the required storage:

- 1. Select the Edit icon
- 2. Fill in the required fields:
  - a. Host name
    - b. Shared folder name
    - c. Shared folder access login and password (optionally)
    - d. Domain
- 3. Click the Save Storage button to apply changes

To remove the storage:

| General | Settings 😧 | Delete Confirmation                   | × |             | <b>#</b> A |
|---------|------------|---------------------------------------|---|-------------|------------|
|         |            | Are you sure you want to remove the s |   |             |            |
|         |            | ed YES                                |   | ADD STORAGE |            |
|         |            |                                       |   |             |            |

- 1. Select the Delete icon
- 2. Confirm the intention

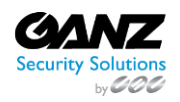

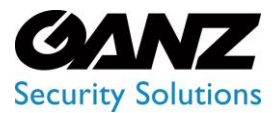

### EVA (Extended Video Analytics) CORTROL UIC&C, LPR, FR v1.0.0

### License

(i) This page describes the License item that allows managing licenses and getting up-to-date information about them.

### Overview

To open the License item, in the left menu:

|                             | License                                    |                                   |                |         |                  |                                | ٨            |
|-----------------------------|--------------------------------------------|-----------------------------------|----------------|---------|------------------|--------------------------------|--------------|
| Settings                    |                                            |                                   |                |         | VIEW TOTAL LICEN | ISE INFORMATION 💿 ACT          | VATE LICENSE |
| License                     | License Key                                | Type                              | Channels<br>16 | Expires | Activation Date  | Status<br>Activation Completed |              |
| Updates<br>Clients<br>Users | Active: 1 licenses<br>Inactive: 0 licenses | for 16 channels<br>for 0 channels |                |         |                  |                                |              |
| Roles                       |                                            |                                   |                |         |                  |                                |              |

- 1. Select the Settings section
- 2. Choose the License item
- 3. See licenses

### **Use and Functionality**

The License item shows:

| License                                                                                          |      |          |            |                    |                        | ٨            |
|--------------------------------------------------------------------------------------------------|------|----------|------------|--------------------|------------------------|--------------|
|                                                                                                  |      |          |            | · VIEW TOTAL LICEN | ISE INFORMATION 💿 ACTI | VATE LICENSE |
| License Key                                                                                      | Туре | Channels | Expires    | Activation Date    | Status                 |              |
|                                                                                                  |      |          | 25-06-2023 | 26-05-2023         | Activation Completed   |              |
| License Information<br>Active: 1 licenses for 16 channels<br>Inactive: 0 licenses for 0 channels |      |          |            |                    |                        |              |

- 1. Table with license data and tools that includes:
  - a. License Key number
  - b. Type of license
  - c. Channels (analytics) quantity
  - d. Expiration date
  - e. Activation date
  - f. License status
  - g. Toolbox includes:
    - i. License details
      - ii. License deactivation
- 2. Additional info box with active/inactive licenses counter
- 3. Pop-up window with total information about licenses
- 4. Online/offline license activation form

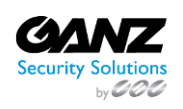

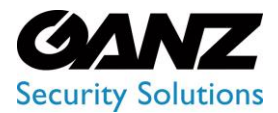

CORTROL UIC&C, LPR, FR v1.0.0

### **License Online Activation**

To activate a new license online:

| New License             |                  | × |
|-------------------------|------------------|---|
|                         |                  |   |
| Internet Activation     |                  |   |
|                         |                  |   |
| xxxxx-xxxxx-xxxxx-xxxxx |                  |   |
|                         |                  |   |
|                         | ACTIVATE LICENSE |   |
|                         |                  |   |

- 1. Click the Add License button
- 2. See the New License pop-up window
- 3. Make sure the Internet Activation tab is selected, then fill in the License Key field (in the form XXXXX-XXXXX-XXXXX-XXXXX)
- 4. Select the Activate License button

### **License Offline Activation**

To activate a new license offline:

| hoose an activation meti                                                               |                                |                             |
|----------------------------------------------------------------------------------------|--------------------------------|-----------------------------|
|                                                                                        | Manual Activation              |                             |
|                                                                                        |                                |                             |
| xxxxx-xxxxx-xxxxx                                                                      | x-xxxxx                        |                             |
| To obtain a License Activatio                                                          | on file please send the provid | led Hardware ID file to you |
|                                                                                        |                                |                             |
|                                                                                        |                                |                             |
|                                                                                        |                                | DOWNLOAD                    |
|                                                                                        |                                | DOWNLOAE                    |
| partner/reseller.<br>Hardware ID File<br>                                              |                                | DOWNLOA                     |
| partner/reseller.<br>Hardware ID File<br>Activation Key File<br>Drag and drop or click |                                | DOWNLOAE                    |

- 1. Click the Add License button
- 2. See the New License pop-up window
- 3. Make sure the Manual Activation tab is selected, then:
  - a. Enter the License Key (in the form XXXXX-XXXXX-XXXXX-XXXXX) sent by the partner/reseller via email
  - b. Click the Download button to obtain the Hardware ID File and send it to the partner/ reseller
  - c. Get the Activation Key File from the partner/reseller and click on the Browse button to upload the obtained file
- 4. Select the Activate License button

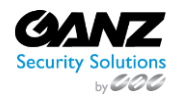

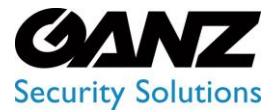

### EVA (Extended Video Analytics) CORTROL UIC&C, LPR, FR v1.0.0

• The download button becomes available only when a valid license key is entered in the License Key field.

• The Activate License button becomes available only when a valid Activation Key File is uploaded.

### **View Total License Information**

To view the total license information:

| Total Licenses Information |  |  |  |  |
|----------------------------|--|--|--|--|
|                            |  |  |  |  |
|                            |  |  |  |  |
| Hard Hat Detection         |  |  |  |  |
| Crowd Detection            |  |  |  |  |
| Motion Detection           |  |  |  |  |
| Heat Map                   |  |  |  |  |
| Wagon Identification       |  |  |  |  |
| Object Detection           |  |  |  |  |
| Traffic Analytics          |  |  |  |  |
| Face Recognition           |  |  |  |  |
| Age & Gender Detection     |  |  |  |  |
| LPR                        |  |  |  |  |
| Smoke & Fire Detection     |  |  |  |  |
|                            |  |  |  |  |
| Smoking Detection          |  |  |  |  |
| Smart Tracking System      |  |  |  |  |
| Pose Estimation            |  |  |  |  |
|                            |  |  |  |  |
|                            |  |  |  |  |

- 1. Select the View Total License Information button
- 2. See the total licenses information that includes:
  - a. List of analytics included in all licenses (both active and inactive)
  - b. Number of video streams available for simultaneous connection in each analytics
  - c. Number of currently running analytics

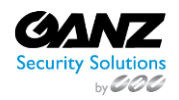

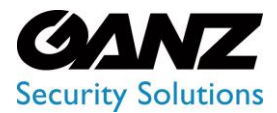

CORTROL UIC&C, LPR, FR v1.0.0

### **License Details**

To view the required license details:

| License D         | etails       | ×      |
|-------------------|--------------|--------|
| License Key       |              | 🗗 Сору |
|                   | Trial        |        |
| туре              | Indi         |        |
| User              |              |        |
| Activation Date   | 26-05-2023   |        |
| Support End Dat   | e 25-06-2023 |        |
| Expiration Date   | 25-06-2023   |        |
|                   |              |        |
|                   |              |        |
| Hard Hat Detec    | tion         |        |
| Crowd Detectio    | n            |        |
| Motion Detection  | on           |        |
| Heat Map          |              |        |
| Wagon Identific   | ation        |        |
| Object Detectio   | n            |        |
| Traffic Analytics |              |        |
| Face Recognitio   | on           |        |
| Age & Gender D    | Detection    |        |
| LPR               |              |        |
| Smoke & Fire De   | etection     |        |
|                   |              |        |
| Smoking Detect    | tion         |        |
| Smart Tracking    | System       |        |
| Pose Estimation   |              |        |
|                   |              |        |

- 1. Click the View icon on the toolbox
- 2. View detailed information about the required license, and the list of analytics and their quantity that the license includes

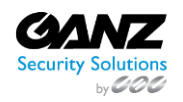

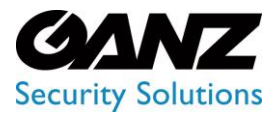

CORTROL UIC&C, LPR, FR v1.0.0

#### **Deactivate License**

To deactivate the desired license:

| Confirmation required                                                                                   | ×  |
|----------------------------------------------------------------------------------------------------|----|
| This action can lead to data loss. To prevent accidental actions we a<br>you to confirm your intention. | sk |
| Please type <b>deactivate</b> to proceed or close this modal to cancel                                  |    |
|                                                                                                    |    |
| CONFIRM                                                                                                 |    |

- 1. Click the Delete icon on the toolbox
- 2. See the deactivation confirmation pop-up window
- 3. Enter the "Deactivate" word in the corresponding field
- 4. Confirm the intention

The deactivated license data cannot be restored.
 If the deactivation confirmation pop-up window was opened by accident, just close it without confirming the intention.

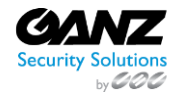

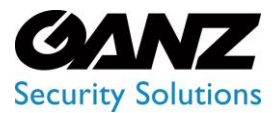

CORTROL UIC&C, LPR, FR v1.0.0

### **Updates**

(i) This page describes the Updates item that allows viewing and updating the Middleware version.

### Overview

To open the Updates item, in the left menu:

|           | Updates         |                 |                   |        | ٨      |
|-----------|-----------------|-----------------|-------------------|--------|--------|
| Settings  | Name            | Current Version | Available Version | Update | Status |
| License   | Middleware-Core | 23.1.10         | 23.1.12           |        |        |
| → Updates |                 |                 |                   |        |        |

- 1. Select the Settings section
- 2. Choose the Updates item
- 3. See updates

### **Use and Functionality**

The Updates item shows the table that includes:

| Updates         |                 |                   |          | ٨      |
|-----------------|-----------------|-------------------|----------|--------|
| Name            | Current Version | Available Version | Update   | Status |
| Middleware-Core | 23.1.10         | 23.1.12           | ⊖ update |        |

- Middleware name
- Current version
- Last available version for update
- Update button to run the process of version updating
- Current update status

The status is only displayed during the update process.

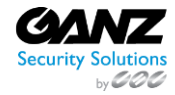

P

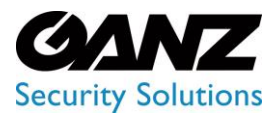

CORTROL UIC&C, LPR, FR v1.0.0

### Clients

This page describes the Clients item that allows managing clients and differentiating access to the system between different client structures.

### Overview

#### To open the Clients item, in the left menu:

|   |                     | Clients |       |       |         |      |          | ዶ      |
|---|---------------------|---------|-------|-------|---------|------|----------|--------|
| 0 | Settings<br>General |         |       |       |         |      | ⊕ CREATE | CLIENT |
|   |                     | Name    | Email | Phone | Country | City | ZIP Code |        |
|   |                     | Default |       |       |         |      |          |        |
| - | Clients             |         |       |       |         |      |          |        |
|   |                     |         |       |       |         |      |          |        |
|   |                     |         |       |       |         |      |          |        |
|   |                     |         |       |       |         |      |          |        |

- 1. Select the Settings section
- 2. Choose the Clients item
- 3. See clients

P

- The Clients item is enabled in the Settings section only for Administrator. All created clients and users don't have access to the Clients item.
  - Different clients do not see each other and do not interact in the system. The same applies to users associated with different clients.

### **Use and Functionality**

The Clients item shows:

|         |       |       |         |      | CREATE   | CLIENT |
|---------|-------|-------|---------|------|----------|--------|
| Name    | Email | Phone | Country | City | ZIP Code |        |
| Default |       |       |         |      |          |        |

- List of created clients and their contact information including:
  - o Name
  - o Email
  - o Phone
  - o Country
  - o City
  - o ZIP Code
  - Toolbox includes:
    - Delete Client tool
    - o Edit Client tool

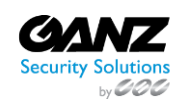

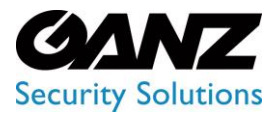

CORTROL UIC&C, LPR, FR v1.0.0

### **Create Client**

To create a new client:

| Create Client     | ×                  |
|-------------------|--------------------|
|                   |                    |
| Enter client name |                    |
|                   |                    |
| Select ~          |                    |
|                   |                    |
| Enter address     | Enter ZIP code     |
|                   |                    |
| Enter email       | Enter phone number |
|                   |                    |
|                   |                    |
| SA                | VE                 |

- Click the Create Client button
- Fill in the fields with the client's contact information in the Create Client pop-up window
- Click the Save button to confirm the intention

#### **Edit Client**

To edit the contact information of the selected client, click the Edit icon on the toolbox:

|         |                          |            |               |        | ⊕ CRE    | EATE CLIENT |
|---------|--------------------------|------------|---------------|--------|----------|-------------|
| Name    | Email                    | Phone      | Country       | City   | ZIP Code |             |
| Default |                          |            |               |        |          |             |
| UICC    | bdenmeade@cbcamerica.com | 6313324648 | United States | Mebane | 27302    |             |

- Change the contact information in the required fields
- Click the Save button to apply changes

#### **Delete Client**

To remove the required client:

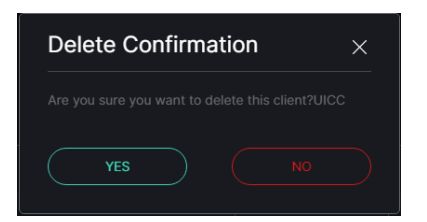

- 1. Select the Delete icon on the toolbox
- 2. Confirm the intention

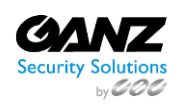

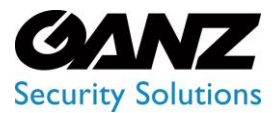

CORTROL UIC&C, LPR, FR v1.0.0

### Users

(i) This page describes the Users item that allows viewing and managing system users.

### Overview

To open the Users item, in the left menu:

|   |                     | Users                |                    |             |              |            | ጸ           |
|---|---------------------|----------------------|--------------------|-------------|--------------|------------|-------------|
| ø | Settings<br>General | Login<br>Enter login | Name<br>Enter name | Role<br>All | SEARCH RESET | ණ LDAP 🕀 C | CREATE USER |
|   |                     | Login                |                    | Full Name   | Role         | Access     |             |
| _ |                     | admin                |                    | admin       |              |            |             |
|   |                     |                      |                    |             |              |            |             |
| - | → Users             |                      |                    |             |              |            |             |
|   |                     |                      |                    |             |              |            |             |
|   | Sound               |                      |                    |             |              |            |             |

- 1. Select the Settings section
- 2. Choose the Users item
- 3. See users

### **Use and Functionality**

The Users functional menu allows to:

| Enter login | Enter name | All       | SEARCH RESET | 💩 LDAP 🕀 C | CREATE USER |
|-------------|------------|-----------|--------------|------------|-------------|
| Login       |            | Full Name | Role         | Access     |             |
| admin       |            | admin     |              |            |             |

- Enter the login or characters in the login
- Enter the username or characters in the name
- Select the role assigned to the user from the drop-down list
- Click the Search button to start filtering
- Click the Reset button to clear the filters

Once selected and filtered, see the list of users in the table below. It holds:

- User's account login (with LDAP tag in case the selected user was fetched to the system from LDAP)
- User's full name
- Role assigned to the user
- Toggle to enable (green) or disable (grey) the user access to the system
- Toolbox includes:
  - Edit User tool
  - o Delete User tool

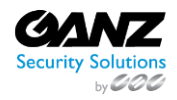

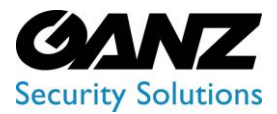

CORTROL UIC&C, LPR, FR v1.0.0

### LDAP

#### To set the LDAP parameters:

| Login<br>Enter login | Name<br>Enter name | Role<br>All | <u> </u> | SEARCH RESET | ්ස LDAP 🕂 C | REATE USER |
|----------------------|--------------------|-------------|----------|--------------|-------------|------------|
| Login                |                    | Full Name   |          | Role         | Access      |            |
| admin                |                    | admin       |          |              |             |            |

- 1. Click the LDAP button to open the drop-down menu
- 2. Select the LDAP Settings button

In the LDAP Settings pop-up window:

| LDAP Settings                    | ×  |
|----------------------------------|----|
|                                  |    |
|                                  |    |
|                                  |    |
| Password at least six characters |    |
|                                  |    |
|                                  |    |
| Optional                         |    |
|                                  |    |
| SA                               | /E |

- Fill in the required fields:
  - LDAP Server URL
  - Administrator's Distinguished Name (DN) or Common Name (CN)
  - o Administrator's Password
  - Search Base components
  - Search Filter (optional parameter)
  - $\circ$  Search Timeout (in seconds)
- Click the Save button to apply settings

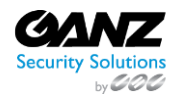

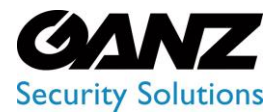

CORTROL UIC&C, LPR, FR v1.0.0

#### To import users from LDAP:

| Login<br>Enter login | Name<br>Enter name | Role<br>All | SEARCH RESET | 💩 LDAP 💿 CREATE USER |
|----------------------|--------------------|-------------|--------------|----------------------|
| Login                |                    | Full Name   | Role         | Access               |
| admin                |                    | admin       |              |                      |

- 1. Click the LDAP button to open the drop-down menu
- 2. Select the Fetch Users from LDAP button

In the Fetch Users from LDAP pop-up window:

| Fetch Users from LDAP $	imes$                                                                                                    |       |   |  |  |
|----------------------------------------------------------------------------------------------------|-------|---|--|--|
| Login                                                                                                    | Name  | T |  |  |
| <b>v</b>                                                                                                    |       |   |  |  |
| ~                                                                                                    |       |   |  |  |
| Image: A state of the state of the state |       |   |  |  |
|                                                                                                    |       |   |  |  |
|                                                                                                    |       |   |  |  |
|                                                                                                    |       |   |  |  |
|                                                                                                    |       |   |  |  |
|                                                                                                    |       |   |  |  |
|                                                                                                    |       |   |  |  |
|                                                                                                    |       |   |  |  |
|                                                                                                    |       |   |  |  |
|                                                                                                    |       |   |  |  |
|                                                                                                    |       |   |  |  |
|                                                                                                    |       |   |  |  |
|                                                                                                    |       |   |  |  |
| []]                                                                                                    |       |   |  |  |
|                                                                                                    |       |   |  |  |
| Select                                                                                                    |       |   |  |  |
| Select                                                                                                    | 541/F |   |  |  |

- Check the boxes next to the required users
- Select the role for new users from the drop-down list
- Click the Save button to confirm the intention

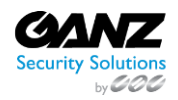

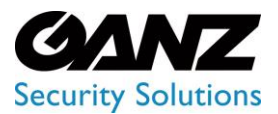

CORTROL UIC&C, LPR, FR v1.0.0

### **Create User**

To create a new user:

| Create User       |                       | × |
|-------------------|-----------------------|---|
| Login             |                       |   |
| example@gmail.com |                       |   |
| Full Name         |                       |   |
| Full Name         |                       |   |
| Password          | Password Confirmation |   |
| Password          | Confirmation          |   |
|                   | Clients               |   |
| Role              | Select client         |   |
| Language          | First Day of Week     |   |
| English           | Monday                |   |
| Date Format       |                       |   |
| DD-MM-YYYY        | HH:MM:SS 🗸 🗸          |   |
|                   | Metric Format         |   |
| Celsius (°C)      | Kilometers (km)       |   |

- 1. Note: Prior to creating a user, it is recommended to create Roles first.
- 2. Click the Create User button
- 3. See the Create User pop-up window and fill in the required fields:
  - a. Enter the user's email address in the Login field
  - b. Enter the user's full name
  - c. Enter the password for the new user's account and confirm it
  - d. Select the role (set of access rights) for the user from the drop-down list
  - e. Select the client to which the new user belongs from the drop-down list
  - f. Select the interface language from the drop-down list
  - g. Select the first day of the week (Monday or Sunday) from the drop-down list
  - h. Select the Date, Time, Temperature, and Metric formats from the drop-down lists
- 4. Click the Save button to confirm the intention

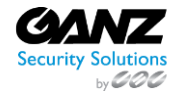

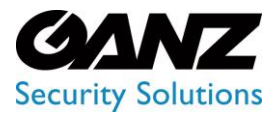

CORTROL UIC&C, LPR, FR v1.0.0

### **Edit User**

To edit the parameters of the selected user, click the Edit icon on the toolbox:

| Login<br>test        | Name<br>test |                      | Role | × SEARCH | RESET                     | alla I | LDAP 🕀 CR | EATE USER |
|----------------------|--------------|----------------------|------|----------|---------------------------|--------|-----------|-----------|
| Login                |              | Full Name            |      |          | Role                      |        | Access    |           |
| Mary permission test |              | Mary permission test |      |          | Mary permission test role |        |           | 10        |

To view editing user parameters, except for Login editing, read Create User.

### **Delete User**

To remove the required user:

| Users 🕑 |      | Delete Confirmation | ×    |              | <b>ም</b> ጸ |
|---------|------|---------------------|------|--------------|------------|
|         |      |                     | EARC |              |            |
|         |      | YES NO              |      |              | 1          |
|         |      |                     |      |              |            |
|         | test | mikhall             |      | Mikhail role | 10         |

- 1. Select the Delete icon on the toolbox
- 2. Confirm the intention

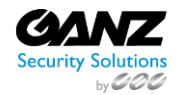

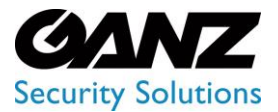

CORTROL UIC&C, LPR, FR v1.0.0

### Roles

(i) This page describes the Roles item that allows viewing and managing user access rights.

### Overview

To open the Roles item, in the left menu:

|          | Roles | ጸ           |
|----------|-------|-------------|
| Settings |       | CREATE ROLE |
| License  | Name  |             |
| Updates  |       |             |
| Clients  |       |             |
| Users    |       |             |
| → Roles  |       |             |
| Sound    |       |             |

- 1. Select the Settings section
- 2. Choose the Roles item
- 3. See roles

### **Use and Functionality**

The Roles item shows:

| Roles | ٨           |
|-------|-------------|
|       | CREATE ROLE |
| Name  |             |
|       |             |

- List of created roles
  - Toolbox includes:
    - o Delete
      - o Edit
      - o View

The root role is created by default and cannot be edited or removed.

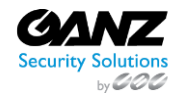

P

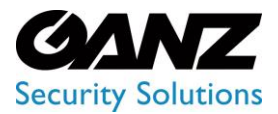

CORTROL UIC&C, LPR, FR v1.0.0

### **Create Role**

To create a new role, click the Create Role button:

| 0         | CREATE ROLE |
|-----------|-------------|
| Name      |             |
| root      |             |
| UICC User |             |

In the Create Role pop-up window:

| Create Role         |      |  | × |
|---------------------|------|--|---|
|                     |      |  |   |
| Role Name           |      |  |   |
|                     |      |  |   |
| > 🗌 Settings        |      |  |   |
| > 🗌 Users           |      |  |   |
| > 🗌 UIC & Container |      |  |   |
| >  Face Recognition |      |  |   |
| > 🗌 LPR             |      |  |   |
|                     | SAVE |  |   |

- Enter the role name
- Set the access rights:
  - o Check the boxes next to the required plugins to assign access rights
  - $\circ$  ~ Click the arrows next to the required plugin name to open extended access rights options
- Click the Save button to confirm the intention

 $\mathbb{C}$  Some access rights checkboxes are disabled until the earlier primary access rights are checked.

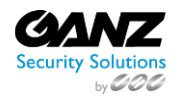

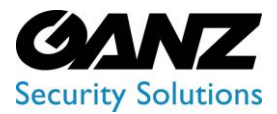

CORTROL UIC&C, LPR, FR v1.0.0

### **Edit Role**

To edit the required role, click the Edit icon on the toolbox:

|           | CREATE ROLE |
|-----------|-------------|
| Name      |             |
| root      |             |
| UICC User |             |

In the Edit Role pop-up window:

- Change the role name
- Set the access rights:
  - Check the boxes next to the required plugins in order to assign access rights
  - o Click the arrows next to the required plugin name to open the extended access rights options
- Click the Save button to save changes

Some access rights checkboxes are disabled until the earlier primary access rights are checked.

#### **View Role**

To view the access rights for the required role, click the View icon on the toolbox:

|           | CREATE ROLE |
|-----------|-------------|
| Name      |             |
| root      |             |
| UICC User | @ / Î       |

### **Delete Role**

To remove the role:

| Delete Confirm           | nation                | × |
|--------------------------|-----------------------|---|
| Do you really want to de | elete the role UICC L |   |
| YES                      |                       |   |

- 1. Select the Delete icon on the toolbox
- 2. Confirm the intention

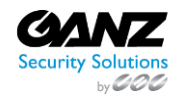

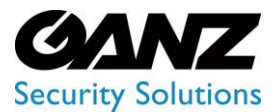

CORTROL UIC&C, LPR, FR v1.0.0

### Face Recognition: User Access Rights

(i) This page includes the Face Recognition user access rights overview.

### Overview

Face Recognition permissions include:

| Create Role $\times$       |
|----------------------------|
|                            |
| Role Name                  |
|                            |
| >      Settings            |
| > 🗌 Users                  |
| > 🗌 UIC & Container        |
| ✓ ✓ Face Recognition       |
| View Analytics             |
| Manage Analytics           |
| ✓ View Search Results      |
| View Face List             |
| ✓ Create Face Lists        |
| ✓ Edit Face Lists          |
| ✓ Delete Face Lists        |
| ✓ Create ID Card in List   |
| ✓ Edit ID Card in List     |
| ✓ Delete ID Card from List |
| ✓ View Events              |
| ✓ View Statistics          |
| >  LPR                     |
| SAVE                       |
|                            |

- Primary permissions:
  - View Analytics
  - $\circ \quad \ \ \, \text{View Search Results}$
  - View Face Lists
- Secondary permissions:
  - o Manage Analytics
  - o Create Face Lists
  - o Edit Face Lists
  - o Delete Face Lists
  - o Create ID Card in List
  - Edit ID Card in List
  - o Delete ID Card from List

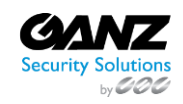

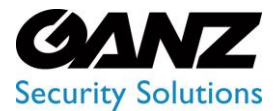

- The Manage Analytics permission requires the previous assignment of the View Analytics permission. Otherwise, this option is blocked.
  - The Create/Edit/Delete Face Lists, Create ID Card in List, Edit ID Card in List, and Delete ID Card from List permissions require the previous assignment of the View Face Lists permission. Otherwise, these options are blocked.
  - The user has full access to the Face Recognition section features only if all Face Recognition permissions are selected within the assigned role.
  - The user does not have any access to the Face Recognition section unless at least one Face Recognition primary permission is selected within the assigned role.

### **View Analytics**

The View Analytics permission gives limited access to the Analytics item of the Face Recognition section. It allows to:

- View the list of created analytics and their status
- Filter analytics for quick search

### **View Search Results**

The View Search Results permission gives full access to the Search and Statistics items of the Face Recognition section.

It also allows viewing search results for required analytics in the Analytics item if the View Analytics permission is assigned too.

### **View Face Lists**

The View Face Lists permission gives limited access to the Lists item and full access to the Events item of the Face Recognition section. In the Lists item, it allows to:

- Filter lists for quick search
- View the table with created lists
- Search ID Cards by photo
- Search ID Cards by name
- View created lists
- View ID Cards

#### **Manage Analytics**

The Manage Analytics permission allows to:

- Create analytics
- Edit analytics
- Change analytics status
- View analytics live
- Delete analytics

### **Create Face Lists**

The Create Face Lists permission allows creating lists of faces in the Lists item.

#### **Edit Face Lists**

The Edit Face Lists permission allows editing lists of faces on the List View page and on the main page of the Lists item.

### **Delete Face Lists**

The Edit Face Lists permission allows removing lists of faces on the List View page and on the main page of the Lists item.

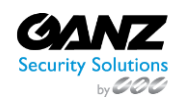

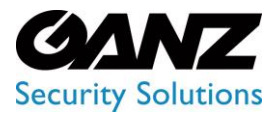

CORTROL UIC&C, LPR, FR v1.0.0

### **Create ID Card in List**

The Create ID Card in List permission allows creating ID cards on the List View page of the Lists item.

It also allows creating ID cards from the Search item (requires the View Search Results permission assigned) and View Analytics page of the Analytics item (requires the View Analytics and Manage Analytics permissions assigned).

### **Edit ID Card in List**

The Edit ID Card in List permission allows editing ID cards on the List View and ID Card pages of the Lists item.

### **Delete ID Card from List**

The Delete ID Card from List permission allows removing ID cards on the List View and ID Card pages of the Lists item.

- Overview
- View Analytics
- View Search Results
- View Face Lists
- Manage Analytics
- Create Face Lists
- Edit Face Lists
- Delete Face Lists
- Create ID Card in List
- Edit ID Card in List
- Delete ID Card from List

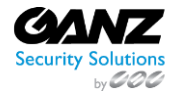

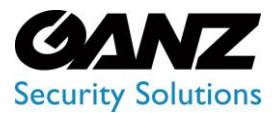

CORTROL UIC&C, LPR, FR v1.0.0

### LPR: User Access Rights

(i) This page includes the LPR user access rights overview.

### Overview

LPR permissions include:

| Create Role ×                |
|------------------------------|
|                              |
| Role Name                    |
|                              |
|                              |
|                              |
|                              |
|                              |
| V 🗹 LPR                      |
| View Analytics               |
| View Vehicle Statistics      |
| Manage Analytics             |
| ✓ View Search Results        |
| Z Export Search Results      |
| View Vehicle List            |
| ✓ Create Vehicle Lists       |
| Zedit Vehicle Lists          |
| ✓ Delete Vehicle Lists       |
| Add New Vehicle to List      |
| ✓ Edit Vehicle List Elements |
| Delete Vehicle List Elements |
| Export Events Data           |
| ✓ View Events                |
| View Lists Report            |
| View Speed Control Rules     |
| Manage Speed Control Rules   |
| View Speed Control Events    |
| View Speed Control Reports   |
| SAVE                         |

- Primary permissions:
  - View Analytics
  - View Vehicle Statistics
  - o View Search Results
  - View Vehicle Lists
  - View Speed Control Rules
  - o View Speed Control Events
  - o View Speed Control Reports

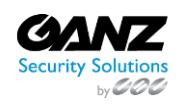

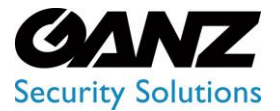

CORTROL UIC&C, LPR, FR v1.0.0

- Secondary permissions:
  - Manage Analytics
  - Export Search Results
  - o Create Vehicle Lists
  - Edit Vehicle Lists
  - o Delete Vehicle Lists
  - Add New Vehicle to List
  - o Edit Vehicle List Elements
  - o Delete Vehicle List Elements
  - View Events
  - o View Lists Report
  - Manage Speed Control Rules
- Export Events Data tertiary permission
- The Manage Analytics permission requires the earlier assignment of the View Analytics permission. Otherwise, this choice is blocked.
  - The Export Search Results permission requires the earlier assignment of the View Search Results permission. Otherwise, this choice is blocked.
  - The Create/Edit/Delete Vehicle Lists, Add New Vehicle to List, Edit/Delete Vehicle Lists Elements, View Events, and View Lists Report permissions require the earlier assignment of the View Vehicle Lists permission. Otherwise, these options are blocked.
  - The Export Events Data permission requires the earlier assignment of the View Vehicle Lists and View Events permissions. Otherwise, this choice is blocked.
  - The Manage Speed Control Rules permission requires the earlier assignment of the View Speed Control Rules permission. Otherwise, this choice is blocked.
  - The user has full access to the LPR section features only if all LPR permissions are selected within the assigned role.
  - The user does not have any access to the LPR section unless at least one LPR primary permission is selected within the assigned role.

### **View Analytics**

The View Analytics permission gives limited access to the Analytics item of the LPR section. It allows to:

- View the list of created analytics and their status
- Filter analytics for quick search

### **View Vehicle Statistics**

The View Vehicle Statistics permission gives full access to the Vehicle Statistics item of the LPR section.

### **View Search Results**

The View Search Results permission gives almost full access to the Search item of the LPR section, except exporting search results reports.

It also allows viewing search results for required analytics from the Analytics item if the View Analytics permission is assigned too.

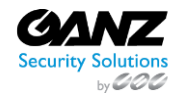
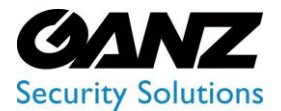

CORTROL UIC&C, LPR, FR v1.0.0

#### **View Vehicle Lists**

The View Vehicle Lists permission gives limited access to the Lists item of the LPR section. In the Lists61 tab, it allows to:

- Filter lists for quick search
- View the table with created lists
- Search vehicle information cards by number
- View created lists
- View vehicle information cards

#### **View Speed Control Rules**

The View Speed Control Rules permission opens access to the Speed Control item of the LPR section and allows viewing the list of created rules in the Rules tab.

#### **View Speed Control Events**

The View Speed Control Events permission opens access to the Speed Control item of the LPR section and gives full access to the Events tab.

It also allows viewing events with required rules from the Rules tab, if the View Speed Control Rules permission is assigned too.

#### **View Speed Control Reports**

The View Speed Control Reports permission opens access to the Speed Control item of the LPR section and gives full access to the Report tab.

#### **Manage Analytics**

The Manage Analytics permission allows to:

- Create analytics
- Edit analytics
- Change analytics status
- View analytics live
- Delete analytics

#### **Export Search Results**

The Export Search Results permission allows export search results reports in PDF format in the Search item.

#### **Create Vehicle Lists**

The Create Vehicle Lists permission allows you to create lists of vehicles in the Lists tab of the Lists item.

#### **Edit Vehicle Lists**

The Edit Vehicle Lists permission allows to edit lists of vehicles in the Lists tab and on the List View page of the Lists item.

#### **Delete Vehicle Lists**

The Delete Vehicle Lists permission allows to remove lists of vehicles in the Lists tab and on the List View page of the Lists item.

#### Add New Vehicle to List

The Add New Vehicle to List permission allows to create a vehicle information card and import lists of vehicle information cards in CSV on the List View page of the Lists item.

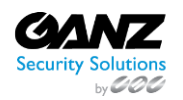

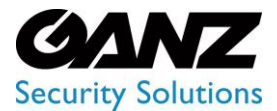

EVA (Extended Video Analytics) CORTROL UIC&C, LPR, FR v1.0.0

It also allows creating vehicle information cards from the Search item (requires the View Search Results permission assigned) and View Analytics page of the Analytics item (requires the View Analytics and Manage Analytics permissions assigned).

#### **Edit Vehicle List Elements**

The Edit Vehicle List Elements permission allows to edit vehicle information cards on the List View and Card pages of the Lists item.

#### **Delete Vehicle List Elements**

The Delete Vehicle List Elements permission allows to remove vehicle information cards on the List View and Card pages of the Lists item.

#### **View Events**

The View Events permission gives full access to the Events tab of the Lists item, except exporting event reports.

#### **Export Events Data**

The Export Events Data permission allows exporting event reports in PDF format in the Events tab of the Lists item.

#### **View Lists Report**

The View List Report permission gives full access to the Report tab of the Lists item.

#### **Manage Speed Control Rules**

The Manage Speed Control Rules permission allows to:

- Create rules
- Edit rules
- Delete rules

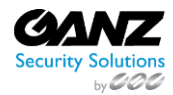

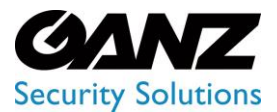

CORTROL UIC&C, LPR, FR v1.0.0

### **UIC & Container: User Access Rights**

(i) This page includes the UIC & Container user access rights overview.

#### Overview

UIC & Container permissions include:

| Create Role             | $\times$ |
|-------------------------|----------|
|                         |          |
| Role Name               |          |
|                         |          |
| >                       |          |
| > 🗌 Users               |          |
| V 🗹 UIC & Container     |          |
| View Analytics          |          |
| Manage Analytics        |          |
| View Search Results     |          |
| >      Face Recognition |          |
| > _ LPR                 |          |
| SAVE                    |          |

- Primary permissions:
  - View Analytics
  - View Search Results
- Secondary permission Manage Analytics
- The Manage Analytics permission requires the earlier assignment of the View Analytics permission. Otherwise, this choice is blocked.
  - The user has full access to the UIC & Container section features only if all UIC & Container permissions are selected within the assigned role.
  - The user does not have any access to the UIC & Container section unless at least one UIC & Container primary permission is selected within the assigned role.

#### **View Analytics**

The View Analytics permission gives limited access to the Analytics item of the UIC & Container section. It allows to:

- View the list of created analytics and their status
- Filter analytics for quick search

#### **View Search Results**

The View Search Results permission gives full access to the Search item of the UIC & Container section.

It also allows viewing search results for required analytics in the Analytics item if the View Analytics permission is assigned too.

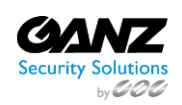

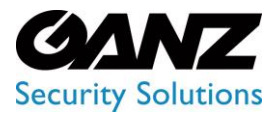

CORTROL UIC&C, LPR, FR v1.0.0

#### **Manage Analytics**

The Manage Analytics permission allows to:

- Create analytics
- Edit analytics
- Change analytics status
- View analytics live
- Delete analytics

### Sound

(i) This page describes the Sound item that allows managing sound alerts for installed plugins.

#### **Overview**

To open the Sound item, in the left menu:

|                  | Sound            |              |               | r 🕈          |
|------------------|------------------|--------------|---------------|--------------|
| UIC & Container  | LPR              | ₹ UPLOAD MP3 | ▶ 0:00 / 0:00 | - •) : Reset |
| 🐡 LPR            | Face Recognition | ± UPLOAD MP3 | ▶ 0:00 / 0:00 | RESET        |
| Settings         |                  |              |               |              |
|                  |                  |              |               |              |
|                  |                  |              |               |              |
|                  |                  |              |               |              |
|                  |                  |              |               |              |
| Roles<br>→ Sound |                  |              |               |              |

- 1. Select the Settings section
- 2. Choose the Sound item
- 3. See sounds

#### **Use and Functionality**

The Sound item allows to:

| Sound              |              |               |           | đ     | <b>م</b> |
|--------------------|--------------|---------------|-----------|-------|----------|
| ✓ LPR              | ± UPLOAD MP3 | ► 0:00 / 0:00 | <br>•     | RESET |          |
| ✓ Face Recognition | ± UPLOAD MP3 | ▶ 0:00 / 0:00 | <br>••) : | RESET |          |

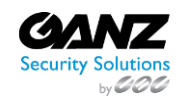

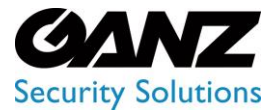

CORTROL UIC&C, LPR, FR v1.0.0

- 1. Select/deselect the checkbox next to the required plugin name to enable/disable the notification alert sound for the selected plugin
- 2. Click the Upload MP3 button to change the default alert sound to the one chosen on the device
- 3. Use functionality of the Audio Player that includes:
  - a. Play toggle to start/stop the audio file playback
    - b. Sound current duration and total duration time displayed as mm:ss
  - c. Volume bar to control the volume level by dragging the handle
  - d. Mute toggle to turn on and off the playback sound
  - e. Extra menu with Download and Playback Speed buttons
- 4. Click the Reset button to return to the default sound settings
- P The event notification sound alert is produced when all of the following conditions are met in the system:
  - 1. The Sound toggle is enabled in the Account settings.
  - 2. The required plugin is installed and enabled in the Plugin Marketplace item of the Settings section (enabled plugins are displayed in the system menu).
  - 3. The checkbox next to the required plugin is selected in the Sound item of the Settings section.
  - 4. The required plugin includes the Events item.
  - 5. The Internal Notification checkbox is selected in the Notifications tab while adding or editing the analytics settings in the required plugin.
  - 6. The required plugin icon is displayed on the Notifications panel.

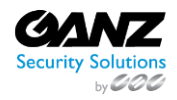

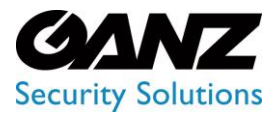

CORTROL UIC&C, LPR, FR v1.0.0

### **Plugin Marketplace**

(i) This page describes the Plugin Marketplace item that allows viewing and managing plugins.

#### **Overview**

To open the Plugin Marketplace item, in the left menu:

|                                                                                                    | Plugin Marketplace                                                                                                    | <b>අ</b> ද                                                                                                    |
|----------------------------------------------------------------------------------------------------|----------------------------------------------------------------------------------------------------|----------------------------------------------------------------------------------------------------|
| 💭 UIC & Container                                                                                                    | Marketplace Installed 10 Extra Settings 🝥                                                                                                    |                                                                                                    |
| es LPR                                                                                                    | Enter plugin name C                                                                                                    | License Plate Recognition                                                                                                    |
| 🕒 Face Recognition                                                                                                    |                                                                                                    |                                                                                                    |
| <ul> <li>Settings</li> <li>General</li> <li>License</li> <li>Updates</li> <li>Cilents</li> <li>Users</li> <li>Roles</li> <li>Sound</li> <li>Plugin Marketolace</li> </ul> | Ilcense Plate Recognition       INSTALLED         Image: Display the state of the state of the | <ul> <li>License Plate Recognition plugin is designed for automatic identification of license plates, as well as for collecting and storing data about vehicles. Plugin Features</li> <li>License plates recognition rate is at 99%</li> <li>Supported speed during recognition - up to 250 km/h and 155 mph, the analysis of the trajectory for specific vehicles</li> <li>Recognition of vehicle brands, models and colors with 95% accuracy</li> <li>Recognition of license plates issued in USA, EU and CIS countries (more than 70 countries)</li> <li>Supports single-line, double-line, regular, reversible, and special license plate types.</li> <li>Sending real-time notification of vehicles location to operators.</li> </ul> |
| Video Streams<br>Servers                                                                                                    | •          •          •                                                                                                    | <ul> <li>Possibility to receive event notifications to external resources</li> <li>Unified database on registered vehicles</li> <li>Ability to receive a report for an hour, day, week or month</li> </ul>                                                                                                    |
|                                                                                                    | Smart Parking<br>23.59M INSTALL                                                                                                    | All information about a vehicle is stored in the database:  Date and time  Frame with the car                                                                                                    |
|                                                                                                    | Smart Tracking System     INSTALL       ⊥     22.20M     INSTALL       □     Event Manager API     INSTALLED       □     ±     0.76M                                                                                                    | License plate and vehicle make     Color     The direction of travel     Camera data                                                                                                    |

- 1. Select the Settings section
- 2. Choose the Plugin Marketplace item
- 3. See plugin marketplace

#### **Use and Functionality**

ecurity Solutions

The Plugin Marketplace functional menu includes:

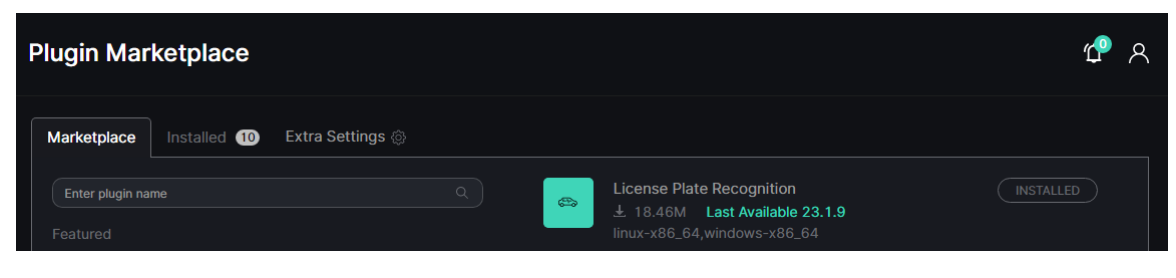

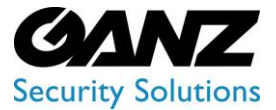

CORTROL UIC&C, LPR, FR v1.0.0

- Marketplace tab to install plugins
- Installed tab to manage installed plugins
- Extra Settings button with options to:
  - Install plugin from disk
  - o Disable all downloaded plugins
  - o Enable all downloaded plugins
- 💡 🔹 Selected tab is always highlighted. Switch between tabs by clicking on their names.
  - Marketplace tab opens first by default.
  - Figure in a circle next to the Installed tab means the number of plugins available for update.

#### **Marketplace Tab**

The Marketplace tab holds a list of all available for installation plugins in the system. To install a new plugin:

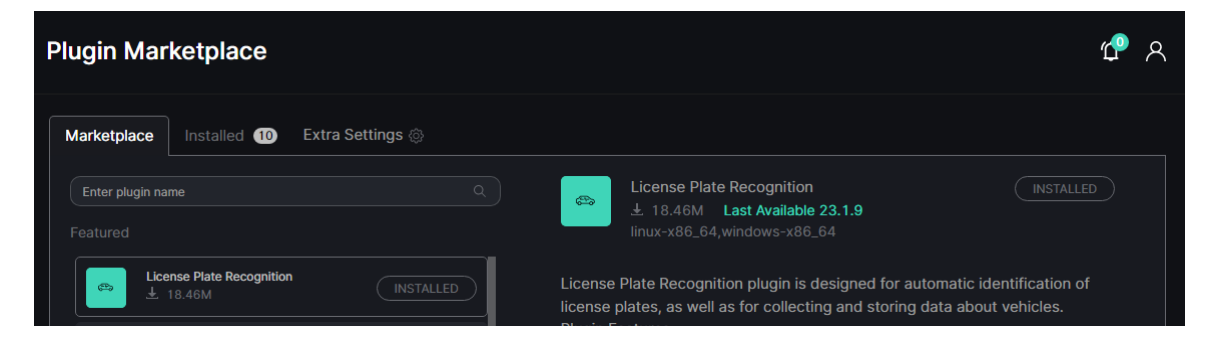

- 1. Enter the plugin name or characters in the name to filter plugins in the list
- 2. Select the required plugin in the list to read the information about it in the Description block
- 3. Click the Install button to start the installation

The Description block includes:

- File size
- Last available update version
- Supported OS
- Plugin features description
- Install button

#### **Installed Tab**

The Installed tab holds a list of installed plugins in the system. To update a plugin:

|          |                                  |                        |   |                                                     |          | _ |
|----------|----------------------------------|------------------------|---|-----------------------------------------------------|----------|---|
|          | Plugin Marketplace               |                        |   |                                                     |          | ጸ |
| Settings | Marketplace Installed (9)        | Extra Settings 🛞       |   |                                                     |          |   |
|          |                                  |                        |   | 1440.0                                              |          |   |
|          | Enter plugin name                |                        | ¢ | VMS Connector<br>Version 23.1.2 → 23.1.6<br>Enabled | UPDATE 🚳 |   |
|          |                                  | Disable all Opdate all |   |                                                     |          |   |
|          | VMS Connector<br>23.1.2 → 23.1.6 |                        |   |                                                     |          |   |

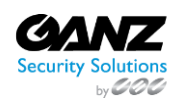

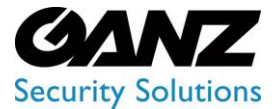

### EVA (Extended Video Analytics) CORTROL UIC&C, LPR, FR v1.0.0

- 1. Enter the plugin name or characters in the name to filter plugins in the list
- 2. Select the required plugin in the list to read the information about it and check the last available version in the Description block
- 3. Click the Update button to start the plugin version update

The Description block includes:

- Current and last available update version
- Enabled or Disabled plugin status
- Plugin features description
- Update button
- Settings icon with options to:
- Enable or disable the selected plugin
- Uninstall the selected plugin

Installed tab added options allow users to:

|          | Plugin Marketplace                           |                        |                                                     | 8      |
|----------|----------------------------------------------|------------------------|-----------------------------------------------------|--------|
| Settings | Marketplace Installed 9                      | Extra Settings 🛞       |                                                     |        |
| License  | Enter plugin name                            |                        | VMS Connector<br>Version 23.1.2 → 23.1.6<br>Exploid | UPDATE |
|          | Featured<br>VMS Connector<br>23.1.2 → 23.1.6 | Disable all Update all |                                                     |        |

- 1. Click the Disable All button and confirm the intention in the pop-up window to disable all installed plugins at once
- 2. Click the Update All button and confirm the intention in the pop-up window to update all plugins to the last available versions at once
- 3. Select the checkbox next to the required plugin to enable or disable only the selected plugin
- Enabled plugins are displayed in the left menu by default.
  - Disabled plugins are removed from the main menu but still installed in the system.

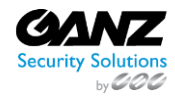

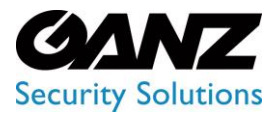

CORTROL UIC&C, LPR, FR v1.0.0

### **Video Streams**

(i) This page describes the Video Streams item that allows viewing and managing video streams.

#### Overview

To open the Video Streams item, in the left menu:

|                      | Video Streams |               |   |              |       |             |         |            |               |      | <mark>එ</mark> |
|----------------------|---------------|---------------|---|--------------|-------|-------------|---------|------------|---------------|------|----------------|
| 💭 UIC & Container    | Name          | Stream Type   |   | SEARCH       | RESET |             |         |            |               | Ŧ    | IMPORT         |
| (원) Face Recognition | + FOLDER +    | CAMERA 🕀 FILE |   |              |       |             | Descrip | otion      |               |      |                |
| Settings             | Root          |               |   | Name         |       | Туре        | Codec   | Resolution | Host          | Port |                |
| General              |               |               |   | CORTROL LPR  |       | VMS<br>HTTP | H.264   | 1920x1080  | 192.168.2.141 | 8080 |                |
| License              |               |               |   |              |       | VMS         | H.264   | 1280x720   | 192.168.2.141 | 8080 |                |
| Updates              |               |               |   |              |       | HTTP        |         |            |               |      |                |
| Clients              |               |               | 7 | TN1A-V4FN3-1 |       | HTTP        | H.264   | 1920x1080  | 192.168.2.141 | 8080 |                |
| Users                |               |               |   |              |       |             |         |            |               |      |                |
| Roles                |               |               |   |              |       |             |         |            |               |      |                |
| Sound                |               |               |   |              |       |             |         |            |               |      |                |
| Plugin Marketplace   |               |               |   |              |       |             |         |            |               |      |                |
| → Video Streams      |               |               |   |              |       |             |         |            |               |      |                |
| Servers              |               |               |   |              |       |             |         |            |               |      |                |
| Logs                 |               |               |   |              |       |             |         |            |               |      |                |
| Events               |               |               |   |              |       |             |         |            |               |      |                |
| VMS Connector        |               |               |   |              |       |             |         |            |               |      |                |

- 1. Select the Settings section
- 2. Choose the Video Streams item
- 3. See video streams

#### **Use and Functionality**

The Video Streams item shows:

| Video Streams |               |               |      |             |        |            |               |      | 🖞 ዶ    |
|---------------|---------------|---------------|------|-------------|--------|------------|---------------|------|--------|
| Name          | Stream Type   | SEARCH        | RESE | т           |        |            |               | Ŧ    | IMPORT |
| + FOLDER +    | Camera 🕀 File |               |      |             | Descri | otion      |               |      |        |
| ► B Root      |               | 🛓 Name        |      | Туре        | Codec  | Resolution | Host          | Port |        |
|               |               | 🕁 CORTROL LPR |      | VMS<br>HTTP | H.264  | 1920x1080  | 192.168.2.141 |      |        |

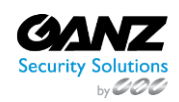

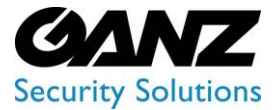

CORTROL UIC&C, LPR, FR v1.0.0

- 1. Functional menu to:
  - a. Enter the video stream name or characters in the name to filter video streams
  - b. Select the video stream type from the drop-down list:
    - i. RTSP
    - ii. FTP
    - iii. HTTP
    - iv. File
  - c. Click the Search button to start filtering
  - d. Click the Reset button to clear the filters
- 2. Folders block to add folders, cameras, and files
- 3. Description blocks to:
  - a. View the list of created folders, cameras, and files with added data
  - b. Use extra functionality for cameras and files management
- The Add Folder, Add Camera, and Add File buttons are also available in the drop-down menu upon clicking on the RMB anywhere inside the Folders or Description blocks.
  - Toggles next to the Name and ID titles in the Description block allow users to sort the content by the corresponding parameters.

#### **Manage Folders**

To add a new folder:

| Create Folder |      | $\times$ |
|---------------|------|----------|
| Name          |      |          |
| Name          |      |          |
|               |      |          |
| Root          |      |          |
|               | SAVE |          |

- 1. Select the Folder button at the top of the Folders block
  - Fill in the fields in the Add Folder pop-up window:
    - a. Enter the name of the new folder
    - b. Select the required parent folder from the drop-down list
- 3. Click the Save button to confirm the intention

#### To edit a folder:

2.

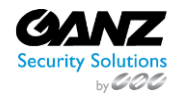

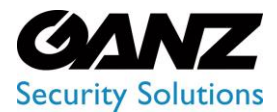

CORTROL UIC&C, LPR, FR v1.0.0

| + FOLDER + CAMERA + FILE                                                    | Description |         |      |       |                 |      |      |  |
|-----------------------------------------------------------------------------|-------------|---------|------|-------|-----------------|------|------|--|
|                                                                             |             | ∎<br>ID | Туре | Codec | Resolution      | Host | Port |  |
| Add Camera<br>Add File<br>Create Folder<br><br>Edit Folder<br>Delete Folder |             |         |      | This  | folder is empty |      |      |  |

- 1. Click the required folder with RMB to open the drop-down menu
- 2. Select the Edit Folder button. In the pop-up window:
  - a. Edit the name of the folder
  - b. Select another parent folder from the drop-down list
  - c. Click the Save button to apply changes

To remove a folder:

| 🕀 FOLDER 🕀 CAMERA 🕀 FILE                                                | Description |         |      |       |                 |      |      |  |
|-------------------------------------------------------------------------|-------------|---------|------|-------|-----------------|------|------|--|
| ▶ ■ Root                                                                | ■<br>Name   | ≜<br>ID | Туре | Codec | Resolution      | Host | Port |  |
| Add Camera<br>Add File<br>Create Folder<br>Edit Folder<br>Delete Folder |             |         |      | This  | folder is empty |      |      |  |

- Select the required folder with RMB to open the drop-down menu
- Select the Delete Folder button and confirm the intention in the pop-up window
- It is unable to remove a folder holding a video stream or video file. First, remove all items from the folder and then continue with the deletion.

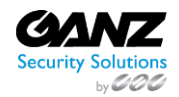

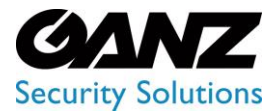

CORTROL UIC&C, LPR, FR v1.0.0

#### **Manage Cameras**

To add a new camera, select the Camera button at the top of the Folders block. The Add Stream navigation menu allows to:

| © FOLDER © CAMERA © FILE | ← BACK  |                  | Add Stream |      |
|--------------------------|---------|------------------|------------|------|
| ▶                        | GENERAL | GEOLOCATION PERM | MISSIONS   | SAVE |
| i- 🗧 LPR                 | Name    |                  | Folder     |      |

- Click the Back button to return to the Description block
  - See the setting tabs and move among them by clicking their titles:
    - o General
    - $\circ$  Geolocation
    - Permissions
- Select the Save button to confirm the intention

The current tab is always highlighted.

#### In the General tab fill in the fields:

0

| GENERAL GEOLOCATION   | PERMISSIONS | SAVE                |
|-----------------------|-------------|---------------------|
|                       |             | Folder              |
| Name                  |             | _ LPR ~             |
|                       |             |                     |
| RTSP                  |             | ✓ Select ✓ Select ✓ |
|                       |             |                     |
| Host                  | 554         |                     |
|                       |             |                     |
| Path                  |             |                     |
| Authentication: 💽     |             |                     |
| Video Source Address: |             |                     |
| rtsp://               |             |                     |
|                       |             |                     |

- Enter the video stream name
- Select the video source type from the drop-down list and fill in the added fields:
  - RTSP (added fields: Host Name, Host Port, Host Path, Authentication Login and Password (optionally), Video Source Address)

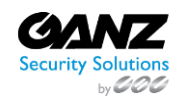

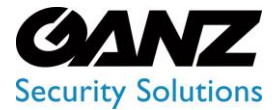

### EVA (Extended Video Analytics) CORTROL UIC&C, LPR, FR v1.0.0

- FTP (added fields: Host Name, Host Port, Host Path, Events and Extra Options (optionally), Video Source Address)
- HTTP (added fields: Host Name, Host Port, Host Path, Authentication Login and Password (optionally), Video Source Address)
- Select a folder from a drop-down list to place the video stream
- Select the camera's relative location and time zone

The Geolocation tab supplies the ability to:

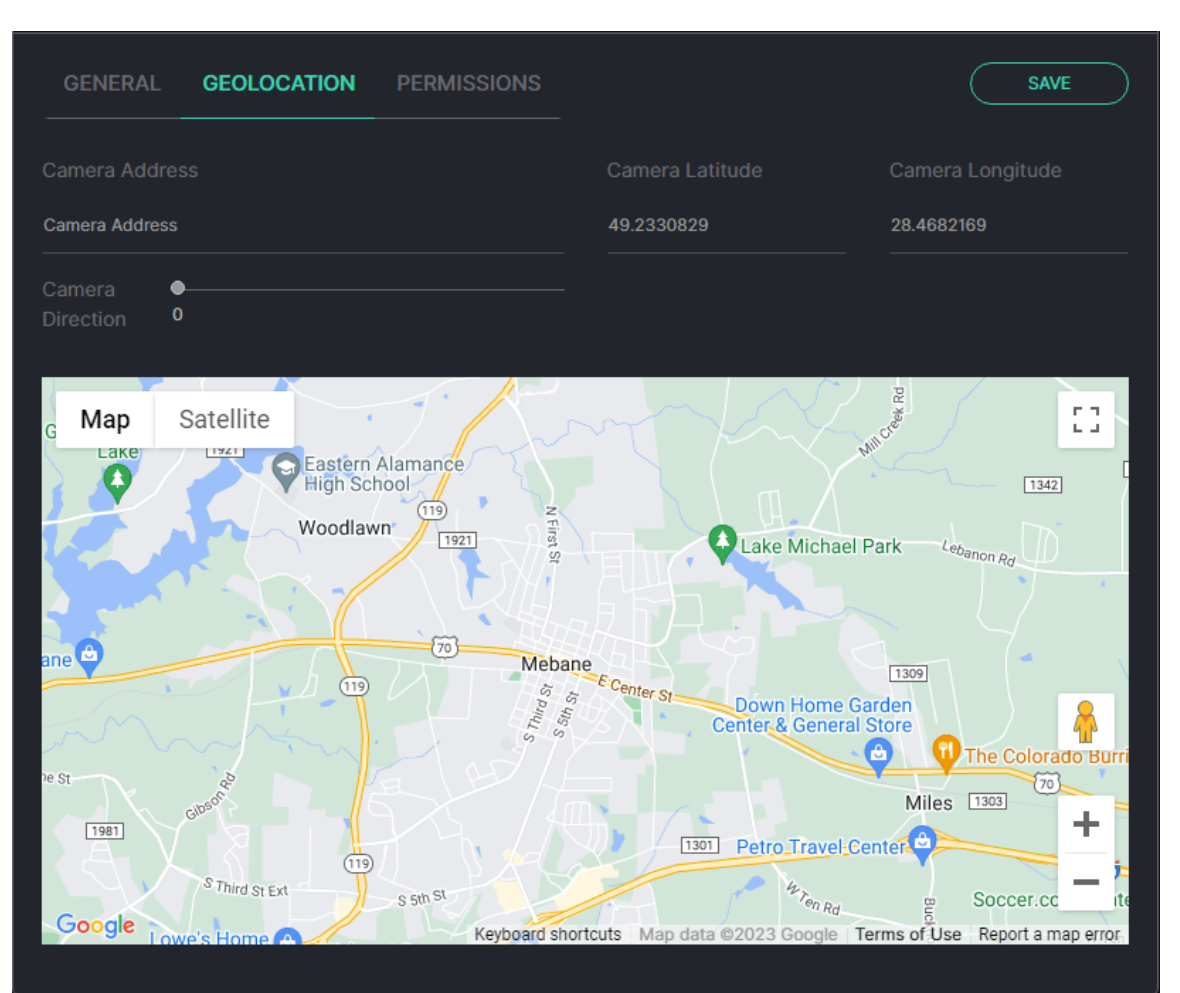

- Set the camera address, latitude, and longitude by:
  - Clicking and dragging the Camera icon on the Google Map
  - o Filling in the Camera Address, Camera Latitude, and Camera Longitude fields
- Set the camera direction by moving the slider

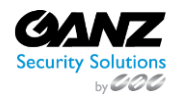

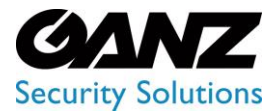

CORTROL UIC&C, LPR, FR v1.0.0

#### The Permissions tab supplies the ability to:

| GENERAL         | GEOLOCATION         | PERMISSIONS               |                                | SAVE |
|-----------------|---------------------|---------------------------|--------------------------------|------|
| oles            |                     |                           |                                |      |
| Add Role        |                     |                           |                                |      |
| Select role     |                     | → ⊕ ADD ROLE              |                                |      |
| Isers           |                     |                           |                                |      |
| Add User        |                     |                           |                                |      |
| Select user     |                     | → ⊕ ADD USER              |                                |      |
| efault (Active) |                     |                           |                                |      |
|                 |                     |                           |                                |      |
| Default         |                     | <u>~</u>                  | <u>v</u>                       |      |
|                 |                     |                           |                                |      |
|                 |                     |                           |                                |      |
| Only the ac     | aministrator can ma | ke changes to permissions | while editing the video stream |      |

- Assign video stream permissions for Roles:
  - Select the required role from the drop-down list
  - $\circ \quad \ \ {\rm Click \ the \ Add \ Role \ button}$
  - Select the checkboxes for the required permissions
  - Click the Delete icon to remove the unnecessary role
- Assign video stream permissions for Users:
  - Select the required user from the drop-down list
  - Click the Add User button
  - Select the checkboxes for the required permissions
  - Click the Delete icon to remove the unnecessary user
- Select the checkboxes for the required video stream permissions by default

The View Video Streams permission allows viewing the video stream in the Video Streams item, as well as using the video stream in analytics and viewing search results, event notifications, and statistics related to the video stream. The Manage Video Streams permission allows editing and removing the video stream in the Video Streams item. Default parameters are active only if no Roles or Users are added. The quantity of added Roles and Users is not limited.

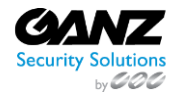

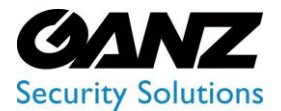

CORTROL UIC&C, LPR, FR v1.0.0

#### To edit a camera:

| Description |              |  |             |       |            |               |                                                                        |                                   |  |
|-------------|--------------|--|-------------|-------|------------|---------------|------------------------------------------------------------------------|-----------------------------------|--|
|             | Name         |  | Туре        | Codec | Resolution | Host          | Port                                                                   |                                   |  |
| ₪           | CORTROL LPR  |  | VMS<br>HTTP | H.264 | 1920x1080  | 192.168.2.141 | 8080                                                                   |                                   |  |
| ⊽           | UIC&C        |  | VMS<br>HTTP | H.264 | 1280x720   | 192.168.2.141 | 8080                                                                   |                                   |  |
| ⊎           | ZN1A-V4FN3-1 |  | VMS<br>HTTP | H.264 | 1920x1080  | 192.168.2.141 | 8080                                                                   |                                   |  |
|             |              |  |             |       |            |               | Create Video<br>View Camer<br>Copy Path<br>Edit Stream<br>Delete Strea | o Analytics<br>a Information<br>m |  |

- 1. Find the desired video stream in the Description block
- 2. Hover the mouse over the Settings icon to open the drop-down menu
- 3. Select the Edit Stream button
- All parameters configured while adding a video stream are editable.
  - Only the administrator can make changes to permissions while editing the video stream. For other system users, the Permissions tab is disabled.

To remove a camera:

0

| Description |              |         |             |       |            |               |                                                                       |                                    |  |
|-------------|--------------|---------|-------------|-------|------------|---------------|-----------------------------------------------------------------------|------------------------------------|--|
|             | Name         | ∎<br>ID | Туре        | Codec | Resolution | Host          | Port                                                                  |                                    |  |
| Ū           | CORTROL LPR  |         | VMS<br>HTTP | H.264 | 1920x1080  | 192.168.2.141 | 8080                                                                  |                                    |  |
| Ū           | UIC&C        |         | VMS<br>HTTP | H.264 | 1280x720   | 192.168.2.141 | 8080                                                                  |                                    |  |
| Ū           | ZN1A-V4FN3-1 |         | VMS<br>HTTP | H.264 | 1920x1080  | 192.168.2.141 | 8080                                                                  |                                    |  |
|             |              |         |             |       |            |               | Create Vide<br>View Camer<br>Copy Path<br>Edit Stream<br>Delete Strea | o Analytics<br>a Information<br>Im |  |

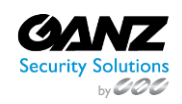

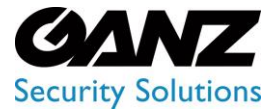

CORTROL UIC&C, LPR, FR v1.0.0

- 1. Find the desired video stream in the Description block
- 2. Hover the mouse over the Settings icon to open the drop-down menu
- 3. Select the Delete Stream button and confirm the intention in the pop-up window

It is unable to remove a video stream associated with created analytics. First, remove all analytics associated with the video stream and then continue with the deletion.

#### **Manage Files**

To add a new video file, select the File button at the top of the Folders block. In the Add Stream block:

| 🕀 FOLDER 🕀 CAMERA 🕀 FILE | ← BACK            | Add Stream |
|--------------------------|-------------------|------------|
| ▶ B Root                 |                   |            |
|                          | Root ~            |            |
|                          |                   |            |
|                          | Name              |            |
|                          |                   |            |
|                          | Select V Select V |            |
|                          |                   |            |
|                          | Once ~            |            |
|                          | UPLOAD FILE       |            |
|                          | SAVE              |            |

- 1. Fill in the required fields:
  - a. Select a folder from a drop-down list to place the video file
  - b. Enter the video file name
  - c. Select the camera's relative location and time zone
  - d. Select the type of video file playback in the analytics process from the drop-down list:
    - i. Once
    - ii. Cycled
- 2. Click the Upload File button to select a video file from the device
- 3. Select the Save button to confirm the intention

Click the Back button to return to the Description block.

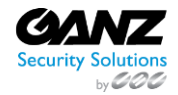

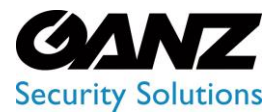

CORTROL UIC&C, LPR, FR v1.0.0

To edit a video file:

|   | DESCRIPTION   |      |        |       |            |      |                                                                                          |  |  |
|---|---------------|------|--------|-------|------------|------|------------------------------------------------------------------------------------------|--|--|
|   | 🔶 Name        | ≜ ID | Туре   | Codec | Resolution | Host | Port                                                                                     |  |  |
|   | 물 in_test     | 48   | Folder |       |            |      | ê <sup>©</sup>                                                                           |  |  |
| v | 🗋 Тест_24_111 | 1485 | file   | h264  | 1280x720   |      |                                                                                          |  |  |
|   |               |      |        |       |            |      | Add Video Analytics<br>View File Information<br>Copy Path<br>3. Edit File<br>Delete File |  |  |

- 1. Find the desired video file in the Description block
- 2. Hover the mouse over the Settings icon to open the drop-down menu
- 3. Select the Edit File button

All parameters configured while adding a video file are editable.

To remove a video file:

P

| DESCRIPTION |             |      |        |       |            |      |                                                                                       |  |
|-------------|-------------|------|--------|-------|------------|------|---------------------------------------------------------------------------------------|--|
| •           | Name        | ≜ ID | Туре   | Codec | Resolution | Host | Port                                                                                  |  |
| 000         | in_test     | 48   | Folder |       |            |      | <b>e</b>                                                                              |  |
|             | Тест_24_111 | 1485 | file   | h264  | 1280x720   |      | <b>a</b>                                                                              |  |
|             |             |      |        |       |            |      | Add Video Analytics<br>View File Information<br>Copy Path<br>Edit File<br>Delete File |  |

- 1. Find the desired video file in the Description block
- 2. Hover the mouse over the Settings icon to open the drop-down menu
- 3. Select the Delete File button and confirm the intention in the pop-up window

It is unable to remove a video file associated with created analytics. First, remove all analytics associated with the video file and then continue with the deletion.

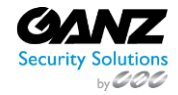

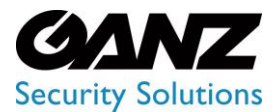

CORTROL UIC&C, LPR, FR v1.0.0

#### **View Camera/File Information**

To view the video stream or video file information and video preview:

|   | DESCRIPTION |             |      |        |       |            |      |                       |  |  |
|---|-------------|-------------|------|--------|-------|------------|------|-----------------------|--|--|
|   | ŧ           | Name        | ≜ ID | Туре   | Codec | Resolution | Host | Port                  |  |  |
|   | 000         | in_test     | 48   | Folder |       |            |      | o ©                   |  |  |
| 9 |             | Тест_24_111 | 1485 | file   | h264  | 1280x720   |      | @                     |  |  |
|   |             |             |      |        |       |            |      |                       |  |  |
|   |             |             |      |        |       |            |      | View File Information |  |  |
|   |             |             |      |        |       |            |      | Copy Path             |  |  |
|   |             |             |      |        |       |            |      |                       |  |  |
|   |             |             |      |        |       |            |      | Delete File           |  |  |

- 1. Find the desired video stream or video file in the Description block
- 2. Hover the mouse over the Settings icon to open the drop-down menu
- 3. Select the View Camera Information (for video streams) or View File Information (for video files) button to open the information pop-up window

**?** To update the video stream preview, click the Update button above the preview in the popup window. The option is available only for video streams.

#### **Add Video Analytics**

To add video analytics from a video stream or video file:

|   | DESCRIPTION |             |      |        |       |            |      |                                                                                       |  |
|---|-------------|-------------|------|--------|-------|------------|------|---------------------------------------------------------------------------------------|--|
|   | ¢           | Name        | ≜ ID | Туре   | Codec | Resolution | Host | Port                                                                                  |  |
|   | 000         | in_test     | 48   | Folder |       |            |      | <b>2</b> <sup>©</sup>                                                                 |  |
| U |             | Тест_24_111 | 1485 | file   | h264  | 1280x720   |      |                                                                                       |  |
|   |             |             |      |        |       |            |      | Add Video Analytics<br>View File Information<br>Copy Path<br>Edit File<br>Delete File |  |

- 1. Find the desired video stream or video file in the Description block
- 2. Hover the mouse over the Settings icon to open the drop-down menu
- 3. Select the Add Video Analytics button to open the pop-up window

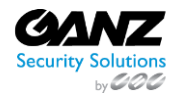

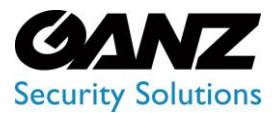

CORTROL UIC&C, LPR, FR v1.0.0

In the Add Video Analytics pop-up window:

| Video Streams                                                                                                    | Add Video Analytics                | ×                                  |  | <b>ም</b> ዲ |
|----------------------------------------------------------------------------------------------------|------------------------------------|------------------------------------|--|------------|
| Name Stream 1                                                                                                    | Object Detection     People Search | 3                                  |  |            |
| ▶ ■ Root         ▼■ test         - ■ in_test         - ■ TECT 24,12222         - ■ TECT_24,12,22         - ■ Smart Parking         - ▼■ Ipr-h285 | Camer<br>Addres<br>Timezo          | Tect_24_111<br>s<br>me Europe/Kiev |  |            |
| - В files<br>-▼Е Первый порядок<br>-▼Е Второй порядок                                                                                            | 2 ADD VIDEO A                      | NALYTICS                           |  |            |

- 1. Select the required plugin from the list
- 2. Click the Add Video Analytics button to open the Add Analytics page of the selected plugin

The selected video file or video stream is automatically set in the Video field on the Add Analytics page.

#### **Copy Path**

To copy the path to a video stream or video file:

| DESCRIPTION |             |      |        |       |            |      |                                                                                       |  |
|-------------|-------------|------|--------|-------|------------|------|---------------------------------------------------------------------------------------|--|
| ¢           | Name        | ≜ ID | Туре   | Codec | Resolution | Host | Port                                                                                  |  |
| 000         | in_test     | 48   | Folder |       |            |      | <b>2</b> <sup>©</sup>                                                                 |  |
|             | Тест_24_111 | 1485 | file   | h264  | 1280x720   |      | ()                                                                                    |  |
|             |             |      |        |       |            | (    | Add Video Analytics<br>View File Information<br>Copy Path<br>Edit File<br>Delete File |  |

- 1. Find the desired video stream or video file in the Description block
- 2. Hover the mouse over the Settings icon to open the drop-down menu
- 3. Select the Copy Path button to copy the path to the clipboard for further use

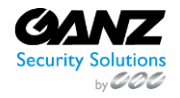

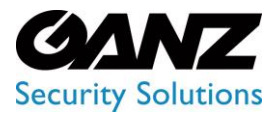

CORTROL UIC&C, LPR, FR v1.0.0

#### Import Cameras from ONVIF

To add several video streams from ONVIF:

| Video Streams 😧 🧧    | Import Camera from ONVIF $	imes 	imes$ |             | <b>ም</b> ዳ |
|----------------------|----------------------------------------|-------------|------------|
|                      |                                        |             | 1          |
|                      |                                        | DESCRIPTION |            |
| ▶ E Root             |                                        |             |            |
| - E TECT 24_1222     |                                        |             |            |
|                      |                                        |             |            |
| -▶                   |                                        |             |            |
| -▶冒 lpr-h265         |                                        |             |            |
|                      |                                        |             |            |
| - 🖌 📄 Первый порядок | GET CAMERAS                            |             |            |
| -▶                   |                                        |             |            |

- 1. Click the Import button
- 2. View the Import Camera from ONVIF pop-up window and fill in the required fields:
  - a. Enter the address of the server to which the cameras are connected
  - b. Enter the port number
  - c. Enter the ONVIF login
  - d. Enter the ONVIF password
- 3. Click the Get Cameras button to confirm the intention

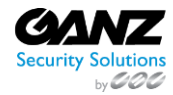

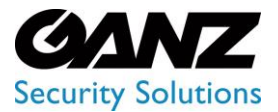

CORTROL UIC&C, LPR, FR v1.0.0

### Servers

① This page describes the Servers item that allows viewing the data of server load and analytics activity.

#### Overview

To open the Servers item, in the left menu:

|          |                    | 9 | 3<br>Servers @ |       |                  |                               |                   |                 |           | ᢪ ጸ |
|----------|--------------------|---|----------------|-------|------------------|-------------------------------|-------------------|-----------------|-----------|-----|
| 818      | Parking Management |   |                |       |                  |                               |                   |                 |           |     |
| Р        | Smart Parking      |   | Name           | CPU % | RAM Loaded/Total | GPU %                         | VRAM Loaded/Total | Activity        | Analytics |     |
| •        | Settings           |   | Server 9991    |       | 6.08 / 15.54     | 0.00%<br>D% NVDEC<br>D% NVENC | 1.03 / 7.80       | 832 seconds ago | e aa      |     |
|          |                    |   |                |       |                  |                               |                   |                 |           |     |
| <i>.</i> |                    |   |                |       |                  |                               |                   |                 |           |     |
|          |                    |   |                |       |                  |                               |                   |                 |           |     |
|          |                    |   |                |       |                  |                               |                   |                 |           |     |
| -        |                    |   |                |       |                  |                               |                   |                 |           |     |
|          |                    |   |                |       |                  |                               |                   |                 |           |     |
|          |                    |   |                |       |                  |                               |                   |                 |           |     |
| 2_       | Servers            |   |                |       |                  |                               |                   |                 |           |     |
|          |                    |   |                |       |                  |                               |                   |                 |           |     |
|          |                    |   |                |       |                  |                               |                   |                 |           |     |

- 1. Select the Settings section
- 2. Choose the Servers item
- 3. See servers

#### **Use and Functionality**

The Servers item shows:

| Servers $\odot$ |       |                  |                               |                   |                 |           | ᢪ ጸ |
|-----------------|-------|------------------|-------------------------------|-------------------|-----------------|-----------|-----|
| Name            | CPU % | RAM Loaded/Total | GPU %                         | VRAM Loaded/Total | Activity        | Analytics |     |
| Server 9991     | 1.74% | 6.08 / 15.54     | 0.00%<br>0% NVDEC<br>0% NVENC | 1.03 / 7.80       | 832 seconds ago |           |     |

- Server name
- CPU and GPU current activity in percentage
- RAM and VRAM load
- Latest update time of the server load data
- Current working analytics

The GPU % column also displays the current percent of GPU consumption by the encoding and decoding processes.

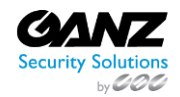

**P** 

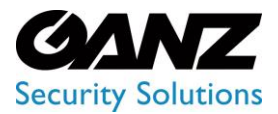

CORTROL UIC&C, LPR, FR v1.0.0

#### **Server Details**

#### To view server details:

| Servers @ | <sup>2</sup> Serve | er Details |                    |             | × |  |      | P 8 |
|-----------|--------------------|------------|--------------------|-------------|---|--|------|-----|
|           |                    |            |                    |             |   |  |      |     |
|           | ID                 | Name       | Туре               | Up Time     |   |  | P 98 |     |
|           | 2756               | Test_Road  | Smart Parking      | 3m Os       |   |  |      |     |
|           | 2873               | Test_15_10 | Parking Management | 23h 22m 48s |   |  |      |     |
|           | Analytics          |            |                    |             |   |  |      |     |
|           |                    |            |                    |             |   |  |      |     |
|           | Smart I            | Parking    |                    |             |   |  |      |     |
|           | Parking            | Management |                    |             |   |  |      |     |
|           |                    |            |                    |             |   |  |      |     |

- 1. Click the View icon on the toolbox
- 2. See the Server Details pop-up window
- 3. View active analytics details
- 4. Click the:
  - a. Edit icon to edit settings in the selected analytics
  - b. View icon to see the selected analytics process in real-time
- 5. View active analytics quantity

#### **Edit Server**

To edit server parameters:

| Servers $\odot$ | Edit Server × |      | × |  | <b>මී</b> ද |
|-----------------|---------------|------|---|--|-------------|
| Name            |               |      |   |  |             |
| Server 9991     |               |      |   |  |             |
|                 | Auto          |      |   |  |             |
|                 |               |      |   |  |             |
|                 |               |      |   |  |             |
|                 |               | SAVE |   |  |             |

- 1. Click the Settings icon on the toolbox
- 2. Fill in the fields in the Edit Server pop-up window:
  - a. Edit the server's name
  - b. Select NIC to receive real-time analytics broadcast
  - c. Specify the IP address for real-time analytics broadcast
  - d. Specify the port for real-time analytics broadcast or leave the default setting (3020)
- 3. Click the Save button to apply changes

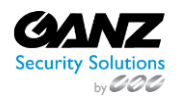

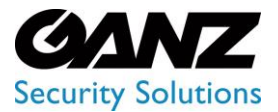

CORTROL UIC&C, LPR, FR v1.0.0

### Logs

(i) This page describes the Logs item that allows viewing the log of user actions in the system.

#### Overview

To open the Logs item, in the left menu:

|               |          | 8 | <sup>3</sup> Logs ?                                 |                                                    |                                              |                  |                     | ም A         |
|---------------|----------|---|-----------------------------------------------------|----------------------------------------------------|----------------------------------------------|------------------|---------------------|-------------|
| <b>1</b><br>© | Settings |   |                                                     | Period<br>26-05-2022 12:00:00 am - 09-06-2022 11:5 | 9:59 V FIND                                  | RESET            |                     |             |
|               |          |   | ✓ Login/Logout<br>✓ Export/Import files and reports | ✓ User management ✓ Other logs                     | ✓ Lists management<br>✓ Analytics management | ✓ Plugin managem | ent<br>otifications |             |
|               |          |   | Date                                                | User                                               | Category                                     |                  | Action              | Description |
|               |          |   | 09-06-2022 11:39:41 am                              |                                                    |                                              |                  | Login               |             |
| -             |          |   | 09-06-2022 11:39:37 am                              |                                                    |                                              |                  | Logout              |             |
|               |          |   | 09-06-2022 11:37:45 am                              |                                                    | Analytics management                         |                  | Starting analytics  |             |
|               |          |   | 09-06-2022 11:37:40 am                              |                                                    | Analytics management                         |                  | Adding analytics    | ID 3718     |
|               |          |   | 09-06-2022 11:37:04 am                              |                                                    | Analytics management                         |                  | Stopping analytics  |             |
| 2             | → Logs   |   | 09-06-2022 11:37:00 am                              |                                                    | Analytics management                         |                  | Stopping analytics  |             |
|               |          |   | 09-06-2022 11:36:35 am                              |                                                    | Analytics management                         |                  | Starting analytics  |             |

- 1. Select the Settings section
- 2. Choose the Logs item
- 3. See logs

#### **Use and Functionality**

The Logs functional menu allows to:

| Logs 🚱                          |                                                            |                      | Ŧ                           | <mark>۹</mark> |
|---------------------------------|------------------------------------------------------------|----------------------|-----------------------------|----------------|
|                                 | Period<br>26-05-2022 12:00:00 am - 09-06-2022 11:59:59 🗸 🗸 | FIND                 |                             |                |
| ✓ Login/Logout                  | ✓ User management                                          | ✓ Lists management   | ✓ Plugin management         |                |
| Export/Import files and reports | ✓ Other logs                                               | Analytics management | Accept/Reject notifications |                |

- Enter the username or characters in the name to filter users
- Select the required time frame
- Check the user action category boxes:
  - $\circ$  Login/Logout
  - $\circ \quad \text{User Management} \\$
  - o Lists Management
  - o Plugin Management
  - $\circ \quad \text{Export/Import Files and Reports}$
  - $\circ \quad \text{Other Logs} \quad$
  - o Analytics Management
  - Accept/Reject Notifications
- Click the Find button to start filtering
- Click the Reset button to clear the filters

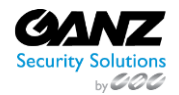

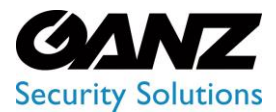

### EVA (Extended Video Analytics) CORTROL UIC&C, LPR, FR v1.0.0

Once selected and filtered, see the log of user actions in the table below. It contains:

| User                            | Period<br>26-05-2022 12:00:00 am - 09-06-2022 11:5 | i9:59 Y FIND           | RESET            |                    |             |
|---------------------------------|----------------------------------------------------|------------------------|------------------|--------------------|-------------|
| 🗹 Login/Logout                  | 🖌 User management                                  | 🖌 Lists management     | 🖌 Plugin managem | ent                |             |
| Export/Import files and reports | Other logs                                         | 🛩 Analytics management | Accept/Reject no | otifications       |             |
|                                 |                                                    |                        |                  |                    |             |
| Date                            | User                                               | Category               | IP               | Action             | Description |
| 09-06-2022 11:39:41 am          |                                                    |                        |                  | Login              |             |
| 09-06-2022 11:39:37 am          |                                                    |                        |                  | Logout             |             |
| 09-06-2022 11:37:45 am          |                                                    | Analytics management   |                  | Starting analytics |             |
| 09-06-2022 11:37:40 am          |                                                    | Analytics management   |                  | Adding analytics   | ID 3718     |

- Date and time of the action
- Name of the user that performed the action
- Name of the user action category
- IP address of the user that performed the action
- Action performed by the user in the system
- Short description of each performed action

#### **User Action Types**

User actions in the system include:

- Login and logout
- Adding and editing a user
- Adding and editing a rule
- Adding and editing a Google Maps API Key
- Changes to Storage (event storage time)
- Adding and editing a License Key
- Adding, editing, enabling, disabling, and removing a plugin
- Enabling and disabling a sound effect
- Adding, editing, and removing a video stream
- Adding, editing, enabling, disabling, and removing an analytics
- Accepting and rejecting notifications as false
- File import and export
- Reports export
- Adding, editing, and removing a list
- Adding, editing, and removing a list element
- Enabling and disabling a list notification
- Editing parameters for events out of the lists
- Resetting the notification panel
- Adding, editing, and removing elements from the Event Manager

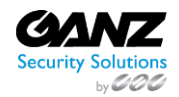

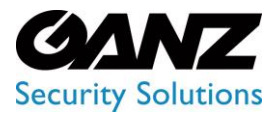

### EVA (Extended Video Analytics) CORTROL UIC&C, LPR, FR v1.0.0

### **Events**

(i) This page describes the Events item that allows viewing and managing event lists.

#### Overview

To open the Events item, in the left menu:

| Event Lists ?          |                                                                                                    | <b>ም</b> ጸ                                                                                                    |
|------------------------|----------------------------------------------------------------------------------------------------|----------------------------------------------------------------------------------------------------|
|                        |                                                                                                    | ADD EVENT                                                                                                    |
| List Name              | Description                                                                                                    |                                                                                                    |
|                        |                                                                                                    | 0/@0                                                                                                    |
| 7567567                | 6757567                                                                                                    | 0/@8                                                                                                    |
|                        |                                                                                                    |                                                                                                    |
| new                    |                                                                                                    |                                                                                                    |
| newEvent               |                                                                                                    | 0/01                                                                                                    |
| SmokeFireAnalyticEvent |                                                                                                    |                                                                                                    |
| test                   |                                                                                                    |                                                                                                    |
| test-api-digest-auth   |                                                                                                    |                                                                                                    |
| test1111               |                                                                                                    |                                                                                                    |
| TEST_02_01             | 1111                                                                                                    | 0/01                                                                                                    |
|                        | Event Lists R<br>List Name<br>2<br>7567567<br>777<br>new<br>newEvent<br>SmokeFireAnalyticEvent<br>test-api-digest-auth<br>test1111<br>TEST_02_01 | Lists O         List Name       Description         2       -         760       57557         67557       675567         777       777         777       777         780       -         new       -         10wCFireAnatyticEvent       -         Lest       -         test-spi-digest-auth       -         Lest1110       -         TEST_02_01       1111 |

- 1. Select the Settings section
- 2. Choose the Events item
- 3. See event lists

#### **Use and Functionality**

The Events item shows:

| Event Lists 🕐 |             | <b>ም</b> ጸ |
|---------------|-------------|------------|
|               |             | ADD EVENT  |
| List Name     | Description |            |
|               |             | 0/01       |
| 7567567       | 6757567     | 0⁄∞≐       |
|               |             |            |

- Event list name
- List description
- Toolbox includes:
  - Copy Event tool
  - Edit Event tool
  - $\circ \quad \ \ \, \text{View Event tool}$
  - $\circ \quad \text{Delete Event tool} \\$

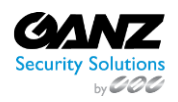

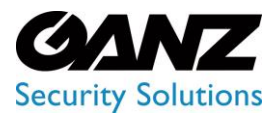

CORTROL UIC&C, LPR, FR v1.0.0

#### Add Event

To add a new event:

| Event Lists ? |     | Create Event ? | × |  |           |
|---------------|-----|----------------|---|--|-----------|
|               |     |                |   |  | ADD EVENT |
|               |     |                |   |  |           |
|               |     |                |   |  |           |
|               |     |                |   |  |           |
| 777           | 777 |                |   |  | 0/01      |

- 1. Click the Add Event button
- 2. Fill in the fields in the pop-up window:
  - a. Enter the event name
  - b. Type a short event description
- 3. Click the Create button to confirm the intention

#### Copy Event

To copy the existed event:

| Event Lists 🛛 🧧 |  | Copy Event ? × |  |
|-----------------|--|----------------|--|
|                 |  | 2              |  |
| List Name       |  |                |  |
|                 |  |                |  |
|                 |  |                |  |
|                 |  |                |  |

- 1. Select the Copy Event icon on the toolbox
- 2. Fill in the fields in the pop-up window:
  - a. Enter a name for the copied event
  - b. Type a short event description
- 3. Click the Copy button to confirm the intention

#### **Edit Event**

To edit the event:

| Event Lists 🕼 | • | Edit Event 2 | × | <u>ም</u> ጽ |
|---------------|---|--------------|---|------------|
|               |   | 2            |   |            |
| List Name     |   |              |   |            |
|               |   |              |   |            |
|               |   |              |   |            |
|               |   |              |   |            |

1. Select the Edit Event icon on the toolbox

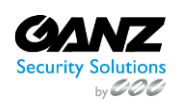

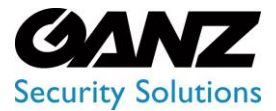

CORTROL UIC&C, LPR, FR v1.0.0

- 2. Fill in the fields in the pop-up window:
  - a. Enter another name for the selected event
  - b. Type a short event description
- 3. Click the Edit button to apply changes

#### **View Event**

To open Event Manager Constructor, select the View Event icon on the toolbox:

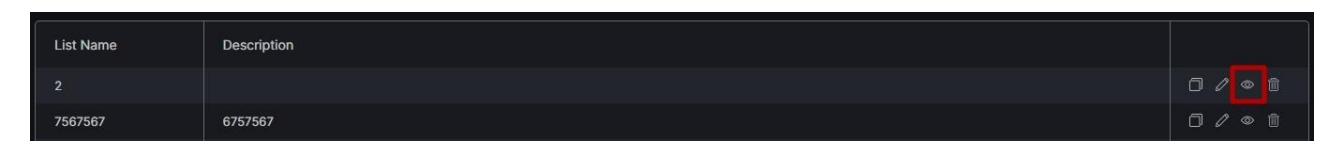

To learn more about events configuration in Event Manager Constructor, read Event Manager.

#### **Delete Event**

P

To remove the event:

| Event Lists 😧 |  | Delete Confirmation × |  |   |  |  |
|---------------|--|-----------------------|--|---|--|--|
|               |  |                       |  |   |  |  |
|               |  | YES NO                |  | • |  |  |
|               |  |                       |  |   |  |  |

- 1. Select the Delete Event icon on the toolbox
- 2. Confirm the intention

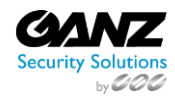

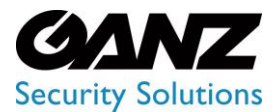

### EVA (Extended Video Analytics) CORTROL UIC&C, LPR, FR v1.0.0

### **Event Manager**

🛈 This page describes the Event Manager Constructor interface and functionality.

#### Overview

The main Constructor interface considers:

| Constructor - tes  | st ? |   |            |           |                   | 1 | <b>ም</b> ጸ |
|--------------------|------|---|------------|-----------|-------------------|---|------------|
| BACK TO ALL EVENTS |      |   |            |           |                   |   |            |
|                    |      |   |            | 4<br>SAVE | Internal Block 👔  |   | ×          |
| Stop               |      |   |            |           | Кеу               |   |            |
|                    | •    |   | <u>[</u> 1 | (Ö        | Enter key         |   |            |
| API                |      | 6 | 0          | -         | Expiration Period |   |            |
|                    |      |   |            |           | 10                |   | ~          |
| $\odot$            |      |   |            |           |                   |   |            |
| Internal Param:    |      |   |            |           |                   |   |            |
|                    |      |   |            |           |                   |   |            |
| Condition          |      |   |            |           |                   |   |            |
| Ś                  |      |   |            |           |                   |   |            |
| Delay              |      |   |            |           |                   |   |            |

- 1. Block menu with all available blocks
- 2. Workspace to customize the sequence of blocks
- 3. Block settings box to configure the required block parameters
- 4. Save button to save settings
- 5. Back to All Events button to return to the main Events item

By default, the workspace holds 2 blocks connected to each other:

| Stop<br>I<br>API | 0 |
|------------------|---|
|------------------|---|

- 1. Start block
- 2. Stop block
- There is only one Start block in the workspace at the beginning of the branch, while a Stop block is added multiple times for each block branch end.
  - The Start and Stop blocks are one-sided and cannot be placed between other blocks.

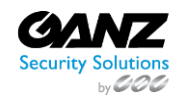

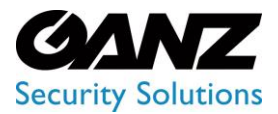

CORTROL UIC&C, LPR, FR v1.0.0

#### **Use and Functionality**

To add a new block in the connection:

| Stop            |   | 0                                                   |                     |
|-----------------|---|-----------------------------------------------------|---------------------|
|                 | • | Add Node                                            | J API               |
| Internal Parama |   | <ul><li>⊘ Internal Params</li><li>හ Delay</li></ul> | Condition<br>Remove |

- 1. Hover the mouse over the connection and click the green Plus button
- 2. Select the required block in the pop-up window

Click and drag the desired block to the required location within the workspace to move blocks.

To view the block's parameters preview, double-click the required block icon in the workspace:

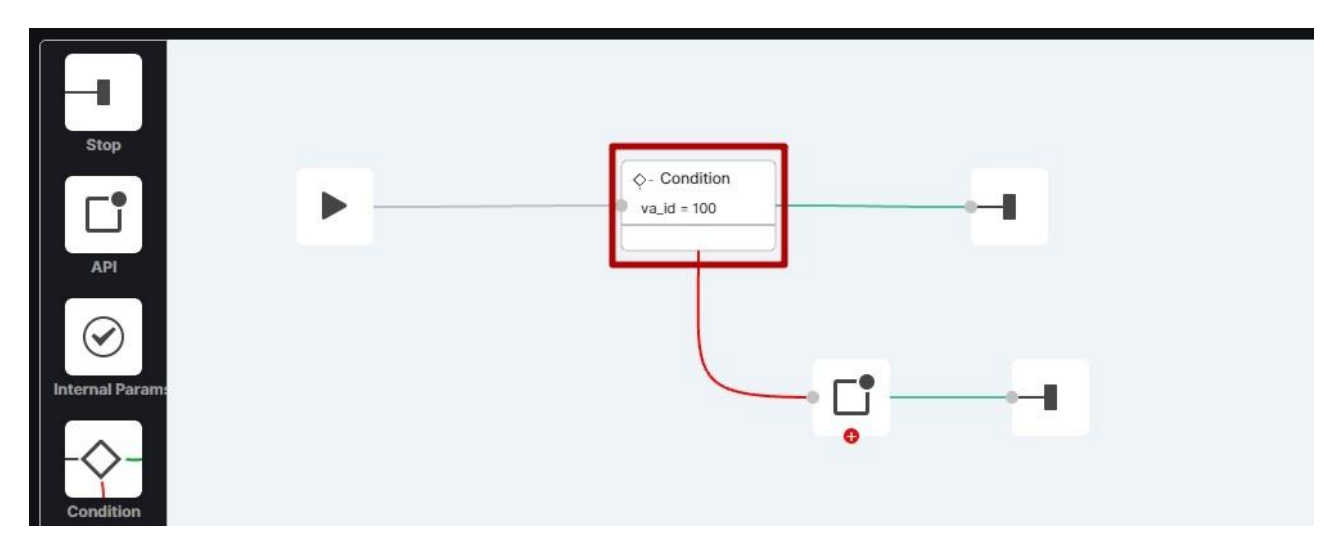

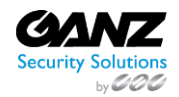

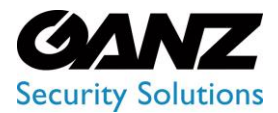

### EVA (Extended Video Analytics) CORTROL UIC&C, LPR, FR v1.0.0

The Condition and API blocks in the workspace have two node connections: Green for successful requests and red for failed ones. To continue the connection with the red node:

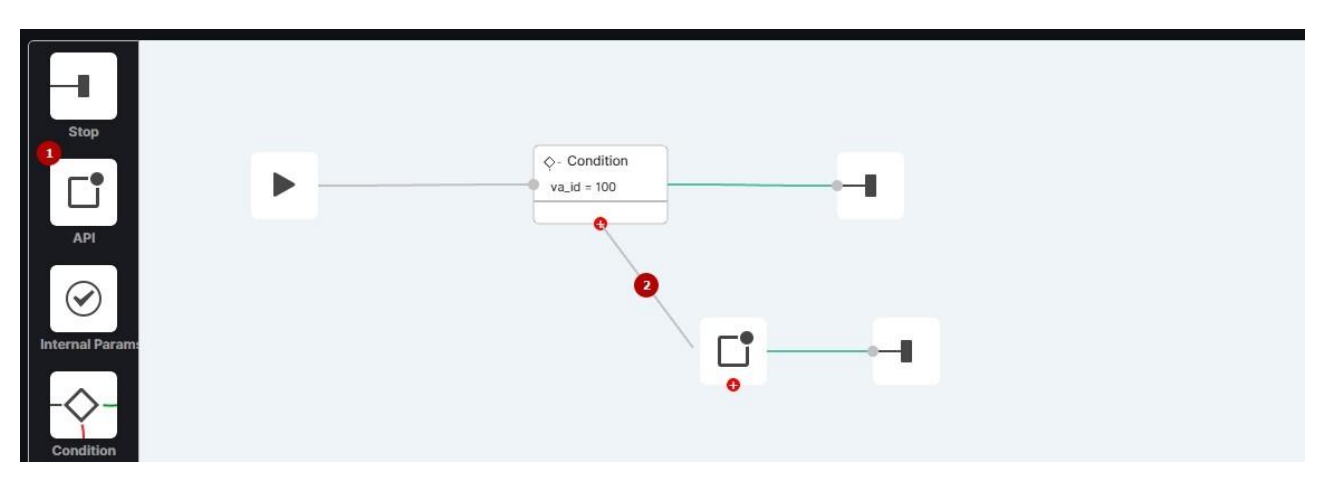

- 1. Click the required block in the block menu and drag it to the workspace
- 2. Click the red connection node and drag the line to the required block to link them

To remove a connection between two blocks:

| Stop            | ♦- Condition va_id = 100                                                                    |
|-----------------|---------------------------------------------------------------------------------------------|
| $\odot$         | Add Node                                                                                    |
| Internal Param: | Stop C API                                                                                  |
| Condition       | <ul> <li>⊘ Internal Params - Condition     <li>2</li> <li>2</li> <li>Remove</li> </li></ul> |
| Delay           |                                                                                             |

- 1. Hover the mouse over the required connection and click the green Plus button
- 2. Select the Remove button in the pop-up window

To close a block box, click the Close button in the upper-right corner of the box:

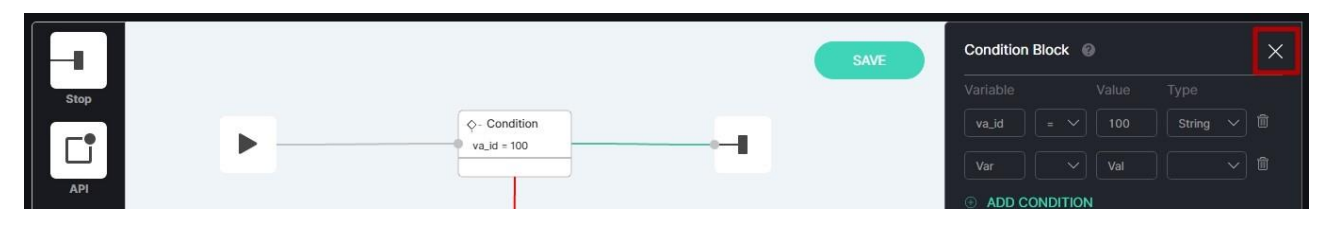

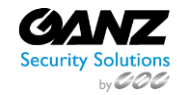

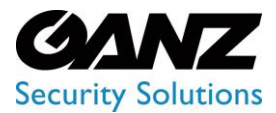

CORTROL UIC&C, LPR, FR v1.0.0

#### To remove the required block:

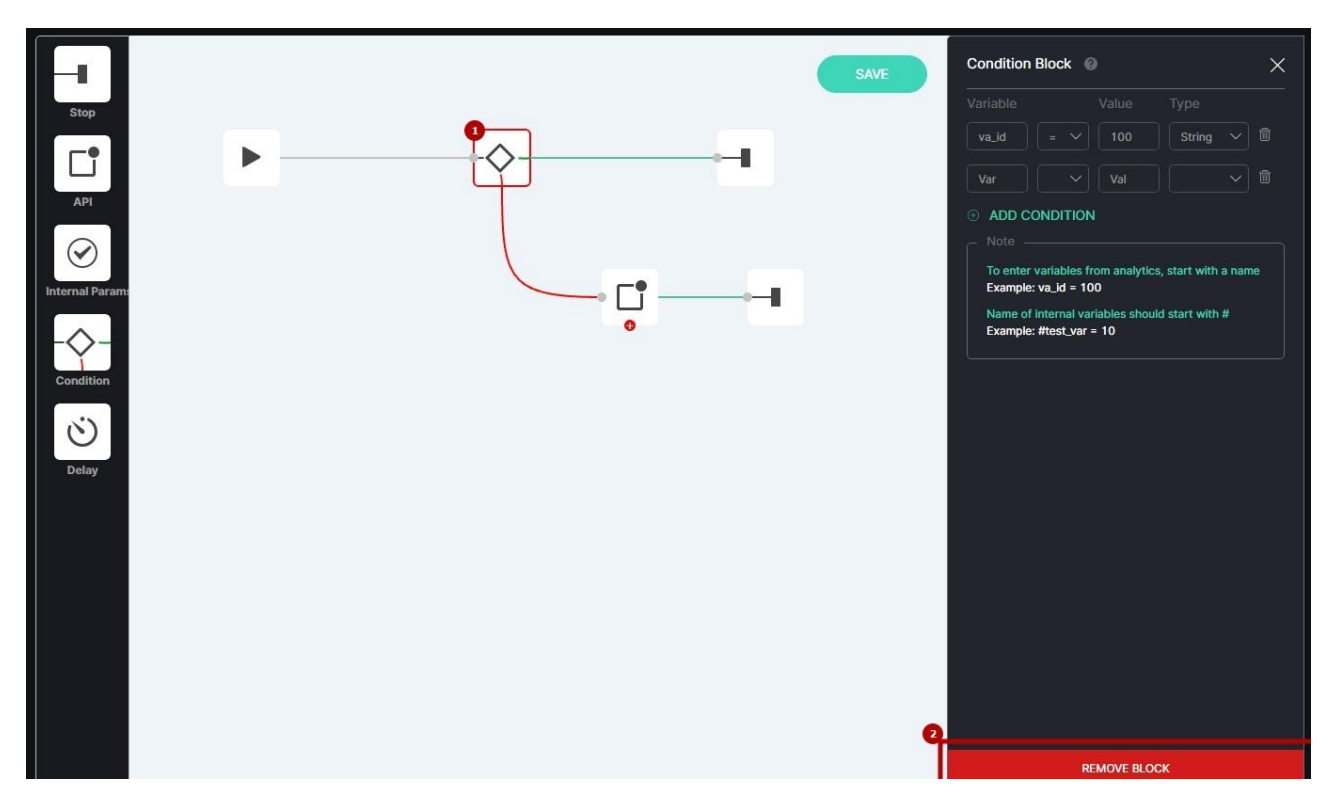

- 1. Select the block icon in the workspace to open the block box
- 2. Click the Remove Block button at the bottom of the box

 $\mathbb{C}$  The Start block is not available for removal from the workspace.

### **Event Data**

#### Introduction

Use these variables and values as examples to set the event notifications properly in the Condition and API blocks to send to third-party services.

#### **Event Data: Crowd Detection**

```
{
    "stream.location.longitude": "28.468217",
    "stream.params.file_cycle": "0",
    "va_id": "2381",
    "stream.status": "online",
    "ms_type": "stats",
    "ms_type": "stats",
    "stream.fileName": "1635777954360GYdAb4CuApqkekYqGdFg2VG43Lz2jDot.jpg",
    "ms_type": "stats",
    "stream.fileName": "1635777954360GYdAb4CuApqkekYqGdFg2VG43Lz2jDot.jpg",
    "stream.fileName": "1635777954360GYdAb4CuApqkekYqGdFg2VG43Lz2jDot.jpg",
    "stream.fileName": "1635777954360GYdAb4CuApqkekYqGdFg2VG43Lz2jDot.jpg",
    "stream.fileName": "1635777954360GYdAb4CuApqkekYqGdFg2VG43Lz2jDot.jpg",
    "stream.fileName": "1635777954360GYdAb4CuApqkekYqGdFg2VG43Lz2jDot.jpg",
    "stream.fileName": "1635777954360GYdAb4CuApqkekYqGdFg2VG43Lz2jDot.jpg",
    "stream.params.login": "",
    "stream.modules.2379.notifyEnabled": "true",
```

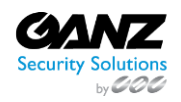

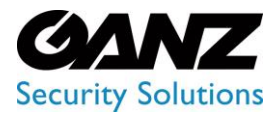

CORTROL UIC&C, LPR, FR v1.0.0

"stream.location.latitude": "49.233083", "stream.modules.2379.id": "2379", "client\_id": "0", "people\_num": "2", "stream.modules.2381.type": "crowd", "stream id": "1464", "stream.modules.2380.enabled": "false", "stream.modules.2381.notifyEnabled": "true", "stream.modules.2381.enabled": "true", "stream.modules.2379.type": "person\_reid", "stream.address": "". "stream.modules.2379.enabled": "true", "stream.modules.2380.id": "2380", "timestamp": "2021-11-01 16:51:31", "stream.uuid": "e66d5fe5-930c-4ed4-8b2d-f6f77e7db1a8", "stream.id": "1464", "stream.type": "rtsp", "stream.clientId": "0", "stream.modules.2380.type": "traffic", "stream.modules.2380.events": "[]", "stream.modules.2381.events": "[{\"id\":\"7800c045-0a8d-4545-9ef1-1b0a3f0de6c4\", \"params\":{}}]", "stream.resolution.width": "1920", "people\_num\_cap": "0", "stream.resolution.height": "1080", "stream.modules.2379.events": "[{\"id\":\"7800c045-0a8d-4545-9ef1-1b0a3f0de6c4\", \"params\":{}}]", "stream.params.password": "", "stream.name": "load\_Testing", "stream.params.file\_fast\_speed": "0", "stream.url": "rtsp://localhost:8554/load\_Testing", "stream.createdAt": "01-11-2021 16:45:34", "stream.params.auth\_type": "no\_auth", "stream.direction": "0", "stream.modules.2380.notifyEnabled": "false", "detect\_time": "0", "stream.modules.2381.id": "2381", "analytics\_type": "crowd" }

#### **Event Data: Face Recognition**

{
"age": "22-30",
"alert.author": "user",
"alert.comment": "",
"alert.createdAt": "27-10-2021 18:13:34",
"alert.id": "20",
"alert.image": "wanted\_faces/c2fd86c8-db95-4d79-9543-9b94c0347249.jpg",
"alert.images": "[\"wanted\_faces/c2fd86c8-db95-4d79-9543-9b94c0347249.jpg\"]",
"alert.list\_id": "9",
"alert.list\_id": "9",
"alert.status": "1",
"angles\_deviation": "0.8360419273376465",
"camera\_buffer": "10",
"client\_id": "0",

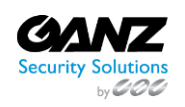

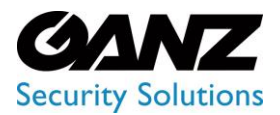

CORTROL UIC&C, LPR, FR v1.0.0

"encoding": "[-0.030368655920028687,...]", "exp\_time": "1635152739", "face\_image": "faces/ 2237/2021/10/25/12/9c8db0e2-281b-434e-9428-32b73b424c26\_1635152734709\_cropped.jpg", "frame\_image": "faces/ 2237/2021/10/25/12/9c8db0e2-281b-434e-9428-32b73b424c26 1635152734709.jpg", "gender": "0". "image\_keys": "[\"facesbdc2eb24-29ba-467f-8eda-7edc99fb2395\", \"faces1b0daa2e-81b4-4fd9-aa61-de62e4df4093\", \"facesc236cd19-7c53-4980-93e5-26fb665c6ff6\"]", "image\_quality": "0.22306156158447266", "list.attendanceEnabled": "false", "list.clientId": "0", "list.color": "#ffffff" "list.comment": "", "list.createdAt": "13-10-2021 12:38:25", "list.creation\_unix\_timestamp\_ms": "1634117905000", "list.enabled": "false", "list.entrance\_streams": "[]", "list.events": "[]", "list.exit\_streams": "[]", "list.id": "9", "list.name": "test". "list.params.confidenceThreshold": "65", "list.size": "6", "list.status": "0" "list.streams": "[]", "mask": "false", "millis\_from\_start": "0", "ms\_type": "detection", "race": "Asian", "stream.address": "" "stream.clientId": "0", "stream.createdAt": "06-10-2021 15:46:53", "stream.direction": "0", "stream.fileName": "16348308437100aMR2CgJofmXnME7hluTbhgYLg7GLIBE.jpg", "stream.id": "1448", "stream.location.latitude": "49.233083", "stream.location.longitude": "28.468217", "stream.modules.35.enabled": "false", "stream.modules.35.events": "[]", "stream.modules.35.id": "35", "stream.modules.35.notifyEnabled": "false", "stream.modules.35.type": "alpr", "stream.modules.36.enabled": "false", "stream.modules.36.events": "[]", "stream.modules.36.id": "36", "stream.modules.36.notifyEnabled": "false", "stream.modules.36.type": "object\_in\_zone", "stream.modules.38.enabled": "false", "stream.modules.38.events": "[]", "stream.modules.38.id": "38", "stream.modules.38.notifyEnabled": "false", "stream.modules.38.type": "railroad", "stream.modules.39.enabled": "false", "stream.modules.39.events": "[]",

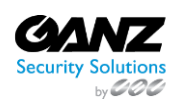

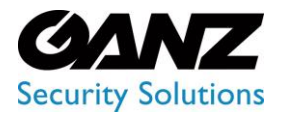

CORTROL UIC&C, LPR, FR v1.0.0

"stream.modules.39.id": "39", "stream.modules.39.notifyEnabled": "false", "stream.modules.39.type": "object\_in\_zone", "stream.modules.42.enabled": "false", "stream.modules.42.events": "[]", "stream.modules.42.id": "42", "stream.modules.42.notifyEnabled": "false", "stream.modules.42.type": "object\_in\_zone", "stream.modules.46.enabled": "false", "stream.modules.46.events": "[]", "stream.modules.46.id": "46", "stream.modules.46.notifyEnabled": "false", "stream.modules.46.type": "object\_in\_zone", "stream.modules.47.enabled": "false", "stream.modules.47.events": "[]", "stream.modules.47.id": "47", "stream.modules.47.notifyEnabled": "false", "stream.modules.47.type": "alpr", "stream.modules.48.enabled": "false", "stream.modules.48.events": "[]", "stream.modules.48.id": "48", "stream.modules.48.notifyEnabled": "false", "stream.modules.48.type": "object\_in\_zone", "stream.modules.49.enabled": "false", "stream.modules.49.events": "[]", "stream.modules.49.id": "49", "stream.modules.49.notifyEnabled": "false", "stream.modules.49.type": "alpr", "stream.modules.2226.enabled": "true". "stream.modules.2226.events": "[{\"params\":{}}]", "stream.modules.2226.id": "2226", "stream.modules.2226.notifyEnabled": "true", "stream.modules.2226.type": "object\_in\_zone", "stream.modules.2235.enabled": "false", "stream.modules.2235.enabled": "false", "stream.modules.2235.events": "[{\"params\":{}}]", "stream.modules.2235.id": "2235", "stream.modules.2235.notifyEnabled": "false", "stream.modules.2235.type": "face", "stream.modules.2237.enabled": "true", "stream.modules.2237.events": "[{\"id\":\"eb61a5cc-3322-4ae7-8bd8-94f03e7b5336\",\"params\":{}}]", "stream.modules.2237.id": "2237", "stream.modules.2237.notifyEnabled": "true", "stream.modules.2237.type": "face", "stream.modules.2247.enabled": "false", "stream.modules.2247.events": "[]", "stream.modules.2247.id": "2247", "stream.modules.2247.notifyEnabled": "false", "stream.modules.2247.type": "object\_in\_zone", "stream.modules.2255.enabled": "false", "stream.modules.2255.events": "[]", "stream.modules.2255.id": "2255", "stream.modules.2255.notifyEnabled": "false", "stream.modules.2255.type": "object\_in\_zone", "stream.modules.2266.enabled": "false",

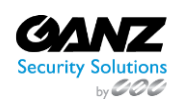

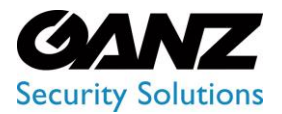

CORTROL UIC&C, LPR, FR v1.0.0

"stream.modules.2266.events": "[]", "stream.modules.2266.id": "2266", "stream.modules.2266.notifyEnabled": "false", "stream.modules.2266.type": "object\_in\_zone", "stream.modules.2282.enabled": "false", "stream.modules.2282.events": "[]", "stream.modules.2282.id": "2282", "stream.modules.2282.notifyEnabled": "false", "stream.modules.2282.type": "object\_in\_zone", "stream.modules.2295.enabled": "false", "stream.modules.2295.events": "[]", "stream.modules.2295.id": "2295", "stream.modules.2295.notifyEnabled": "false", "stream.modules.2295.type": "object\_in\_zone", "stream.modules.2298.enabled": "false", "stream.modules.2298.events": "[]", "stream.modules.2298.id": "2298", "stream.modules.2298.notifyEnabled": "false", "stream.modules.2298.type": "object\_in\_zone", "stream.name": "Faces\_test", "stream.params.auth\_type": "basic", "stream.params.id": "4b442282-2f17-4f05-9e7c-cad8b59de6f9", "stream.params.login": "", "stream.params.password": "", "stream.resolution.height": "600", "stream.resolution.width": "800", "stream.status": "online", "stream.type": "rtsp", "stream.url": "rtsp://admin:password@127.0.0.1:554/live/42528faa-d125-4585-ac04-a9d3442dfec1", "stream.uuid": "13bbfb9f-d12f-4c5b-9bbc-a655cd6ae089", "stream\_id": "1448", "timestamp": "2021-10-25 09:05:34", "uuid": "9c8db0e2-281b-434e-9428-32b73b424c26", "va\_id": "2237", "weighting\_coeffs": "[0.3334648311138153,0.3350006937980652,0.3315344750881195]"

#### Event Data: LPR

"alert.author": "user", "alert.comment": "", "alert.createdAt": "10-09-2021 16:41:22", "alert.id": "3", "alert.list\_id": "3", "alert.name": "AB7766BM", "alert.status": "enabled", "alert.type": "1", "color": "5", "country": "UKRAINE-1", "direction": "81", "frame": "plates/2343/2021/10/25/11/AB7766BM\_1635152343194.jpg", "inList": "true", "list.clientId": "0",

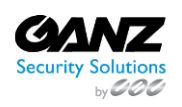

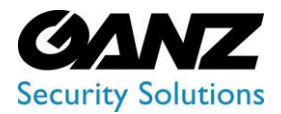

CORTROL UIC&C, LPR, FR v1.0.0

"list.color": "#fffffff", "list.comment": "", "list.createdAt": "10-09-2021 16:33:14", "list.creation\_unix\_timestamp\_ms": "1631280794000", "list.enabled": "true", "list.events": "[]". "list.id": "3", "list.name": "list 2", "list.size": "3", "list.status": "1" "list.streams": "[]", "make\_model": "[{\"year\":\"\",\"model\":\"ONIX\",\"make\":\"CHEVROLET\"}]", "ms\_type": "detection", "number": "AB7766BM" "objects": "[{\"image\":\"plates/2343/2021/10/25/11/ AB7766BM\_1635152343194\_cropped.jpg\",\"box\": [0.24375000596046448,0.27222222089767456,0.3140625059604645,0.31203705072402954], \"type\":\"number\",\"uuid\":\"a7a8b134-acc8-4b38-a625-4bf2b28c5f11\"}]", "stream.address": "" "stream.clientId": "0". "stream.createdAt": "20-10-2021 12:53:21", "stream.direction": "0", "stream.fileName": "1634804597329fmi9fSQ1BeGOdm8px8PS3YuVPoebcUrw.jpg", "stream.id": "1459", "stream.location.latitude": "49.233083", "stream.location.longitude": "28.468217", "stream.modules.2314.enabled": "false", "stream.modules.2314.events": "[]", "stream.modules.2314.id": "2314", "stream.modules.2314.notifyEnabled": "false", "stream.modules.2314.type": "alpr", "stream.modules.2321.enabled": "false", "stream.modules.2321.events": "[]", "stream.modules.2321.id": "2321", "stream.modules.2321.notifyEnabled": "false", "stream.modules.2321.type": "alpr", "stream.modules.2327.enabled": "false", "stream.modules.2327.events": "[]", "stream.modules.2327.id": "2327", "stream.modules.2327.notifyEnabled": "false", "stream.modules.2327.type": "object\_in\_zone", "stream.modules.2343.enabled": "true", "stream.modules.2343.events": "[{\"id\":\"eb61a5cc-3322-4ae7-8bd8-94f03e7b5336\", \"params\":{}}]", "stream.modules.2343.id": "2343" "stream.modules.2343.notifyEnabled": "true", "stream.modules.2343.type": "alpr", "stream.name": "alpr-test", "stream.params.auth\_type": "basic", "stream.params.id": "42528faa-d125-4585-ac04-a9d3442dfec1", "stream.params.login": "admin", "stream.params.password": "password", "stream.resolution.height": "1080", "stream.resolution.width": "1920", "stream.status": "online", "stream.type": "rtsp",

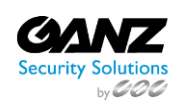
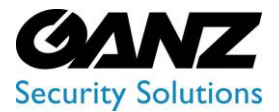

CORTROL UIC&C, LPR, FR v1.0.0

"stream.url": "rtsp://admin:password@127.0.0.1:554/live/42528faa-d125-4585-ac04-a9d3442dfec1", "stream.uuid": "f249ff99-acb6-4f3d-a787-3063d85c9205", "stream\_id": "1459", "timestamp": "1635152343194", "va\_id": "2343" }

**Color ID Description** 

- 1 Black,
- 2 Blue,
- 3 Yellow,
- 4 Unknown,
- 5 White,
- 6 Brown,
- 7 Red,
- 8 Green,
- 9 Orange,
- 10 Beige,
- 11 Violet,
- 12 Grey,
- 13 Cyan,
- 14 Pink,
- 15 Silver,
- 16 Golden,
- 17 Bordeaux

### **Event Data: Motion Detection**

{ "stream.location.longitude": "28.468217", "va\_id": "2382", "stream.status": "online", "frame\_image": "motion\_alerts/2382/2021/11/1/16/1635778593177.jpg", "stream.modules.2382.type": "motion", "stream.fileName": "1635777954360GYdAb4CuApqkekYqGdFg2VG43Lz2jDot.jpg", "stream.modules.2379.id": "2379", "client\_id": "0", "stream.modules.2381.type": "crowd", "stream\_id": "1464", "stream.modules.2380.enabled": "false", "stream.modules.2379.type": "person\_reid", "stream.modules.2380.id": "2380", "stream.modules.2382.enabled": "true", "stream.uuid": "7b42a0d5-83b0-4164-8c77-198fcfcf453b", "stream.type": "rtsp", "stream.clientId": "0", "stream.modules.2380.type": "traffic", "stream.modules.2381.events": "[{\"id\":\"7800c045-0a8d-4545-9ef1-1b0a3f0de6c4\", \"params\":{}}]", "stream.resolution.width": "1920", "in time": "2021-11-01 14:56:33", "stream.url": "rtsp://localhost:8554/load\_Testing", "stream.createdAt": "01-11-2021 16:45:34", "stream.params.auth\_type": "no\_auth", "analytics\_type": "motion",

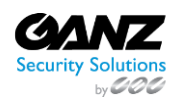

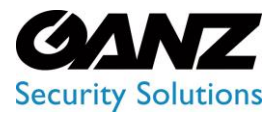

CORTROL UIC&C, LPR, FR v1.0.0

"stream.params.file\_cycle": "0", "stream.modules.2382.notifyEnabled": "true", "stream.params.login": "", "stream.modules.2379.notifyEnabled": "true", "stream.location.latitude": "49.233083", "box": "[0.019999999552965164,0.009999999776482582,0.029999999329447746,0.019999999552965164]", "rule\_type": "disappeared\_object", "stream.modules.2381.notifyEnabled": "true", "stream.modules.2381.enabled": "true", "stream.address": "" "stream.modules.2379.enabled": "true", "stream.modules.2382.id": "2382" "timestamp": "2021-11-01 14:56:33" "stream.modules.2382.events": "[{\"id\":\"7800c045-0a8d-4545-9ef1-1b0a3f0de6c4\", \"params\":{}}]", "stream.id": "1464", "stream.modules.2380.events": "[]", "thumbnail\_image": "motion\_alerts/2382/2021/11/1/16/1635778593177\_thumbnail.jpg", "rule\_id": "714fd00ca6bc", "stream.resolution.height": "1080", "stream.modules.2379.events": "[{\"id\":\"7800c045-0a8d-4545-9ef1-1b0a3f0de6c4\", \"params\":{}}]", "stream.params.password": "" "stream.name": "load\_Testing", "stream.params.file\_fast\_speed": "0", "stream.direction": "0", "rule\_points": "[[0.00729166666977107525,0.0138888888992369175], [0.6875,0.007407407276332378],[0.5755208134651184,0.6509259343147278], [0.3765625059604645,0.5824074149131775],[0.00729166666977107525,0.9851852059364319]]", "stream.modules.2380.notifyEnabled": "false", "stream.modules.2381.id": "2381"

### **Event Data: Object Detection**

```
{
"stream.modules.2376.enabled": "true",
"stream.location.longitude": "28.468217",
"stream.modules.1359.events": "[]",
"va_id": "2376",
"ms_type": "alert",
"stream.modules.1479.notifyEnabled": "false",
"stream.modules.1479.id": "1479",
"stream.modules.1804.events": "[]",
"stream.status": "online",
"frame_image": "object_alerts/2376/2021/11/1/16/1635777073646.jpg",
"stream.modules.2376.notifyEnabled": "true",
"stream.fileName": "16357768419588lHhFSiPznO601x0qDw5rOPx025a6bcP.jpg",
"check_type": "absent",
"type": "2",
"client id": "0",
"stream_id": "1326",
"zone_polygon": "[[0.00729166666977107525,0.013786764815449715],
[0.5296875238418579,0.007352941203862429],[0.3921875059604645,0.9613970518112183],
[0.0072916666977107525,0.9779411554336548]]",
```

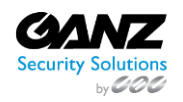

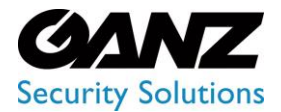

CORTROL UIC&C, LPR, FR v1.0.0

"stream.modules.2333.enabled": "false", "stream.modules.1479.enabled": "false", "stream.uuid": "bfacacf7-dbbb-4076-9e1a-18996aad87b0", "stream.type": "rtsp", "stream.clientId": "0", "stream.modules.2376.events": "[{\"id\":\"7800c045-0a8d-4545-9ef1-1b0a3f0de6c4\", \"params\":{}}]", "stream.modules.2376.id": "2376", "stream.resolution.width": "1920", "stream.params.luxriot\_channel\_id": "107", "stream.modules.1360.type": "traffic", "in\_time": "2021-11-01 14:31:10", "stream.modules.1360.enabled": "false", "stream.url": "rtsp://localhost:8554/lpr-ua", "stream.createdAt": "11-05-2021 10:28:25", "stream.params.auth type": "no auth", "stream.modules.1359.enabled": "false", "analytics\_type": "object\_in\_zone", "stream.params.file\_cycle": "0", "stream.modules.1479.type": "alpr", "stream.params.login": "", "stream.params.luxriot\_server\_id": "101", "stream.modules.1804.notifyEnabled": "false", "stream.location.latitude": "49.233083", "box": "[[0.2800000011920929,0.0,0.5099999904632568,0.07999999821186066]]", "stream.modules.1360.notifyEnabled": "false", "stream.modules.1479.events": "[]", "stream.modules.1804.enabled": "false", "zone\_id": "24c19529cf8f", "stream.modules.1360.events": "[]", "stream.modules.1804.id": "1804", "stream.modules.1804.type": "object\_in\_zone", "stream.modules.1359.id": "1359", "stream.modules.1360.id": "1360", "stream.address": "", "stream.modules.2333.notifyEnabled": "false", "stream.modules.2376.type": "object\_in\_zone", "timestamp": "2021-11-01 14:31:13", "stream.id": "1326". "stream.modules.2333.type": "alpr", "thumbnail\_image": "object\_alerts/2376/2021/11/1/16/1635777073646\_thumbnail.jpg", "stream.modules.1359.notifyEnabled": "false", "stream.modules.2333.id": "2333", "stream.modules.2333.events": "[]", "stream.resolution.height": "1080", "stream.params.password": "", "stream.name": "alpr-ua", "stream.params.file\_fast\_speed": "0", "stream.modules.1359.type": "alpr", "stream.direction": "0"

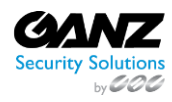

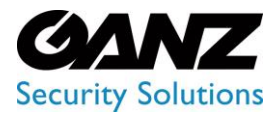

CORTROL UIC&C, LPR, FR v1.0.0

### **Event Data: Person Alert Expiration Message**

{
"cause": "person\_alert\_expired",
"alert\_id": "123",
"list\_id": "1"
}

#### Event Data: Pose Estimation

```
"stream.location.longitude": "28.468217",
"stream.params.file_cycle": "0",
"va_id": "2383",
"ms_type": "alert",
"stream.status": "online",
"frame_image": "fallen_people/2383/2021/11/1/17/1635779096852.jpg",
"stream.fileName": "1635778935451d0KAPlDbMhlxTQUcR8wB8ltyBBQMhb77.jpg",
"stream.params.login": "",
"stream.location.latitude": "49.233083",
"box": "[134,100,220,337]",
"client_id": "0",
Analytics System User Manual - User Manual
Settings - 106
"zone_id": "1635779047538",
"rule_type": "walking",
"stream_id": "1465",
"zone_polygon": "[[9,9],[630,9],[630,470],[9,470]]",
"stream.address": ""
"timestamp": "1635779096795",
"stream.modules.2383.enabled": "true",
"stream.modules.2383.type": "fallen_people",
"stream.uuid": "487199c4-3dac-40bc-9dea-82723568a159",
"stream.id": "1465",
"stream.type": "rtsp",
"stream.clientId": "0",
"stream.modules.2383.notifyEnabled": "true",
"thumbnail_image": "fallen_people/2383/2021/11/1/17/1635779096852_thumbnail.jpg",
"stream.resolution.width": "640",
"stream.modules.2383.events": "[{\"id\":\"7800c045-0a8d-4545-9ef1-1b0a3f0de6c4\", \"params\":{}}]",
"stream.resolution.height": "480",
"stream.params.password": "",
"stream.name": "fall",
"stream.params.file_fast_speed": "0",
"stream.url": "rtsp://localhost:8554/fall",
"stream.createdAt": "01-11-2021 17:02:15",
"stream.params.auth_type": "no_auth",
"stream.direction": "0",
"stream.modules.2383.id": "2383",
"analytics_type": "fallen_people"
```

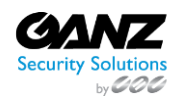

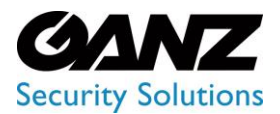

CORTROL UIC&C, LPR, FR v1.0.0

### **Event Data: Smart Tracking System**

```
"stream.location.longitude": "28.468217",
"attributes.gender": "1",
"stream.status": "online",
"frame_image": "persons-reid/2021/11/1/17/_37_46_711469.jpg",
"stream.modules.2382.type": "motion",
"stream.fileName": "1635777954360GYdAb4CuApqkekYqGdFg2VG43Lz2jDot.jpg",
"stream.modules.2379.id": "2379",
"client_id": "0",
"attributes.up_length": "short",
"stream.modules.2381.type": "crowd",
"stream_id": "1464",
"attributes.hat": "0",
"stream.modules.2380.enabled": "false",
"stream.modules.2379.type": "person_reid",
"stream.modules.2380.id": "2380",
"stream.modules.2382.enabled": "true",
"attributes.down_length": "long",
"attributes.down_clothes": "pants",
"stream.uuid": "5964b4c4-b8d1-4e1c-80a3-d27b0f84811c",
"stream.type": "rtsp",
"stream.clientId": "0",
"stream.modules.2380.type": "traffic",
"embeddings_id": "1635781066503304002",
"stream.modules.2381.events": "[{\"id\":\"7800c045-0a8d-4545-9ef1-1b0a3f0de6c4\", \"params\":{}}]",
"stream.resolution.width": "1920",
"attributes.hair_length": "short",
"stream.url": "rtsp://localhost:8554/load_Testing",
"stream.createdAt": "01-11-2021 16:45:34",
"stream.params.auth_type": "no_auth",
"attributes.up": "5",
"analytics_type": "person_reid",
"stream.params.file_cycle": "0",
"distance": "0.0",
"stream.modules.2382.notifyEnabled": "true",
"stream.params.login": "",
"stream.modules.2379.notifyEnabled": "true",
"stream.location.latitude": "49.233083",
"box":
"[0.8799999952316284,0.5299999713897705,0.9300000071525574,0.7200000286102295]",
"stream.modules.2381.notifyEnabled": "true",
"stream.modules.2381.enabled": "true",
"stream.address": ""
"stream.modules.2379.enabled": "true",
"frame id": "1489602".
"stream.modules.2382.id": "2382",
"timestamp": "01-11-2021 17:37:45",
"stream.modules.2382.events": "[{\"id\":\"7800c045-0a8d-4545-9ef1-1b0a3f0de6c4\", \"params\":{}}]",
"attributes.bag": "bag",
"stream.id": "1464",
"stream.modules.2380.events": "[]",
"unix_timestamp_ms": "1635781065561",
"stream.resolution.height": "1080",
```

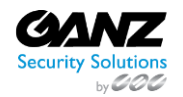

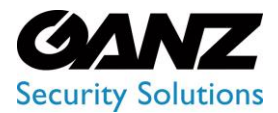

CORTROL UIC&C, LPR, FR v1.0.0

"stream.modules.2379.events": "[{\"id\":\"7800c045-0a8d-4545-9ef1-1b0a3f0de6c4\", \"params\":{}}]",
"stream.params.password": "",
"stream.name": "load\_Testing",
"stream.params.file\_fast\_speed": "0",
"attributes.down": "1",
"attributes.age": "adult",
"stream.direction": "0",
"stream.modules.2380.notifyEnabled": "false",
"person\_image": "persons-reid/2021/11/1/17/\_37\_46\_711469\_cropped\_2.jpg",
"stream.modules.2381.id": "2381"
}

### **Event Data: Traffic Analytics**

{

"stream.modules.2376.enabled": "true", "stream.location.longitude": "28.468217", "stream.modules.1359.events": "[]", "va\_id": "2377", "stream.modules.1479.notifyEnabled": "false", "stream.modules.1479.id": "1479", "stream.modules.1804.events": "[]", "stream.status": "online", "stream.modules.2376.notifyEnabled": "true", "stream.fileName": "16357768419588lHhFSiPznO601x0qDw5rOPx025a6bcP.jpg", "stream.modules.2377.notifyEnabled": "true", "stream\_id": "1326", "stream.modules.2333.enabled": "false", "stream.modules.1479.enabled": "false", "stream.uuid": "86022427-9e61-4e40-bd9b-ca2c56ed4141", "stream.type": "rtsp", "stream.clientId": "0", "stream.modules.2376.events": "[{\"id\":\"7800c045-0a8d-4545-9ef1-1b0a3f0de6c4\", \"params\":{}}]", "stream.modules.2376.id": "2376", "stream.resolution.width": "1920", "stream.params.luxriot\_channel\_id": "107", "stream.modules.1360.type": "traffic", "stream.modules.1360.enabled": "false", "stream.url": "rtsp://localhost:8554/lpr-ua", "stream.createdAt": "11-05-2021 10:28:25", "stream.params.auth\_type": "no\_auth", "stream.modules.1359.enabled": "false", "analytics\_type": "traffic", "stream.params.file\_cycle": "0", "stream.modules.2377.enabled": "true", "stream.modules.1479.type": "alpr", "stream.params.login": "", "stream.params.luxriot\_server\_id": "101", "stream.modules.2377.id": "2377", "stream.modules.1804.notifyEnabled": "false", "stream.location.latitude": "49.233083", "stream.modules.1360.notifyEnabled": "false", "stream.modules.1479.events": "[]", "result": "{\"0\":{\"2\":{\"1\":1,\"image\":\"traffic\_alerts/2377/car/

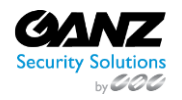

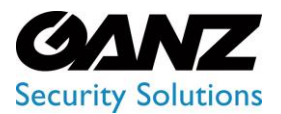

CORTROL UIC&C, LPR, FR v1.0.0

2021/11/1/16/1635777522.jpg\",\"crop\_images\":[\"traffic\_alerts/2377/car/ 2021/11/1/16/1635777522\_crop\_0\_jpg\"]}}", "stream.modules.1804.enabled": "false", "stream.modules.1360.events": "[]", "stream.modules.1804.id": "1804", "stream.modules.1804.type": "object\_in\_zone", "stream.modules.1359.id": "1359", "stream.modules.1360.id": "1360", "stream.address": "", "stream.modules.2333.notifyEnabled": "false", "stream.modules.2376.type": "object\_in\_zone", "stream.id": "1326", "millis\_from\_start": "0" "stream.modules.2333.type": "alpr", "stream.modules.2377.events": "[{\"id\":\"7800c045-0a8d-4545-9ef1-1b0a3f0de6c4\", \"params\":{}}]", "stream.modules.1359.notifyEnabled": "false", "stream.modules.2377.type": "traffic", "stream.modules.2333.id": "2333", "stream.modules.2333.events": "[]", "stream.resolution.height": "1080", "stream.params.password": "", "stream.name": "alpr-ua", "stream.params.file\_fast\_speed": "0", "stream.modules.1359.type": "alpr", "stream.direction": "0" }

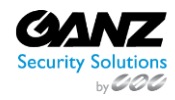

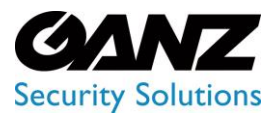

CORTROL UIC&C, LPR, FR v1.0.0

### **Internal Block**

(i) This page describes the Internal block of the Event Manager Constructor. This block is intended for preserving the required parameters for a certain period for further use in the Condition block.

### Overview

To open the Internal block, in the Event Manager Constructor workspace:

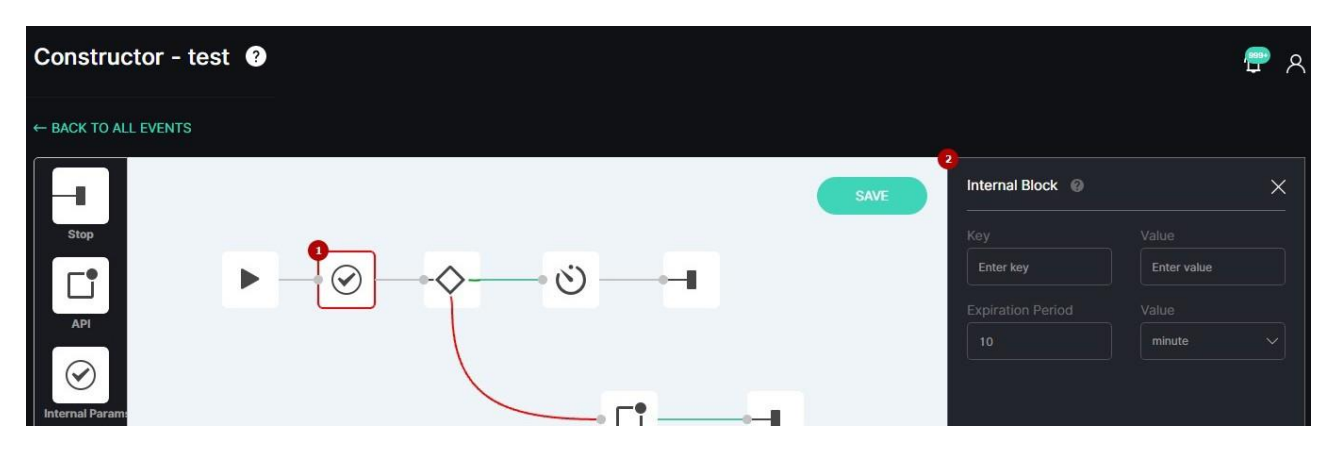

- 1. Select the Internal block icon
- 2. See the Internal block

### **Use and Functionality**

The Internal block functional menu allows to:

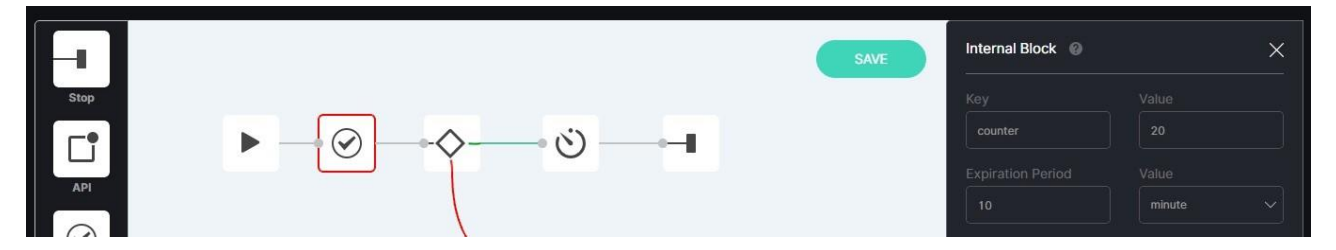

- Enter the required parameter name in the Key field and the corresponding value in the Value field
  - Set the end time period in the Expiration Period field and select the time unit of measure from the Value drop-down list:
    - o Seconds
    - o Minutes
    - o Hours
    - o Days

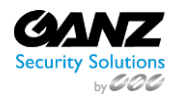

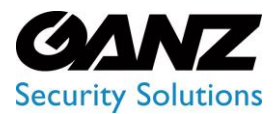

CORTROL UIC&C, LPR, FR v1.0.0

### **Condition Block**

(i) This page describes the Condition block of the Event Manager Constructor. This block is intended for setting the conditions for sending customized event notifications within the system, to third-party services and API.

### Overview

To open the Condition block, in the Event Manager Constructor workspace:

| Constructor - test 3 |                                                                                    | <b>ም</b> ጸ |
|----------------------|------------------------------------------------------------------------------------|------------|
| ← BACK TO ALL EVENTS |                                                                                    |            |
| SAVE                 | Condition Block @<br>Variable Value Type                                           | ×          |
|                      | Var     =     Val     String       ③ ADD CONDITION                                 |            |
|                      | Note<br>To enter variables from analytics, start with a na<br>Example: va_id = 100 | me         |
| Internal Param:      | Name of internal variables should start with #<br>Example: #test_var = 10          |            |

- 1. Select the Condition block icon
- 2. See the Condition block

### **Use and Functionality**

The Condition block functional menu allows to:

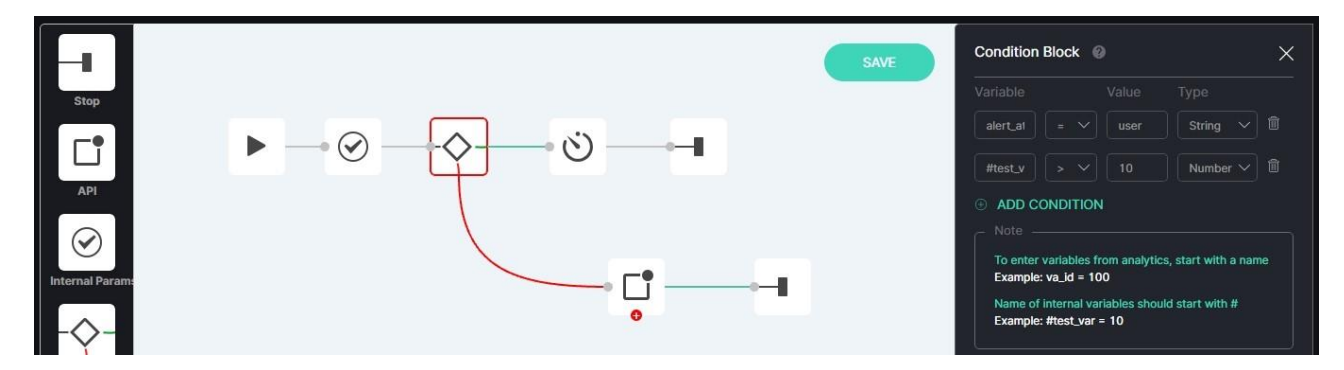

- Enter variables and values for comparison
- Select the comparison condition from the drop-down list:
  - o more (>)
  - less (<)
  - equal (=)
  - unequal (!=)
- Select the data type from the drop-down list:
  - Number
  - String
  - o Boolean

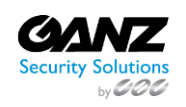

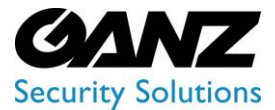

P

EVA (Extended Video Analytics) CORTROL UIC&C, LPR, FR v1.0.0

- Delete the required condition by clicking the Delete icon
- Add more conditions by clicking the Add Condition button
- Only lowercase letters are allowed in variables.
  - Event notifications are sent further only if all configured conditions in the block are met simultaneously.

Internal variables are configured by users at their own discretion. Read articles in the Event Data section to view variables from analytics and values settings.

### **Delay Block**

This page describes the Delay block of the Event Manager Constructor. This block is intended for setting the delay time between notifications sending.

#### **Overview**

To open the Delay block, in the Event Manager Constructor workspace:

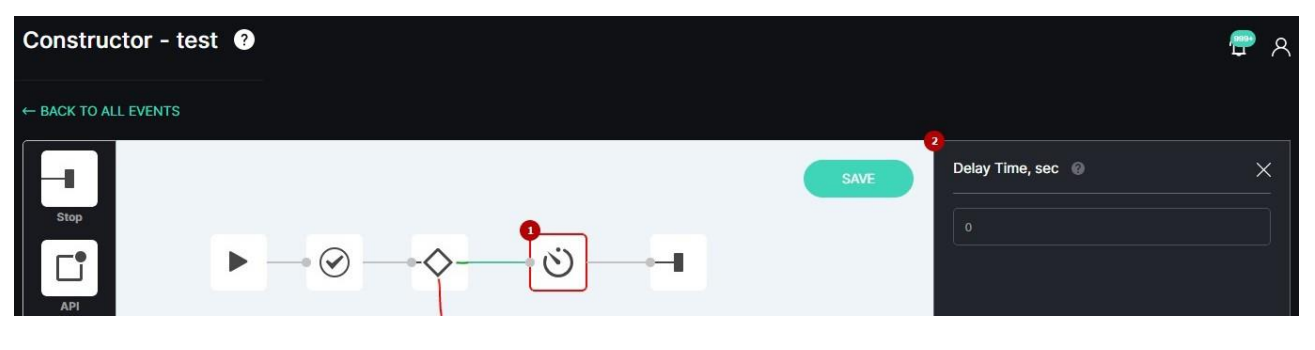

- 1. Select the Delay block icon
- 2. See the Delay block

#### **Use and Functionality**

To set the delay time, fill in the field with a value in seconds:

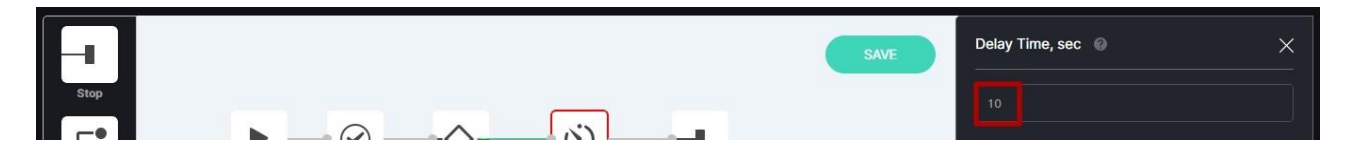

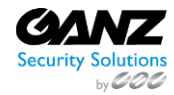

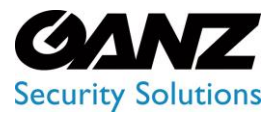

CORTROL UIC&C, LPR, FR v1.0.0

### **API Block**

 This page describes the API block of the Event Manager Constructor. This block is intended for sending messages on the specified API.

### Overview

To open the API block, in the Event Manager Constructor workspace:

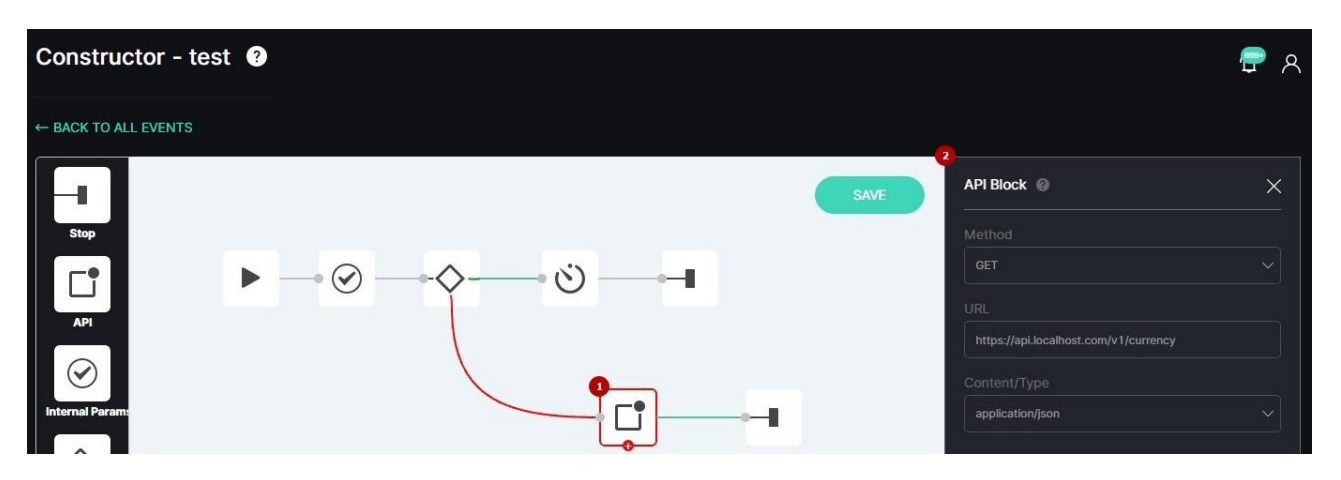

- 1. Select the API block icon
- 2. See the API block

### **Use and Functionality**

The API block functional menu allows to:

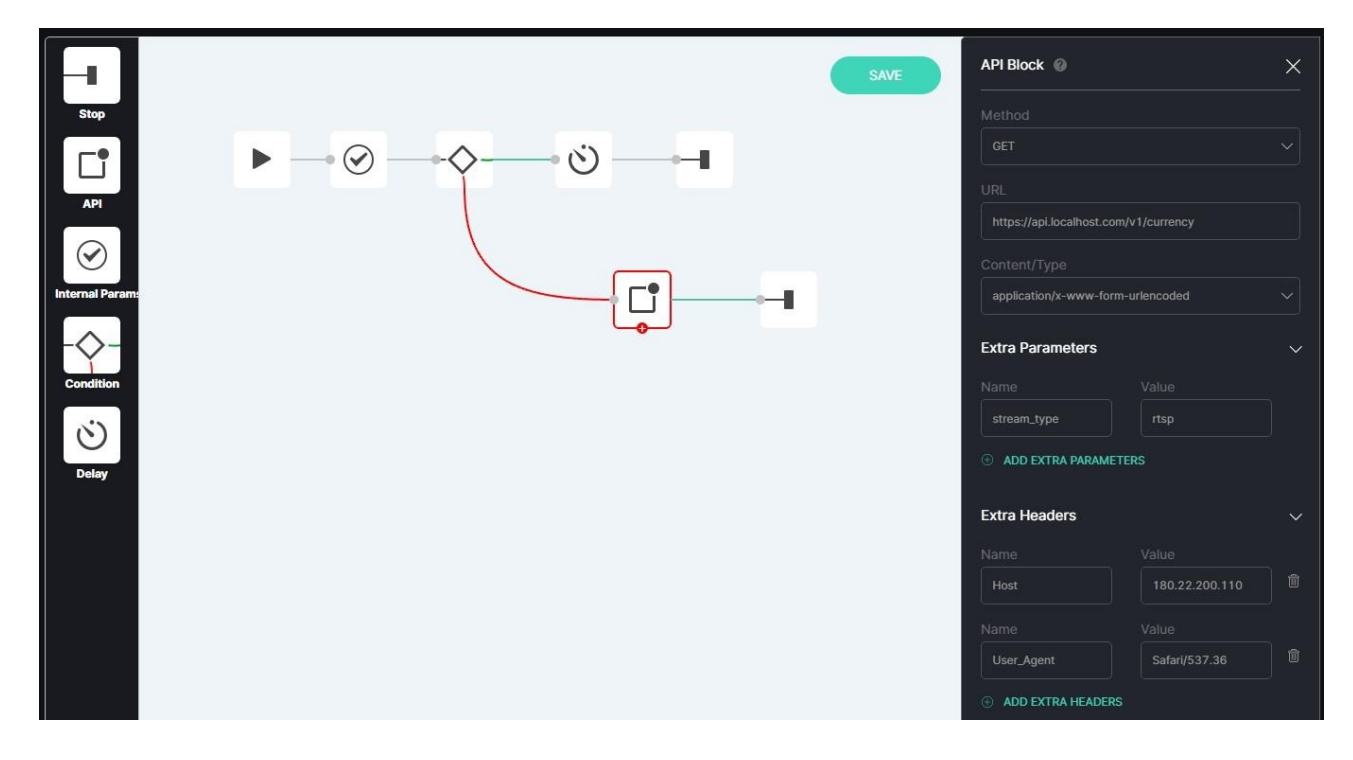

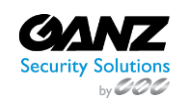

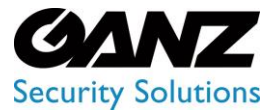

CORTROL UIC&C, LPR, FR v1.0.0

- Select the request method from the drop-down list:
  - a. Get
  - b. Post
- Enter the API URL
- Select the content/type from the drop-down list:
  - a. application/json
  - b. application/x-www-form-urlencoded
  - c. application/xml
- Fill in the Extra Params and Extra Headers fields
- Delete the required parameters or headers by clicking the Delete icon
- Add more parameters or headers by clicking the Add Extra Params or Add Extra Headers buttons respectively

To learn more about extra parameters, open the API documentation:

|          | General Settings ?                             |             | <b>P</b> 8 |
|----------|------------------------------------------------|-------------|------------|
| Settings | API Token Google Maps API Key Branding Storage |             |            |
| General  | API Token 🕢                                    | How to use? |            |
|          |                                                |             |            |
|          |                                                |             |            |

- 1. Select the Settings section
- 2. Choose the General item
- 3. Select the API Token tab
- 4. Click the How to Use button

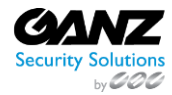

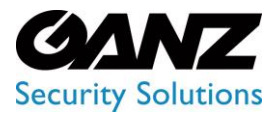

CORTROL UIC&C, LPR, FR v1.0.0

### **Telegram Block**

(i) The Telegram block is intended for sending messages to the Telegram messenger.

### Overview

To open the Telegram block, in the Event Manager Constructor workspace:

| Constructor - test ? |      |                    | ም ጻ |
|----------------------|------|--------------------|-----|
| ← BACK TO ALL EVENTS |      |                    |     |
|                      | SAVE | Telegram Block 🛛 🖉 | ×   |
| Stop                 |      |                    |     |
|                      |      |                    |     |
| Internal Param:      |      |                    |     |
|                      |      | Enter chat ID      |     |

- 1. Select the Telegram block icon
- 2. See the Telegram block

### **Use and Functionality**

The Telegram block functional menu allows to:

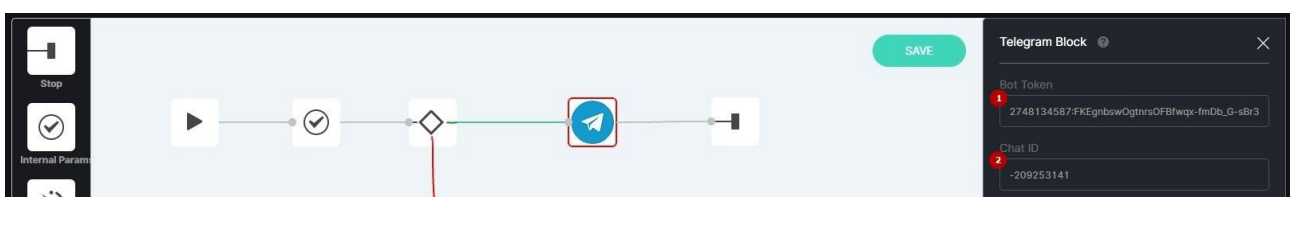

- Enter bot token
- Enter chat ID

### **Get Bot Token**

To start the bot creation process, in the Telegram window:

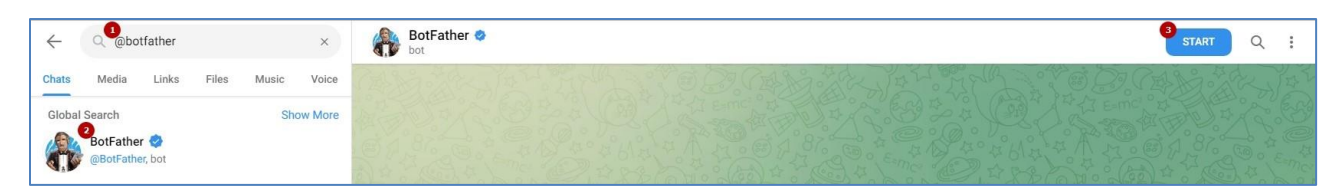

- 1. Enter @botfather in the Search field
- 2. Select BotFather from the search results in the drop-down list
- 3. Click the Start button to start the chat

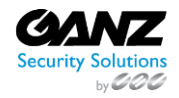

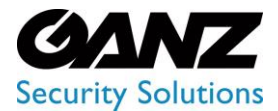

CORTROL UIC&C, LPR, FR v1.0.0

#### To create a new chat bot and get a bot token:

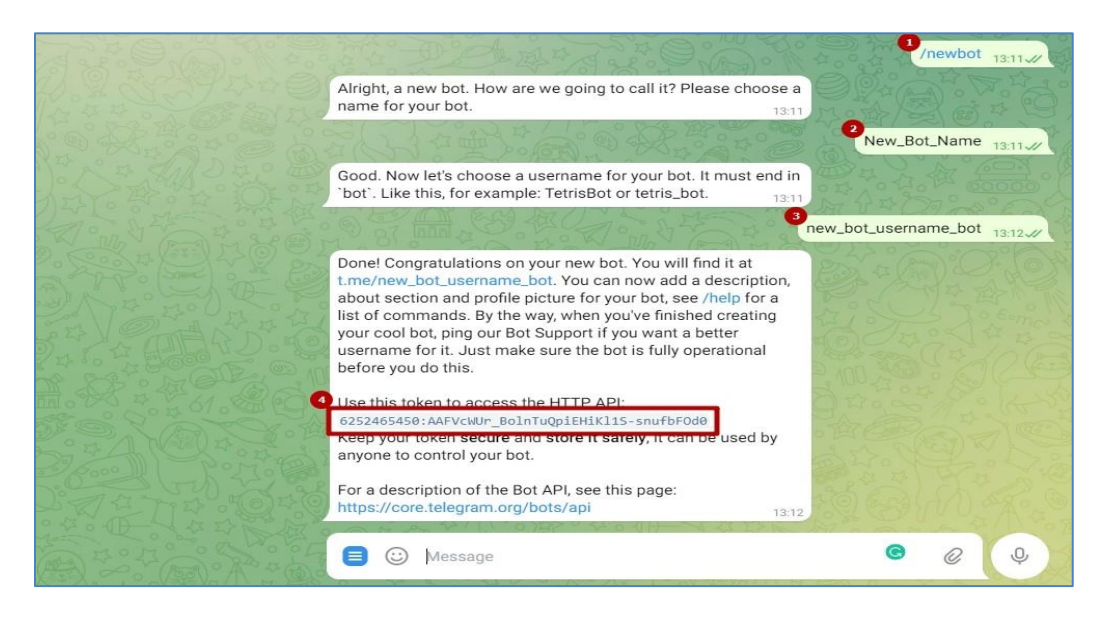

- 1. Enter /newbot command
- 2. Enter desired bot name
- 3. Enter desired bot username
- 4. Get the new token

Bot username must end in "bot" (e.g. test\_bot).

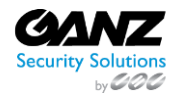

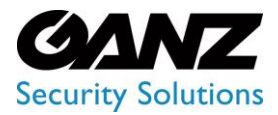

CORTROL UIC&C, LPR, FR v1.0.0

### Get Chat ID

#### To get the Telegram chat ID:

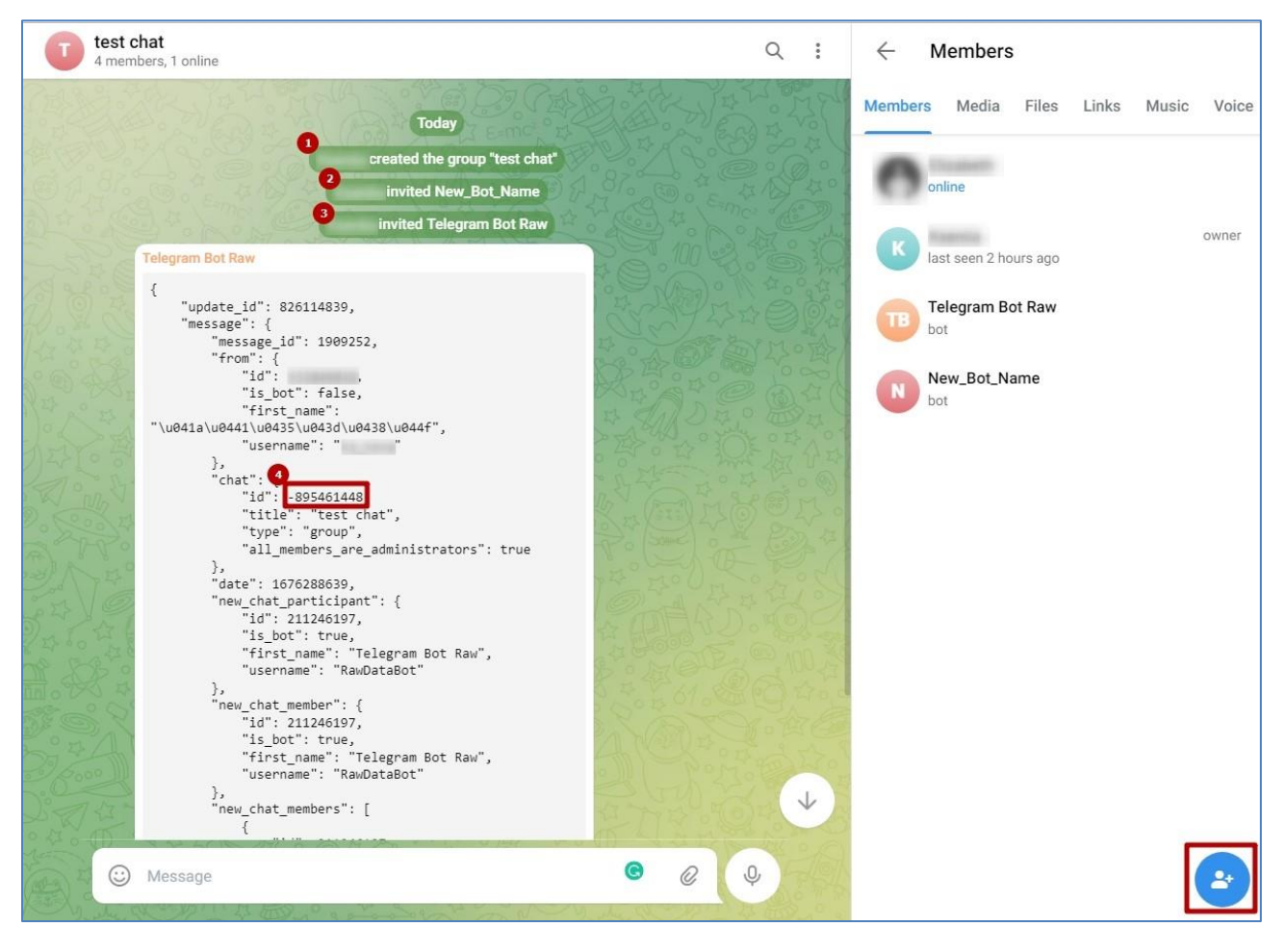

- 1. Create a new group chat and add all required members
- 2. Add your previously created bot upon the Add Users button in the bottom-right corner of the window
- 3. Add @RawDataBot upon the Add Users button in the bottom-right corner of the window
- 4. Get the chat ID in the new message from the Telegram Bot Raw

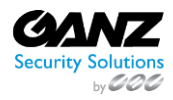

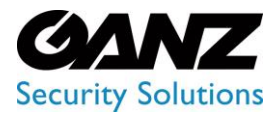

CORTROL UIC&C, LPR, FR v1.0.0

### **Face Recognition**

#### Introduction

Use this guide to understand the interface and features of the Face Recognition plugin and learn how to use it for the best result.

#### What is Face Recognition?

Face Recognition detects people in the frame, verifies and finds the person (compares with the base of faces), and determines age and gender. The plugin allows users to customize face lists, alert settings, and view statistical reports.

#### **Primary Capabilities**

Face Recognition is capable to: Show a face with 98% accuracy

- Capture and recognize the face within 0,1 second
- Recognize up to 200 faces in the frame simultaneously
- Support face recognition with glasses, caps, mask, beard, and moderate facial rotation
- Determinate age and gender

### **Face Recognition: Analytics**

This page comprises the Analytics item overview and options to customize analytics. The item displays a list of analytics including status and the ability to manage analytics.

#### **Overview**

To open the Analytics item, in the left menu:

|                                | <sup>3</sup><br>Face Reco     | gnition Analytics 📀                   |               | <b>ታ</b> ዶ               |
|--------------------------------|-------------------------------|---------------------------------------|---------------|--------------------------|
| Face Recognition     Analytics | Camera<br>Enter camera name e | v ID Al V RESET                       | ✓ SELECT ANAL | YTICS   CREATE ANALYTICS |
| Search                         |                               | Camera                                | Status        |                          |
| Lists                          |                               | ▼≣ demo                               |               |                          |
| Events<br>Statistics           |                               | C7 demo-face P GPU H.264-NVDEC 25 FPS |               | ⊖ START 🖉 🗄 🍵            |

- 1. Select the Face Recognition section
- 2. Choose the Analytics item
- 3. See analytics

### **Use and Functionality**

The Face Recognition Analytics functional menu allows to:

| Face Reco                     | gnition Analytics  | 3       |        | <b>₽</b> ×                            |
|-------------------------------|--------------------|---------|--------|---------------------------------------|
| Camera<br>Enter camera name o | Status<br>r ID All | ✓ RESET |        | ✓ SELECT ANALYTICS ⊙ CREATE ANALYTICS |
|                               | Camera             |         | Status |                                       |

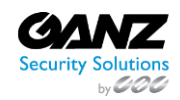

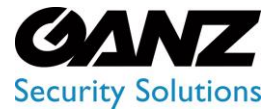

P

## **EVA (Extended Video Analytics)**

CORTROL UIC&C, LPR, FR v1.0.0

- Fill in the Camera field with:
  - Camera name or characters in the name
  - Analytics ID
  - $\circ$  Video stream ID
- Select the required analytics status
- Click the Reset button to clear the filters

The status options include All, Active, and Stopped.

See the list of analytics in the table below. It holds:

| Enter camera name o | ID AII V RESET                              | <ul> <li>SELECT ANAL</li> </ul> |               |
|---------------------|---------------------------------------------|---------------------------------|---------------|
|                     |                                             |                                 |               |
|                     | Camera                                      | Status                          |               |
|                     | ▼E demo                                     |                                 |               |
|                     | C3 demo-face 🗗 GPU (H.284 - NVDEC) (25 FPS) | • Active (00:00:18 / 3)         | STOP 🧷 🗄 👁    |
|                     | C3 demo-face 🗗 (CRU) (H.264 - CPU) (25 FPS) | Server: 1, GPO: 0               | ⊖ START 🖉 🗄 🗎 |

- Analytics and folders ID
- Camera comprises:
  - Folders' and separate video streams' names
  - Copy Name icon to copy the video stream name
  - Video source type
  - Added hardware parameters
- Video stream or video file playback status. For the Active and Offline statuses, the system also displays:
  - Countdown since analytics launch
  - Last server connection to analytics (seconds ago)
- Toolbox comprises:
  - Start/Stop
  - o Edit
  - o Search Results
  - o View
  - o Delete
- To learn more about grouping video streams into folders and making the proper changes in the Video Streams item, read Video Streams.
  - To find out the ID of CPU/GPU and the server running the video stream, hover the mouse over the circle next to the status of the running analytics.

#### **Create Analytics**

To create new analytics, click the Create Analytics button:

| Face Reco         | gnition A | nalytics 🛛 |       |        |                | <b>ታ</b> ዶ            |
|-------------------|-----------|------------|-------|--------|----------------|-----------------------|
|                   |           |            |       |        |                |                       |
| Enter camera name | or ID     |            | RESET |        | SELECT ANALYTI | CS   CREATE ANALYTICS |
|                   | Camera    |            |       | Status |                |                       |

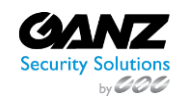

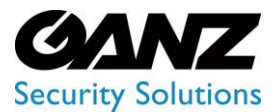

CORTROL UIC&C, LPR, FR v1.0.0

The Create Face Recognition Analytics navigation menu allows to:

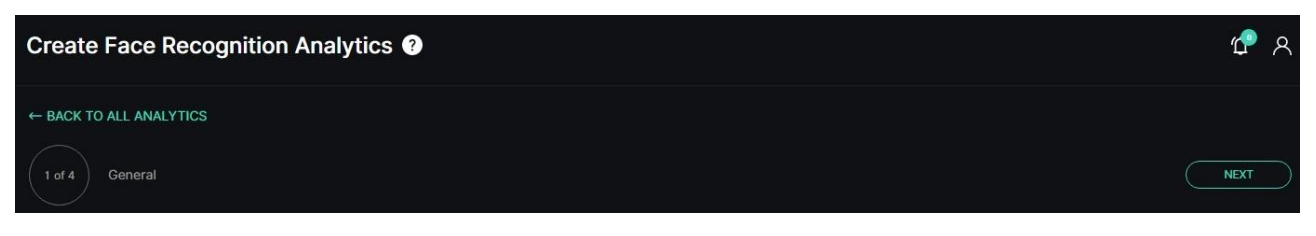

- Click the Back to All Analytics button to return to the main Analytics item
- See the title and serial number of the current tab
- Click the Back or Next button to move among tabs:
  - General
    - o Hardware
    - Notifications
    - Permissions

#### **General Tab**

The General tab provides the ability to set a video stream and customize analytics parameters. To set a video stream:

| Create Face       | 2<br>Set Video Stream                                                                                                    |                    |        | ×                                        | <b>ث</b> ۹ |
|-------------------|----------------------------------------------------------------------------------------------------|--------------------|--------|------------------------------------------|------------|
| ← BACK TO ALL ANA | Search<br>and Search                                                                                                    |                    |        |                                          |            |
| Video<br>Select   | <ul> <li>♦ Name</li> <li>■ demo-face</li> <li>&gt; ■ Anastasia (id 2)</li> <li>&gt; ■ face-fail (id 7)</li> <li>□ face-v2</li> <li>□ luxriot-face</li> <li>□ vms-demo-face</li> </ul> | ↓ ID 1 131 214 162 | Camera | demo-face                                |            |
|                   |                                                                                                    |                    |        | Europe/Kiev<br>800x 600<br>H.264<br>rtsp |            |
|                   |                                                                                                    | SET VIDEO STREA    |        |                                          |            |

- 1. Click the Video field
- 2. See the Set Video Stream pop-up window
- 3. Fill in the Search field with:
  - a. Camera name or characters in the name
  - b. Video stream ID
- 4. Select the required camera from the filtered list
- 5. Click the Set Video Stream button to confirm the intention

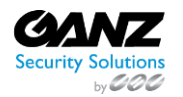

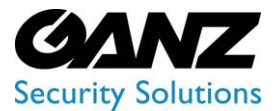

### EVA (Extended Video Analytics) CORTROL UIC&C, LPR, FR v1.0.0

To refresh the video preview, upon selecting the Set Video Stream button, click the Update Video Frame button above the frame. This button is available upon adding the video stream.

### **Recognition Options**

To perform the recognition, apply these recognition options:

| Video: demo-face | C UPDATE VIDEO FRAME |        |          |       |
|------------------|----------------------|--------|----------|-------|
|                  | 8                    |        | •<br>Low |       |
|                  |                      |        |          |       |
|                  |                      |        |          |       |
|                  |                      |        |          |       |
|                  |                      |        |          |       |
|                  |                      | 💽 On   |          | On    |
|                  |                      | On On  |          | Off 💽 |
|                  |                      | 😂 Rese | et zone  |       |
|                  | N I                  |        |          |       |
|                  |                      |        |          |       |
|                  |                      |        |          |       |
|                  |                      |        |          |       |

- 1. Set the parameters:
  - a. Move the slider to the left (to decrease) or to the right (to increase) the detector accuracy
  - b. Set the minimum and maximum face height in pixels for detection
  - c. Set the delay time in seconds before recognizing the same face again in the Camera
  - d. Buffer, sec parameter
  - e. Set the number of frames for the sample from which the best frame is selected for face
  - f. detection in the Frames to Detect parameter
  - g. Click the toggles to enable/disable:
    - i. Age and gender detection
    - ii. Medical mask detection
    - iii. Liveness recognition
    - iv. Blur face in preview mode to blur the face area in the analytics live view mode
- 2. Modify the detection zone:
  - a. Click and drag the handles with LMB to set the zone borders
  - b. Click and drag the area inside the zone with LMB to move the whole zone
  - c. Click the handle with RMB to remove it
  - d. Click the Reset Zone button to return the detection zone borders to their original position
- Increasing the Detector Accuracy parameter results in more accurate recognition, fewer objects are recognized by the analytics, but some objects may be skipped. While decreasing the parameter, the recognition accuracy decreases and the analytics recognizes more objects, but false recognitions are possible.
  - The minimum value for the Min Face Height, px parameter is 20 pixels.
  - The maximum value for the Max Face Height, px parameter is limited only by the height of the frame.
  - The possible range for the Camera Buffer sec parameter is from 1 to 600 sec. The optimal value depends on the average duration of the expected face presence in the zone. The longer the face stays in the zone, the greater the value of the parameter should be to avoid re-recognition.

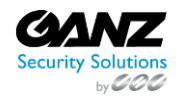

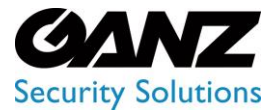

CORTROL UIC&C, LPR, FR v1.0.0

- The possible range for the Frames to Detect parameter is from 1 to 100 frames. The lower the value is set, the faster the sample is processing, but the quality of detection is lesser as well. The higher the value is set, the more accurate is the face detection, but it takes more hardware resources and time for choosing the best frame for detection.
- The Liveness parameter is responsible for checking the image of a person for artificiality (e.g. image of a face on an advertising sign, a doll, or a human face mask).
- The detection zone is based on at least 3 handles.

### Hardware Tab

The Hardware tab provides the ability to customize hardware parameters:

| 2 of 4 Hardware                              | BACK | NEXT |
|----------------------------------------------|------|------|
|                                              |      |      |
|                                              |      |      |
| ● CPU ○ GPU                                  |      |      |
|                                              |      |      |
| CPU V                                        |      |      |
| FPS      Key Frame      Once Every X Seconds |      |      |
|                                              |      |      |
|                                              |      |      |

- Choose the CPU or GPU hardware acceleration
- Select the hardware decoder from the drop-down list:
  - o CPU
  - o Intel
  - NVDEC
- Select the frame processing mode:
  - FPS to set the desired number of frames per second
  - Key Frame to set the frame processing only by keyframes
  - Once Every X Seconds to set intervals in seconds between frame processing
- The recommended value for the FPS mode is 25.
  - The default parameters allow the production of analytics. To customize the analytics, set parameters as needed.
  - To learn more about hardware settings, read How to Configure the Hardware Tab Settings.

#### **Notifications Tab**

The Notifications tab allows managing the events notifications. Check the Send Events to Event Manager box to allow the system to send all notifications to the Event Manager and then to external resources:

| 3 of 4 Notifications         | BACK NEXT |
|------------------------------|-----------|
| Send events to Event Manager |           |

The default parameters allow the production of analytics. To customize the analytics, set parameters as needed.

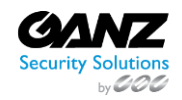

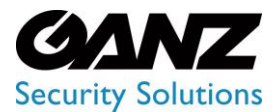

CORTROL UIC&C, LPR, FR v1.0.0

### **Permissions Tab**

The Permissions tab provides the ability to:

| of 4 Permissions |         |      |          | BACK | SAVE |
|------------------|---------|------|----------|------|------|
| Roles            |         |      |          |      |      |
|                  |         |      |          |      |      |
| Test Role        |         |      |          |      |      |
|                  |         |      |          |      |      |
| Select role      | ↔ e ADD | ROLE |          |      |      |
| Users            |         |      |          |      |      |
|                  |         |      |          |      |      |
| Test2            |         |      | <b>Z</b> |      | Ô    |
|                  |         |      |          |      |      |
| Select user      | Ƴ ⊕ ADD | USER |          |      |      |
|                  |         |      |          |      |      |
|                  |         |      |          |      |      |
| Default          |         |      |          |      |      |

- Assign analytics access rights for Roles:
  - Select the required role from the drop-down list
  - $\circ$  Click the Add Role button
  - Select the checkboxes for the required access rights
  - Click the Delete icon to remove the unnecessary role
- Assign analytics access rights for Users:
  - Select the required user from the drop-down list
  - o Click the Add User button
  - Select the checkboxes for the required access rights
  - Click the Delete icon to remove the unnecessary user
- Select the checkboxes for the required analytics access rights by default
- Select the Save button to confirm the intention in the navigation menu
- P The default parameters are active only if no Roles or Users are added.
  - The quantity of added Roles and Users is not limited.

Once saved, the Face Recognition Analytics editor opens to allow the users to:

- Modify parameters
- Set parameters
- Run the created analytics
- Proceed to live view mode

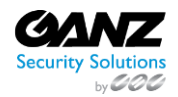

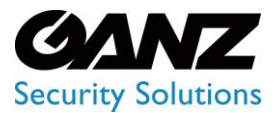

CORTROL UIC&C, LPR, FR v1.0.0

### **Edit Analytics**

To edit settings in the selected analytics, click the Edit icon on the toolbox:

| Camera<br>Enter camera name | or ID    | Status<br>All        | <u> </u>     | RESET | ✓ SELECT ANAL    | YTICS 🕀 CRE | ATE ANALYTICS |
|-----------------------------|----------|----------------------|--------------|-------|------------------|-------------|---------------|
| ID                          | Camera   |                      |              |       | Status           |             |               |
| 1                           | ▼≣ demo  |                      |              |       |                  |             |               |
| 1035                        | C₁ demo- | -face 🗗 GPU (H.264 - | NVDEC 25 FPS | )     | Active (57s / 6) |             |               |

The Edit Face Recognition Analytics navigation menu allows to:

| Edit Face Recognition Analytics 3 |             |               |                   |             |  |               |    |  |  |
|-----------------------------------|-------------|---------------|-------------------|-------------|--|---------------|----|--|--|
| ← BACK TO AL                      | L ANALYTICS |               |                   |             |  |               |    |  |  |
| GENERAL                           | HARDWARE    | NOTIFICATIONS | ADVANCED SETTINGS | PERMISSIONS |  | IVE VIEW STOP | NE |  |  |

- Click the Back to All Analytics button to return to the main Analytics item
  - See the setting tabs and move among them by clicking their titles:
    - o General
    - Hardware
    - o Notifications
    - Advanced Settings
    - $\circ$  Permissions
- Select the Stop button to disable the analytics:
  - Yes, to confirm the analytics disabling
  - No to cancel the intention or close the pop-up window
- Select the Start button to enable the analytics
- Click the Live View button to see the selected analytics process in real-time
- Select the Save button to apply the changes to the selected analytics
- The current tab is always highlighted.
  - Analytics editing is available only when selected analytics is disabled.
  - The Stop button is available only when the current analytics is active.
  - The Start button is available only when the current analytics is stopped.
  - The Live View button is available only when the current analytics is active.

To view editing parameters for the General, Hardware, Notifications, and Permissions tabs, except for Video Stream editing, read Create Analytics.

### **Advanced Settings Tab**

The Advanced Settings tab allows the users to select a server from the drop-down list to run the analytics:

| GENERAL | HARDWARE | NOTIFICATIONS | ADVANCED SETTINGS | PERMISSIONS | O START SAVE |
|---------|----------|---------------|-------------------|-------------|--------------|
|         |          |               |                   |             |              |
|         |          |               |                   |             |              |
| Servers |          |               |                   |             |              |
|         |          |               |                   |             |              |

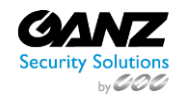

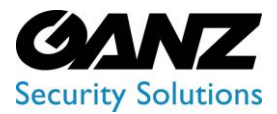

CORTROL UIC&C, LPR, FR v1.0.0

### **Analytics Status**

To enable or disable the analytics and view the change of the analytics status:

| Face Reco | ognition Analytics <b>G</b> | Attention                                  | × | ¢Р А          |
|-----------|-----------------------------|--------------------------------------------|---|---------------|
|           |                             | Are you sure you want to take this action? |   |               |
|           |                             | YES NO                                     |   |               |
|           | ▼≣ demo                     |                                            |   |               |
|           | 🕞 demo-face 🗗 GPU (H.284    | 4-NVDEC 25 FPS                             |   |               |
|           | Ci demo-face 🗗 CPU) (H.26   | 4-CPU 25 FPS                               |   | 🍤 start 🖉 🗄 🗎 |

- 1. Select the Start button to enable the analytics
- 2. Click the Stop button to disable the analytics process
- 3. Confirm the intention

To enable or disable multiple analytics at once, click the Select Analytics button:

| Face Recognition Analytics 🕐 🖉    |  |         |        |                                     |  |  |  |  |  |  |
|-----------------------------------|--|---------|--------|-------------------------------------|--|--|--|--|--|--|
| Camera<br>Enter camera name or ID |  | ✓ RESET |        | SELECT ANALYTICS O CREATE ANALYTICS |  |  |  |  |  |  |
| ID Camera                         |  |         | Status |                                     |  |  |  |  |  |  |

The Select Analytics functional menu allows to:

| Camera<br>Enter camera name | or ID      | Status<br>All          | V RESET  | START ANALYTIC      |                    |
|-----------------------------|------------|------------------------|----------|---------------------|--------------------|
|                             | Camera     |                        |          | Status              |                    |
|                             | ▼≣ demo    |                        |          |                     | Partially Selected |
|                             | C⊐ demo-fa | ace 🗐 GPU H.264 - NVDE | c 25 FPS | Active (1m 57s / 3) | Selected           |
| 938                         | C⊐ demo-fa | ace 📲 CPU H.264 - CPU  | 25 FPS   | Stopped             | Not Selected       |

- 1. Check the boxes next to the required folders or separate analytics to select them
- 2. Click the Start Analytics button and confirm the intention in the pop-up window to enable all selected analytics
- 3. Click the Stop Analytics button and confirm the intention in the pop-up window to disable all selected analytics
- 4. Click the Cancel button to quit the analytics selection

### **View Analytics**

To see the selected analytics in real-time, click the View icon on the toolbox:

| Enter camera name or ID |            | All                     | - RESE | Τ | SELECT ANAL | ANALYTICS    CREATE ANALYTICS |  |  |  |  |
|-------------------------|------------|-------------------------|--------|---|-------------|-------------------------------|--|--|--|--|
|                         | Camera     |                         |        |   |             | Status                        |  |  |  |  |
|                         | ▼≣ demo    |                         |        |   |             |                               |  |  |  |  |
|                         | C⊐ demo-fa | ace 🗗 GPU H.264 - NVDEC | 25 FPS |   |             | Active (2m 47s / 2)           |  |  |  |  |

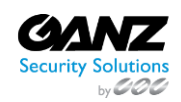

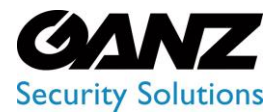

CORTROL UIC&C, LPR, FR v1.0.0

The View icon becomes available only when selected analytics is active.

#### Live view analytics mode allows to:

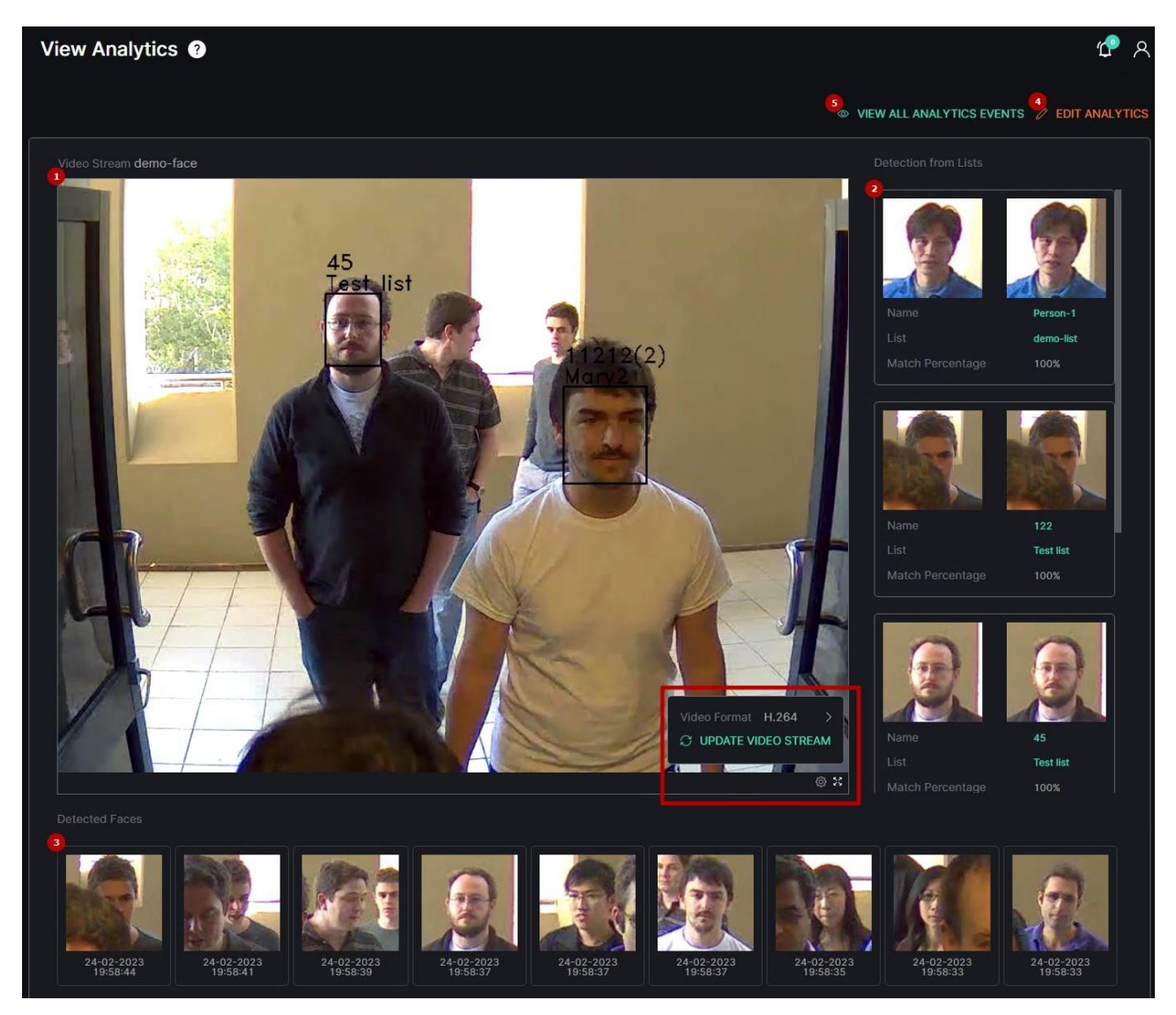

- 1. View the video from the camera in real-time mode. At the bottom of the block:
  - Hover the mouse over the Settings icon to:
    - i. Select the desired video format
    - ii. Click the Update Video Stream button to manually update the video
  - b. Click the Enlargement icon to expand the video to full screen
- 2. View recognized faces from lists:

a.

- a. Click the required frame to open the extended face recognition information
- b. Click the required person's name to open the ID Card
- c. Click the required list name to open the list
- 3. View all faces detected by the analytics with the exact date and time
- 4. Click the Edit Analytics button to make changes to the current analytics settings
- 5. Click the View All Analytics Events button to see all events from the selected analytics

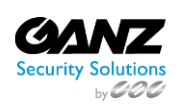

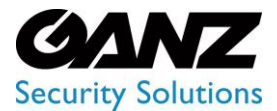

The ID Card and list names are also displayed in the video next to the person with ID Card in the list.

### **View Search Results**

To view selected analytics search results in the Analytics item, click the Search Results icon on the toolbox:

| Camera              |                 |                   |        |      |            |            |         |               |
|---------------------|-----------------|-------------------|--------|------|------------|------------|---------|---------------|
| Enter camera name o | or ID All       |                   |        | ISET | <b>√</b> s | ELECT ANAL |         | ATE ANALYTICS |
| ID                  | Camera          |                   |        |      | Status     |            |         |               |
| 1                   | ▼≣ demo         |                   |        |      |            |            |         |               |
| 1035                | 🗅 demo-face 🗗 🧲 | GPU H.264 - NVDEC | 25 FPS |      | Stopped    |            | C START |               |

### **Delete Analytics**

To delete the analytics:

| Face Reco                    | ognition A | nalytics 🛙         | Delete Confirmation | × | ¢ e             |
|------------------------------|------------|--------------------|---------------------|---|-----------------|
|                              |            |                    |                     |   |                 |
|                              |            |                    | YES NO              |   |                 |
|                              | ▼≣ demo    |                    |                     |   |                 |
| 1035 🕞 demo-face 🗗 GPU (H.26 |            | face 🗗 (GPU) (H.2) | 4 - NVDEC 25 FPS    |   | 💭 START 🏼 🖉 🗄 🛅 |

- 1. Select the Delete icon on the toolbox
- 2. Confirm the intention

### Face Recognition: Search

This page includes the Search item overview and functionality description. The item displays the face search results including a name, age and gender, presence of a mask, date and time, camera data, and frame with a person.

#### **Overview**

To open the Search item, in the left menu:

|                                | <sup>8</sup> Search ? |               |                    |                       |        |                  |         |                  |    |                |               | í | ⊈ <b>₽</b> 8 |
|--------------------------------|-----------------------|---------------|--------------------|-----------------------|--------|------------------|---------|------------------|----|----------------|---------------|---|--------------|
| Face Recognition     Analytics | Time Frame<br>Select  | Can<br>V Sele |                    | List<br><u>Select</u> |        | Person<br>Select |         | Gender<br>Select |    | Mask<br>Select | Age<br>•<br>0 |   | •<br>100     |
| Search                         | Photo                 | Name          | ) ( SE<br>List     | Camera                | Gender | Age              | Attribu | tes Date         |    |                |               |   | 8            |
| Statistics                     |                       |               | +Create<br>ID Card | ⊘ demo-face           | Male   | 36-40            | ٠       | 12-04-202        | 13 | ۵              | -             |   |              |

- 1. Select the Face Recognition section
- 2. Choose the Search item
- 3. See the face search functional menu

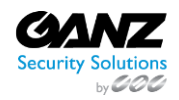

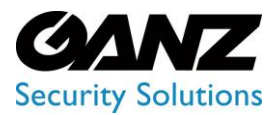

CORTROL UIC&C, LPR, FR v1.0.0

### Use and Functionality

#### The Search functional menu allows to:

| Search ?                     |      |                             |             |                |   |                  |   |                  |   |                |   |          | ¢ | ጽ   |
|------------------------------|------|-----------------------------|-------------|----------------|---|------------------|---|------------------|---|----------------|---|----------|---|-----|
| Time Frame<br>Select<br>FIND | RESE | Camera<br>Select<br>T Q SEA | NRCH BY PHO | List<br>Select | ~ | Person<br>Select | ~ | Gender<br>Select | ~ | Mask<br>Select | ~ | Age<br>O |   | 100 |

- Select the desired time frame
  - Click the Camera parameter to choose the desired video analytics. In the pop-up window:
  - Check the boxes next to the required video analytics and folders
- Click the Select Video Analytics button
- Select a necessary list name, the All Lists or Off the List option from the drop-down list
- Select a required person from a drop-down list
- Choose the gender from the drop-down list
- Set a medical mask presence or absence on a face
- Set the age range by moving the sliders
- Click the Find button to start filtering
- Click the Reset button to clear the filters
- Click the Search by Photo button to show faces among chosen photos on a device
- Move between List and Grid view modes by clicking the corresponding toggle

#### The Person drop-down list holds options only if a certain List was selected.

#### Once selected and filtered, in the search results:

| Time Frame |                | Camera                     | List     |        | Person | Gende       | er                     | Mask     | Age                                 |
|------------|----------------|----------------------------|----------|--------|--------|-------------|------------------------|----------|-------------------------------------|
| Select     |                | face                       | ✓ Select |        | Select | Select      |                        | ✓ Select | 0 100                               |
| FIND       | RESET          | O SEARCH BY PHOTO          |          |        |        |             |                        |          |                                     |
| Photo      | Name           |                            |          | Gender | Age    | Attributes  | Date                   |          |                                     |
| E          | mask,<br>72%   | Mary                       | ♥ face   | Male   | 22-30  | <b>⊕</b> Ø. | 29-12-2022<br>17:56:36 | Q        |                                     |
|            | 67hop,<br>100% | Mary                       | ♥ face   | Male   | 31-35  | ٠           | 29-12-2022<br>17:56:30 |          | mask, Mary, 72% 29-12-2022 17:56:38 |
| E          |                | +Create ID Card in<br>List |          | Male   |        |             | 29-12-2022<br>17:56:24 | Q        |                                     |

- View recognized people data, date, and time faces have been recognized by the analytics
- View recognized attributes:
  - o Mask
  - o Liveness
- Click the list name to open the List View item or add a person to the required list by clicking the Add to List button. In the Add Person to List pop-up window:
  - Enter the person's full name

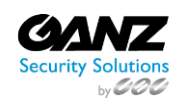

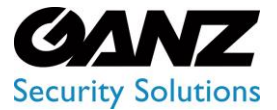

CORTROL UIC&C, LPR, FR v1.0.0

- Write a comment about the person in the Notes field
- Select a required list
- $\circ$  Click the Save button
- View the selected camera location on the map by clicking the corresponding icon in the Camera column
- Click the Magnifying Glass icon in the required row to filter search results only for the selected face. In the Search by Confidence pop-up window:
  - Set the confidence start value in percentage
  - Click the Search button
- Select the enlargement icon in the upper-right corner of the frame preview to view the other information. In the popup window:
  - See the extended person's data
  - Save the image in the full-size
  - Add a person to the list

💡 🔹 The same options are available in the grid view mode.

### Face Recognition: Lists

This page comprises the Lists item overview and options to customize the faces lists. The item allows filtering and managing lists and personal information cards.

### Overview

To open the Lists item, in the left menu:

|                    | Lists ?                      |                 |                          |  | 🖶 A                      |
|--------------------|------------------------------|-----------------|--------------------------|--|--------------------------|
| Face Recognition V | List Name<br>Enter list name |                 | Y PHOTO O SEARCH BY NAME |  | F THE LIST ① CREATE LIST |
| Search             | Name                         | People Quantity |                          |  |                          |
| Events             |                              |                 |                          |  |                          |
| Statistics         | test-list                    |                 |                          |  |                          |

- 1. Select the Face Recognition section
- 2. Choose the Lists item
- 3. See lists

### **Use and Functionality**

The Lists functional menu allows to:

| Lists 🕐                          |                       |                        |      | 🖶 A                            |
|----------------------------------|-----------------------|------------------------|------|--------------------------------|
| List Name<br>Enter list name SEA | RCH RESET O SEARCH BY | PHOTO O SEARCH BY NAME |      | IN OFF THE LIST IN CREATE LIST |
| Name                             | People Quantity       | Total Cameras          | Date |                                |

- Enter the list name or characters in the name to filter lists
- Select the Search button to start filtering
- Select the Reset button to clear the filters

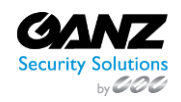

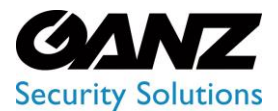

CORTROL UIC&C, LPR, FR v1.0.0

See the filtered lists in the table below. It holds:

| List Name Enter list name SEA | IRCH RESET O SEARCH B | PHOTO O SEARCH BY NAME |   |                     | OFF THE LIST ④ CREATE LIST |
|-------------------------------|-----------------------|------------------------|---|---------------------|----------------------------|
| Name                          | People Quantity       | Total Cameras          |   | Date                |                            |
| test_role                     |                       |                        | • |                     | • / İ                      |
| test-list                     |                       |                        |   | 04-01-2023 15:17:56 | ● / Î                      |
| Test list                     |                       |                        | • |                     | @ / Î                      |
| Mary Ist                      |                       |                        |   |                     | •/1                        |
| Coworkers                     |                       |                        | 0 |                     |                            |

- List name
- Number of people included in the list
- Total number of video streams involved in the list
- List color
- List creation date
- Enabled/Disabled list toggle
- Toolbox includes:
  - Edit List
  - Delete List
  - o View List

Turn on the Enabled\Disabled toggle to get matches with the list elements in the search results.

### **Off List Notification Settings**

To set up notifications about recognized faces off lists select the Off the List button:

| Lists 🕐                       |                       |                        |      |   |              | 🖶 ጽ         |
|-------------------------------|-----------------------|------------------------|------|---|--------------|-------------|
| List Name Enter list name SEA | RCH RESET O SEARCH BY | PHOTO O SEARCH BY NAME |      | Ø | OFF THE LIST | CREATE LIST |
| Name                          | People Quantity       | Total Cameras          | Date |   |              |             |

In the Off List Notification Settings pop-up window:

- Click the Camera parameter to choose the desired video analytics. In the pop-up window:
  - Check the boxes next to the required video analytics and folders
    - $\circ \quad {\rm Click \ the \ Select \ Video \ Analytics \ button}$
- Check the Internal Notification box to allow the system to send all notifications to the Events item
- Check the Send Events to Event Manager box to allow the system to send all notifications about people out of lists to the Event Manager and then to external resources
- Click the Save button

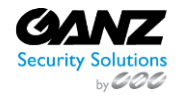

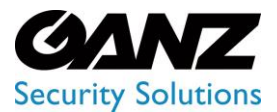

CORTROL UIC&C, LPR, FR v1.0.0

### **Create List**

To create a new list, click the Create List button. In the Create List pop-up window:

| Lists 😢 | Create List      |                    |  | P 8 |                            |
|---------|------------------|--------------------|--|-----|----------------------------|
|         | General Settings | Report Permissions |  |     | OFF THE LIST 💿 CREATE LIST |
|         |                  |                    |  |     |                            |
|         |                  | Select             |  |     |                            |
|         |                  |                    |  |     |                            |
|         | Cater            |                    |  |     |                            |
|         |                  |                    |  |     |                            |
|         |                  | SAVE               |  |     |                            |
|         |                  |                    |  |     |                            |

- 1. Configure the General Settings tab's parameters:
  - a. Enter the list name
  - b. Click the Camera parameter to select the desired video analytics. In the pop-up window:
    - i. Check the boxes next to the required video analytics and folders
    - ii. Click the Select Video Analytics button
  - c. Type a comment to the list in the Notes field
  - d. Set the confidence threshold in percentage
  - e. Click on the Color block to pick a color for the list
- 2. Configure the Notifications tab's parameters:
  - a. Check the Internal Notification box to allow the system to send all notifications to the Events item
  - b. Check the Send Events to Event Manager box to allow the system to send all notifications about people in the list to the Event Manager and then to external resources
- 3. Select the Report tab to check the Time & Attendance box to set entrance and exit cameras for list report generation
- 4. Configure the Permissions tab's parameters:
  - a. Assign list access rights for roles:
    - i. Select the required role from the drop-down list
    - ii. Click the Add Role button
    - iii. Select the checkboxes for the required access rights
    - iv. Click the Delete icon to remove the unnecessary role
  - b. Assign list access rights for users:
    - i. Select the required user from the drop-down list
    - ii. Click the Add User button
    - iii. Select the checkboxes for the required access rights
    - iv. Click the Delete icon to remove the unnecessary user
  - c. Select the checkboxes for the required list access rights by default
- 5. Click the Save button to save parameters and create a new list
- The Permissions tab's default parameters are active only if no Roles or Users are added.
  - The quantity of added Roles and Users in the Permissions tab is not limited.
  - Checking the Internal Notification box allows getting event notifications only in case the Enabled/Disabled list toggle is turned on.

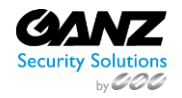

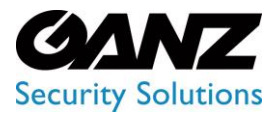

### EVA (Extended Video Analytics) CORTROL UIC&C, LPR, FR v1.0.0

Once the list is created with the checked Internal Notification box, the Enabled/Disabled list toggle is turned on, and at least one of the selected analytics is enabled, the Notification icon signals about each new event notification. Click the Notification icon to open the Notification Panel. It comprises:

| Lists 🕐   | Create List          |                                 | <b>7</b> |                                                                |                                                                |  |  |
|-----------|----------------------|---------------------------------|----------|----------------------------------------------------------------|----------------------------------------------------------------|--|--|
|           | General Settings N   | otifications Report Permissions |          |                                                                | <ul> <li>Face Recognition</li> <li>Face Recognition</li> </ul> |  |  |
|           | Internal notificatio | n                               |          | Name TEST JOHN<br>Comment<br>Date and Time 15-04-2023 11:36:39 |                                                                |  |  |
|           |                      |                                 |          |                                                                |                                                                |  |  |
|           |                      |                                 |          | List Mary Ist<br>Name 1111                                     |                                                                |  |  |
|           |                      | SAVE                            |          | Date and Time 15-04-2023 11:36:16                              |                                                                |  |  |
| test-list |                      |                                 |          |                                                                | List Mary Ist                                                  |  |  |
| iet 2     |                      |                                 |          |                                                                | Name Timur<br>Comment<br>Date and Time 15-04-2023 11:36:10     |  |  |
|           |                      |                                 |          |                                                                | 3<br>Show more (2948)                                          |  |  |
|           |                      |                                 |          |                                                                | 5104 more (2340)                                               |  |  |

- 1. Plugin name box to:
  - a. Collapse/expand the list of event notifications by clicking the plugin name
  - b. Clear all plugin event notifications at once from the Notification Panel by clicking the
  - c. Close button (this action doesn't affect events in the Events item)
- 2. Event notification box to:
  - a. View short event information and frame preview for up to 3 last notifications
  - b. Open the event pop-up window by clicking the required notification
  - c. Clear the desired event notification from the notification list by clicking the Close button inside the box (this action doesn't affect the event in the Events item)
- 3. Show More button with the total events number to open the Events item and view all events

#### **List Permissions Configuration**

For example, it is necessary to give full access to a new list to all users related only to a specific role, and at the same time, to restrict the ID Card managing access rights in the list for one of the users related to this role. For this purpose:

- 1. In the Roles item of the Settings section assign all required Face Recognition permissions to the role, including:
  - a. View Face Lists
  - b. Create ID Card in List
  - c. Edit ID Card in List
  - d. Delete ID Card from List
- 2. In the Users item of the Settings section assign the selected role to all required users
- 3. In the Create List pop-up of the Lists item open the Permissions tab

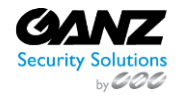

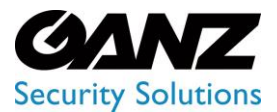

CORTROL UIC&C, LPR, FR v1.0.0

Configure the parameters in the Permissions tab:

| Lists 🛛                      | Create List ×                                                                                               | <b>#</b> A |
|------------------------------|----------------------------------------------------------------------------------------------------|------------|
| List Name<br>Enter list name | General Settings Notifications Report Permissions                                                           |            |
| Name                         | Roles View Create ID Edit ID Delete ID Polo Nome View Create ID Cord in Cord from                           |            |
| test_role                    | Face List Card in List List List                                                                            |            |
| test2                        |                                                                                                    |            |
| test1                        |                                                                                                    |            |
| test-list                    | Select role V O ADD ROLE                                                                                    |            |
| mary_test_lst                | Users Edit ID Datate ID                                                                                     |            |
| lst_2                        | User Name View Create ID Card in Card from<br>Face List Card in List List List                              |            |
| lst_1                        | Mary 3 🗹 🗌 💼                                                                                                |            |
| demo-list                    |                                                                                                    |            |
| big-list                     | Select user V ③ ADD USER                                                                                    |            |
| < 1 2 >                      |                                                                                                    |            |
|                              |                                                                                                    |            |
|                              | Default V V V                                                                                               |            |
|                              | Note           Only the administrator can make changes to permissions while editing the list           SAVE |            |

- 1. In the Roles block, add the required role and check all access rights boxes
- 2. In the Users block, add the required user and check only the View Face Lists access right box
- 3. Finish the list configuration and save it

Once the list is created, all users with the selected role can view the new list and manage ID Cards in it. At the same time, the additionally selected user can only view the new list but cannot manage ID Cards in this list.

| <b>0</b> | User permissions are with higher priority than Role permissions.    |
|----------|---------------------------------------------------------------------|
|          | The sequence of access rights validation in the list by the system: |
|          | 1. Global permissions                                               |
|          | 2. User permissions                                                 |
|          | 3. Role permissions                                                 |
|          | 4. Default permissions                                              |
|          |                                                                     |

#### Edit List

To edit the list, select the Edit icon on the toolbox:

| List Name Enter list name SEA | RCH RESET O SEARCH BY | PHOTO O SEARCH BY NAME |   |      | OFF THE LIST |
|-------------------------------|-----------------------|------------------------|---|------|--------------|
| Name                          | People Quantity       | Total Cameras Color    |   | Date |              |
| test_role                     |                       |                        | • |      |              |

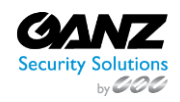

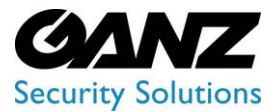

CORTROL UIC&C, LPR, FR v1.0.0

To view editing list parameters, read Create List.

Only the administrator can make changes to permissions while editing the video stream. For other system users, the Permissions tab is disabled.

#### **Delete List**

To remove the list:

| Lists 🕢   |   | Delete Confirmation × |   |  |          |   |                     | P A    |
|-----------|---|-----------------------|---|--|----------|---|---------------------|--------|
|           |   |                       |   |  |          |   |                     |        |
|           |   | YES                   |   |  |          |   |                     |        |
| test_role | 1 |                       | 0 |  | <u>,</u> | • | 25-01-2023 11:40:21 | • / 11 |

- 1. Select the Delete icon on the toolbox
- 2. Confirm the intention

#### **View List**

To view the list, select the View icon on the toolbox:

| List Name Enter list name SEA | RCH RESET O SEARCH BY | PHOTO O SEARCH BY NAME |                     |      | OFF THE LIST ③ CREATE LIST |
|-------------------------------|-----------------------|------------------------|---------------------|------|----------------------------|
| Name                          | Name People Quantity  |                        | Color               | Date |                            |
| test_role                     |                       |                        | 25-01-2023 11:40:21 |      |                            |

The List View functional menu includes:

| List View       | 9                         |                  |      |      |              |       |  |  | <b>ም</b> ጸ     |
|-----------------|---------------------------|------------------|------|------|--------------|-------|--|--|----------------|
| 0               |                           |                  |      |      |              |       |  |  | CREATE ID CARD |
|                 |                           |                  |      |      |              |       |  |  |                |
|                 | Test new                  |                  |      |      |              |       |  |  |                |
|                 |                           |                  | Send |      |              |       |  |  |                |
|                 | ⊕ TIME & AT<br>⊛ BUILDING | TTENDANCE REPORT |      |      |              |       |  |  |                |
| 3               |                           |                  |      |      |              |       |  |  |                |
|                 |                           |                  |      |      |              |       |  |  |                |
| Enter full name |                           | nter comment     |      | FIND | $\bigcirc$ ( | RESET |  |  |                |

- 1. List Info Box holds:
  - List parameters
  - Edit List tool
  - o Delete List tool
  - Time & Attendance Report and Building Evacuation Report buttons to generate a list report. In the Generate a Report pop-up window:
    - Select the required time frame
    - Select the report file format type (CSV)
    - Click the Generate button
- 2. Create an ID Card button to add a person to the list and create the ID Card. In the pop-up window:

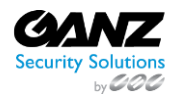

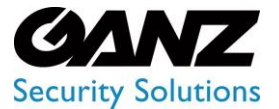

CORTROL UIC&C, LPR, FR v1.0.0

- o Upload multiple photos with a person for comparison and identification by clicking the Upload Photo button
- Enter the person's full name
- Type a comment to the person in the Message field
  - Check the Set Card Expiration Date box to set the ID Card end parameters:
    - Select the date and time
      - Choose the action after the end. Check the:
        - Move to Another List box and select another list to move the ID Card
        - Remove from the Current List box to remove the ID Card from the list
        - Send Event to Event Manager box to allow the system to send the notification about ID Card end to the Event Manager and then to external resources
- Click the Save button
- 3. Filters to:

0

- Enter the person's full name or characters in the name
- Enter the comment or characters in the comment
- Click the Find button to start filtering
- o Click the Reset button to clear the filters
- To remove the photo in the Create ID Card pop-up window, hover the mouse over the required photo and select the Delete icon.
  - To create the ID Card, select at least one photo.

The tiles with ID Cards have:

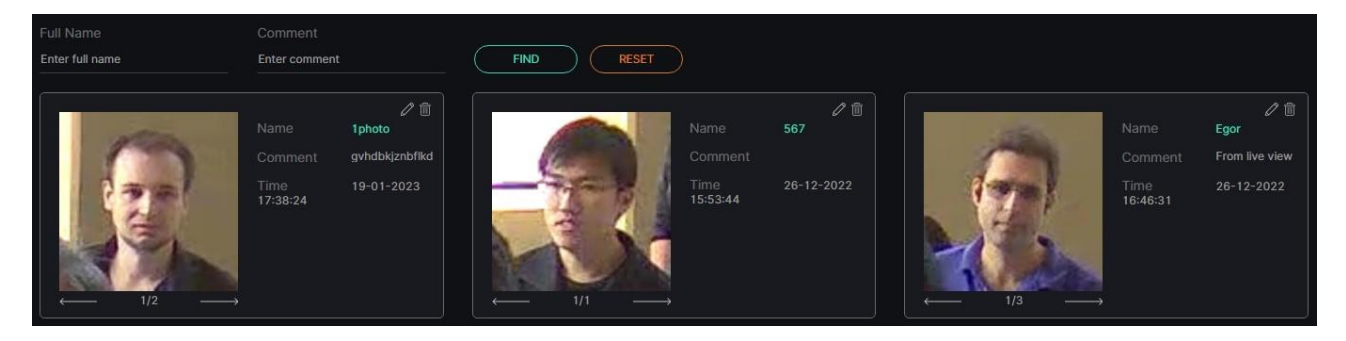

- Clickable photo of the person
- Person's full name
- Comment to the person
- Date and time the person was added to the list
- Edit ID Card tool
- Delete ID Card tool

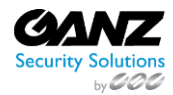

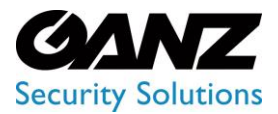

CORTROL UIC&C, LPR, FR v1.0.0

### Edit ID Card

#### To edit the ID Card, select the Edit icon:

| Full Name<br>Enter full name | Comment<br>Enter comment            | L                                             | FIND RESET | )                                   |                   |                                     |                                             |
|------------------------------|-------------------------------------|-----------------------------------------------|------------|-------------------------------------|-------------------|-------------------------------------|---------------------------------------------|
|                              | Name<br>Comment<br>Time<br>17:38:24 | P 💼<br>1photo<br>gvhdbkjznbflkd<br>19-01-2023 |            | Name<br>Comment<br>Time<br>15:53:44 | 567<br>26-12-2022 | Name<br>Comment<br>Time<br>16:46:31 | ア 宿<br>Egor<br>From live view<br>26-12-2022 |

In the Edit ID Card pop-up window:

- Add other photos with a person for comparison and identification by clicking the Upload Photo button
- Delete the photo by hovering the mouse over the required photo and selecting the Delete icon
- Change the person's full name
- Type a comment to the person in the Message field
- Select another list to move the ID Card
- Check the Set Card Expiration Date box to set the ID Card expiration parameters:
  - Select the date and time
  - Choose the action after the expiration. Check the:
    - Move to Another List box and select another list to move the ID Card
    - Remove from the Current List box to remove the ID Card from the list
    - Send Event to Event Manager box to allow the system to send the notification about ID Card expiration to the Event Manager and then to external resources
- Click the Save button

To save the ID Card, select at least one photo.

### **Delete ID Card**

To remove the ID Card:

| ID Card - Te | est girl | Delete C                                   | onfirmation | ×                                   |            |  | <b>ም</b> ጸ |
|--------------|----------|--------------------------------------------|-------------|-------------------------------------|------------|--|------------|
|              |          | Do you really v<br>2<br>YES<br>ORT<br>PORT |             |                                     |            |  |            |
|              |          |                                            |             |                                     |            |  |            |
|              |          |                                            |             | Name<br>Comment<br>Time<br>15:53:44 | 26-12-2022 |  |            |

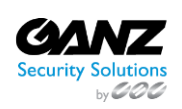

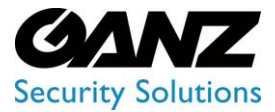

CORTROL UIC&C, LPR, FR v1.0.0

- 1. Select the Delete icon
- 2. Confirm the intention

### View ID Card

To view the required ID Card, click the photo of a person:

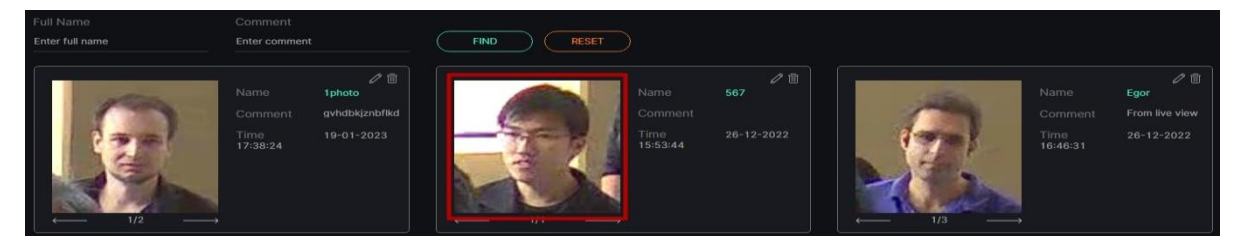

The Personal Information functional menu includes:

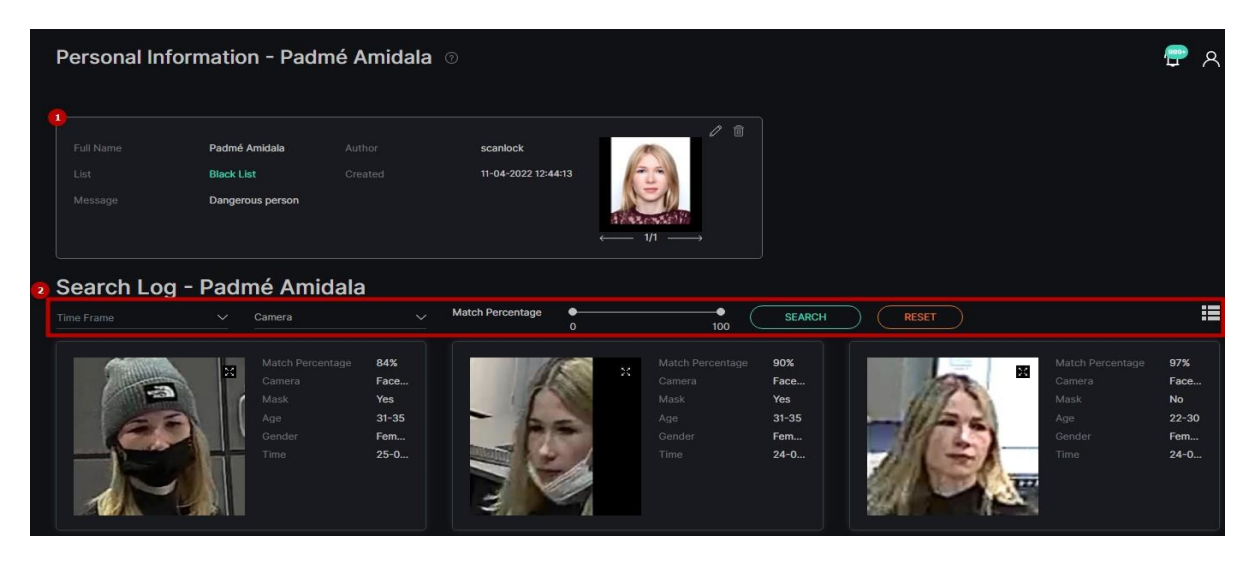

- 1. ID Card Info Box holds:
  - a. Information about the person
  - b. Photos of a person for comparison and identification
  - c. Edit ID Card tool
  - d. Delete ID Card tool
- 2. Search Log filters to:
  - a. Select the required time frame
  - b. Click the Camera parameter to select the desired video analytics. In the pop-up window:
    - i. Check the boxes next to the required video analytics and folders
    - ii. Click the Select Video Analytics button
  - c. Set the range of coincidence in percentage by moving the sliders
  - d. Click the Search button to start filtering
  - e. Click the Reset button to clear the filters
  - f. Move between List and Grid view modes by clicking the corresponding toggle

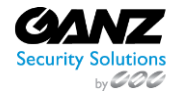

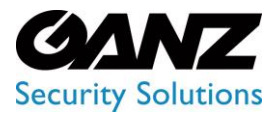

CORTROL UIC&C, LPR, FR v1.0.0

#### Once selected and filtered, in the search log:

| Search Log - F | Padr | né Amidala       |                                            |                  |        |                                            |       |                                                             |                                           |
|----------------|------|------------------|--------------------------------------------|------------------|--------|--------------------------------------------|-------|-------------------------------------------------------------|-------------------------------------------|
|                |      | FaceRecogGlasses |                                            | Match Percentage | 80 100 | SEARCH                                     | RESET |                                                             | :=                                        |
|                | N    |                  | 84%<br>Face<br>Yes<br>31-35<br>Fem<br>25-0 |                  |        | 90%<br>Face<br>Yes<br>31-35<br>Fem<br>24-0 |       | Match Percentage<br>Camera<br>Mask<br>Age<br>Gender<br>Time | 97%<br>Face<br>No<br>22-30<br>Fem<br>24-0 |
|                | ×    |                  | 85%<br>Face<br>Yes<br>31-35<br>Fem<br>24-0 |                  |        |                                            |       |                                                             |                                           |

- View recognized person's data, date and time the person has been recognized, and coincidence in percentage
- View the camera location on the map by clicking the corresponding icons in the Camera parameter
- Select the Enlargement icon to open the frame with the person. To save the frame in the full size click the Save Image button in the pop-up window

P The same options are available in the grid view mode.

### **Search by Photo**

To identify faces among chosen photos on a device, on the main Lists item click the Search by Photo button:

| Lists ?       |                       |                        |      | 🖶 A                             |
|---------------|-----------------------|------------------------|------|---------------------------------|
| List Name SEA | RCH RESET O SEARCH BY | PHOTO O SEARCH BY NAME |      | OFF THE LIST      G CREATE LIST |
| Name          | People Quantity       | Total Cameras          | Date |                                 |

In the Search by Similarity pop-up window:

| Lists 🕐                             | Search by Similarity | × |       |  | 🖶 A |
|-------------------------------------|----------------------|---|-------|--|-----|
| List Name<br>Enter list name SEARCH |                      |   |       |  |     |
|                                     |                      |   | Color |  |     |
|                                     |                      |   | •     |  |     |
|                                     |                      |   | •     |  |     |
|                                     |                      |   | •     |  |     |
|                                     | §                    |   |       |  |     |
|                                     | SEARCH               |   |       |  |     |

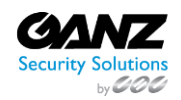
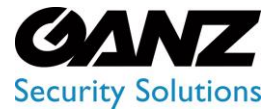

## EVA (Extended Video Analytics) CORTROL UIC&C, LPR, FR v1.0.0

- 1. Click the Upload Photo button to upload photos from the device
- 2. Set the minimum percentage value for similarity
- 3. Select the Search button to find similar faces among ID Cards in the lists

Once search results are ready, ID Cards are displayed on the Search by Photo page. They include:

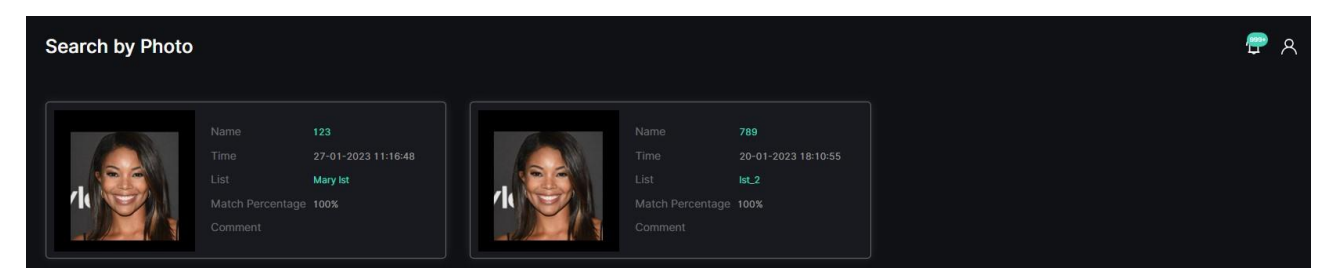

- Clickable photo of a person
- Person's full name
- Time the ID Card was created
- List which holds the ID Card
- Percentage of similarity
- Comment to the ID Card

#### Search by Name

To quickly find an ID Card, on the main Lists item click the Search by Name button:

| Lists 🕜                      |                    |                        |       |      | 🖶 A                          |
|------------------------------|--------------------|------------------------|-------|------|------------------------------|
| List Name<br>Enter list name | SEARCH O SEARCH BY | PHOTO O SEARCH BY NAME |       |      | I OFF THE LIST I CREATE LIST |
| Name                         | People Quantity    | Total Cameras          | Color | Date |                              |

The Search by Name functional menu allows to:

| Search by Name ?             |                          |            | ج 🗬 | R |
|------------------------------|--------------------------|------------|-----|---|
| Full Name<br>Enter full name | Comment<br>Enter comment | FIND RESET |     |   |

- Enter the person's full name or characters in the name
- Enter the comment or characters in the comment
- Click the Find button to start filtering
- Click the Reset button to clear the filters

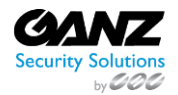

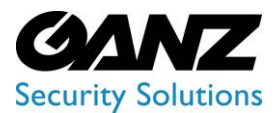

CORTROL UIC&C, LPR, FR v1.0.0

View the search results in the tiles below. They include:

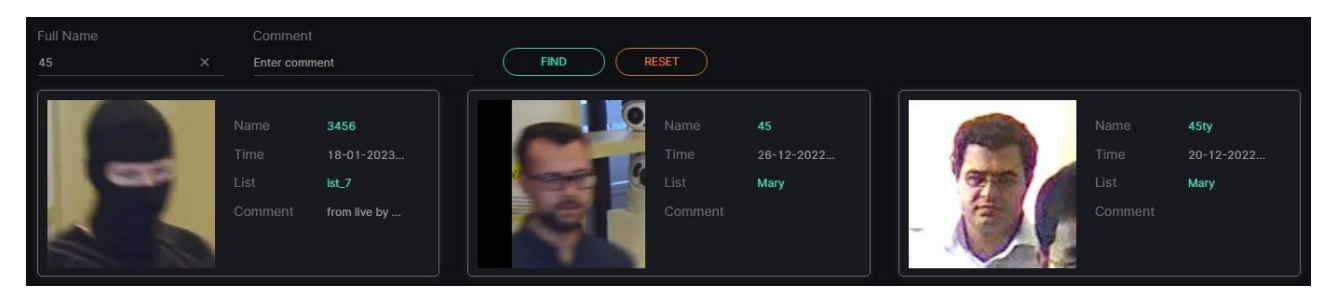

- Clickable photo of a person
- Person's full name
- Date and time the person was added to the list
- List which holds the ID Card
- Comment to the ID Card

### **Face Recognition: Events**

This page includes the Events item overview and functionality description. The item displays the event notifications including a name, age and gender, presence of a mask, date and time, camera data, and frame with a detected person.

#### Overview

To open the Events item, in the left menu:

|                     | Bvents ?                     |              |                           |        |        |                            |            |             |                            | <del>ም</del> ጸ |
|---------------------|------------------------------|--------------|---------------------------|--------|--------|----------------------------|------------|-------------|----------------------------|----------------|
| Face Recognition    | Full Name<br>Enter full name |              | SEARCH )                  | RESET  |        |                            |            |             |                            | pdate 💽        |
| Analytics<br>Search | Time Frame                   | List         | Camer                     |        | Gender | Age                        | Mask       | Match Perce | ntage                      | :=             |
| Lists<br>Events     |                              | Full N       |                           |        |        | 0 Full Name                | 100 bvc6   |             | 100<br>Full Name           |                |
| Statistics          |                              | Matc<br>Came | h Percentage 99<br>era 72 | %<br>1 |        | Match Percentage<br>Camera | 99%<br>72d | 32 3        | Match Percentage<br>Camera | 99%<br>72d     |

- 1. Select the Face Recognition section
- 2. Choose the Events item
- 3. See event notifications

#### **Use and Functionality**

The Events functional menu allows to:

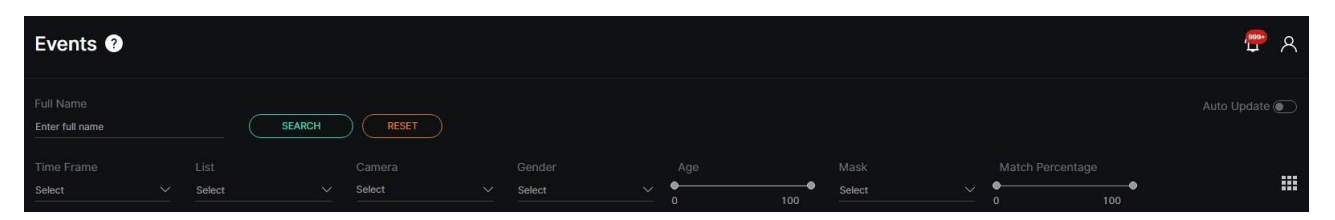

- Enter the person's full name to filter events
- Select the required time frame
- Choose the desired list

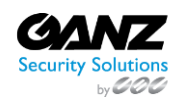

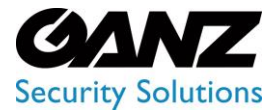

## EVA (Extended Video Analytics) CORTROL UIC&C, LPR, FR v1.0.0

- Click the Camera parameter to select the desired video analytics. In the pop-up window:
  - Check the boxes next to the required video analytics and folders
    - $\circ\quad$  Click the Select Video Analytics button
- Choose the gender from the drop-down list
- Set the age range by moving the sliders
- Set a medical mask presence or absence on a face
- Set the range of coincidence in percentage by moving the sliders
- Click the Search button to start filtering
- Click the Reset button to clear the filters
- Select the Auto Update toggle to enable or disable auto update of the event notifications
- Move between List and Grid view modes by clicking the corresponding toggle

Once selected and filtered, in the event notifications:

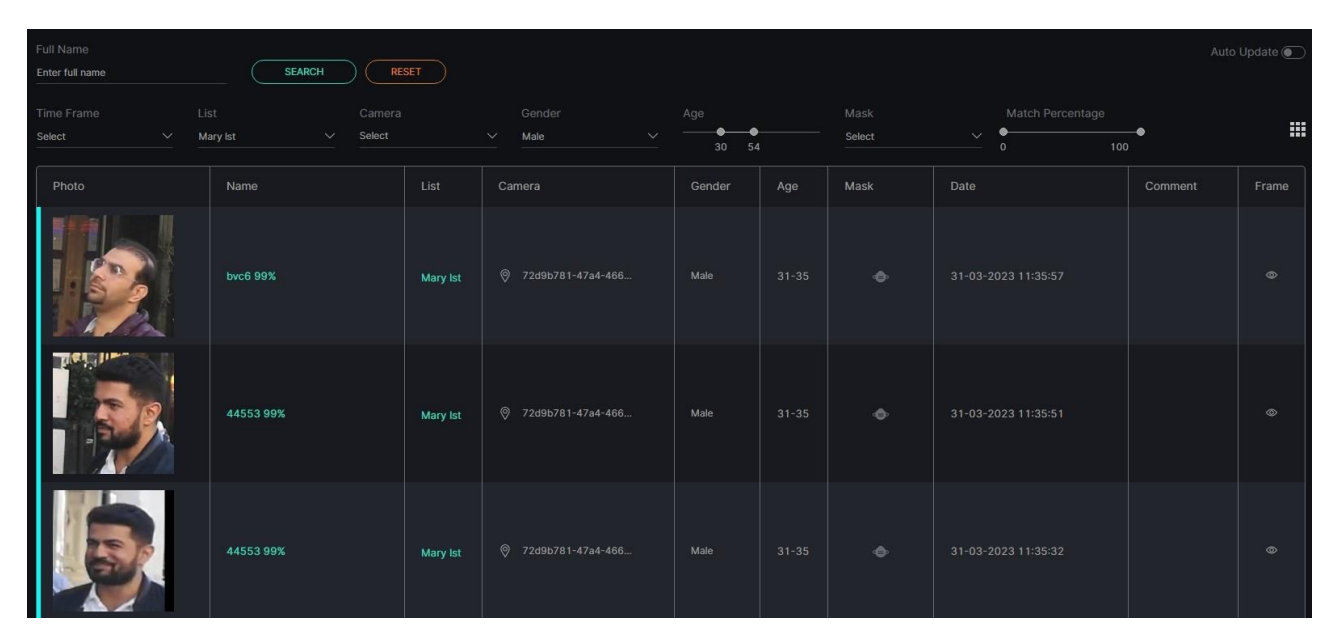

- View recognized people data, date and time faces have been detected by the selected camera
- Click the person's name to open the Personal Information Card
- Click the list name to open the List View item or add a person to the required list by clicking the
  - Add to List button. In the Add Person to List pop-up window:
    - Enter the person's full name
    - Write a comment about the person in the Notes field
    - Select a required list
    - Click the Save button
- View the selected camera location on the map by clicking the corresponding icon in the Camera column
- Read the message related to the recognized person
- Select the View icon to view the detection information. In the pop-up window:
  - See the person's data
  - Save the image in the full-size
  - Add a person to the list

The same options are available in the grid view mode.

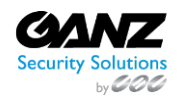

P

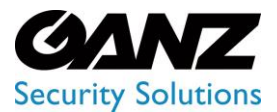

CORTROL UIC&C, LPR, FR v1.0.0

### **Face Recognition: Statistics**

(i) This page describes the Statistics item that allows viewing unique faces statistics filtered by multiple parameters.

#### Overview

To open the Statistics item, in the left menu:

|                                                   | Onique Faces Statistics ? |                                  |              |                  |        |  |                  |               |          |              |  |  |
|---------------------------------------------------|---------------------------|----------------------------------|--------------|------------------|--------|--|------------------|---------------|----------|--------------|--|--|
| Face Recognition     Analytics                    |                           | Time Frame<br>2023-03-15 00:00:0 | 0 - 2023-0 🗡 | Camera<br>Select | Lists  |  | Gender<br>Select | Age<br>•<br>• | ●<br>100 | FILTER RESET |  |  |
| Search<br>Lists                                   |                           |                                  | Days         | Weeks            | Months |  |                  |               |          | a Export CSV |  |  |
| Events Contemporation Events Events Events Events |                           |                                  |              |                  |        |  |                  |               |          |              |  |  |

- 1. Select the Face Recognition section
- 2. Choose the Statistics item
- 3. See unique faces statistics

#### **Use and Functionality**

The Unique Faces Statistics functional menu comprises:

| Unique Fac                       | es Statisti  | cs ?             |        |       |                  |               |     | <b>ث</b> ۹   |
|----------------------------------|--------------|------------------|--------|-------|------------------|---------------|-----|--------------|
| Time Frame<br>2023-03-15 00:00:0 | 0 - 2023-0 🗸 | Camera<br>Select | Lists  |       | Gender<br>Select | Age<br>•<br>0 | 100 | FILTER RESET |
| Hours                            | Days         | Weeks            | Months | Lists |                  |               |     | B Export CSV |

- 1. Filters to:
  - a. Select the desired time frame to produce statistics
  - b. Click the Camera parameter to select the desired video analytics. In the pop-up window:
    - i. Check the boxes next to the required video analytics and folders
    - ii. Click the Select Video Analytics button
  - c. Select multiple lists
  - d. Choose the gender from the drop-down list
  - e. Set the age range by moving the sliders
  - f. Click the Filter button to start filtering
  - g. Click the Reset button to clear the filters
- 2. Tabs to filter statistics data by:
  - a. Hours
  - b. Days
  - c. Weeks
  - d. Months
  - e. Lists
- 3. Export CSV option to download the statistics report in the CSV format

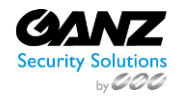

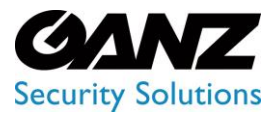

CORTROL UIC&C, LPR, FR v1.0.0

- The Unique Faces Statistics item opens with the Days tab by default.
  - The Export CSV option is available only for the Days and Lists tabs.

#### **Hours Tab**

The Hours tab shows:

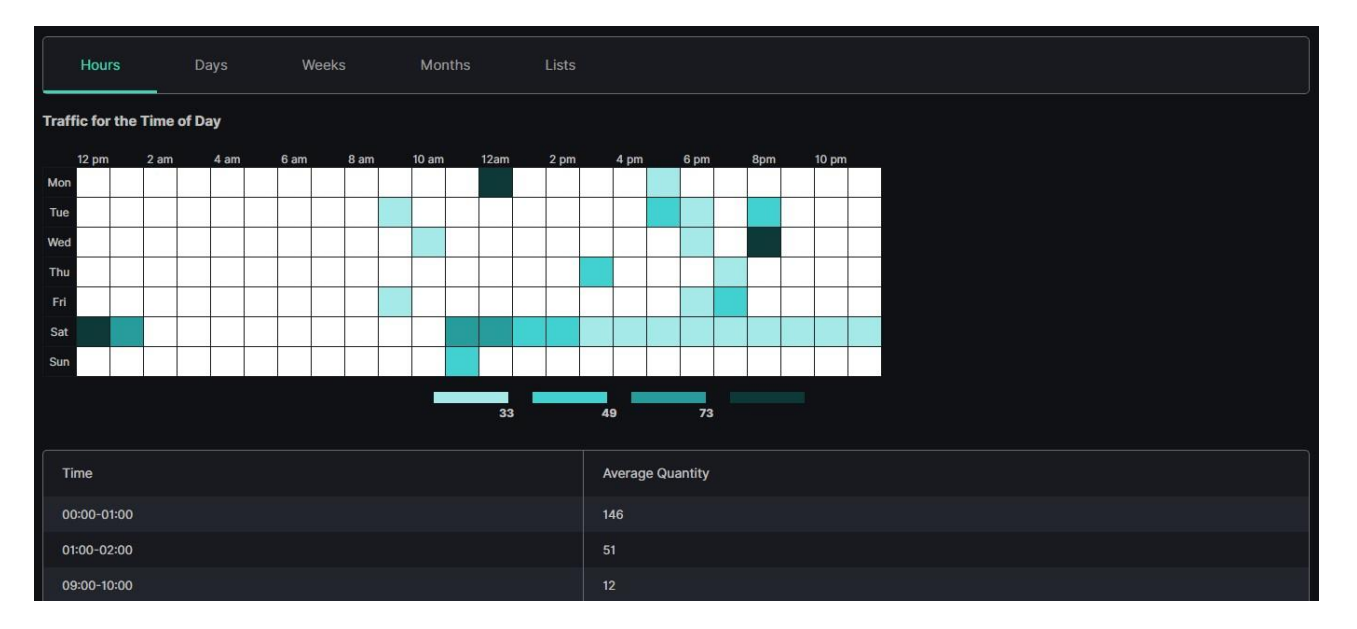

- Table chart with the unique faces data by hours and days of a week
- Table with Time and Average Quantity columns

#### Days, Weeks, and Months Tabs

The Days tab shows:

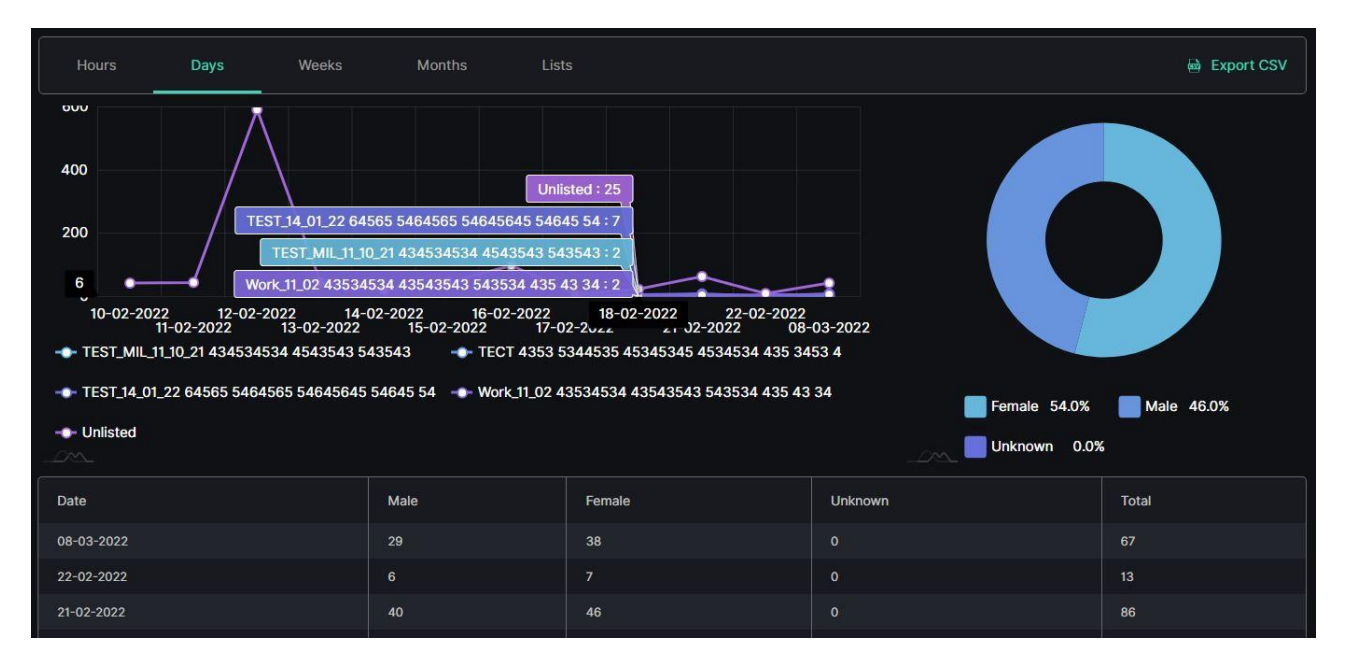

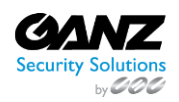

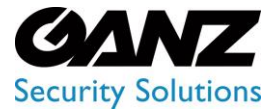

# EVA (Extended Video Analytics) CORTROL UIC&C, LPR, FR v1.0.0

- Checkpoints on the graphs by listed and unlisted unique faces quantity and date
- Slices on the donut chart with the amount of the unique faces recognized by gender in percentage
- Table columns by date and gender
- Hover the mouse over the graphs to see the unique faces quantity and amount.
  The Weeks and Months tabs' content differs with the usage of week and month time intervals instead of days.

#### **Lists Tab**

The Lists tab shows the tables per selected dates that comprise:

| Hours Days Week                                  | s Months Lists |        |         | 📾 Export CSV |
|--------------------------------------------------|----------------|--------|---------|--------------|
|                                                  |                |        |         |              |
| List                                             | Male           | Female | Unknown | Total        |
| TEST_MIL_11_10_21 434534534 4543543 543543       |                |        |         |              |
| TECT 4353 5344535 45345345 4534534 435 3453<br>4 |                |        |         |              |
| TEST_14_01_22 64565 5464565 54645645 54645 54    |                |        |         |              |
| Work_11_02 43534534 43543543 543534 435 43 34    |                |        |         |              |
| Unlisted                                         |                |        |         | 44           |
| Total Number by Camera                           | 29             | 38     |         | 67           |
|                                                  |                |        |         |              |
| List                                             | Male           | Female | Unknown | Total        |
| TEST_14_01_22 64565 5464565 54645645 54645 54    |                |        |         |              |
| Unlisted                                         |                |        |         |              |
| Total Number by Camera                           |                |        |         |              |

- List column with the preselected list name(s)
- Gender columns with the preselected gender

### LPR

#### Introduction

Use this guide to understand the interface and features of the LPR plugin and learn how to utilize it for the best result.

#### What Is LPR?

LPR automatically identifies license plates, collects and stores vehicle data in the database.

#### **Primary Capabilities**

LPR is capable to:

- Capture and recognize the license plate within 8-30 milliseconds
- Support license plate recognition at speeds up to 250 km/h
- Recognize the make, model, and color of the vehicle, as well as the country identifier with 95% accuracy
- Determinate the route and direction of the vehicle

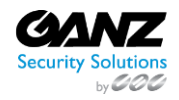

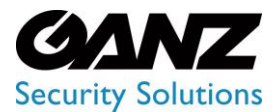

CORTROL UIC&C, LPR, FR v1.0.0

### **LPR: Analytics**

This page includes the Analytics item overview and options to customize analytics. The item displays a list of analytics including status and the ability to manage analytics.

#### Overview

To open the Analytics item, in the left menu:

|                           | 1 | License Pla                   | ate Recogni     | tion Analytics 🕐               |        |       |  |            | ¢ 8                       |
|---------------------------|---|-------------------------------|-----------------|--------------------------------|--------|-------|--|------------|---------------------------|
| 1<br>ഈ LPR<br>2 Analytics |   | Camera<br>Enter camera name o |                 |                                |        | RESET |  | SELECT ANA | LYTICS ③ CREATE ANALYTICS |
| Search                    |   |                               | Camera          |                                |        |       |  | Status     |                           |
| Lists                     |   |                               | ▶ 뮬 Mary Folder |                                |        |       |  |            | =                         |
| Speed Control             |   |                               |                 | -h264 🗗 🕞 GPU 🛛 H264 - NVDEC 🤇 | 25 FPS |       |  |            | ⊖ START 🖉 🗄 🗎             |

- 1. Select the LPR section
- 2. Choose the Analytics item
- 3. See analytics

#### **Use and Functionality**

The License Plate Recognition Analytics functional menu allows to:

| License Plate Re                  | cognition An  | alytics 🕑 |               | <b>ී</b> ද              |
|-----------------------------------|---------------|-----------|---------------|-------------------------|
| Camera<br>Enter camera name or ID | Status<br>All | ~ RESET   | ✓ SELECT ANAL | TICS ③ CREATE ANALYTICS |
| ID Camer                          | 3             |           | Status        |                         |

- Fill in the Camera field with:
  - Camera name or characters in the name
  - Analytics ID
  - Video stream ID
- Select the required analytics status
- Click the Reset button to clear the filters

The status options include All, Active, and Stopped.

See the list of analytics in the table below. It holds:

| Camera            |                 |                |                    |  |                  |            |               |
|-------------------|-----------------|----------------|--------------------|--|------------------|------------|---------------|
| Enter camera name |                 |                |                    |  | ✓ SELECT ANALY   | TICS 🕘 CRE | ATE ANALYTICS |
| ID                | Camera          |                |                    |  | Status           |            |               |
| 1                 | ▶ 뮬 Mary Folder |                |                    |  |                  |            |               |
|                   |                 | h264 🗗 🔀 🕅 🕂   | 264 - NVDEC 25 FPS |  | Active (46s / 2) |            |               |
| 26                |                 | 2 🗗 GPU (H.285 | - NVDEC 25 FPS     |  |                  | C START    |               |

- Analytics and folders ID
- Camera includes:
  - o Folders' and separate video streams' names

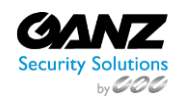

CORP HQ +1 (919) 230-8700 | WEST COAST +1 (310) 222-8600 ganzsecurity.com ©2018 CBC AMERICA LLC. All Rights Reserved. 04/18

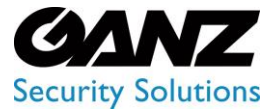

CORTROL UIC&C, LPR, FR v1.0.0

- Copy Name icon to copy the video stream name
- Video source type
- More hardware parameters
- Video stream or video file playback status. For the Active and Offline statuses, the system also displays:
  - Countdown since analytics launch
  - Last server connection to analytics (seconds ago)
- Toolbox includes:
  - Start/Stop
  - o Edit
  - Search Results
  - o View
  - o Delete
- To learn more about grouping video streams into folders and making the appropriate changes in the Video Streams item, read Video Streams.
  - To find out the ID of the CPU/GPU and the server running the video stream, hover the mouse over the circle next to the status of the running analytics.

#### **Create Analytics**

To create new analytics, click the Create Analytics button:

| License Pla                   | ate Reco |  | ሮ ዶ   |  |              |  |
|-------------------------------|----------|--|-------|--|--------------|--|
| Camera<br>Enter camera name o | ır ID    |  | RESET |  | ✓ SELECT ANA |  |
| ID                            | Camera   |  |       |  | Status       |  |

The Create License Plate Recognition Analytics navigation menu allows to:

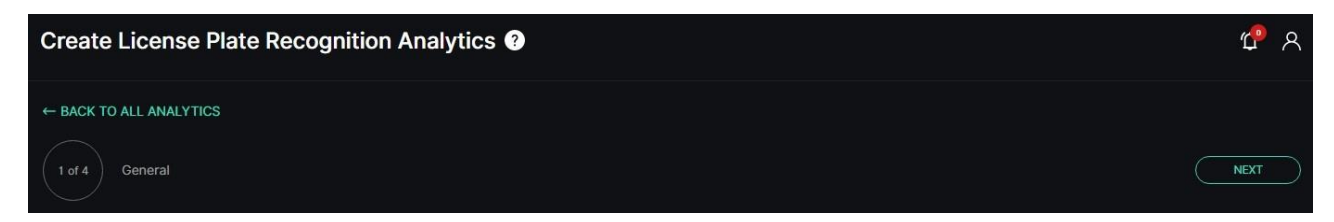

Click the Back to All Analytics button to return to the main Analytics item

- See the title and serial number of the current tab
  - Click the Back or Next button to move among tabs:
    - $\circ$  General
    - o Hardware
    - $\circ$  Notifications
    - o Permissions

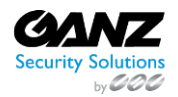

.

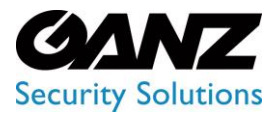

CORTROL UIC&C, LPR, FR v1.0.0

#### **General Tab**

The General tab provides the ability to set a video stream and customize analytics parameters. To set a video stream:

| Create Licer      | 2<br>Set Video Stream                                                                                                    |                                                                                                    |                                                               | ×                                                          | <b>"</b> ج |
|-------------------|----------------------------------------------------------------------------------------------------|----------------------------------------------------------------------------------------------------|---------------------------------------------------------------|------------------------------------------------------------|------------|
| ← BACK TO ALL AN/ | Search<br>pr<br>A Name<br>A Barbard (id 1)<br>B Anastasia (id 2)<br>C LPR-eu<br>D Ipr-thailand<br>D Ipr-ua<br>D Ipr-ua<br>D Ipr-ua-test<br>D Ipr-vms-demo | <ul> <li>↓ ID</li> <li>155</li> <li>28</li> <li>130</li> <li>133</li> <li>137</li> <li>143</li> </ul> | Camera<br>Address<br>Time Zone<br>Resolution<br>Codec<br>Type | LPR-UA-2<br>Europe/Helsinki<br>1920x 1080<br>H.264<br>http |            |
|                   |                                                                                                    | SET VIDEO STRE                                                                                        | AM                                                            |                                                            |            |

- 1. Click the Video field
- 2. See the Set Video Stream pop-up window
- 3. Fill in the Search field with:
  - a. Camera name or characters in the name
  - b. Video stream ID
- 4. Select the required camera from the filtered list
- 5. Click the Set Video Stream button to confirm the intention

To refresh the video preview, upon selecting the Set Video Stream button, click the Update Video Frame button above the frame. This button is available upon adding the video stream.

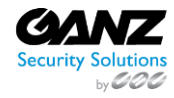

P

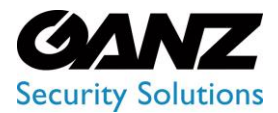

CORTROL UIC&C, LPR, FR v1.0.0

#### **Recognition Options**

To perform the recognition, apply these recognition options:

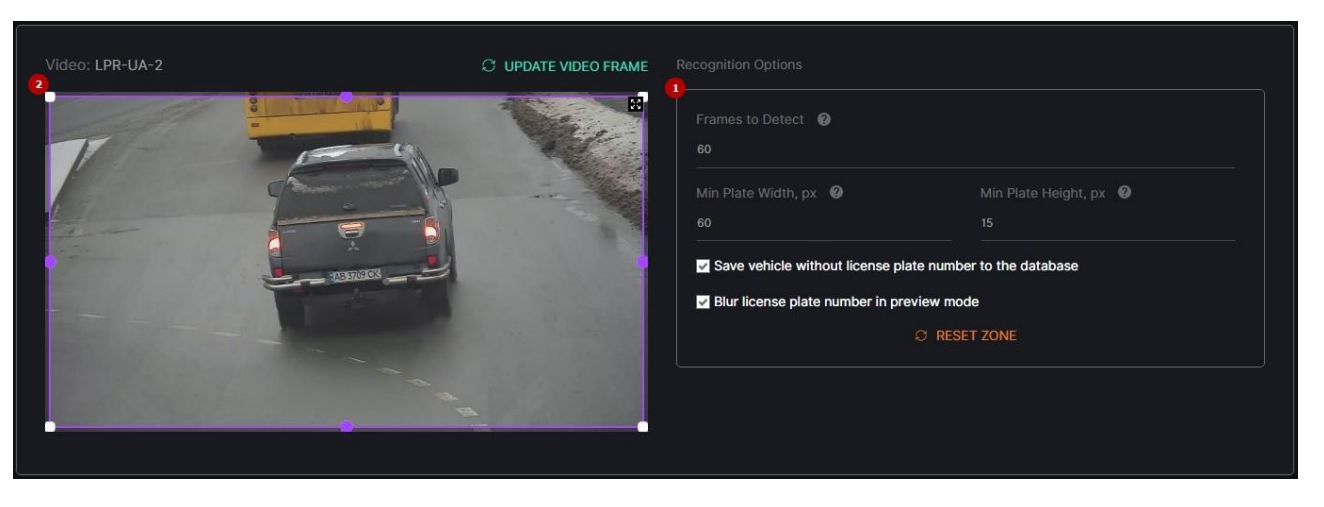

- 1. Set the parameters:
  - a. Set the number of frames for the sample from which the best frame is selected for vehicle detection
  - b. Set the minimum plate width for recognition (in pixels)
  - c. Set the minimum plate height for recognition (in pixels)
  - d. Select the Save Vehicle Without License Plate Number to the Database checkbox to save detected vehicles with absent or unrecognizable license plate numbers to the database
  - e. Select the Blur License Plate Number in Preview Mode checkbox to blur the license plate area in the analytics live view mode
- 2. Modify the detection zone:
  - a. Click and drag the handles with LMB to set the zone borders
  - b. Click and drag the area inside the zone with LMB to move the whole zone
  - c. Click the handle with RMB to delete it
  - d. Click the Reset Zone button to return the detection zone borders to their original position
- The possible range for the Frames to Detect parameter is from 1 to 100 frames.
  - The minimum value for the Min Plate Width, px parameter is 60 pixels.
  - The minimum value for the Min Plate Height, px parameter is 15 pixels.
  - The detection zone is based on at least 3 handles.

#### Hardware Tab

The Hardware tab provides the ability to customize hardware parameters:

| 2of 4 Hardware                                    | BACK | NEXT |
|---------------------------------------------------|------|------|
| Hardware                                          |      |      |
| Decoding<br>CPU V                                 |      |      |
| FPS      G     Key Frame     Once Every X Seconds |      |      |

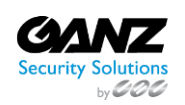

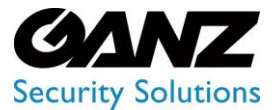

CORTROL UIC&C, LPR, FR v1.0.0

- Choose the CPU or GPU hardware acceleration
- Select the hardware decoder from the drop-down list:
  - o CPU
  - o Intel
  - o NVDEC
- Select the frame processing mode:
  - $\circ$  ~ FPS to set the desired number of frames per second
  - Key Frame to set the frame processing only by keyframes
  - o Once Every X Seconds to set intervals in seconds between frame processing
- The recommended value for the FPS mode is 25.
  - The default parameters allow the production of analytics. To customize the analytics, set parameters as needed.
  - To learn more about hardware settings, read How to Configure the Hardware Tab Settings.

#### **Notifications Tab**

The Notifications tab allows managing the events notifications. Check the Send Events to Event Manager box to allow the system to send all notifications to the Event Manager and then to external resources:

| 3 of 4 Notifications         | BACK NEXT |
|------------------------------|-----------|
| Send events to Event Manager |           |

The default parameters allow the production of analytics. To customize the analytics, set parameters as needed.

#### **Permissions Tab**

Q

The Permissions tab provides the ability to:

| f 4 Permissions |              |          |   | ВАСК | SAVE |
|-----------------|--------------|----------|---|------|------|
| Roles           |              |          |   |      |      |
|                 |              |          |   |      |      |
| Test Role 63    | 2            | <b>Z</b> |   |      |      |
|                 |              |          |   |      |      |
| Select role     |              |          |   |      |      |
| Jsers           |              |          |   |      |      |
|                 |              |          |   |      |      |
| test_user       |              |          | 2 |      |      |
|                 |              |          |   |      |      |
| Select user     | → ⊕ ADD USER |          |   |      |      |
|                 |              |          |   |      |      |
|                 |              |          |   |      |      |
| Default         |              |          |   |      |      |

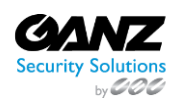

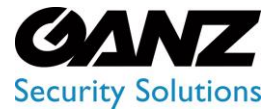

CORTROL UIC&C, LPR, FR v1.0.0

- Assign analytics access rights for Roles:
  - Select the required role from the drop-down list
  - $\circ \quad \ \ {\rm Click \ the \ Add \ Role \ button}$
  - $\circ$   $\quad$  Select the checkboxes for the required access rights
  - $\circ$   $\,$   $\,$  Click the Delete icon to remove the unnecessary role
- Assign analytics access rights for Users:
  - Select the required user from the drop-down list
  - Click the Add User button
  - Select the checkboxes for the required access rights
  - Click the Delete icon to remove the unnecessary user
  - Select the checkboxes for the required analytics access rights by default
- Select the Save button to confirm the intention in the navigation menu
- **P** Default parameters are active only if no Roles or Users are added.
  - The quantity of added Roles and Users is not limited.

Once saved, the LPR Analytics editor opens to allow the users to:

- Modify parameters
- Set parameters
- Run the created analytics
- Proceed to live view mode

#### **Edit Analytics**

To edit settings in the selected analytics, click the Edit icon on the toolbox:

| Enter camera name o | r ID            |                               |     | RESET | SELECT ANALYT       | ICS 🕀 CRE | ATE ANALYTICS |
|---------------------|-----------------|-------------------------------|-----|-------|---------------------|-----------|---------------|
| ID                  | Camera          |                               |     |       | Status              |           |               |
| 1                   | ▶ 믈 Mary Folder |                               |     |       |                     |           |               |
| 29                  |                 | 1264 🗗 GPU (H.264 - NVDEC) 25 | FPS |       | Active (1m 53s / 1) |           |               |

The Edit License Plate Recognition Analytics navigation menu allows to:

| Edit Lice    | nse Plate F | Recognition A | Analytics ?       |             |               | r 🕐  | ୧ |
|--------------|-------------|---------------|-------------------|-------------|---------------|------|---|
| ← BACK TO AL | L ANALYTICS |               |                   |             |               |      |   |
| GENERAL      |             | NOTIFICATIONS | ADVANCED SETTINGS | PERMISSIONS | IVE VIEW STOP | SAVE |   |

- Click the Back to All Analytics button to return to the main Analytics item
- See the setting tabs and move among them by clicking their titles:
  - General
  - Hardware
  - Notifications
  - Advanced Settings
  - o Permissions
- Select the Stop button to disable the analytics:
  - Yes, to confirm the analytics disabling
  - No to cancel the intention or close the pop-up window

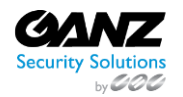

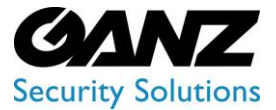

CORTROL UIC&C, LPR, FR v1.0.0

- Select the Start button to enable the analytics
- Click the Live View button to see the selected analytics process in real-time
- Select the Save button to apply the changes to the selected analytics
- The current tab is always highlighted.
  - Analytics editing is available only when selected analytics is disabled.
  - The Stop button is available only when the current analytics is active.
  - The Start button is available only when the current analytics is stopped.
  - The Live View button is available only when the current analytics is active.

To view editing parameters for the General, Hardware, Notifications, and Permissions tabs, read Create Analytics199.

#### **Advanced Settings Tab**

The Advanced Settings tab allows the users to select a server from the drop-down list to run the analytics:

| GENERAL H | ARDWARE | NOTIFICATION | ADVANCED SETTINGS | PERMISSIONS | • START SAVE |
|-----------|---------|--------------|-------------------|-------------|--------------|
|           |         |              |                   |             |              |
|           |         |              |                   |             |              |
|           |         |              |                   |             |              |

#### **Analytics Status**

To enable or disable the analytics and view the change of the analytics status:

| License Pl | ate Recognition Analytics 🖗               | Attention | × |                     |        | 🖆 ጸ |
|------------|-------------------------------------------|-----------|---|---------------------|--------|-----|
|            |                                           |           |   |                     |        |     |
|            |                                           |           |   |                     |        |     |
|            | Mary Folder                               |           |   |                     |        |     |
|            | 🕞 demo-lpr-ua-h264 📲 GPU (H.264 - NVDEC   | 25 FPS    |   | Active (2m 43s / 1) | STOP 4 |     |
|            | Ci copy-control-2 🛛 GPU (H.265 - NVDEC) 💈 | 25 FPS    |   |                     |        |     |

- 1. Select the Start button to enable the analytics
- 2. Click the Stop button to disable the analytics process
- 3. Confirm the intention

To enable or disable multiple analytics at once, click the Select Analytics button:

| License Plate Recognition Analytics 😨 |        |  |  |       |  |  |        |             |         |                  |  |
|---------------------------------------|--------|--|--|-------|--|--|--------|-------------|---------|------------------|--|
| Camera<br>Enter camera name c         | or ID  |  |  | RESET |  |  |        | SELECT ANAL | YTICS 🕀 | CREATE ANALYTICS |  |
|                                       | Camera |  |  |       |  |  | Status |             |         |                  |  |

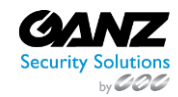

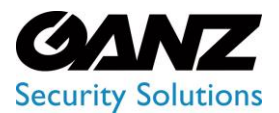

CORTROL UIC&C, LPR, FR v1.0.0

The Select Analytics functional menu allows to:

| Camera<br>Enter camera name o |                  |                          |        | RESET | 2 START ANALYTICS 3 ST |                    |
|-------------------------------|------------------|--------------------------|--------|-------|------------------------|--------------------|
|                               | Camera           |                          |        |       | Status                 |                    |
|                               | ▶                |                          |        |       |                        | Partially Selected |
|                               |                  | 1264 🗗 GPU H.264 - NVDEC | 25 FPS |       | Active (4m 13s / 2)    | Selected           |
| 26                            | Ca copy-control- | 2 🔐 GPU (H.265 - NVDEC)  | 5 FPS  |       | Stopped                | Not Selected       |

- 1. Check the boxes next to the required folders or separate analytics to select them
- 2. Click the Start Analytics button and confirm the intention in the pop-up window to enable all selected analytics
- 3. Click the Stop Analytics button and confirm the intention in the pop-up window to disable all selected analytics
- 4. Click the Cancel button to quit the analytics selection

#### **View Analytics**

2

To see the selected analytics in real-time, click the View icon on the toolbox:

| Enter camera name o | or ID       |                             |       | RESET | ✓ SELECT ANALYT     | TE ANALYTICS |
|---------------------|-------------|-----------------------------|-------|-------|---------------------|--------------|
|                     | Camera      |                             |       |       | Status              |              |
| 1                   | Mary Folder |                             |       |       |                     |              |
|                     |             | h264 🗗 GPU H.264 - NVDEC 25 | 5 FPS |       | Active (4m 46s / 5) | 0 ≣ ⊚        |

The View icon becomes available only when selected analytics is active.

Live view analytics mode allows to:

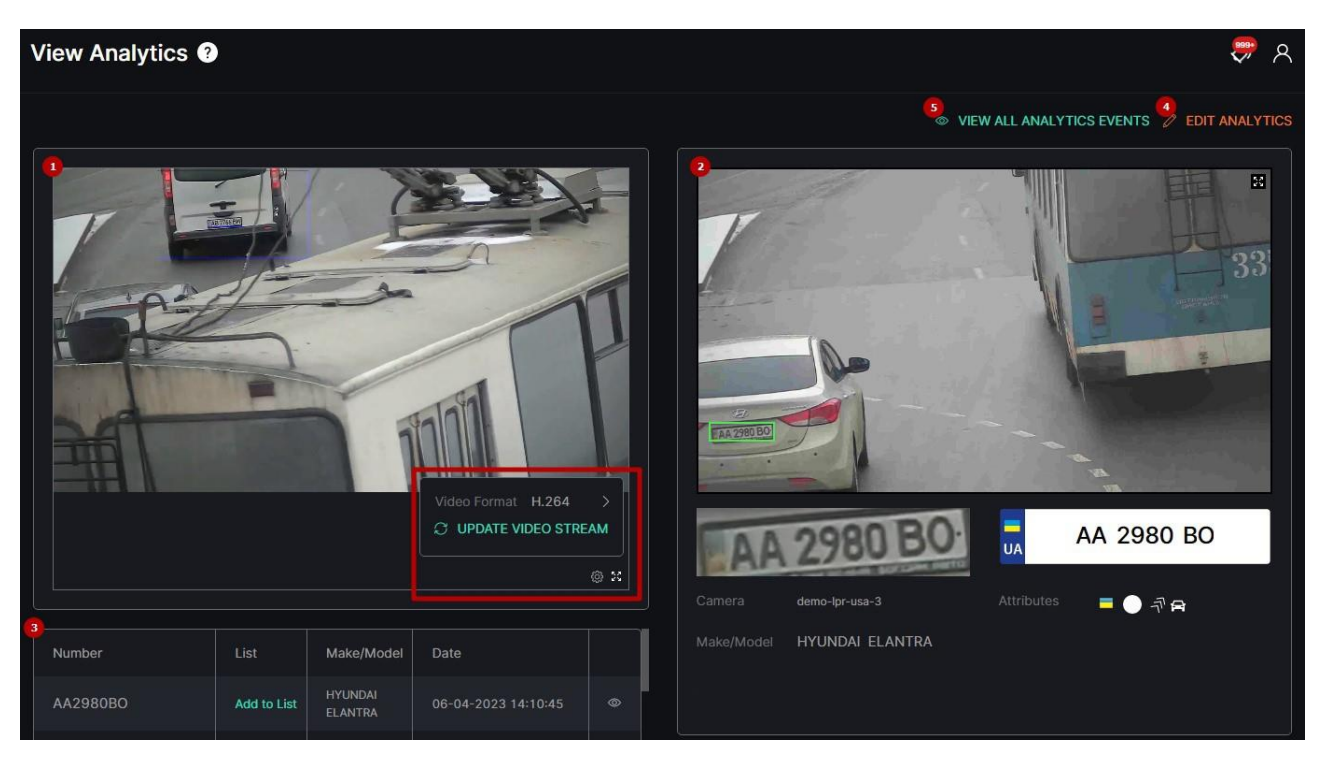

#### 1. In the video block:

a. View the video from the camera in real-time mode

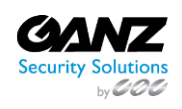

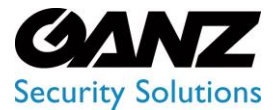

CORTROL UIC&C, LPR, FR v1.0.0

- b. Hover the mouse over the Settings icon to:
  - i. Select the desired video format
  - ii. Click the Update Video Stream button to manually update the video
- c. Click the Enlargement icon to expand the video to full screen
- 2. In the vehicle data block:
  - a. View the frame preview with the recognized license plate number
  - b. View the recognized vehicle information
- 3. In the table below:
  - a. Select the Add to List button to add the license plate number to the required list. In the pop-up window:
    - i. Write a comment about the license plate number in the Notes field
    - ii. Select a required list
    - iii. Click the Save button
  - b. Select the View icon to view the additional information. In the pop-up window:
    - i. See the extended vehicle data
    - ii. Save the image in the full-size
    - iii. Export the selected license plate recognition report
    - iv. Add the license plate number to the required list
- 4. Click the Edit Analytics button to make changes to the current analytics settings
- 5. Click the View All Analytics Events button to see all events from the selected analytics

Click the enlargement icon in the upper-right corner of the frame preview to open the Fullscreen view mode.

#### **View Search Results**

To view selected analytics search results in the Analytics item, click the Search Results icon on the toolbox:

| Enter camera name o | r ID            |                             |     | RESET | SELECT ANALYT | TICS 🕘 CREA | TE ANALYTICS |
|---------------------|-----------------|-----------------------------|-----|-------|---------------|-------------|--------------|
|                     | Camera          |                             |     |       | Status        |             |              |
|                     | ▶ 믈 Mary Folder |                             |     |       |               |             |              |
|                     |                 | 1264 🗗 GPU H.264 - NVDEC 25 | FPS |       |               | C START     |              |

#### **Delete Analytics**

To remove the analytics:

| License Pla | ate Recognition Analytics 🕢 🗍            | Delete Confirmation | × | ¢Р А                                  |
|-------------|------------------------------------------|---------------------|---|---------------------------------------|
|             |                                          |                     |   |                                       |
|             |                                          | YES NO              |   |                                       |
|             |                                          |                     |   | i i i i i i i i i i i i i i i i i i i |
|             | 🗇 demo-lpr-ua-h264 🗗 GPU (H.264 - NVDEC) | 25 FPS              |   |                                       |

- 1. Select the Delete icon on the toolbox
- 2. Confirm the intention

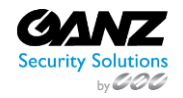

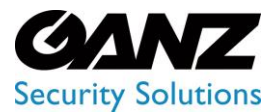

### **EVA (Extended Video Analytics)** CORTROL UIC&C, LPR, FR v1.0.0

### LPR: Search

This page comprises the Search item overview and functionality description. The item displays the vehicle search (i) results including a license plate number, make and model, date and time, camera data, and frame with a vehicle.

#### **Overview**

To open the Search item, in the left menu:

|                                     | <sup>3</sup> Search ?                      |      |                    |                 |                |             |                |                   |          |   | 🖆 ጸ           |
|-------------------------------------|--------------------------------------------|------|--------------------|-----------------|----------------|-------------|----------------|-------------------|----------|---|---------------|
| 1)<br>LPR<br>Analytics              | License Plate Number<br>Enter plate number |      | SEARCH             |                 | SET            | SELECT BY R |                |                   |          |   |               |
| Search<br>Lists                     | Time Frame<br>Select                       |      | Camera<br>Select V | Color<br>Select | Make<br>Select | Mod         |                | Country<br>Select | Directio |   | EXPORT REPORT |
| Vehicle Statistics<br>Speed Control | Number                                     | List | Make/Mod           | el              | Attributes     | 0           | Date<br>06-04- | -2023             | Camera   | T |               |

- 1. Select the LPR section
- 2. Choose the Search item
- 3. See vehicle search

#### **Use and Functionality**

The Search functional menu allows to:

| Search ?                                   |   |          |          |        |                 |   |          |        | <b>ث</b> ۾      |
|--------------------------------------------|---|----------|----------|--------|-----------------|---|----------|--------|-----------------|
| License Plate Number<br>Enter plate number | 0 | SEARCH   | RESET    |        | SELECT BY RADIU | s |          |        |                 |
|                                            |   |          |          |        |                 |   |          |        |                 |
| Select                                     |   | Select ~ | Select ~ | Select | ✓ Select        |   | Select ~ | Select | 🛃 EXPORT REPORT |

- Enter the license plate number to filter vehicles
- Click the Select by Radius button to set the area for search. In the pop-up window:
  - Enter the radius in kilometers
  - Click the map at the desired spot to set the center of the search circle 0
  - 0 Select the Search button
- Select the required time frame
- Click the Camera parameter to choose the desired video analytics. In the pop-up window:
  - Check the boxes next to the required video analytics and folders 0
  - Click the Select Video Analytics button 0
- Select from the drop-down lists the estimated vehicle's:
  - Color
  - o Make
  - Model 0
  - Country of registration 0
  - Direction of movement 0
- Click the Search button to start filtering
- Click the Reset button to clear the filters
- Click the Export Report button to download the report. In the Export Settings pop-up window, set the parameters: 0
  - Select the required report file format: PDF

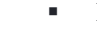

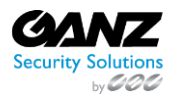

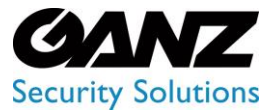

CORTROL UIC&C, LPR, FR v1.0.0

- CSV
- o Enter the required number of the newest results collected for the report
- $\circ$   $\,$  Check the Add Frames with License Plate Numbers box to include relevant photos of license plates in the report
- $\circ$   $\quad$  Click the Export button to confirm the intention
- Move between List and Grid view modes by clicking the corresponding toggle

Once selected and filtered, in the search results:

| License Plate Number<br>Enter plate number | 0           | SEARCH RESET (                      | SELECT BY RADIUS              |                        |           |           |                         |
|--------------------------------------------|-------------|-------------------------------------|-------------------------------|------------------------|-----------|-----------|-------------------------|
| Time Frame<br>Select                       |             | Camera Color<br>demo-adr V Select V | Make Model<br>Select V Select | Country<br>Select      | Direction |           | ± EXPORT REPORT         |
| Number                                     |             | Make/Model                          | Attributes 🕖                  | Date                   | Camera    |           |                         |
|                                            | Add to List |                                     | = 🔵 💥 🛤                       | 09-12-2022<br>18:08:21 |           | OLKOP     | 8000                    |
|                                            | Add to List |                                     | = 🔵 »» 🛤                      | 09-12-2022<br>18:08:15 |           |           |                         |
|                                            | Add to List | MERCEDES-BENZ UNIMOG                | <sup>30</sup> <sup>1202</sup> | 09-12-2022<br>18:08:07 |           |           |                         |
|                                            | Add to List | LAND-ROVER DEFENDER                 | = 🔵 »» 🛤                      | 09-12-2022<br>18:08:03 |           |           |                         |
|                                            | Add to List |                                     | = - >>> 🖦 🗾 30<br>1202        | 09-12-2022<br>18:08:03 |           | demo-adr  | 09-12-2022 18:08:03     |
|                                            | Add to List |                                     | 50 🐘 🕘 >>> 🛤 🔒                | 09-12-2022<br>18:07:59 |           | WND 29667 | <mark>ू</mark> WND29667 |
|                                            | Add to List | MERCEDES-BENZ UNIMOG                | = • » • <sup>0</sup><br>1223  | 09-12-2022<br>18:07:49 |           | SCANIA    |                         |

- Click the Magnifying Glass icon next to the required number to filter search results only for the selected number
- View recognized vehicle data, date and time the license plate number has been recognized by the selected analytics
- View recognized vehicle attributes:
  - Country of registration
  - $\circ \quad \ \ {\rm Color \ of \ the \ vehicle}$
  - $\circ$  Direction of movement
  - Vehicle type:
    - Car
    - Motorbike
    - Bus
    - Truck
    - Van
    - Pickup
    - SUV
  - ADR code (in case a vehicle carries dangerous goods)
- Click the list name to open the List View item or add a license plate number to the required list by clicking the Add to List button. In the pop-up window:
  - Write a comment about the license plate number in the Notes field
  - Select a required list
  - Click the Save button
- View the vehicle route and camera location on the map by clicking the corresponding icons in the Camera column
- Click the row in the table with the desired license plate number to see the frame with a vehicle preview
- Select the enlargement icon in the upper-right corner of the frame preview to view the other information. In the popup window:
  - $\circ \quad \text{See the extended vehicle data} \\$
  - $\circ$  Save the image in the full-size
  - Add the license plate number to the required list

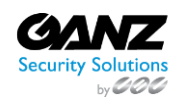

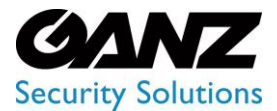

P

# **EVA (Extended Video Analytics)**

CORTROL UIC&C, LPR, FR v1.0.0

The same options are available in the grid view mode.

### LPR: Lists

This section describes the Lists item that allows filtering and managing vehicle lists and cards, as well as viewing events and lists statistics data.

#### Overview

To open the Lists item, in the left menu:

|             |                | (3 | Lists 🤉                         |                   |               |   |      | ም ጸ         |
|-------------|----------------|----|---------------------------------|-------------------|---------------|---|------|-------------|
| 1<br>E LPF  | R<br>Inalytics |    | LISTS EVENTS REPORT             |                   |               |   |      |             |
| si<br>2. Li | earch<br>ists  |    | List Name Enter list name RESET | SEARCH BY NUMBER  |               |   |      | CREATE LIST |
| V           |                |    | Name                            | Vehicles Quantity | Total Cameras |   | Date |             |
| S           |                |    | test5                           |                   |               | • |      |             |

- 1. Select the LPR section
- 2. Choose the Lists item
- 3. See lists navigational menu

#### **Use and Functionality**

The Lists navigational menu consists of 3 tabs:

| Lists ?                      |                        | 🐙 A                           |
|------------------------------|------------------------|-------------------------------|
| LISTS EVENTS REPORT          |                        |                               |
| List Name<br>Enter list name | RESET SEARCH BY NUMBER | I OFF THE LIST () CREATE LIST |

- Lists
- Events
- Report

8

- The Lists item opens with the Lists tab by default.
  - The selected tab is always highlighted.

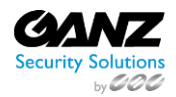

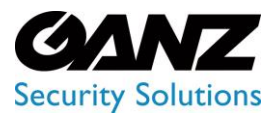

CORTROL UIC&C, LPR, FR v1.0.0

### Lists: Lists

O This page includes the Lists tab overview and options to customize vehicle lists. The item allows filtering and managing lists and vehicle cards.

#### Overview

Select the Lists tab in the tabs menu:

| Lists 🕐                                          | <del>,</del> A             |
|--------------------------------------------------|----------------------------|
| LISTS EVENTS REPORT                              |                            |
| List Name Enter list name RESET SEARCH BY NUMBER | OFF THE LIST 💿 CREATE LIST |

#### Use and Functionality

The Lists tab functional menu allows to:

| LISTS EVENTS REPORT             |                   |               |       |       |            |             |
|---------------------------------|-------------------|---------------|-------|-------|------------|-------------|
| List Name Enter list name RESET | SEARCH BY NUMBER  |               |       | © OFF | THE LIST 🐵 | CREATE LIST |
| Name                            | Vehicles Quantity | Total Cameras | Color | Date  |            |             |

- Enter the list name or characters in the name to filter lists
- Select the Reset button to clear the filters

See the filtered lists in the table below. It contains:

| List Name<br>Enter list name RESET | SEARCH BY NUMBER  |               |   |                     | OFF THE LIST | CREATE LIST |
|------------------------------------|-------------------|---------------|---|---------------------|--------------|-------------|
| Name                               | Vehicles Quantity | Total Cameras |   | Date                |              |             |
| test5                              |                   |               | • |                     |              |             |
| test3                              |                   |               |   | 16-01-2023 09:33:58 |              |             |
| test2                              |                   |               | • |                     |              |             |

- List name
- Number of vehicles included in the list
- Total number of video streams involved in the list
- List color
- Enabled/Disabled list toggle
- Toggle to enable or disable the notifications in the list
- Toolbox includes:
  - Edit List
  - o Delete List
  - View List

Turn on the Enabled\Disabled toggle to get matches with the list elements in the search results.

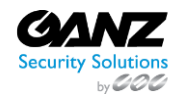

Q

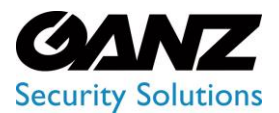

CORTROL UIC&C, LPR, FR v1.0.0

#### **Off List Notification Settings**

To set up notifications about recognized license plates out of lists select the Off the List button:

| Lists ?                                             |                   |               |       |      | ም A          |
|-----------------------------------------------------|-------------------|---------------|-------|------|--------------|
| LISTS EVENTS REPORT List Name Enter list name RESET | SEARCH BY NUMBER  |               |       |      | OFF THE LIST |
| Name                                                | Vehicles Quantity | Total Cameras | Color | Date |              |

In the Off List Notification Settings pop-up window:

- Click the Camera parameter to choose the desired video analytics. In the pop-up window:
  - Check the boxes next to the required video analytics and folders
  - o Click the Select Video Analytics button
- Check the Internal Notification box to allow the system to send all notifications to the Events
- tab of the Lists item
- Check the Send Events to Event Manager box to allow the system to send all notifications
- about license plates out of lists to the Event Manager and then to external resources
- Click the Save button

#### **Create List**

To create a new list, click the Create List button:

| Lists ?               |                   |               |       |      |              | <b>ଙ୍କ</b>  |
|-----------------------|-------------------|---------------|-------|------|--------------|-------------|
| LISTS EVENTS REPORT   |                   |               |       |      |              |             |
| Enter list name RESET | SEARCH BY NUMBER  |               |       |      | OFF THE LIST | CREATE LIST |
| Name                  | Vehicles Quantity | Total Cameras | Color | Date |              |             |

The Create List pop-up window allows to:

- Configure the General Settings tab's parameters:
  - o Enter the list name
  - Click the Camera parameter to select the desired video analytics. In the pop-up window:
    - Check the boxes next to the required video analytics and folders
    - Click the Select Video Analytics button
  - Type a comment to the list in the Notes field
  - Click on the Color block to pick a color for the list
- Configure the Notifications tab's parameters:
  - Check the Internal Notification box to allow the system to send all notifications to the Events tab of the Lists item
  - Check the Send Events to Event Manager box to allow the system to send all notifications about license plates in the list to the Event Manager and then to external resources
- Configure the Permissions tab's parameters:
  - Assign list access rights for Roles:
    - Select the required role from the drop-down list

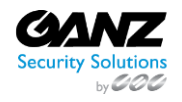

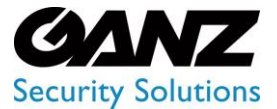

CORTROL UIC&C, LPR, FR v1.0.0

- Click the Add Role button
- Select the checkboxes for the required access rights
- Click the Delete icon to remove the unnecessary role
- Assign list access rights for Users:
  - Select the required user from the drop-down list
  - Click the Add User button
  - Select the checkboxes for the required access rights
  - Click the Delete icon to remove the unnecessary user
- o Select the checkboxes for the required list access rights by default
- Click the Save button to save parameters and create a new list
- The Permissions tab's default parameters are active only if no Roles or Users are added.
  - The quantity of added Roles and Users in the Permissions tab is not limited.
  - Checking the Internal Notification box allows getting event notifications only in case the Enabled/Disabled list toggle is turned on.

Once the list is created with the checked Internal Notification box, the Enabled/Disabled list toggle is turned on, and at least one of the selected analytics is enabled, the Notification icon signals about each new event notification. Click the Notification icon to open the Notification Panel. It comprises:

| Lists 🕐 | Create List                                | × | <b>7</b> A                                                                                                    |
|---------|--------------------------------------------|---|----------------------------------------------------------------------------------------------------|
|         | General Settings Notifications Permissions |   | Contraction Contraction Contra |
|         | Send events to Event Manager               |   | Comment Date and Time 17-04-2023 10:37:26                                                                                                    |
|         | SAVE                                       |   | List new<br>Number KH7652<br>Comment<br>Date and Time 17-04-2022 10:27:26                                                                                                    |
|         |                                            |   |                                                                                                    |
|         |                                            |   | List new                                                                                                    |
|         |                                            |   | Comment<br>Date and Time 17-04-2023 10:36:43                                                                                                    |
|         |                                            |   |                                                                                                    |
|         |                                            |   | Show more (8858)                                                                                                    |

- 1. Plugin name box to:
  - a. Collapse/expand the list of event notifications by clicking the plugin name
  - b. Clear all plugin event notifications at once from the Notification Panel by clicking the Close button (this action doesn't affect events in the Events tab of the Lists item)
- 2. Event notification box to:
  - a. View short event information and frame preview for up to 3 last notifications
  - b. Open the event pop-up window by clicking the required notification
  - c. Clear the desired event notification from the notification list by clicking the Close button inside the box (this action doesn't affect the event in the Events tab of the Lists item)
- 3. Show More button with the total events number to open the Events tab of the Lists item and view all events

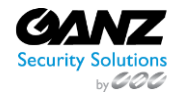

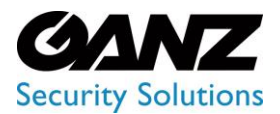

CORTROL UIC&C, LPR, FR v1.0.0

#### **List Permissions Configuration**

For example, it is necessary to give full access to a new list to all users related only to a specific role, and at the same time, to restrict the vehicle card managing access rights in the list for one of the users related to this role. For this purpose:

- 1. In the Roles item of the Settings section assign all required LPR permissions to the role, including:
  - a. View Vehicle Lists
  - b. Add New Vehicle to List
  - c. Edit Vehicle List Elements
  - d. Delete Vehicle List Elements
- 2. In the Users item of the Settings section assign the selected role to all required users
- 3. In the Create List pop-up of the Lists item open the Permissions tab

Configure the parameters in the Permissions tab:

| Lists 🕐                      | Create List                                                                                                    | х 🗘 🖉 А                             |
|------------------------------|----------------------------------------------------------------------------------------------------|-------------------------------------|
| LISTS EVENTS                 | General Settings Notifications Permissions                                                                                 |                                     |
| List Name<br>Enter list name | Roles View Add New Edit Vehicle Delete<br>Role Name Vehicle Vehicle to List Vehicle List<br>List List Elements Elements    | ◎ OFF THE LIST ○ CREATE LIST        |
| Name<br>TEST MIKHAIL LIST :  | Mari Role V V V D                                                                                                    | Date<br>27-03-2023 14:38:09 💿 👁 🖉 🗎 |
| CSV List                     | Add Role Select role  Order ADD ROLE                                                                                       | 27-03-2023 14:38:09                 |
|                              | Users<br>View Add Naw Edit Vehicle Delate<br>User Name Vehicle Vehicle to List Vehicle List<br>List List Elements Elements |                                     |
|                              | Mary 3 🗹 🗌 🗍 🗇                                                                                                    |                                     |
|                              | Add User<br>Select user $\checkmark$ ③ ADD USER                                                                            |                                     |
|                              |                                                                                                    |                                     |
|                              |                                                                                                    |                                     |
|                              | Default V V V                                                                                                    |                                     |
|                              | Only the administrator can make changes to permissions while editing the list                                              |                                     |
|                              | SAVE                                                                                                    |                                     |

- 1. In the Roles block, add the required role and check all access rights boxes
- 2. In the Users block, add the required user and check only the View Vehicle Lists access right box
- 3. Finish the list configuration and save it

Once the list is created, all users with the selected role can view the new list and manage vehicle cards in it. At the same time, the additionally selected user can only view the new list but cannot manage vehicle cards in this list.

- User permissions are with higher priority than Role permissions.
- The sequence of access rights validation in the list by the system:
  - o Global permissions
  - User permissions
  - Role permissions
  - o Default permissions

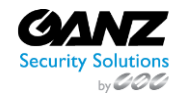

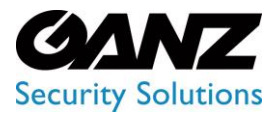

CORTROL UIC&C, LPR, FR v1.0.0

#### **Edit List**

To edit the list, select the Edit icon on the toolbox:

| List Name Enter list name RESET | SEARCH BY NUMBER  |               |   | OFF THE LIST | 🐵 CREATE LIST |
|---------------------------------|-------------------|---------------|---|--------------|---------------|
| Name                            | Vehicles Quantity | Total Cameras |   |              |               |
| test5                           |                   |               | ٠ |              |               |

To view editing list parameters, read Create List203.

Only the administrator can make changes to permissions while editing the video stream. For other system users, the Permissions tab is disabled.

#### **Delete List**

8

To delete the list:

| Lists O | Delete Confirmation × |  |  |  | 🐙 A |
|---------|-----------------------|--|--|--|-----|
|         |                       |  |  |  |     |
|         | YES                   |  |  |  |     |
|         |                       |  |  |  |     |
|         |                       |  |  |  | •/1 |

- 1. Select the Delete icon on the toolbox
- 2. Confirm the intention

#### **View List**

To view the list, select the View icon on the toolbox:

| List Name Enter list name RESE | T SEARCH BY NUMBER |               |   |      | OFF THE LIST | 「 ⓒ CREATE LIST |
|--------------------------------|--------------------|---------------|---|------|--------------|-----------------|
| Name                           | Vehicles Quantity  | Total Cameras |   | Date |              |                 |
| test5                          |                    |               | • |      |              |                 |

#### The List View functional menu comprises:

| List View 🕐                       |                            |      |  |        |         | 🖶 ୪ |
|-----------------------------------|----------------------------|------|--|--------|---------|-----|
| LISTS EVENTS REPOR                |                            |      |  |        |         |     |
| Name: added fro                   | <b>n se</b> Total Cameras: |      |  |        |         |     |
| Vehicles Quantity: 5              |                            | Send |  |        |         |     |
| Number Enter license plate number | RESET                      |      |  |        |         |     |
| Name                              | Message                    |      |  | Author | Created |     |

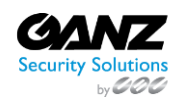

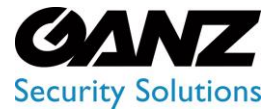

CORTROL UIC&C, LPR, FR v1.0.0

- 1. List Info Box contains:
  - a. List parameters
  - b. Edit List tool
  - c. Delete List tool
- 2. Filters to:
  - a. Enter the license plate number to filter vehicles
  - b. Click the Reset button to clear the filters
- 3. Add License Plate button to add a license plate number to the list. In the pop-up window:
  - a. Enter the desired license plate number
  - b. Type a comment to the vehicle in the Message field
  - c. Click the Save button
- 4. Options to import and export the list of vehicle information cards in CSV

See the list of license plate numbers in the table below. It contains:

| Number<br>Enter license plate number | RESET   |        |                     | SE PLATE |
|--------------------------------------|---------|--------|---------------------|----------|
| Name                                 | Message | Author | Created             |          |
| 9208YX46                             | htgfdc  | admin  | 22-08-2022 18:39:08 |          |
| C4721SH                              |         | admin  | 22-08-2022 18:44:33 |          |

- License plate number
- Author's username and comment
- Date and time the number was added to the list
- Toolbox includes:
  - Edit Card
  - o Delete Card
  - $\circ$  View Card

#### **Edit Card**

To edit the vehicle information card, select the Edit icon on the toolbox:

| Number<br>Enter license plate number | RESET   |        | ADD LICENS          | GE PLATE |
|--------------------------------------|---------|--------|---------------------|----------|
| Name                                 | Message | Author | Created             |          |
| 9208YX46                             | htgfdc  | admin  | 22-08-2022 18:39:08 |          |
| C4721SH                              |         | admin  | 22-08-2022 18:44:33 |          |

In the pop-up window:

- Change the license plate number
- Type a comment to the vehicle in the Message field
- Choose another list to move the vehicle card
- Click the Save button

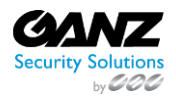

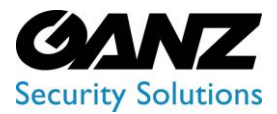

CORTROL UIC&C, LPR, FR v1.0.0

#### **Delete Card**

To delete the vehicle card:

| List View                             |        | Delete Confirmation | × |       |                     | <del>به</del> ک |
|---------------------------------------|--------|---------------------|---|-------|---------------------|-----------------|
| LISTS EVENTS REPORT                   |        |                     |   |       |                     |                 |
| Name: added from Vehicles Quantity: 6 |        | YES NO              |   |       |                     |                 |
| Number<br>Enter license plate number  |        |                     |   |       |                     |                 |
| Name                                  |        |                     |   |       |                     |                 |
| 9208YX46                              | htgfdc |                     |   | admin | 22-08-2022 18:39:08 | • / 🗊           |

- 1. Select the Delete icon on the toolbox
- 2. Confirm the intention

#### **View Card**

To view the required vehicle card, select the View icon on the toolbox:

| Number<br>Enter license plate number | RESET   |        | ⊕ ADD LICENS        | GE PLATE |
|--------------------------------------|---------|--------|---------------------|----------|
| Name                                 | Message | Author | Created             |          |
| 9208YX46                             | htgfdc  | admin  | 22-08-2022 18:39:08 |          |
| C4721SH                              |         | admin  | 22-08-2022 18:44:33 |          |

The Card Info Box holds:

| Card ? |                     |                     |   | <b>ም</b> ዳ |
|--------|---------------------|---------------------|---|------------|
|        | USA Test            | IHQ1684             | * |            |
|        | admin               | HYUNDAI ACCENT      |   |            |
|        | 10-02-2023 14:37:27 | 13-02-2023 09:19:36 |   |            |
|        |                     |                     |   |            |

- Vehicle info
- Frame with a vehicle
- Enlargement icon over the frame preview to view the image in the full-size
- Edit Card tool
- Delete Card tool

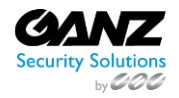

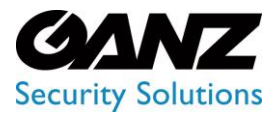

## EVA (Extended Video Analytics) CORTROL UIC&C, LPR, FR v1.0.0

The vehicle's Events Log in the table below allows users to:

| Events Log - IHQ1684 |         |                |                            |                     |       |  |  |  |
|----------------------|---------|----------------|----------------------------|---------------------|-------|--|--|--|
| Object               | Number  | Make/Model     | Camera                     | Date                | Frame |  |  |  |
|                      | IHQ1684 | HYUNDAI ACCENT | ଡ demo-lpr-usa<br>∞ Route  |                     | ۲     |  |  |  |
|                      | IHQ1684 | HYUNDAI ACCENT | ଡ଼ demo-lpr-usa<br>ଥ Route | 13-02-2023 09:18:48 | Ø     |  |  |  |
|                      | IHQ1684 | HYUNDAI ACCENT | ଡି demo-lpr-usa<br>ଝ Route | 10-02-2023 14:38:15 |       |  |  |  |

- View recognized vehicle data, date and time the license plate number has been recognized
- View the vehicle route and camera location on the map by clicking the corresponding icons in the Camera column
- Select the View icon to open the frame with the vehicle. To save the frame in full size click the Save Image button in the pop-up window

#### Search by Number

To quickly find a vehicle card, on the main Lists tab click the Search by Number button:

| Lists 🕐                         |                   |               |       |      |              | 🖑 ጻ             |
|---------------------------------|-------------------|---------------|-------|------|--------------|-----------------|
| LISTS EVENTS REPORT             |                   |               |       |      |              |                 |
| List Name Enter list name RESET | SEARCH BY NUMBER  |               |       |      | OFF THE LIST | T 🕀 CREATE LIST |
| Name                            | Vehicles Quantity | Total Cameras | Color | Date |              |                 |

The Search by Number functional menu allows to:

| Search by Number 🥐   |      |         |        |         |  |  |
|----------------------|------|---------|--------|---------|--|--|
| license Plate Number |      |         |        |         |  |  |
| Name                 | List | Message | Author | Created |  |  |

- Enter the license plate number to filter vehicle cards
- Click the Search button to start filtering
- Click the Reset button to clear the filters

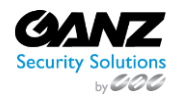

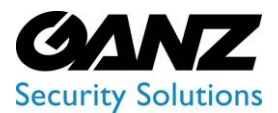

CORTROL UIC&C, LPR, FR v1.0.0

#### View the search results in the table below:

| License Plate Number | SEARCH RESET |         |          |                     |  |
|----------------------|--------------|---------|----------|---------------------|--|
| Name                 | List         | Message | Author   | Created             |  |
| AP2888EA             |              |         | scanlock | 11-06-2019 14:51:10 |  |
| EKU9HA7              | City 1       |         | scanlock | 31-01-2022 10:05:05 |  |
| AA1235TX             | Test list    |         | scanlock | 23-02-2022 11:56:51 |  |
| AX1445BM             | Test list    |         | scanlock | 23-02-2022 11:57:09 |  |
| A14040HP             | Test list    |         | scanlock | 23-02-2022 11:57:25 |  |

- License plate number
- The name of the list which holds the required number
- Author's username and comment
- Date and time the number was added to the list
- Toolbox includes:
  - Edit Card
  - Delete Card
  - $\circ \quad \text{View Card} \quad$

### Lists: Events

This page includes the Events tab overview and functionality description. The tab displays the events including vehicle and camera data, date and time, and frame with a vehicle.

#### **Overview**

Select the Events tab in the tab's menu:

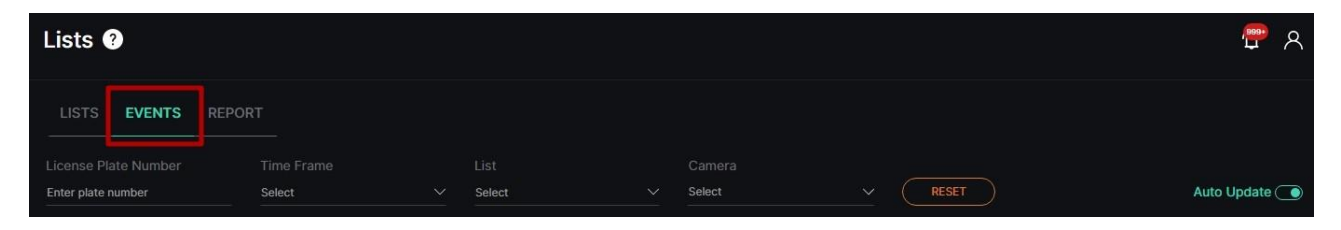

#### Use and Functionality

The Events tab functional menu allows to:

| LISTS EVENTS       | REPORT |        |        |       |               |
|--------------------|--------|--------|--------|-------|---------------|
|                    |        |        |        |       |               |
| Enter plate number | Select | Select | Select | RESET | Auto Update 🔵 |

- Enter the license plate number to filter vehicles
- Select the required time frame
- Choose the desired list
- Click the Camera parameter to select the desired video analytics. In the pop-up window:
  - Check the boxes next to the required video analytics and folders
  - Click the Select Video Analytics button

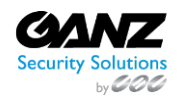

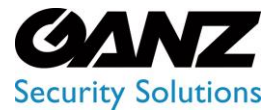

CORTROL UIC&C, LPR, FR v1.0.0

- Click the Reset button to clear the filters
- Select the Auto Update toggle to enable or disable the events auto update

Once selected and filtered, in the event notifications:

| Enter plate numbe |         | Select |                                     | Select     |                   | RESET   | Aut                 | o Update 💽 |
|-------------------|---------|--------|-------------------------------------|------------|-------------------|---------|---------------------|------------|
| Number            | Comment | List   | Camera                              | Object     | Make/Model        | Country | Date                | Frame      |
| AA8001KX          |         | new    | ⊚ demo-lpr-ua<br>₂ടି Route          | AA SODIKX  | TOYOTA HIGHLANDER |         | 03-04-2023 14:58:21 |            |
| RJA84337          |         | new    | ତ demo-lpr-ua<br>ହୁଟ୍ରି Route       | -RJA 84337 | VOLKSWAGEN SHARAN | -       | 03-04-2023 14:58:17 |            |
| 61171BI           |         | new    | ତ demo-lpr-ua<br><u>ହ</u> ଣ୍ଣ Route | 611-71BI   | VAZ 2107          |         | 03-04-2023 14:58:16 |            |
| AB2805CM          |         | new    | ⊚ demo-lpr-ua<br>•ୁ                 | AB 2805 CM | RENAULT MEGANE    |         | 03-04-2023 14:58:11 | ø          |

- Click the desired license plate number to open the License Plate Information Card item
- Read the message related to the recognized license plate number
- Click the list name to open the List View item or add a license plate number to the required list by clicking the Add to List button. In the pop-up window:
  - Write a comment to the license plate number in the Notes field
  - Select a required list
  - $\circ$  Click the Save button
- View the vehicle route and camera location on the map by clicking the corresponding icons in the Camera column
- View recognized vehicle data, date and time the license plate number has been recognized by the selected analytics
- Select the View icon to open the frame with the vehicle. To save the frame in the full size click the Save Image button in the pop-up window

### **Lists: Report**

(i) This page describes the Report tab that allows viewing statistics for vehicles from the lists.

#### Overview

Select the Report tab in the tab's menu:

| Lists ?                                     |        |                | 🐙 ጽ |
|---------------------------------------------|--------|----------------|-----|
| LISTS EVENTS REPORT                         |        |                |     |
|                                             |        |                |     |
| 2023-03-31 00:00:00 - 2023-04-07 23:59:59 🗸 | Select | V FILTER RESET |     |

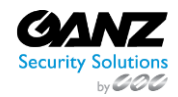

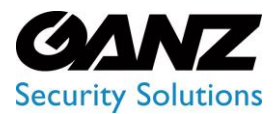

CORTROL UIC&C, LPR, FR v1.0.0

#### **Use and Functionality**

#### The Report tab functional menu includes:

| LISTS EVENTS                           | REPORT            |       |                    |              |
|----------------------------------------|-------------------|-------|--------------------|--------------|
| Time Frame<br>2023-03-31 00:00:00 - 20 | 23-04-07 23:59:59 |       | Camera<br>Select ~ | FILTER RESET |
| Camera                                 | Days              | Weeks | Nonths             |              |

- 1. Filters to:
  - a. Select the desired time frame to produce statistics
  - b. Click the Camera parameter to choose the desired video analytics. In the pop-up window:
    - i. Check the boxes next to the required video analytics and folders
    - ii. Click the Select Video Analytics button
  - c. Click the Filter button to start filtering
- 2. Tabs to filter statistics data by:
  - a. Camera
  - b. Days
  - c. Weeks
  - d. Months

The Report tab opens with the Days tab by default.

#### **Camera Tab**

P

The Camera tab shows:

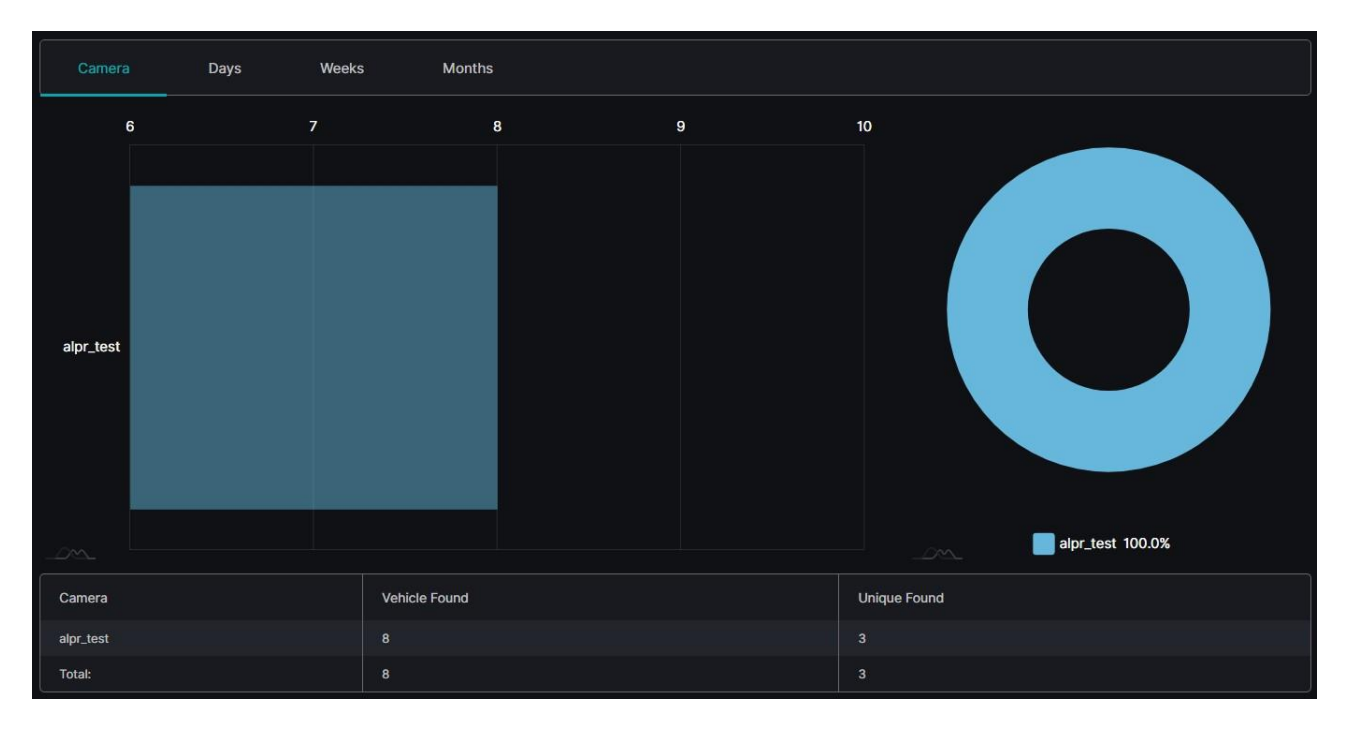

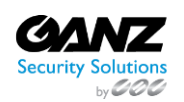

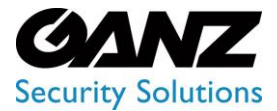

### EVA (Extended Video Analytics) CORTROL UIC&C, LPR, FR v1.0.0

- Rectangular bars on the bar chart with lengths proportional to the vehicles from lists quantity detected by selected cameras
- Slices on the donut chart with the amount of the found by selected cameras vehicles from lists in percentage
- Table columns by selected cameras, detected vehicles from lists, and unique vehicles (detected by the desired camera or by all cameras in general)
- Vehicle Found column counts every time the vehicle from the lists was detected by the camera.
  The Unique Found column counts only detected unique vehicle numbers from the lists. The unique vehicle
- The onique round counts only detected unique venicle numbers from the lists. The unique venicle number is counted only once for the selected time frame.

#### **Days Tab**

The Days tab shows:

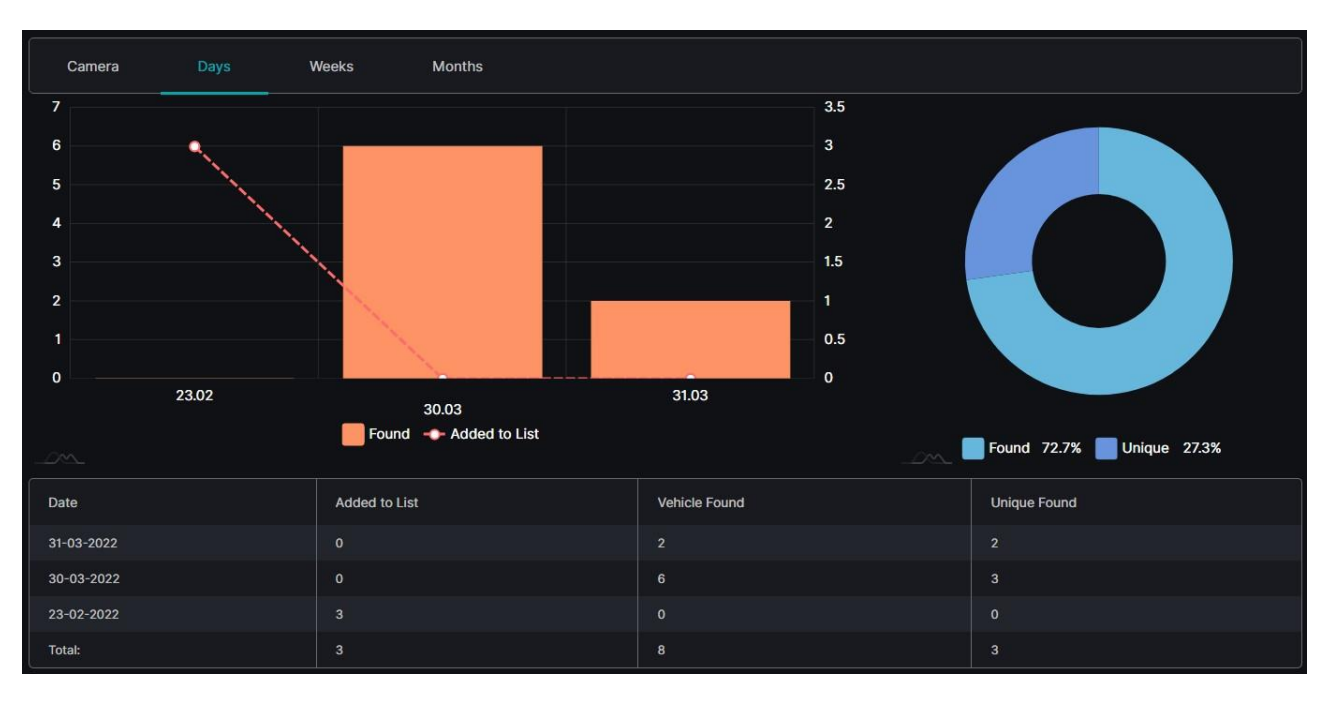

- Columns on the combo chart with heights proportional to the number of vehicles from the lists (scale with numbers to the left of the graph) detected within the required date
- Checkpoints on the combo chart by vehicles quantity (scale with numbers to the right of the graph) added to the list within the required date
- Slices on the donut chart with the amount of the total found and unique vehicles from lists in percentage
- Table columns by date, number of vehicles added to the lists, detected vehicles from lists, and unique vehicles (detected by the desired camera or by all cameras in general)

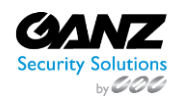

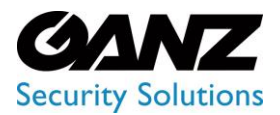

CORTROL UIC&C, LPR, FR v1.0.0

#### Weeks and Months Tab

The Weeks tab shows:

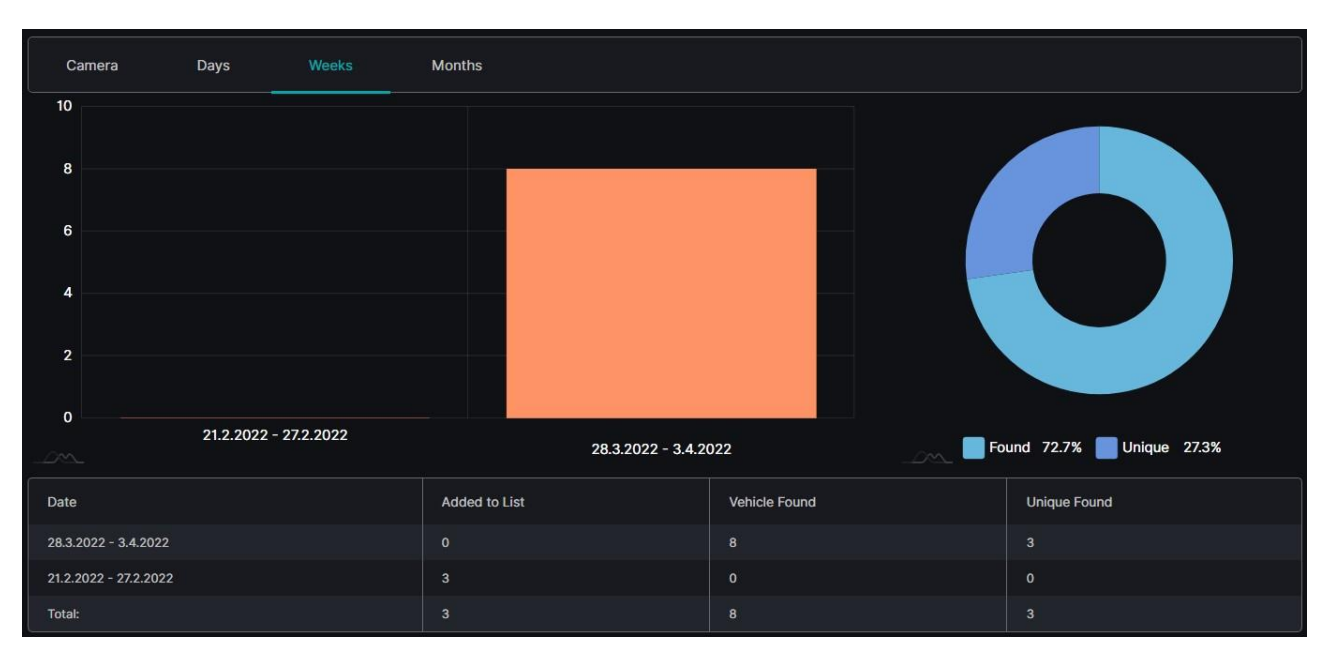

- Columns on the column chart with heights proportional to the number of vehicles from the lists detected within the required weeks
- Slices on the donut chart with the amount of the total found and unique vehicles from lists in percentage
- Table columns by weeks, number of vehicles added to the lists, detected vehicles from lists, and unique vehicles (detected by the desired camera or by all cameras in general)
- Hover the mouse over the graphs to see the object quantity and amount.
- The Months tab content differs with the usage of month time intervals instead of weeks.

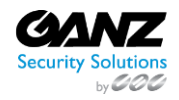

P

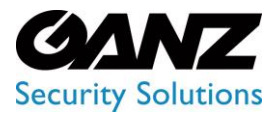

CORTROL UIC&C, LPR, FR v1.0.0

## LPR: Vehicle Statistics

🛈 This page describes the Vehicle Statistics item that allows viewing statistics from the selected video stream.

#### **Overview**

To open the Vehicle Statistics item, in the left menu:

|    |                    | <sup>3</sup> Vehicle Statis | stics ?           |      |        |       |  | 🖞 ጸ |
|----|--------------------|-----------------------------|-------------------|------|--------|-------|--|-----|
| 1  | _PR                |                             |                   |      |        |       |  |     |
|    |                    | 2023-03-30 00:00:00 - 2     | 2023-04-06 23:59: | 59   | Select | HLIER |  |     |
|    |                    | Camera                      |                   | Days | Weeks  |       |  |     |
| 2_ | Vehicle Statistics |                             |                   |      |        |       |  |     |
|    |                    |                             |                   |      |        |       |  |     |

- 1. Select LPR section
- 2. Choose Vehicle Statistics item
- 3. See statistics

#### Use and Functionality

The Vehicle Statistics functional menu includes:

| Vehicle Statistics ?                                         |                                 | <b>ٿ</b> ۾ |
|--------------------------------------------------------------|---------------------------------|------------|
| 1<br>Time Frame<br>2023-03-30 00:00:00 - 2023-04-06 23:59:59 | Camera<br>Select V FILTER RESET |            |
| Camera Hours Days                                            | Weeks                           |            |

- 1. Filters to:
  - a. Select the desired time frame to produce statistics
  - b. Click the Camera parameter to choose the desired video analytics. In the pop-up window:
    - i. Check the boxes next to the required video analytics and folders
    - ii. Click the Select Video Analytics button
  - c. Click the Filter button to start filtering
- 2. Tabs to filter statistics data by:
  - a. Camera
  - b. Hours
  - c. Days
  - d. Weeks

The Vehicle Statistics item opens with the Days tab by default.

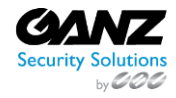

P

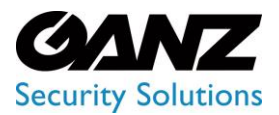

CORTROL UIC&C, LPR, FR v1.0.0

#### Camera Tab

The Camera tab shows:

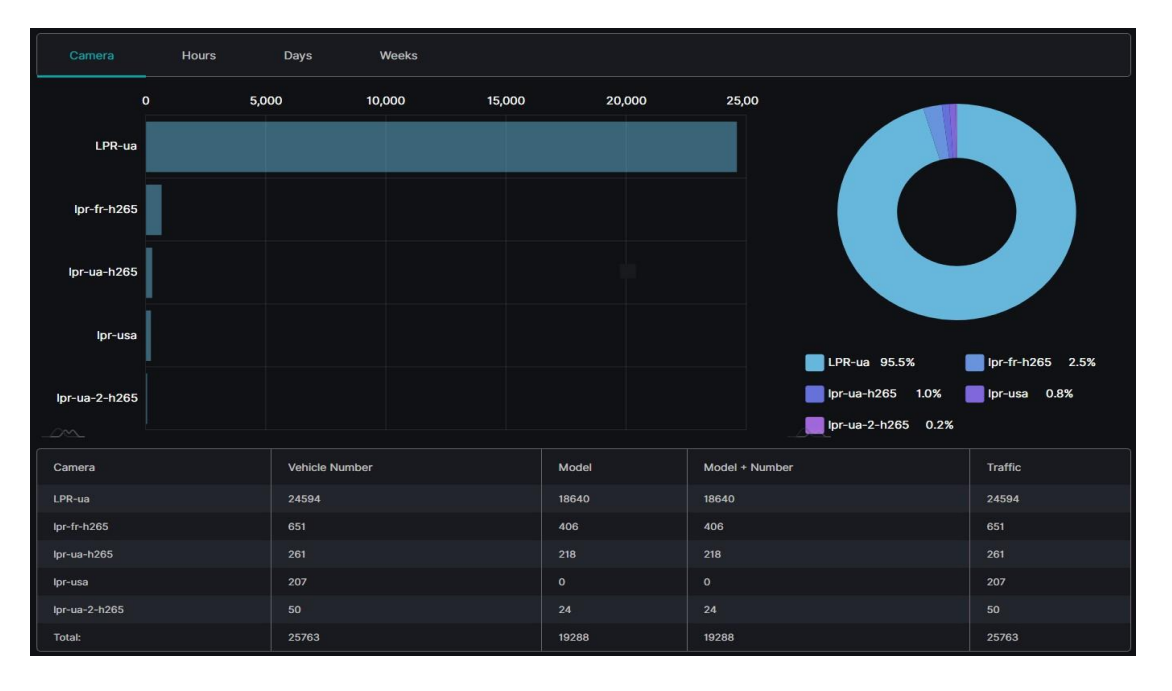

Rectangular bars on the bar chart with lengths proportional to the vehicle quantity detected by selected cameras Slices on the donut chart with the amount of the found by selected cameras vehicles in percentage Table columns by selected cameras, detected vehicle number and model, as well as their total number detected by the desired camera or by all cameras in general

Hover the mouse over the donut chart's slices to see the found vehicle quantity and amount by a required camera.

#### **Hours Tab**

The Hours tab shows:

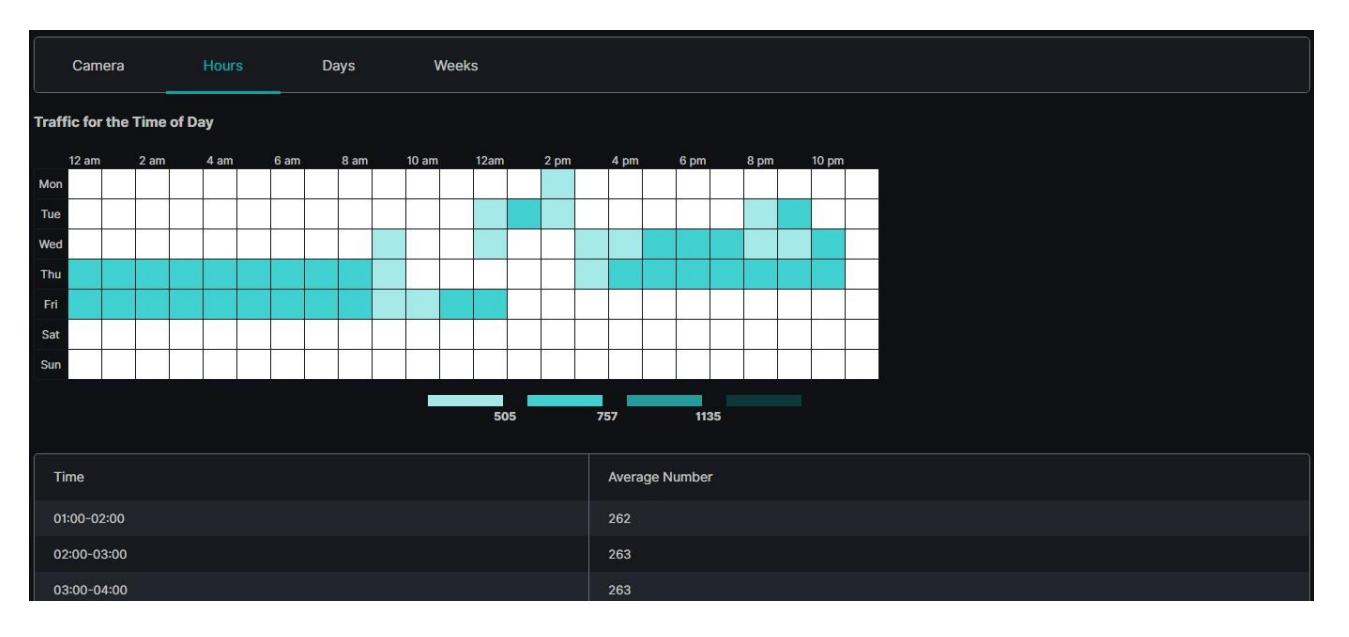

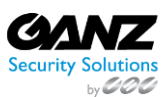

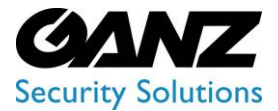

## EVA (Extended Video Analytics) CORTROL UIC&C, LPR, FR v1.0.0

- Table chart with the number of the vehicles by hours and days of a week
- Table with Time and Average Number columns

Hover the mouse over the colored squares to see the found vehicle quantity for the required time interval.

#### **Days Tab**

The Days tab shows:

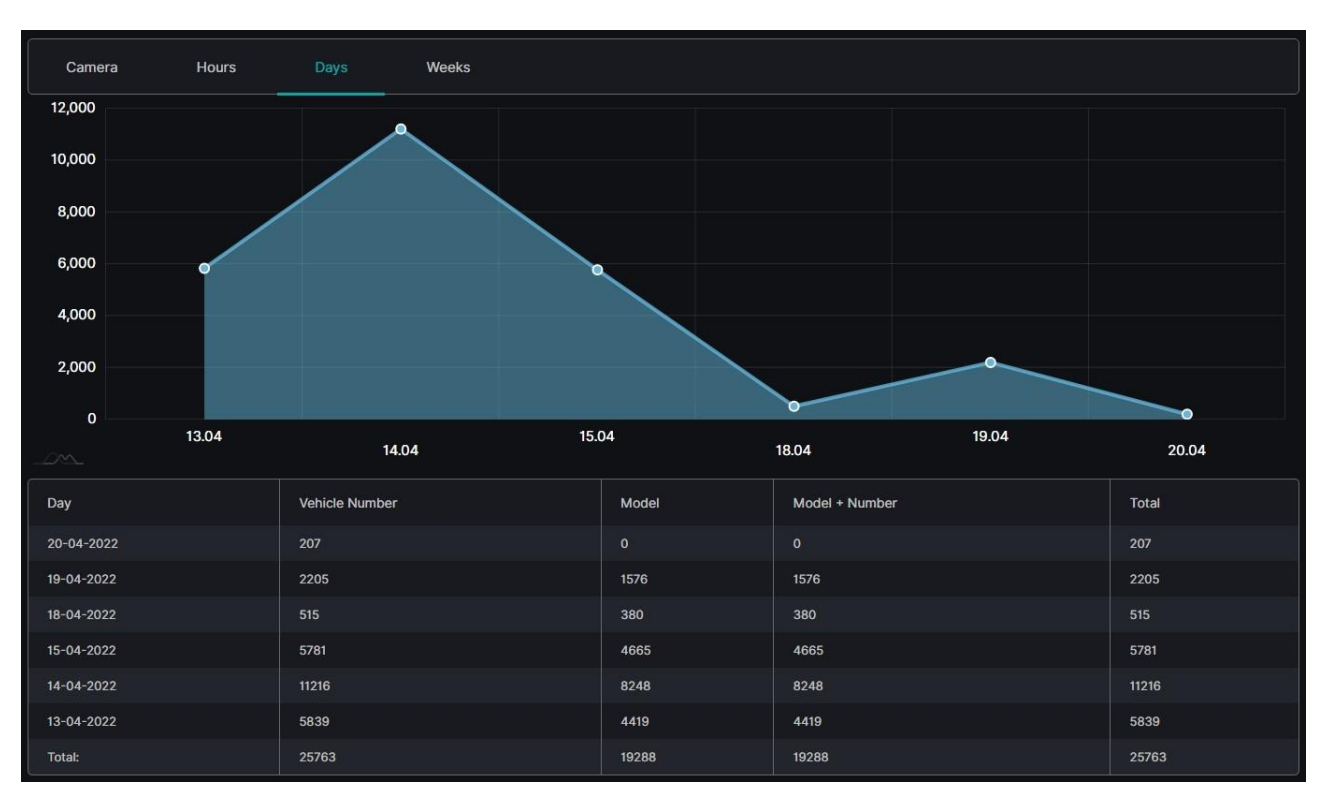

- Checkpoints on the area chart by found vehicle quantity and date
- Table columns by date, detected vehicle number and model, as well as their total number for a specific day or for a required time frame in general

Hover the mouse over the checkpoints to see the found vehicle quantity for a required date.

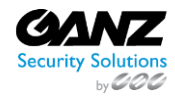

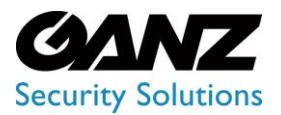

CORTROL UIC&C, LPR, FR v1.0.0

#### Weeks Tab

The Weeks tab shows:

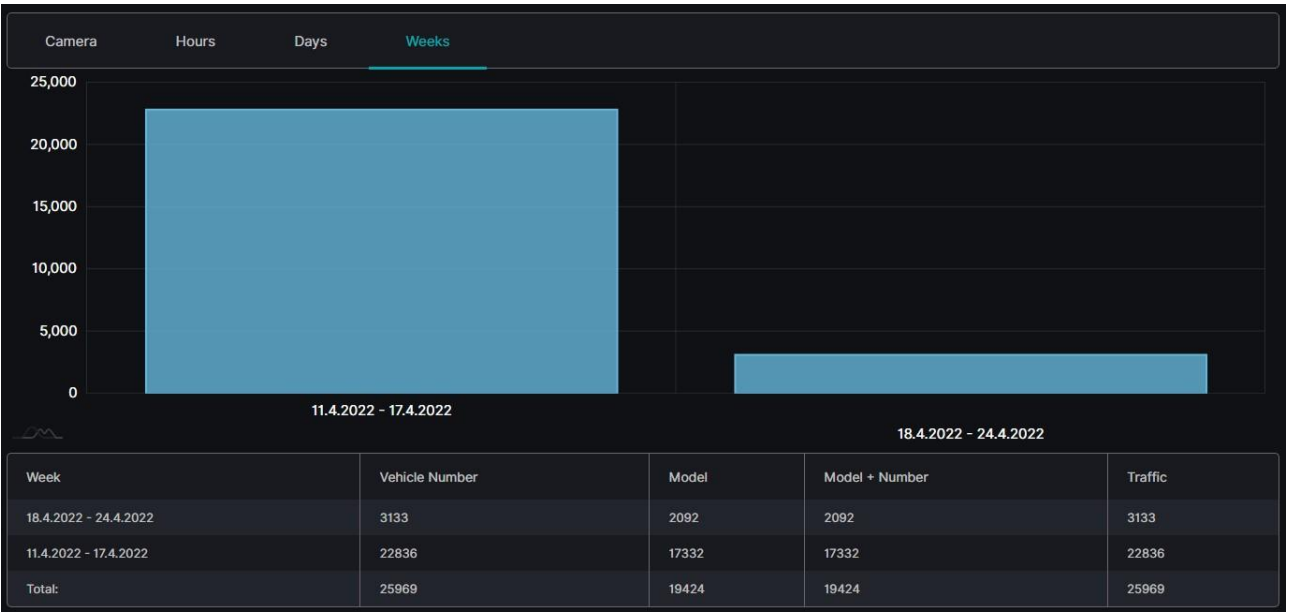

• Columns on the column chart with heights proportional to the vehicle quantity detected during the required weeks

• Table columns by weeks, detected vehicle number and model, as well as their total number for a specific week or for a required time frame in general

Hover the mouse over the chart columns to see the found vehicle quantity for a required week.

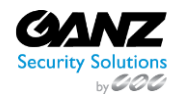

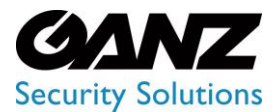

CORTROL UIC&C, LPR, FR v1.0.0

## **LPR: Speed Control**

This section describes the Speed Control item that allows managing speed rules and viewing events and statistics on the recognized vehicles' average speed by selected rules.

#### Overview

To open the Speed Control item, in the left menu:

|                                   | (3 | Speed Contr                                  | ol ?                       |                             |          |       | 📌 ዶ         |
|-----------------------------------|----|----------------------------------------------|----------------------------|-----------------------------|----------|-------|-------------|
| Analytics                         |    | RULES EVENT                                  |                            |                             |          |       | CREATE RULE |
| Search                            |    | Name                                         | Camera 1                   |                             | Distance | Limit |             |
| Lists                             |    | Rule 1                                       |                            |                             |          |       | @ / Î       |
| Vehicle Statistics  Speed Control |    | Test mikhail rule<br>some test text →<br>cam | 416be958-a6de-4549-8731-04 | 4e7aaf58-2252-4afc-9047-5e1 |          |       | •/1         |

- 1. Select LPR section
- 2. Choose the Speed Control item
- 3. See the speed control navigational menu

#### **Use and Functionality**

The Speed Control navigational menu consists of 3 tabs:

| Speed Control ? |           |  |          |          |       |             |  |  |
|-----------------|-----------|--|----------|----------|-------|-------------|--|--|
| RULES EVENT     | 'S REPORT |  |          |          |       | CREATE RULE |  |  |
| Name            | Camera 1  |  | Camera 2 | Distance | Limit |             |  |  |

Speed Control item opens with the Rules tab by default.
The selected tab is always highlighted.

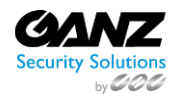
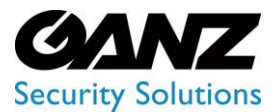

CORTROL UIC&C, LPR, FR v1.0.0

### **Speed Control: Rules**

(i) This page includes the Rules tab overview and options to set the rules for average vehicle speed counting.

### Overview

Select the Rules tab in the tab's menu:

| Speed Control ? |          |          |          |       |             |  |  |  |  |  |
|-----------------|----------|----------|----------|-------|-------------|--|--|--|--|--|
| RULES           | S REPORT |          |          |       | CREATE RULE |  |  |  |  |  |
| Name            | Camera 1 | Camera 2 | Distance | Limit |             |  |  |  |  |  |

### **Use and Functionality**

See the list of rules in the table. It holds:

| Name      | Camera 1         | Camera 2         | Distance | Limit   |  |
|-----------|------------------|------------------|----------|---------|--|
| rule test | ⊘ Motorbike      | ⊘ London traffic | 6 km     | 65 km/h |  |
| rule test | S London traffic | ⊗ Motorbike      | 6 km     | 65 km/h |  |

- Rule name
- Pair of selected cameras for vehicle recognition
- Road distance between the selected cameras
- Speed limit, exceeding which triggers an event notification
- Toolbox includes:
  - View Events icon to see all events related to the selected rule
  - Edit icon to change the selected rule settings
  - o Delete icon to remove the selected rule

#### **Create Rule**

To create a new rule:

| Speed Contr | ol 🕑 | Create Rule                                                                 |        | × | \$ <sup>₽</sup> 8 |  |             |  |  |  |
|-------------|------|-----------------------------------------------------------------------------|--------|---|-------------------|--|-------------|--|--|--|
|             |      | 2<br>General Settings Notifications                                         |        |   |                   |  | CREATE RULE |  |  |  |
|             |      |                                                                             |        |   |                   |  |             |  |  |  |
|             |      |                                                                             |        |   |                   |  | •/i         |  |  |  |
|             |      |                                                                             |        |   |                   |  | ∞ / 11      |  |  |  |
|             |      |                                                                             |        |   |                   |  | •/1         |  |  |  |
|             |      | Enter distance between cameras                                              |        |   |                   |  | @ / Î       |  |  |  |
|             |      |                                                                             |        |   |                   |  | ∞ / 1       |  |  |  |
|             |      | Enter speed limit                                                           |        |   |                   |  | • / 1       |  |  |  |
|             |      | Minimum Speed for Report<br>20<br>Create the same rule in reverse dir<br>SA | ection |   |                   |  |             |  |  |  |

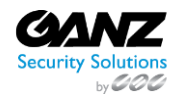

CORP HQ +1 (919) 230-8700 | WEST COAST +1 (310) 222-8600 ganzsecurity.com ©2018 CBC AMERICA LLC. All Rights Reserved. 04/18

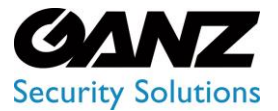

CORTROL UIC&C, LPR, FR v1.0.0

- 1. Click the Create Rule button
- 2. Set the required parameters in the General Settings tab:
  - a. Enter the new rule name
  - b. Select cameras for vehicle recognition
  - c. Enter the distance between the selected cameras in kilometers
  - d. Enter the maximum time in seconds for which the vehicle is supposed to overcome the distance between the selected cameras
  - e. Enter the vehicle speed limit, exceeding which triggers a speeding record in the Events tab
  - f. Select speed units (km/h or mi/h) from the drop-down list
  - g. Enter the minimum vehicle speed for displaying in the Report tab
  - h. Check the Create the Same Rule in Reverse Direction box to create one extra rule with the same parameters but with the reverse route between the selected cameras
- 3. Check the Send Events to Event Manager box in the Notifications tab to allow the system to send all rule events notifications to the Event Manager and then to external resources
- 4. Click the Save button to apply settings

The Edit Rule pop-up window allows editing the same parameters, except for the Create the Same Rule in Reverse Direction checkbox.

### **Speed Control: Events**

• This page describes the Events tab that allows viewing the average speed of the recognized vehicles by the selected rule.

### Overview

Select the Events tab in the tab's menu:

| Speed Control 3                                                                                                    | 🕐 ዶ |
|----------------------------------------------------------------------------------------------------|-----|
| RULES EVENTS REPORT                                                                                                    |     |
| Time Frame         Rules           2023-03-08 00:00:00 - 20         Y         Select         Y         REPORT         RESET |     |

#### **Use and Functionality**

The Events tab functional menu allows to:

| RULES  | EVENTS | REPC | DRT   |      |       |       |   |
|--------|--------|------|-------|------|-------|-------|---|
|        |        |      | Rules |      | RESET |       |   |
| Number | Make   |      | Date  | cc @ | Rule  | Speed | R |

- Set the required time frame
- Select multiple rules from the drop-down list
- Click the Report button to start filtering
- Click the Reset button to clear the filters

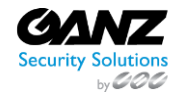

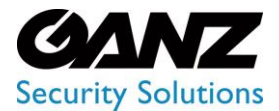

CORTROL UIC&C, LPR, FR v1.0.0

Once selected and filtered, in the event notifications:

|          |                               |                     | V REPORT | RESET |          |                              |                     |
|----------|-------------------------------|---------------------|----------|-------|----------|------------------------------|---------------------|
| Number   | Make                          | Date                | cc @     | Rule  | Speed    |                              | 8                   |
| AB3070CM | RENAULT<br>SANDERO<br>STEPWAY | 13-05-2022 15:15:21 | UA 🔵     |       | 5.0 km/h | 1                            |                     |
| AB6292HI |                               | 13-05-2022 15:14:46 | UA       |       | 5.0 km/h |                              | San the             |
| AB1439EK | PEUGEOT<br>3008               | 13-05-2022 15:14:12 | UA 🔵     |       | 5.0 km/h |                              |                     |
| AB9003AM |                               | 13-05-2022 15:13:36 | UA       |       | 5.0 km/h | -                            |                     |
| BX7663CX |                               | 13-05-2022 15:13:03 | UA       |       | 5.0 km/h |                              | A                   |
| AB1545EH | AUDI A4                       | 13-05-2022 15:13:01 | UA 🌑     |       | 5.0 km/h | Camera: Smart Parking input  | 13-05-2022 15:09:36 |
| AB8151EC | MITSUBISHI<br>PAJERO<br>SPORT | 13-05-2022 15:12:26 | UA 🔵     |       | 5.0 km/h |                              | B                   |
| AB7773AA | BMW 5 SERIES                  | 13-05-2022 15:12:25 | UA 🌑     |       | 5.0 km/h |                              |                     |
| KA8510BC | CHEVROLET<br>LACETTI          | 13-05-2022 15:11:52 | UA 🔵     |       | 5.0 km/h |                              | and the             |
| AB7049AC | FORD<br>ECONOLINE             | 13-05-2022 15:11:19 | UA 🔵     |       | 5.0 km/h |                              | -                   |
| AB8059BE | SSANGYONG<br>KORANDO          | 13-05-2022 15:11:16 | UA 🔵     |       | 5.0 km/h |                              |                     |
| AB1747HI | FORD<br>ECOSPORT              | 13-05-2022 15:11:14 | UA 🔵     |       | 5.0 km/h | Camera: Smart Parking output | 13-05-2022 15:15:21 |
| AM1514EB | HYUNDAI 130                   | 13-05-2022 15:11:12 | UA 🌑     |       | 5.0 km/h |                              |                     |

- View recognized vehicle data, date and time the vehicle has been recognized by the second selected camera in the rule, rule name, and average vehicle speed
- Click the row in the table with the desired license plate number to view the frame preview from the route entry and exit cameras in the selected rule
- Select the enlargement icon in the upper-right corner of the frame preview to open the image
- See the extended vehicle data in the pop-up window and save the image in the full-size

### **Speed Control: Report**

(i) This page describes the Report tab that allows viewing average speed statistics from the selected rule.

#### **Overview**

Select the Report tab in the tab's menu:

| Speed C | Control 🕜     |        |        |       |  | 📌 ዶ |
|---------|---------------|--------|--------|-------|--|-----|
| RULES   | EVENTS REPORT |        |        |       |  |     |
| Year    |               |        |        |       |  |     |
| 2023    | 14            | Select | REPORT | RESET |  |     |

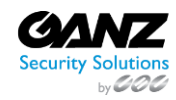

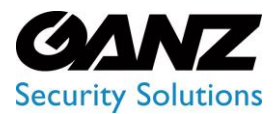

CORTROL UIC&C, LPR, FR v1.0.0

### **Use and Functionality**

#### The Report tab functional menu includes:

| RULES EVENT               | S REPORT                |                                           |                                                 |                                                 |
|---------------------------|-------------------------|-------------------------------------------|-------------------------------------------------|-------------------------------------------------|
| Year<br>2022              | Week<br>53              | Rules<br>Select                           | V REPORT RESET                                  |                                                 |
| 2<br>Time Interval Report | rt General Report       |                                           |                                                 | S Export CSV                                    |
| 00:00                     | 00:15 00:30 00:45 01:00 | 01:15 01:30 01:45 02:00 02:15 02:30 02:45 | 03:00 03:15 03:30 03:45 04:00 04:15 04:30 04:45 | 05:00 05:15 05:30 05:45 06:00 06:15 06:30 06:4! |

- 1. Filters to:
  - a. Enter the required year and week
  - b. Select multiple rules from the drop-down list
  - c. Click the Report button to start filtering
  - d. Click the Reset button to clear the filters
- 2. Tabs to display statistics in:
  - a. Time Interval Report
  - b. General Report
- 3. Export choice to download the speed report in the CSV format
- The Time Frame filter is enabled only for the General Report tab.
- The Export option is available only for the Time Interval Report tab.

### **Time Interval Report Tab**

The Time Interval Report shows:

| Time Interv | al Report General Re      |        |       |       |          |       |        |     |       |       |      |      |          |       |       |       |       |          |       |          |       |       |       |       |          |       |       |       |       |       | 6    | ) Expo | rt CSV |
|-------------|---------------------------|--------|-------|-------|----------|-------|--------|-----|-------|-------|------|------|----------|-------|-------|-------|-------|----------|-------|----------|-------|-------|-------|-------|----------|-------|-------|-------|-------|-------|------|--------|--------|
|             | 00:00 00:15 00:30 00:4    | 15 01: | :00   | 01:15 | 01:30    | 01:4  | 5 02:0 | 0 0 | 2:15  | 02:30 | 02:4 | 5 03 | :00 0    | )3:15 | 03:30 | 03:4  | 5 04  | :00 0    | 04:15 | 04:30    | 04:4  | 5 05  | :00 0 | 05:15 | 05:30    | 05:4  | 15 06 | :00 ( | 06:15 | 06:30 | 06:4 |        |        |
| Mon         |                           |        |       |       |          |       |        |     |       |       |      |      |          |       |       |       |       |          |       |          |       |       |       |       |          |       |       |       |       |       |      |        |        |
| Tue         |                           |        |       |       | Thu      | 01:4  | 5      |     |       |       |      |      |          |       |       |       |       |          |       |          |       |       |       |       |          |       |       |       |       |       |      |        |        |
| Wed         |                           |        | T     |       |          |       |        |     |       |       |      | T    | Τ        |       |       |       |       |          |       |          |       | Τ     |       |       |          | Γ     | Τ     |       |       |       |      |        |        |
| Thu         |                           | T      | T     |       |          | T N   |        | T   |       |       |      | T    | T        |       |       |       | T     | T        |       |          |       | T     | 1     |       |          | Γ     | T     |       |       |       |      |        |        |
| Fri         |                           |        | Ĩ     |       |          |       |        |     |       |       |      |      | I        |       |       | Γ     |       |          |       |          |       |       | 1     |       |          |       | Т     |       |       |       |      |        |        |
| Sat         |                           | T      | Т     |       |          | Γ     |        |     |       |       |      | T    | T        |       |       | Γ     | Т     |          |       |          |       | Т     | T     |       |          | Γ     | Т     |       |       |       |      |        |        |
| Sun         |                           | Т      | Т     |       |          | Γ     | Г      | Т   |       |       | Γ    | Т    | Т        |       |       | Γ     | Т     | Т        |       |          | Γ     | Т     | T     |       |          | Г     | Т     | Ĩ     |       |       |      |        |        |
|             |                           |        |       |       |          |       |        |     |       |       |      |      |          |       |       |       |       |          |       |          |       |       |       |       |          |       |       |       |       |       |      |        |        |
|             |                           |        |       |       |          | 12221 |        |     | Sa 1  |       |      |      |          |       |       |       |       |          |       |          |       |       |       |       |          |       |       |       |       |       |      |        |        |
| Period      |                           | 00:00  | 00:15 | 00:30 | 00:45    | 01:00 |        |     | 01:45 |       |      |      | 02:45    |       | 03:15 | 03:30 | 03:45 | 04:00    | 04:15 | 04:30    | 04:45 | 05:00 |       |       | 05:45    | 06:00 |       |       | 06:45 | 02:00 |      |        |        |
| Mon         | #Cars<br>Avg Speed (km/h) |        |       |       |          |       |        |     |       |       |      |      |          |       |       |       |       |          |       |          |       |       |       |       |          |       |       |       |       |       |      |        |        |
|             | #Cars                     |        |       |       |          |       |        |     |       |       |      |      |          |       |       |       |       |          |       |          |       |       |       |       |          |       |       |       |       |       |      |        | 3 543  |
| Tue         | Avg Speed (km/h)          |        |       |       |          |       |        |     |       |       |      |      |          |       |       |       |       |          |       |          |       |       |       |       |          |       |       |       |       |       |      |        |        |
| Wed         | #Cars                     |        |       |       |          |       |        |     |       |       |      |      |          |       |       |       |       |          |       |          |       |       |       |       |          |       |       |       |       |       |      |        |        |
|             | wig opene (within)        |        |       |       |          |       |        |     |       |       |      |      |          |       |       |       |       |          |       | 40       |       |       |       |       |          |       |       |       |       |       |      |        | 36,8   |
| Thu         | #Cars<br>Avg Speed (km/h) |        |       |       | 54<br>67 |       |        |     |       |       |      |      | 66<br>35 |       |       |       |       | 76<br>36 |       | 89<br>40 |       |       |       |       | 13<br>39 |       |       |       |       |       |      |        |        |
|             | #Cars                     |        |       |       |          |       |        |     |       |       |      |      |          |       |       |       |       |          |       |          |       |       |       |       |          |       |       |       |       |       |      |        |        |
| FN          | Avg Speed (km/h)          |        |       |       |          |       |        |     |       |       |      |      |          |       |       |       |       |          |       |          |       |       |       |       |          |       |       |       |       |       |      |        |        |
| Sat         | #Cars<br>Avg Speed (km/h) |        |       |       | 54<br>87 |       |        |     |       |       |      |      |          |       |       |       |       |          |       |          |       |       |       |       | 13<br>39 |       |       |       |       |       |      |        |        |
|             | #Cara                     |        |       |       |          |       |        |     |       |       |      |      | 66       |       |       |       |       |          |       | 89       |       |       |       |       |          |       |       |       |       | 30    |      |        |        |
| Sun         | Avg Speed (km/h)          |        |       |       |          |       |        |     |       |       |      |      |          |       |       |       |       |          |       |          |       |       |       |       |          |       |       |       |       |       |      |        |        |

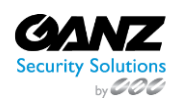

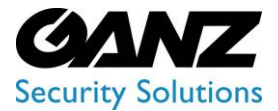

CORTROL UIC&C, LPR, FR v1.0.0

- Table chart with the number of vehicles and average speed by 15 minutes time intervals and days of a week
- Table with columns by 15 minutes time intervals and rows by days of the week, number of vehicles, and average speed

### **General Report Tab**

The General Report allows to:

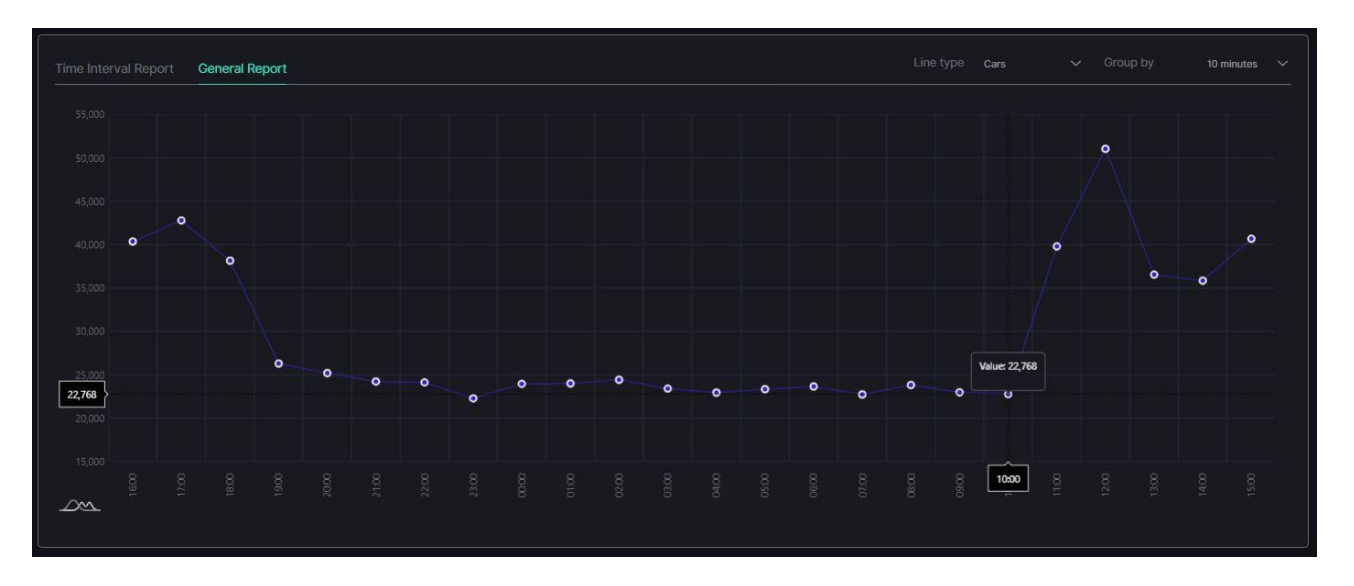

- Select the Line Type parameter from a drop-down list that the curve displays on the graph:
  - Average speed (km/h)
  - Average speed (mi/h)
  - Car's quantity
- Select the desired time intervals from a Group By drop-down list to set the intervals between the graph breakpoints
- Hover the mouse over the desired breakpoint on the graph to view the specific statistics data

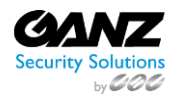

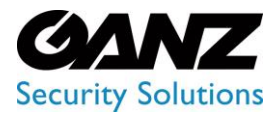

CORTROL UIC&C, LPR, FR v1.0.0

### **UIC & Container**

#### Introduction

Use this guide to understand the interface and features of the UIC & Container plugin and learn how to utilize it for the best result.

#### What is UIC & Container?

UIC & Container detects and recognizes UIC wagon numbers. It supports 24/7 recognition of numbers on all types of trains, locomotives, passenger wagons, freight wagons, platforms, and tank cars in a broad range of external conditions.

### **Primary Capabilities**

UIC & Container is capable to:

- Provide a flexible search by the UIC number in a certain timeframe
- Identify UIC numbers in motion
- Support multiple wagon types
- Support various types of UIC numbers: single-line, two-line, three-line

### **UIC & Container: Analytics**

O This page includes the Analytics item overview and options to customize analytics. The item displays a list of analytics including status and the ability to manage analytics.

### Overview

To open the Analytics item, in the left menu:

|                               | UIC & Containe                    | er Analytics ?        | ٨                                     |
|-------------------------------|-----------------------------------|-----------------------|---------------------------------------|
| UIC & Container     Analytics | Camera<br>Enter camera name or ID | Status<br>All V RESET | ✓ SELECT ANALYTICS ③ CREATE ANALYTICS |
| Search                        | ID Carr                           | nera                  | Status                                |

- 1. Select the UIC & Container section
- 2. Choose the Analytics item
- 3. See analytics

### **Use and Functionality**

The UIC & Container Analytics functional menu allows to:

| UIC & Cont                    | tainer Analy | ytics ? |         |               | ዶ   |
|-------------------------------|--------------|---------|---------|---------------|-----|
| Camera<br>Enter camera name o | r ID AI      |         | V RESET | SELECT ANALYT | TCS |
| ID                            | Camera       |         |         | Status        |     |

- Fill in the Camera field with:
  - Camera name or characters in the name
  - o Analytics ID
  - Video stream ID

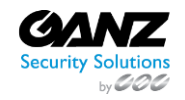

CORP HQ +1 (919) 230-8700 | WEST COAST +1 (310) 222-8600 ganzsecurity.com ©2018 CBC AMERICA LLC. All Rights Reserved. 04/18

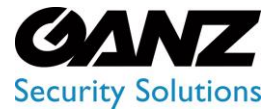

CORTROL UIC&C, LPR, FR v1.0.0

- Select the required analytics status
- Click the Reset button to clear the filters

P The status options include All, Active, and Stopped.

See the list of analytics in the table below. It holds:

| Enter camera name | r ID All <u>RESET</u>                            | ✓ SELECT ANAL       | YTICS   CREATE ANALYTICS |
|-------------------|--------------------------------------------------|---------------------|--------------------------|
|                   |                                                  |                     |                          |
|                   | Camera                                           | Status              |                          |
|                   | ▼ ⊟ demo                                         |                     | ≣                        |
|                   |                                                  |                     |                          |
|                   | Ca demo-railways-2 🗗 GPU H.264 - NVDEC 5 FPS     | Active (4m 56s / 4) | STOP 🖉 🗄 👁               |
| 932               | Ci demo-railways-2 🗗 (CPU) (H.264 - CRU) (S FPS) | Server: 1, GPU: 0   | ⊖ START 🖉 🗄 🗊            |

- Analytics and folders ID
- Camera includes:
  - Folders' and separate video streams' names
  - $\circ\quad$  Copy Name icon to copy the video stream name
  - Video source type
  - More hardware parameters
- Video stream or video file playback status. For the Active and Offline statuses, the system also displays:
  - Countdown since analytics launch
  - Last server connection to analytics (seconds ago)
- Toolbox includes:
  - Start/Stop
  - o Edit
  - o Search Results
  - o View
  - o Delete
- To learn more about grouping video streams into folders and making the proper changes in the Video Streams item, read Video Streams.
  - To find out the ID of the CPU/GPU and the server running the video stream, hover the mouse over the circle next to the status of the running analytics.

### **Create Analytics**

To create new analytics, click the Create Analytics button:

| UIC & Cont                    | UIC & Container Analytics 🥑 |  |  |       |  |  |                |  | 8                |
|-------------------------------|-----------------------------|--|--|-------|--|--|----------------|--|------------------|
| Camera<br>Enter camera name o |                             |  |  | RESET |  |  | ✓ SELECT ANALY |  | CREATE ANALYTICS |
| ID                            | Camera                      |  |  |       |  |  | Status         |  |                  |

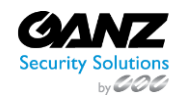

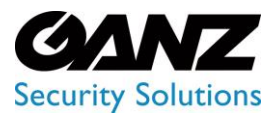

CORTROL UIC&C, LPR, FR v1.0.0

The Create UIC & Container Analytics navigation menu allows to:

| Create UIC & Container Analytics ? | R               |
|------------------------------------|-----------------|
| ← BACK TO ALL ANALYTICS            | BACK NEXT       |
| Video                              | General Options |

- Click the Back to All Analytics button to return to the main Analytics item
- See the title and serial number of the current tab
- Click the Back or Next button to move among tabs:
  - o General
  - o Hardware
  - Notifications

### **General Tab**

The General tab supplies the ability to set a video stream and customize analytics parameters. To set a video stream:

| Create UIC       | Set Video Stream                        |                |    | ×                                | ٨               |
|------------------|-----------------------------------------|----------------|----|----------------------------------|-----------------|
| ← BACK TO ALL AN | Search<br>Srail                         |                |    |                                  |                 |
|                  | ∲ Name<br>▼ ≣ demo<br>ਯ demo-railways-2 | ∜ ID<br>1<br>5 |    |                                  |                 |
|                  |                                         |                |    | demo-railways-2<br>Europe/Warsaw |                 |
|                  |                                         |                |    | 1280x720<br>h264<br>rtsp         | ct Video Stream |
|                  |                                         | SET VIDEO STRE | AM |                                  |                 |

- 1. Click the Video field
- 2. See the Set Video Stream pop-up window
- 3. Fill in the Search field with:
  - a. Camera name or characters in the name
  - b. Video stream ID
- 4. Select the required camera from the filtered list
- 5. Click the Set Video Stream button to confirm the intention

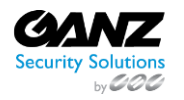

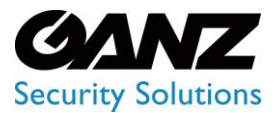

To refresh the video preview, upon selecting the Set Video Stream button, click the Update Video Frame button above the frame. This button is available upon adding the video stream.

### **General Options**

The General Options block decides the parameters of all rules:

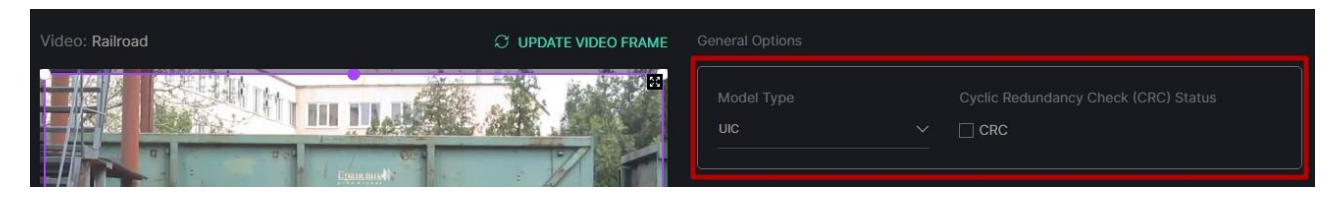

- Select the model type from the drop-down list:
  - o Wagon model for deciding wagon numbers
  - UIC model for deciding UIC numbers
  - o Container model for deciding container numbers
- Check the Cyclic Redundancy Check (CRC) Status box to enable the checksum calculation and verification

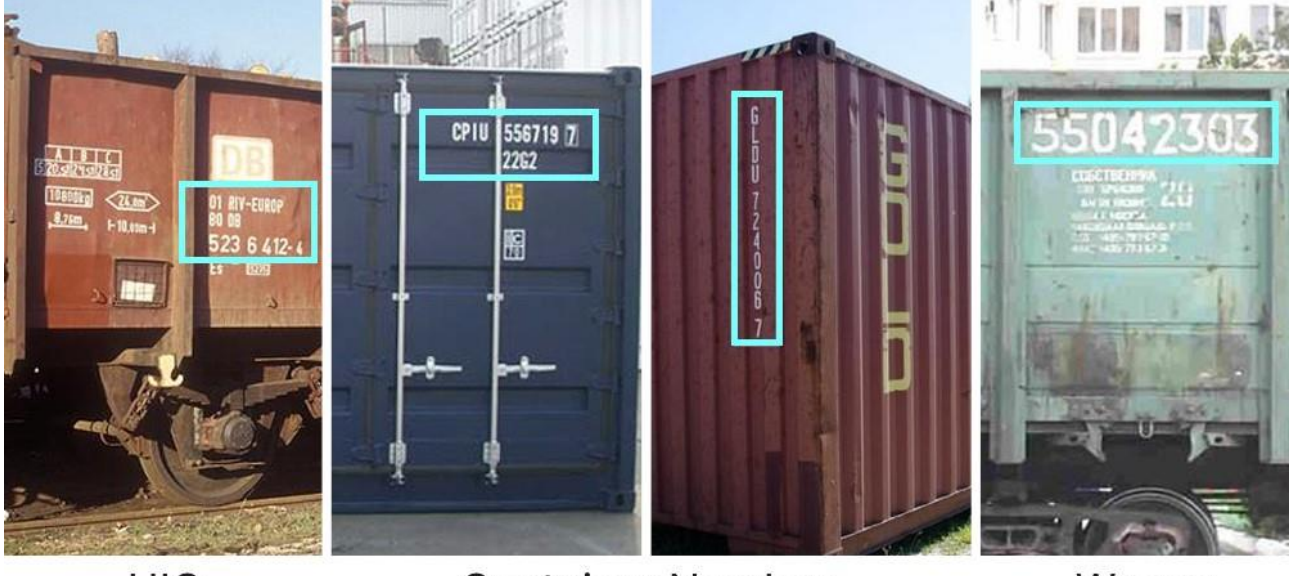

UIC Number

Container Number Horizontal Vertical

Wagon Number

- 1. The differences between a wagon, UIC, and container numbers are:
- 2. Digits in a wagon number are arranged in one continuous line from left to right, while in a UIC and container numbers of digits can be arranged in several lines.
- 3. A wagon number holds only digits, while a UIC number consists of digits, spaces, and hyphens, and a container number consists of digits and letters.
- 4. A wagon and UIC numbers are found only horizontally, while the container number can be located horizontally or vertically.
- 5. A wagon number differs by font type from UIC and container numbers.
- 6. All types of numbers differ by the location on the wagon body.
- 7. All types of numbers differ by the added control information (checksum).

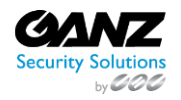

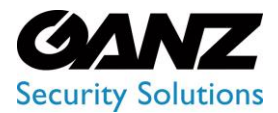

CORTROL UIC&C, LPR, FR v1.0.0

### **Recognition Options**

To perform the recognition, apply these recognition options:

| Video: Railroad | ${\cal O}$ update video frame |        |                                      |
|-----------------|-------------------------------|--------|--------------------------------------|
|                 |                               |        | Cyclic Redundancy Check (CRC) Status |
| Барилинову      |                               |        | CREATE RULE                          |
|                 |                               | Rule 1 |                                      |
|                 |                               | Rule 2 |                                      |
|                 |                               |        | U RESET ZUNE                         |

- 1. Select the Create Rule button to create a new rule
- 2. Enter the rule name
- 3. Modify the detection zone:
  - a. Click and drag the handles with LMB to set the zone borders
  - b. Click and drag the area inside the zone with LMB to move the whole zone
  - c. Click the handle with RMB to delete it
- 4. Click the Reset Zone button to return the recognition area borders to their original position
- 5. Click the red Delete Rule icon to delete the rule section

The detection zone is based on at least 3 handles.

### Hardware Tab

The Hardware tab supplies the ability to customize hardware parameters:

| 2of 4 Hardware                                    | BACK | NEXT |
|---------------------------------------------------|------|------|
| Hardware                                          |      |      |
| Decoding CPU  V                                   |      |      |
| FPS      G     Key Frame     Once Every X Seconds |      |      |

- Choose the CPU or GPU hardware acceleration
- Select the hardware decoder from the drop-down list:
  - o CPU
  - o Intel
  - NVDEC
- Select the frame processing mode:
- FPS to set the desired number of frames per second

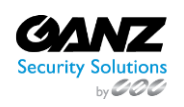

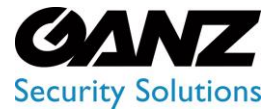

CORTROL UIC&C, LPR, FR v1.0.0

- Key Frame to set the frame processing only by keyframes
- Once Every X Seconds to set intervals in seconds between frame processing
- The recommended value for the FPS mode is 25.
  - The default parameters allow the production of analytics. To customize the analytics, set parameters as needed.
  - To learn more about hardware settings, read How to Configure the Hardware Tab Settings.

### **Notifications Tab**

The Notifications tab allows managing the events notifications:

| (3 of 3) Notifications       | BACK SAVE |
|------------------------------|-----------|
| Send events to Event Manager |           |

Check the Send Events to Event Manager box to allow the system to send all notifications to the Event Manager and then to external resources

Select the Save button to confirm the intention in the navigation menu

The default parameters allow the production of analytics. To customize the analytics, set parameters as needed.

Once saved, the UIC & Container Analytics editor opens to allow the users to:

- Modify parameters
- Set parameters
- Run the created analytics
- Proceed to live view mode

#### **Edit Analytics**

To edit settings in the selected analytics, click the Edit icon on the toolbox:

|                     | Status                                     |                                         |               |
|---------------------|--------------------------------------------|-----------------------------------------|---------------|
| Enter camera name o |                                            | <ul> <li>SELECT ANAL</li> </ul>         | YTICS         |
|                     | Camera                                     | Status                                  |               |
|                     | ▼                                          |                                         |               |
|                     | C3 demo-railways-2 🗗 GPU H.284-NVDEC 5 FPS | <ul> <li>Active (5m 56s / 1)</li> </ul> |               |
| 932                 | C3 demo-railways-2 🗗 CPU (H.264-CPU) 5 FPS | Stopped                                 | ⊖ START 🖉 🗄 💼 |

The Edit UIC & Container Analytics navigation menu allows to:

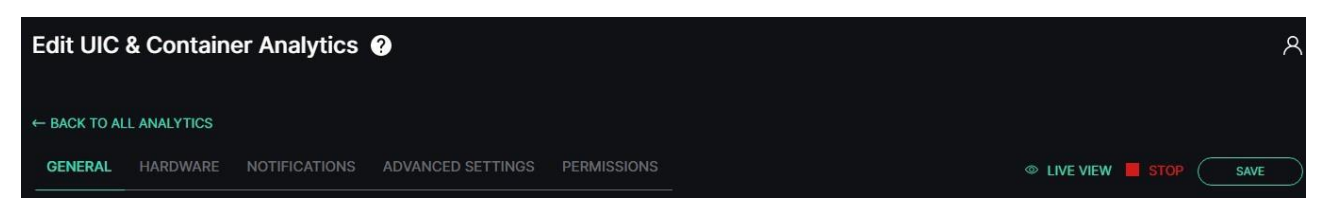

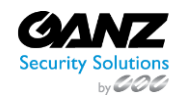

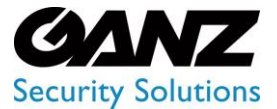

CORTROL UIC&C, LPR, FR v1.0.0

- Click the Back to All Analytics button to return to the main Analytics item
- See the setting tabs and move among them by clicking their titles:
  - o General
  - Hardware
  - Notifications
  - Advanced Settings
- Select the Stop button to disable the analytics:
  - Yes, to confirm the analytics disabling
  - No to cancel the intention or close the pop-up window
- Select the Start button to enable the analytics
  - Click the Live View button to see the selected analytics process in real-time
- Select the Save button to apply the changes to the chosen analytics
- The current tab is always highlighted.
  - Analytics editing is available only when selected analytics is disabled.
  - The Stop button is available only when the current analytics is active.
  - The Start button is available only when the current analytics is stopped.
  - The Live View button is available only when the current analytics is active.

To view editing parameters for the General, Hardware, and Notifications tabs, read Create Analytics.

### **Advanced Settings Tab**

The Advanced Settings tab allows the users to select a server from the drop-down list to run the analytics:

| GENERAL | HARDWARE | NOTIFICATIONS | ADVANCED SETTINGS | PERMISSIONS | ⊙ start | SAVE |
|---------|----------|---------------|-------------------|-------------|---------|------|
|         |          |               |                   |             |         |      |
|         |          |               |                   |             |         |      |
| Servers |          |               |                   |             |         |      |
|         |          |               |                   |             |         |      |

### **Analytics Status**

To enable or disable the analytics and view the change of the analytics status:

| UIC & Con | tainer Analytics 🛛      | Attention                                | × |       | ዶ |
|-----------|-------------------------|------------------------------------------|---|-------|---|
|           |                         | Are you sure you want to take this actio |   |       |   |
|           |                         | YES                                      |   |       |   |
|           | ▼≣ demo                 |                                          |   |       |   |
|           | 🕞 demo-railways-2 🗗 GPU | H.264 - NVDEC 5 FPS                      |   |       |   |
|           | 🕞 demo-railways-2 🚮 💽 🖓 | H.264 - CPU 5 FPS                        |   | START |   |

- 1. Select the Start button to enable the analytics
- 2. Click the Stop button to disable the analytics process
- 3. Confirm the intention

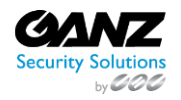

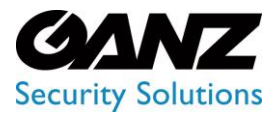

To enable or disable multiple analytics at once, click the Select Analytics button:

| UIC & Conta                       | iner Analytics | 0 |       |  |  |        |              |      | ٨                |
|-----------------------------------|----------------|---|-------|--|--|--------|--------------|------|------------------|
| Camera<br>Enter camera name or II |                |   | RESET |  |  |        | SELECT ANALY | TICS | CREATE ANALYTICS |
| ID                                | Camera         |   |       |  |  | Status |              |      |                  |

#### The Select Analytics functional menu allows to:

| Enter camera name o | or ID    |                        |       | RESET | 2        | START ANALYTICS |                    |
|---------------------|----------|------------------------|-------|-------|----------|-----------------|--------------------|
|                     | Camera   |                        |       |       | Status   |                 |                    |
|                     | ▼≣ demo  |                        |       |       |          |                 | Partially Selected |
|                     | 🕞 demo-r | ailways-2 📲 GPU (H.264 | NVDEC | 5 FPS | Active ( | 7m 36s / 5)     | Selected           |
|                     | 🗅 demo-r | ailways-2 🗗 🔀 🛛 🕹 🖓    | CPU . | 5 FPS |          |                 | Not Selected       |

- 1. Check the boxes next to the required folders or separate analytics to select them
- 2. Click the Start Analytics button and confirm the intention in the pop-up window to enable all selected analytics
- 3. Click the Stop Analytics button and confirm the intention in the pop-up window to disable all selected analytics
- 4. Click the Cancel button to quit the analytics choice

### **View Analytics**

To see the selected analytics in real-time, click the View icon on the toolbox:

| Camera            |         |                           |       |       |                     |                |                |
|-------------------|---------|---------------------------|-------|-------|---------------------|----------------|----------------|
| Enter camera name | or ID   | All                       |       | RESET | SELECT A            | NALYTICS 🕒 CRE | EATE ANALYTICS |
| ID                | Camera  |                           |       |       | Status              |                |                |
|                   | ▼≣ demo |                           |       |       |                     |                |                |
| 1210              | 🕞 demo- | railways-2 🗗 GPU (H.264 - | NVDEC | 5 FPS | Active (8m 36s / 5) | STOP           | 0 🗉 💿          |

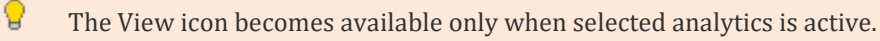

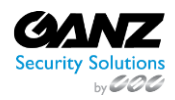

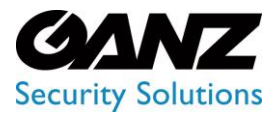

CORTROL UIC&C, LPR, FR v1.0.0

#### Live view analytics mode allows to:

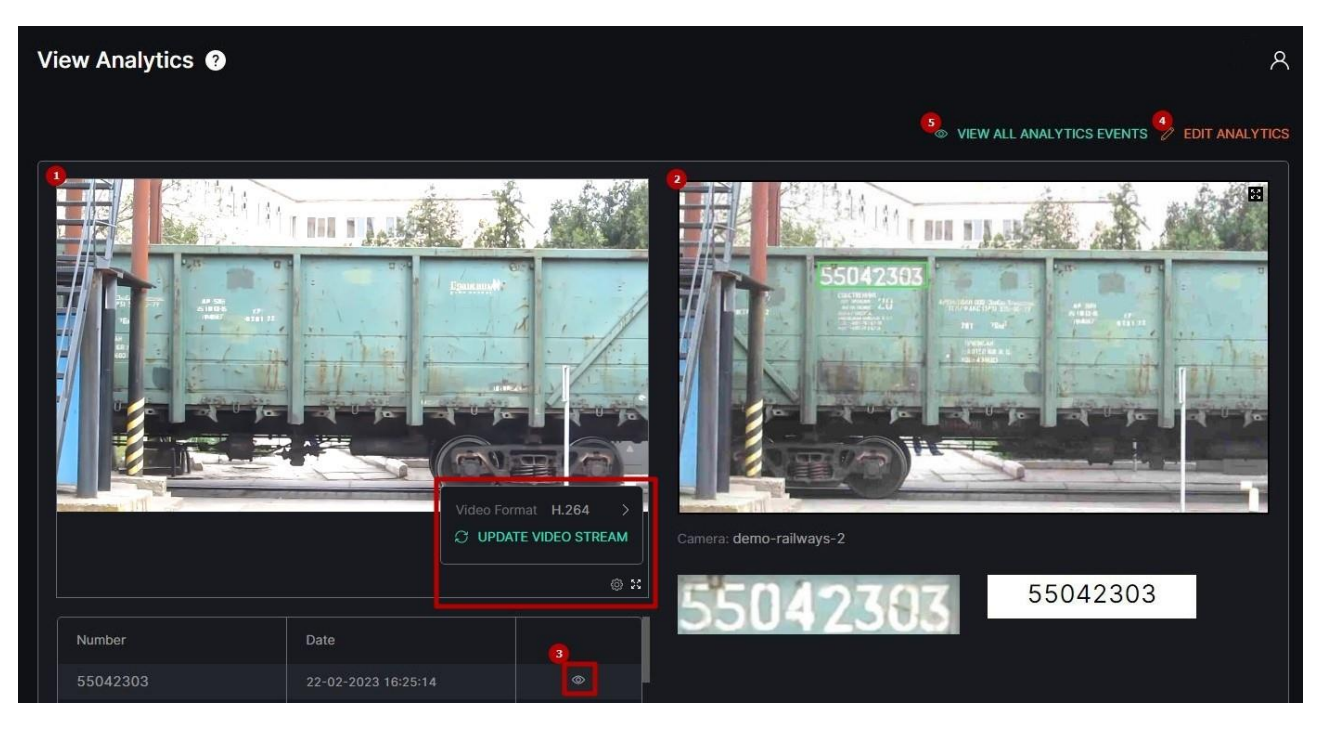

- 1. View the video from the camera in real-time mode. At the bottom of the block:
  - a. Hover the mouse over the Settings icon to:
    - i. Select the desired video format
    - ii. Click the Update Video Stream button to manually update the video
  - b. Click the Enlargement icon to expand the video to full screen
- 2. View the frame preview with the recognized UIC number
- 3. Select the View icon in the table below to open the image in full size and save it
- 4. Click the Edit Analytics button to make changes to the current analytics settings
- 5. Click the View All Analytics Events button to see all search results from the selected analytics

#### **View Search Results**

To view selected analytics search results in the Analytics item, click the Search Results icon on the toolbox:

| Camera<br>Enter camera name o | Status<br>r ID Al V RESET                           | ✓ SELECT ANAL      | YTICS 🕘 CREA | TE ANALYTICS |
|-------------------------------|-----------------------------------------------------|--------------------|--------------|--------------|
| ID                            | Camera                                              | Status             |              |              |
| 1                             | ▼                                                   |                    |              |              |
| 1210                          | C3 demo-railways-2 🗗 (GPU) (11.284 - NVDEC) (5 FPS) | Active (9m 6s / 6) |              | 0 🗄 👁        |

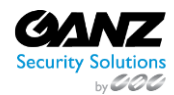

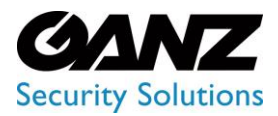

CORTROL UIC&C, LPR, FR v1.0.0

### **Delete Analytics**

#### To remove the analytics:

| UIC & Con | ntainer Analytics 0       | Delete Confirmation | × |  | 8   |
|-----------|---------------------------|---------------------|---|--|-----|
|           |                           |                     |   |  |     |
|           |                           | YES NO              |   |  |     |
|           | ▼≣ demo                   |                     |   |  |     |
|           | 🕞 demo-railways-2 🚮 🕞 🥵   | H.264 - NVDEC 5 FPS |   |  |     |
|           | 🗔 demo-railways-2 🗗 🤇 CPU | H.264 - CPU 5 FPS   |   |  | 1 = |

Select the Delete icon on the toolbox Confirm the intention

### **UIC & Container: Search**

• This page includes the Search item overview and functionality description. The item displays the wagon search results including a UIC number, date and time, camera data, and a frame with a wagon.

### Overview

To open the Search item, in the left menu:

|                 | <sup>3</sup> Search ? |    |      |        |  | 8 |
|-----------------|-----------------------|----|------|--------|--|---|
| UIC & Container |                       |    |      |        |  |   |
| Analytics       | Number                | Ca | mera | Select |  |   |

- 1. Select the UIC & Container section
- 2. Choose the Search item
- 3. See UIC numbers search

### **Use and Functionality**

The Search functional menu allows to:

| Search ?         |   |                      |   |                  |   |                               | ጸ |
|------------------|---|----------------------|---|------------------|---|-------------------------------|---|
| Number<br>Number | 0 | Time Frame<br>Select | ~ | Camera<br>Select | ~ | SEARCH RESET SELECT BY RADIUS |   |

- Enter the UIC number to filter wagons
- Select the required time frame
- Click the Camera parameter to choose the desired video analytics. In the pop-up window:
  - Check the boxes next to the required video analytics and folders
    - o Click the Select Video Analytics button
- Click the Search button to start filtering
- Click the Reset button to clear the filters
- Click the Select by Radius button to set the area for search. In the pop-up window:
  - Enter the radius in kilometers

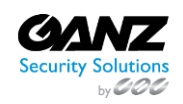

•

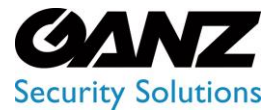

- Click the map at the desired spot to set the center of the search circle
- Select the Search button

#### Once selected and filtered, in the search results:

| Number   | Select          | ∽ Select |                     | SELECT BY RADIUS |                     |
|----------|-----------------|----------|---------------------|------------------|---------------------|
| Number   | Camera          |          | Date                |                  |                     |
| 95525085 | 🛇 demo-wagon-ua |          | 15-02-2023 13:10:57 |                  |                     |
| 58519356 | Ø demo-wagon-ua |          | 15-02-2023 13:10:54 | The Real of      |                     |
| 95338414 | ⊘ demo-wagon-ua |          |                     | 2                |                     |
| 68526433 |                 |          | 14-02-2023 16:05:25 | 16 - Martin      |                     |
| 55015242 | Ø demo-wagon-ua |          | 14-02-2023 16:05:24 | C. E             |                     |
| 55250856 | 🛇 demo-wagon-ua |          | 14-02-2023 16:05:22 |                  |                     |
| 95525085 |                 |          | 14-02-2023 16:05:21 | demo-wagon-ua    | 15-02-2023 13:10:57 |
| 65336414 | Ø demo-wagon-ua |          | 14-02-2023 16:05:21 | 9552 5085        | 95525085            |
| 58563529 | Ø demo-wagon-ua |          | 14-02-2023 16:05:18 |                  |                     |

- View the recognized UIC number, and the exact time the wagon has been identified by the selected camera
- View the camera location on the map by clicking the corresponding icon in the Camera column
- Click the row in the table with the desired UIC number to see the frame with a wagon preview
- Select the enlargement icon in the upper-right corner of the frame preview to open the image in full size and save it

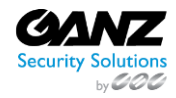

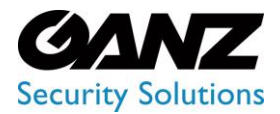

CORTROL UIC&C, LPR, FR v1.0.0

### **Microsoft Power BI**

### **Data Acquisition**

To start working with Power BI you need to load data according to which it will be possible to create reports.

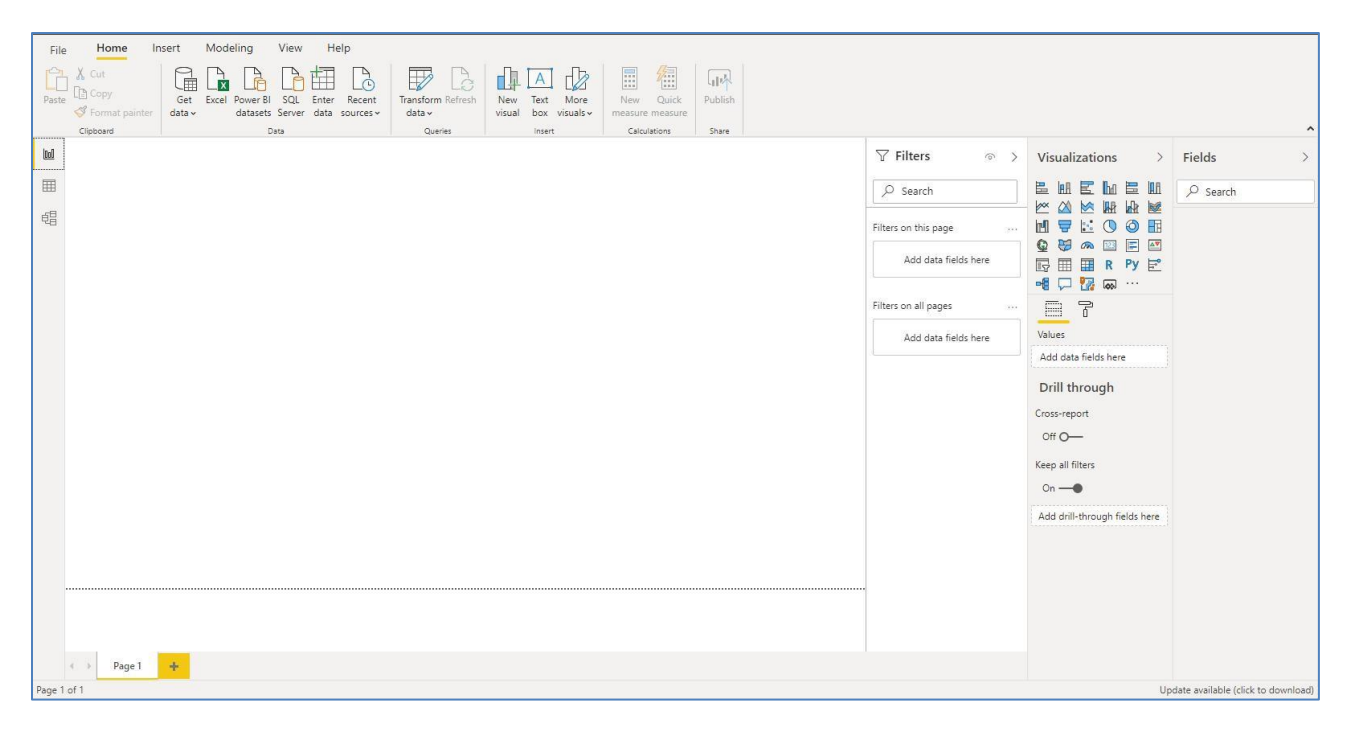

For this purpose find the section "Data" in the toolbar.

| <b>8</b> 9 9 |                                       |                   |
|--------------|---------------------------------------|-------------------|
| File Home In | sert Modeling View Help               |                   |
| Cut          |                                       |                   |
| Paste Copy   | Get Excel Power BI SQL Enter Recent   | Transform Refresh |
| Ginboard     | data v datasets Server data sources v | data v            |
|              | Data                                  | Queries           |
|              |                                       |                   |
|              |                                       |                   |
| 龟            |                                       |                   |
|              |                                       |                   |
|              |                                       |                   |
|              |                                       |                   |

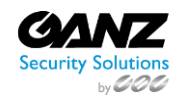

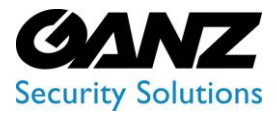

CORTROL UIC&C, LPR, FR v1.0.0

Press on "Obtain data" and choose "Empty request".

| In   | sert          | Modeling View Help                                                |
|------|---------------|-------------------------------------------------------------------|
| iter | Get<br>data v | Excel Power BI SQL Enter Recent<br>datasets Server data sources + |
|      | Con           | nmon data sources                                                 |
|      |               | Excel                                                             |
|      |               | Power BI datasets                                                 |
|      | P             | Power BI dataflows                                                |
|      | B             | SQL Server                                                        |
|      | là            | Analysis Services                                                 |
|      |               | Text/CSV                                                          |
|      |               | Web                                                               |
|      |               | OData feed                                                        |
|      |               | Blank query                                                       |
|      | R             | Power BI Template Apps 🖾                                          |
|      |               | More                                                              |

In the opened window press "Advanced Editor".

| <mark>ын</mark>   <mark>, , , , ,</mark> Unt<br>Файл Home | titled - Power Query<br>Transform         | y Editor<br>Add Column                  | View To                              | ols Help                               |                                                        |                                                |                           |                                                                                                |                                 |                                                                     | - 0                                                                                        | ×<br>^ ? |
|-----------------------------------------------------------|-------------------------------------------|-----------------------------------------|--------------------------------------|----------------------------------------|--------------------------------------------------------|------------------------------------------------|---------------------------|------------------------------------------------------------------------------------------------|---------------------------------|---------------------------------------------------------------------|--------------------------------------------------------------------------------------------|----------|
| Close &<br>Apply*<br>Close                                | Recent Enter<br>Sources Data<br>New Query | Data source<br>settings<br>Data Sources | Manage<br>Parameters •<br>Parameters | Refresh<br>Preview - Manage -<br>Query | Choose Remove<br>Columns + Columns +<br>Manage Columns | Keep Remove<br>Rows * Rows *<br>Reduce Rows So | ↓ Ch Split<br>Column + By | Data Type: Any *<br>Use First Row as Headers *<br>L <sub>202</sub> Replace Values<br>Transform | Merge<br>Appen<br>Combin<br>Com | Queries *<br>d Queries *<br>ne Files<br>bine                        | Text Analytics Text Analytics Text Analytics A Vision A Azure Machine Learning Al Insights | 3        |
| Queries [1]                                               |                                           | × ✓ ∫x                                  |                                      |                                        |                                                        |                                                |                           |                                                                                                | ~                               | Query Se<br>A PROPEI<br>Name<br>Query1<br>All Prop<br>APPLIE<br>Sou | ttings<br>RTIES<br>erties<br>D STEPS<br>urce                                               | ×        |

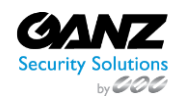

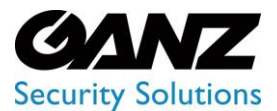

CORTROL UIC&C, LPR, FR v1.0.0

| - 10                                       |                   |
|--------------------------------------------|-------------------|
| Query1                                     | Display Options * |
| 1 let<br>2 Source = ""<br>3 in<br>4 Source |                   |
|                                            |                   |
| No syntax errors have been detected.       |                   |

#### Enter the request:

| let  |                                                                                                    |
|------|----------------------------------------------------------------------------------------------------|
|      | Source = Mab Contants()                                                                                                    |
|      |                                                                                                    |
|      |                                                                                                    |
|      | neaders+[                                                                                                    |
|      | #"Method"="POSI",                                                                                                    |
|      | <pre>#"Content-Type"="application/json",</pre>                                                                                                    |
|      | #"Authorization"="Bearer addition of the formation of the second second                                                                                                    |
|      | 1.                                                                                                    |
|      | Content=Text.ToBinary("(                                                                                                    |
|      | "Tquery": ""query (                                                                                                    |
|      | traffic(start: \""24-85-2020 80:00\0", end: \""24-86-2020 80:00:80\"", vaId: 0) (                                                                                                    |
|      | date\n                                                                                                    |
|      | counting                                                                                                    |
|      | Fundable                                                                                                    |
|      | A production of the second second sec |
|      | 224                                                                                                    |
|      |                                                                                                    |
|      | 1                                                                                                    |
|      |                                                                                                    |
|      | #"JSON" = Json.Document(Source),                                                                                                    |
|      | data = JSON[data],                                                                                                    |
|      | traffic = data[traffic],                                                                                                    |
|      | <pre>#"Converted to Table" = Table.FromList(traffic, Splitter.SplitByNothing(), null, null, ExtraValues.Error),</pre>                                                                                                    |
|      | #"Expanded Column1" = Table.ExpandRecordColumn(#"Converted to Table", "Column1", ("date", "count", "type"), ("date", "count", "type")),                                                                                                    |
|      | <pre>#"Calculated Absolute Value" = Table.TransformColumns(#"Expanded Column1".({"count", Number.Abs. type number})).</pre>                                                                                                    |
|      | #"Reordered Columns" = Table.ReorderColumns(#"Calculated Absolute Value", ("date", "type", "count")).                                                                                                    |
|      | #"Grouped Bows" = Table.Group(#"Reordered Columns", ("date", "type"), (("Count", each List Sum((count)), type number))).                                                                                                    |
|      | #"Changed Type" = Table TransformColumnTypes(#"Grouped Rous" (("date", type date(ime)))                                                                                                    |
| in:  |                                                                                                    |
| A11. | #*/honsed Treat                                                                                                    |
|      | + chonges type                                                                                                    |

For the creation of request the Web.Contents function is used ()

| Source = Web.Contents(" |    |
|-------------------------|----|
| [                       | ۰, |
|                         |    |

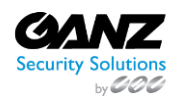

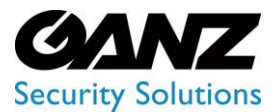

CORTROL UIC&C, LPR, FR v1.0.0

It is necessary to specify by the first argument of this function the resource from which data will be loaded. The template looks so:

"http://<server\_address>:<port\_number>/api/graphql"

On the screenshot, the example of input of the address is shown above.

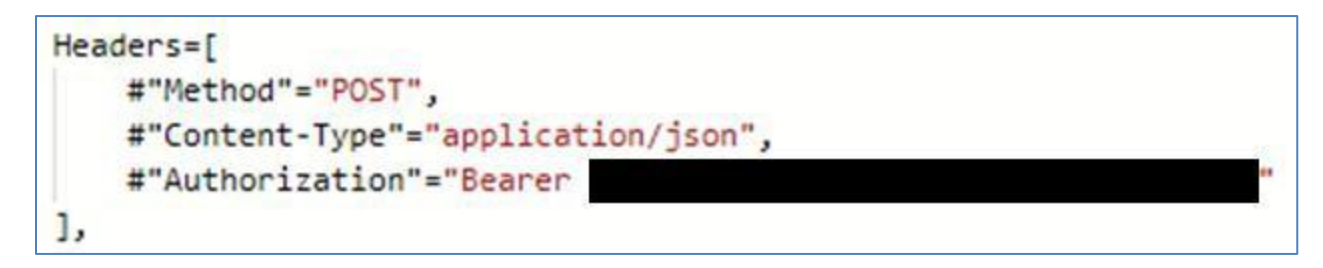

The following argument which we give to functions is in braces "[]" after the comma.

In the beginning, it is necessary to prescribe Headers of HTTP of requests:

#"Method" - this field needs to appropriate POST value

# "Content-Type" - this field needs to appropriate application/json value.

# "Authorization" – for authorization is used by Bearer authorization, the token can be received

it is possible in the system. For this purpose come into Settings-> the General and copy API Token, then it needs to be entered.

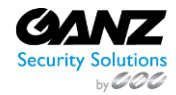

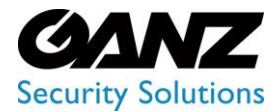

CORTROL UIC&C, LPR, FR v1.0.0

|                       | 0     | General settings             |                                    |              |                                         |
|-----------------------|-------|------------------------------|------------------------------------|--------------|-----------------------------------------|
| Traffic               | ~     | Google Mans ADI Key          |                                    |              |                                         |
| 🔤 Vehicle number      |       | Judgle maps Art Key          |                                    |              | 0                                       |
| 产 Gate                | ~     |                              |                                    |              | ~                                       |
| S Face recognition    | ~     | Save                         |                                    |              |                                         |
| 🕮 Hard hats           | ~ D   | Determine your location 😮    |                                    |              |                                         |
| Motion detection      | ~     | Strategie Sentia analysis; - | Google                             |              | 11                                      |
| 🔶 Heatmaps            | ~     |                              | При загрузке Google Карт на этой / | странице     |                                         |
| 🔶 Gender/Age          | ~     |                              | возникла проблема.                 |              |                                         |
| Queue detection       | ~ ,   | y For development pur        | Вы владелец этого сайта?           | OK           | For development purposes or             |
| 🔶 Person Re-Identific | ation |                              |                                    |              |                                         |
| Smoking               | ~     |                              | Wapenveld-Noord                    |              | www.s.s.s.s.s.s.s.s.s.s.s.s.s.s.s.s.s.s |
| 🔶 Smoke Fire          | ^     |                              | Alepterano                         |              |                                         |
| Object detection      | ~     | Concle                       |                                    | Картографиче | ские данные Условия использования       |
| M Crowd Detection     | ~     |                              |                                    |              |                                         |
| Q Search              | ^     | API Token                    |                                    |              |                                         |
| 🗟 Users               | ~     |                              |                                    |              | 0                                       |
| 💿 Settings            | ~     |                              |                                    |              | 53<br>                                  |

| Content=Text.To | inary("{                                                                                      |
|-----------------|-----------------------------------------------------------------------------------------------|
|                 | <pre>traffic(start: \""24-05-2020 00:00:00\"", end: \""24-06-2020 00:00:00\"", vaId: 0)</pre> |
|                 | }")                                                                                           |

Further, it is necessary to create a request. The problem of the request is to choose the necessary data for work. The request is written in the GraphQl language. The template of the request looks so:

```
Content=Text.ToBinary (" {

""query"": ""query { <type of request> {

<pole1>/n

<pole2>/n

......

}\\n""

}")
```

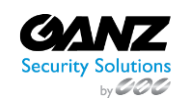

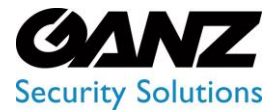

CORTROL UIC&C, LPR, FR v1.0.0

#### Parameters:

| PARAMETERS | DESCRIPTION                                                                                                    |
|------------|----------------------------------------------------------------------------------------------------|
| start      | is the beginning of the temporary period on which selection of records undertakes.<br>Accepts the Date type start registers in the format ": \""DD-MM-GGGG of ChCh: MM: CC \"""                                                                                                    |
| end        | is the end of the temporary period on which selection undertakes. Accepts the Date type start registers in the format ": \""DD-MM-GGGG of ChCh: MM: CC \"""                                                                                                    |
| vaId       | is an analytics number. To choose everything analysts it is possible to specify 0 value or not to specify this parameter. Accepts the Int type and vald registers in the format ": <id (stream)="" analytics="" of="">".</id>                                                                               |
| streamId   | is a number of the camera. To choose all cameras it is possible to specify 0 value or not to specify this parameter. Accepts the Int type and streamId registers in the format ": <id of="" stream="" the="">".</id>                                                                                        |
| alerted    | accepts Boolean values. In the case of exposure of true value, only records of persons on which there were notices recover (those in the Events tab in the system). At the exposure of false values, all records of persons will be sent. alerted registers in the format ": <boolean value="">".</boolean> |
| limit      | is used for the restriction of a records number. In this parameter, the maximum number of records which will be returned by request is entered. If to pass this parameter, then will return 100 records. Accepts the int type and limit registers in the format ": <number of="" records="">"</number>      |
| offset     | allows passing the specified quantity of lines before removing the results of the request.<br>Accepts the int type and offset registers in the format ": <the missed="" number="" of="" records="" the="">".</the>                                                                                          |

Types of requests are given below:

```
type Query {
traffic (start: Date, end: Date, vald: Int = 0): [Traffic]
alpr (start: Date, end: Date, streamId: Int = 0): [PlateStat]
alprAlerts (start: Date, end: Date, streamId: Int = 0): [AlertStat]
person (start: Date, end: Date, streamId: Int = 0, alerted: Boolean = false, limit:
Int = 100, offset:
Int = 0): [Person]
personNotification (start: Date, end: Date, limit: Int = 100, offset: Int = 0):
[PersonNotification]
}
```

In Square brackets after each type of request types which this request addresses are shown. In each type the set of fields that can be used. To choose the necessary fields it is necessary to specify them by the principle that is stated above.

Available fields by types of request are given below:

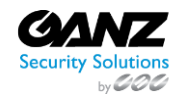

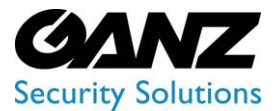

CORTROL UIC&C, LPR, FR v1.0.0

| scalar Date<br>enum TrafficType {<br>people<br>bike<br>car<br>motorcycle<br>bus<br>truck<br>}                                      |
|----------------------------------------------------------------------------------------------------|
| enum Gender {<br>male<br>female<br>}                                                                                               |
| enum Gender {<br>male<br>female<br>}                                                                                               |
| type Traffic { va_id: Int date: Date line: Int count: Int type: TrafficType direction: Int directionOne: Int directionTwo: Int }   |
| type PlateStat { stream_id: Int date: Date total: Int countNumbers: Int countMakeModel: Int countBoth: Int }                       |
| type AlertStat {<br>key: String<br>total: Int<br>createdCount: Int<br>foundUnique: Int<br>foundCount: Int<br>closedCount: Int<br>} |

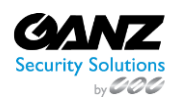

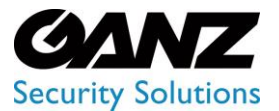

CORTROL UIC&C, LPR, FR v1.0.0

| type Person {<br>alerted: Boolean<br>streamId: Int<br>date: Date<br>age: String<br>gender: Gender<br>faceImage: String<br>frameImage: String<br>box: String<br>}                                                                                                    |
|----------------------------------------------------------------------------------------------------|
|                                                                                                    |
| type PersonNotification { name: String age: String gender: Int distance: Float date: Date status: Int box: String streamId: Int detected: String detectedFrame: String detectedObject: String }                                                                                                    |
| <pre>#"JSON" = Json.Document(Source),<br/>data = JSON[data],<br/>traffic = data[traffic],<br/>#"Converted to Table" = Table.FromList(traffic, Splitter.SplitByNothing(), null, null, ExtraValues.Error),<br/>#"Expanded Column1" = Table.ExpandRecordColumn(#"Converted to Table", "Column1", {"date", "count", "type"}, {"date", "count", "type"}),<br/>#"Calculated Absolute Value" = Table.TransformColumns(#"Expanded Column1", {"date", "count", Number.Abs, type number}}),<br/>#"Reordered Columns" = Table.ReorderColumns(#"Calculated Absolute Value", {"date", "count"}),<br/>#"Grouped Rows" = Table.Group(#"Reordered Columns", {"date", "type"}, {{"Count", each List.Sum([count]), type number}}),<br/>#"Changed Type"</pre> |

In the following part, it is necessary to create the received JSON in the table with which Power will be ready to work. The code is written in the Power Query M language. The Power Query M language

User Guide you can find following the link: https://docs.microsoft.com/ruru/powerquery-m/

#### **Principle of writing:**

#"<name" – the name of the field is written in such format. The name can be any, but it is desirable that it somehow described content. Everything written in such a format influences the final table. The value after the sign "=" is appropriated to Paul. For values it is possible to use ready functions of the Power Query M language.

#"JSON" = Json.Document(Source), Data = (JSONdata) traffic = data(traffic)

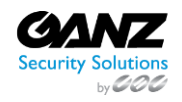

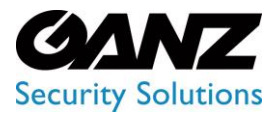

In the code above, the converted to the JSON document is described.

Everything that goes below is forming of the table with which Power bi can work. After input of request press the button "Ready".

In the editor, the table with data will appear.

| Файл Home Transform                                              | n            | Add Column                              | View To-                             | ols Help                    |                                                        |                                             |                  |                 |             |                        |                              |                                              |                                                                   | ~        |
|------------------------------------------------------------------|--------------|-----------------------------------------|--------------------------------------|-----------------------------|--------------------------------------------------------|---------------------------------------------|------------------|-----------------|-------------|------------------------|------------------------------|----------------------------------------------|-------------------------------------------------------------------|----------|
| Close & New Recent El<br>Source - Sources - D<br>Close New Query | nter<br>Data | Data source<br>settings<br>Data Sources | Manage<br>Parameters •<br>Parameters | Refresh<br>Preview • Query  | Choose Remove<br>Columns - Columns -<br>Manage Columns | Keep Remove<br>Rows * Rows *<br>Reduce Rows | Ź↓<br>Z↓<br>Sort | Split<br>Column | Group<br>By | Data Type: Date/Time ▼ | Appender<br>Combin<br>Combin | Queries +<br>d Queries +<br>ne Files<br>bine | Text Analytics<br>Vision<br>Azure Machine Learning<br>Al Insights | 9        |
| Queries [3] <                                                    | X            | $\sqrt{f_X}$                            | = Table.Tr                           | ransformColumnTypes(#"Chang | ged Type",{{"count"                                    | , Int64.Type}})                             |                  |                 |             |                        | ~                            | Query Se                                     | ettings                                                           | $\times$ |
| 1. Traffic count by date an                                      |              | 🖳 date                                  |                                      | 1 <sup>2</sup> 3 count      | sc<br>23 type                                          | •                                           |                  |                 |             |                        |                              | * PROPE                                      | RTIES                                                             |          |
| A Traffic count by type for                                      | 1            | 23.0                                    | 6.2020 06:00:00                      | 17 ;                        | leople                                                 |                                             |                  |                 |             |                        |                              | Name                                         |                                                                   |          |
| Traffic statistics                                               | 2            | 23.0                                    | 6 2020 06:00:00                      | 16 ;                        | eople                                                  |                                             |                  |                 |             |                        |                              | Traffic                                      | statistics                                                        |          |
|                                                                  | 3            | 23.0                                    | 5 2020 07:00:00                      | 3 ;                         | eople                                                  |                                             |                  |                 |             |                        |                              | All Prop                                     | perties                                                           |          |
|                                                                  | 4            | 23.0                                    | 6.2020 07:00:00                      | 1;                          | eople                                                  |                                             |                  |                 |             |                        |                              |                                              | D CTEDE                                                           |          |
|                                                                  | 5            | 23.0                                    | 6.2020 08:00:00                      | ; 11                        | eople                                                  |                                             |                  |                 |             |                        |                              | A APPLIE                                     | USIEPS                                                            |          |
|                                                                  | 6            | 23.0                                    | 6 2020 08:00:00                      | 10 ;                        | eople                                                  |                                             |                  |                 |             |                        |                              | So                                           | urce                                                              | *        |
|                                                                  | 7            | 28.0                                    | 6.2020 09:00:00                      | 11 ;                        | eople                                                  |                                             |                  |                 |             |                        |                              | JSC                                          | DN .                                                              | *        |
|                                                                  | 8            | 23.0                                    | 5 2020 09:00:00                      | 10 ;                        | eople                                                  |                                             |                  |                 |             |                        |                              | dat                                          | 3                                                                 |          |
|                                                                  | 9            | 23.0                                    | 6.2020 12:00:00                      | 10 ;                        | eople                                                  |                                             |                  |                 |             |                        |                              | tra                                          | mc                                                                |          |
|                                                                  | 10           | 23.0                                    | 6 2020 12:00:00                      | 14 ;                        | eople                                                  |                                             |                  |                 |             |                        |                              | CO.                                          | nverted to Table                                                  | 8        |
|                                                                  | 11           | 23.0                                    | 6 2020 14:00:00                      | 1;                          | eople                                                  |                                             |                  |                 |             |                        |                              | Ext<br>Ch                                    | anged Tupe                                                        | 25       |
|                                                                  | 12           | 23.0                                    | 6 2020 14:00:00                      | 1;                          | eople                                                  |                                             |                  |                 |             |                        |                              | X Ch                                         | anged Type1                                                       |          |
|                                                                  | 13           | 25.0                                    | 6.2020 15:00:00                      | 2 ;                         | eople                                                  |                                             |                  |                 |             |                        |                              | reen                                         | angeo aper                                                        |          |
|                                                                  | 14           | 23.0                                    | 6.2020 15:00:00                      | 1 1                         | eople                                                  |                                             |                  |                 |             |                        |                              |                                              |                                                                   |          |
|                                                                  | 15           | 23.0                                    | 6 2020 16:00:00                      | 40 ;                        | eople                                                  |                                             |                  |                 |             |                        |                              |                                              |                                                                   |          |
|                                                                  | 16           | 23.0                                    | 6 2020 16 00 00                      | 27 ;                        | eople                                                  |                                             |                  |                 |             |                        |                              |                                              |                                                                   |          |
|                                                                  | 17           | 23.0                                    | 6.2020 21:00:00                      | 3 0                         | eople                                                  |                                             |                  |                 |             |                        |                              |                                              |                                                                   |          |

In the right part, you can change the parameters of the request.

In Properties, you can change the name.

To add the description of the request press "All properties".

In "The applied steps" you can see all changes that happened to the table.

For this purpose that you will see the condition of the table on the certain step press it.

| PROPERTIES                                                                |        |
|---------------------------------------------------------------------------|--------|
| Name                                                                      |        |
| Traffic statistics                                                        |        |
| All Properties                                                            |        |
|                                                                           |        |
|                                                                           |        |
| Source                                                                    | 2      |
| JSON                                                                      | 4      |
| 1 1 1 1 1 1 1 1 1 1 1 1 1 1 1 1 1 1 1                                     |        |
| data                                                                      |        |
| data<br>traffic                                                           |        |
| data<br>traffic<br>Converted to Table                                     | *      |
| data<br>traffic<br>Converted to Table<br>Expanded Column1                 | *      |
| data<br>traffic<br>Converted to Table<br>Expanded Column1<br>Changed Type | *<br>* |

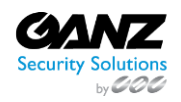

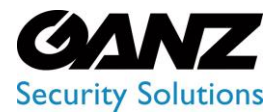

To keep the obtained data, press "Close and Apply" in the toolbar:

| Файл            | Home                 | Transform |             | Add Column              | View To                         | ols Help                      |                       |           |                              |           |                   |             |                        |       |                                      |                                                       | ~ (      |
|-----------------|----------------------|-----------|-------------|-------------------------|---------------------------------|-------------------------------|-----------------------|-----------|------------------------------|-----------|-------------------|-------------|------------------------|-------|--------------------------------------|-------------------------------------------------------|----------|
| Close & Apply • | New R<br>Source + So | Recent Er | nter<br>ata | Data source<br>settings | Manage<br>Parameters *          | Refresh<br>Preview + Manage + | Choose<br>Columns + C | Remove    | Keep Remove<br>Rows • Rows • | Â↓<br>XA↓ | Split<br>Column - | Sroup<br>By | Data Type: Date/Time ▼ | Appen | Queries 👻<br>d Queries 👻<br>ne Files | 三 Text Analytics<br>の Vision<br>人 Azure Machine Learn | ning     |
| Close           | Nev                  | w Query   |             | Data Sources            | Parameters                      | Query                         | Manage C              | olumns    | Reduce Rows                  | Sort      |                   |             | Transform              | Con   | ibine                                | Al Insights                                           |          |
| Querie          | es [3]               | <         | X           | √ fx                    | = Table.T                       | ransformColumnTypes(#"Chan    | ged Type",{           | {"count". | Int64.Type}})                |           |                   |             |                        | ~     | Query Se                             | ettings                                               | $\times$ |
| 🚹 Tra           | ffic count by o      | date an   | <b></b> -   | 🖳 date                  | •                               | 1 <sup>2</sup> 3 count        | 8C<br>23 type         |           | •                            |           |                   |             |                        |       | A PROPE                              | RTIES                                                 |          |
| 🚺 Tra           | ffic count by t      | type for  | 1           | 23.0                    | 06.2020 06:00:00                | 17                            | people                |           |                              |           |                   |             |                        |       | Traffic                              |                                                       |          |
| 🛄 Tra           | ffic statistics      |           | 2           | 23.0                    | 06.2020 06:00:00                | 16                            | people                |           |                              |           |                   |             |                        |       | Traine                               | stausucs                                              |          |
|                 |                      |           | 3           | 23.0                    | 06.2020 07:00:00                | 3                             | people                |           |                              |           |                   |             |                        |       | All Prop                             | perties                                               |          |
|                 |                      |           | 4           | 23.0                    | 06.2020 07:00:00                | 1                             | people                |           |                              |           |                   |             |                        |       |                                      | D STEPS                                               |          |
|                 |                      |           | 5           | 23.0                    | 06.2020 08: <mark>00:0</mark> 0 | 11                            | people                |           |                              |           |                   |             |                        |       | - /11/11                             | .0 51115                                              |          |
|                 |                      |           | 6           | 23.0                    | 06.2020 08:00:00                | 10                            | people                |           |                              |           |                   |             |                        |       | 50                                   | urce                                                  | 8        |
|                 |                      |           | 7           | 23.0                    | 06.2020 09:00:00                | 11                            | people                |           |                              |           |                   |             |                        |       | JSC                                  | JN                                                    | 12       |
|                 |                      |           | 8           | 23.0                    | 06.2020 09:00:00                | 0 10                          | people                |           |                              |           |                   |             |                        |       | dat                                  | ta                                                    |          |
|                 |                      |           | 9           | 23.0                    | 06.2020 12:00:00                | 10                            | people                |           |                              |           |                   |             |                        |       | tra                                  | ttic                                                  |          |
|                 |                      |           | 10          | 23.0                    | 05.2020 12:00:00                | 14                            | people                |           |                              |           |                   |             |                        |       | Co                                   | nverted to Table                                      | *        |
|                 |                      |           | 11          | 23.0                    | 06.2020 14:00:00                | 1                             | people                |           |                              |           |                   |             |                        |       | Exp                                  | banded Column I                                       | *        |
|                 |                      |           | 12          | 23.0                    | 05.2020 14:00:00                | 1                             | people                |           |                              |           |                   |             |                        |       | Ch X Ch                              | anged Type                                            |          |
|                 |                      |           | 13          | 23.0                    | 06.2020 15:00:00                | 2                             | people                |           |                              |           |                   |             |                        |       | ^ Cn                                 | anged Type I                                          |          |
|                 |                      |           | 14          | 23.0                    | 06.2020 15:00:00                | 2 1                           | people                |           |                              |           |                   |             |                        |       |                                      |                                                       |          |
|                 |                      |           | 15          | 23.0                    | 06.2020 16:00:00                | 9 40                          | people                |           |                              |           |                   |             |                        |       |                                      |                                                       |          |
|                 |                      |           | 16          | 23.0                    | 06.2020 16:00:00                | 27                            | people                |           |                              |           |                   |             |                        |       |                                      |                                                       |          |
|                 |                      |           | 17          | 23.0                    | 06 2020 21:00:00                | 3                             | reople                |           |                              |           |                   |             |                        |       |                                      |                                                       |          |

### **Creation of Visual Elements**

After closing the editor you will pass to the page of creation of the report. After the successful request fields will be displayed in the right part of the area.

| File Home Insert Modeling View Help Table tools         |                      |                                                                                                    |                                           |
|---------------------------------------------------------|----------------------|----------------------------------------------------------------------------------------------------|-------------------------------------------|
| Name     Traffic statistics       Mark as date<br>table |                      |                                                                                                    |                                           |
| Structure Calendars Relationships Calculations          |                      |                                                                                                    | ^                                         |
| bed .                                                   | √ Filters            | Visualizations >                                                                                          | Fields >                                  |
|                                                         | ∠ Search             |                                                                                                    | ,⊅ Search                                 |
|                                                         | Filters on this page |                                                                                                    | $\sim$ I Traffic count by d               |
|                                                         | Add data fields here |                                                                                                    | Traffic count by t     Traffic statistics |
|                                                         | Filters on all pages |                                                                                                    | □Σ count<br>✓ □ 菌 date                    |
|                                                         | Add data fields here | Values                                                                                                    | type                                      |
| s » Page 1 Page 2 Page 3 Page 4 Page 5 Page 6 +         | ×                    | Add data fields here Drill through Coss-report Off O- Keep all filters On - Add dnill-through fields here |                                           |
| Page 6 of 6                                             |                      | Up                                                                                                    | idate available (click to download)       |

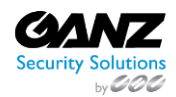

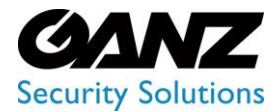

For the creation of the chart, it is necessary to choose in the section visualization the visual element (the chart, the schedule, the histogram) and to note fields that shall be displayed in the visual element. Undressed filters create the condition for the choice of elements – it allows to reduce the number of elements for display.

| √ Filters            | Visualizations >               | Fields >                                                   |
|----------------------|--------------------------------|------------------------------------------------------------|
| O Search             |                                |                                                            |
| Filters on this page |                                | ✓                                                          |
| Add data fields here |                                | Iraffic count by t     Traffic statistics                  |
| Filters on all pages |                                | $\Box \Sigma$ count<br>$\checkmark \Box \blacksquare$ date |
| Add data fields here | Add data fields here           |                                                            |
|                      | Drill through                  |                                                            |
|                      | Cross-report<br>Off <b>O</b> — |                                                            |
|                      | Keep all filters<br>On —       |                                                            |
|                      | Add drill-through fields here  |                                                            |
|                      |                                |                                                            |

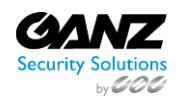

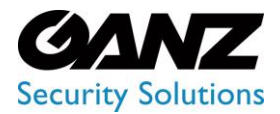

After the choice of the visual element, it will appear in the working area. After the selection of fields and filtration, the visual element will display data in the necessary format.

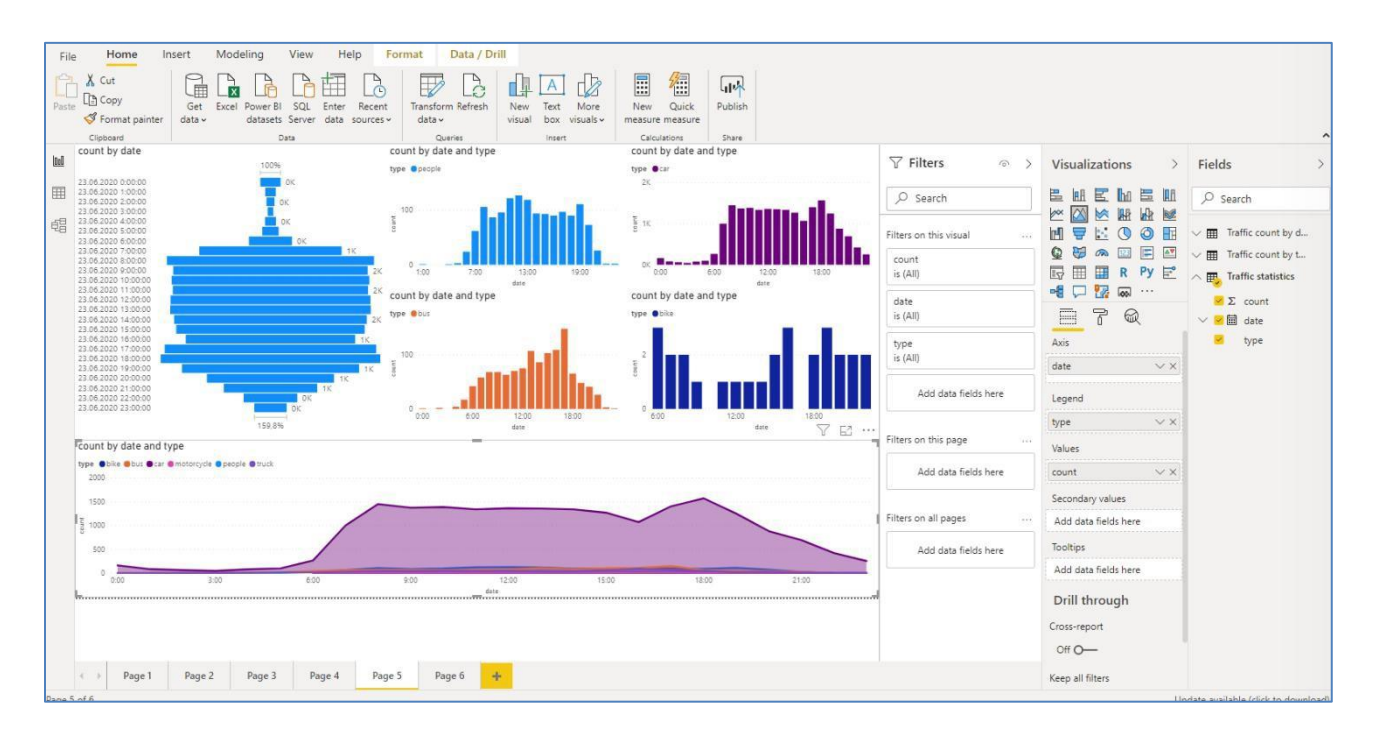

For data table viewing, execute the transition to the page of data having pressed the badge in the left part of the screen:

| File  | e F                    | lome         |       | Help  | 1        | Table to | ools  |  |  |
|-------|------------------------|--------------|-------|-------|----------|----------|-------|--|--|
| Ø N   | ame                    | type         |       |       |          | \$%      | Forma |  |  |
| 923 D | ata <mark>t</mark> ype | Text         |       | \$    | ] \$ ~ % |          |       |  |  |
|       |                        | Structu      | ire   |       |          |          |       |  |  |
| 000   | ×                      | $\checkmark$ |       |       |          |          |       |  |  |
|       | da                     | te           | -     | count | -        | type     | -     |  |  |
| Ħ     | 23.06.20               | 20 00:0      | 00:00 |       | 34       | car      | car   |  |  |
| -68   | 23.06.20               | 20 00:0      | 00:00 |       | 128      | car      |       |  |  |
| 电音    | 23.06.20               | 20 00:0      | 00:00 |       | 1        | bus      |       |  |  |
|       | 23.06.20               | 20 00:0      | 00:00 |       | 1        | truck    |       |  |  |
|       | 23.06.20               | 20 01:0      | 00:00 |       | 15       | car      |       |  |  |
|       | 23.06.20               | 20 01:0      | 00:00 | 68 ca |          | car      |       |  |  |
|       | 23.06.20               | 20 01:0      | 00:00 |       | 1        | truck    |       |  |  |
|       | 23.06.20               | 20 01:0      | 00:00 |       | 1        | people   |       |  |  |
|       | 23.06.20               | 20 02:0      | 00:00 |       | 10       | car      |       |  |  |
|       | 23.06.20               | 20 02:0      | 00:00 |       | 53       | car      |       |  |  |
|       | 22 05 20               | 120.02.      | 00-00 |       | 2        | hur      |       |  |  |

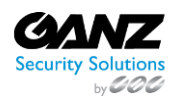

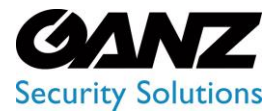

Having pressed icons opening of the list in the name of fields you can choose necessary data and sort them.

| date 💌                             | type 💌 | count 💌 |
|------------------------------------|--------|---------|
| 23.06.2020 00.00:00                | car    | / 34    |
| 23.06.2020 00:00:00                | car    | 128     |
| 23.06.2020 00:00:00                | bus    | 1       |
| 23.06.2020 00:00:00                | truck  | 1       |
| 23.06.2020 01:00: <mark>0</mark> 0 | car    | 15      |
| 23.06.2020 01:00:00                | car    | 68      |
| 23.06.2020 01:00:00                | truck  | 1       |
| 23.06.2020 01:00: <mark>0</mark> 0 | people | 1       |
| 23.06.2020 02:00:00                | car    | 10      |
| 23.06.2020 02:00:00                | car    | 53      |
| 23.06.2020 02:00:00                | bus    | 2       |
| 23.06.2020 03: <mark>00:</mark> 00 | car    | 9       |
| 23.06.2020 03:0 <mark>0</mark> :00 | car    | 36      |
| 23.06.2020 03:00:00                | truck  | 1       |

To prescribe communication between tables, pass to the page of model, having pressed the icon in the left part:

| 00 |                      |                      |
|----|----------------------|----------------------|
| ■  | Traffic count by dat | Traffic count by typ |
| 锠  | Count                | III Count            |
|    | date type            | date     type        |
|    |                      |                      |
|    |                      |                      |
|    |                      |                      |
|    |                      |                      |
|    |                      | in affic statistics  |
|    |                      | date date            |
|    |                      | III type             |
|    |                      |                      |
|    |                      |                      |
|    |                      |                      |

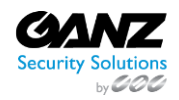

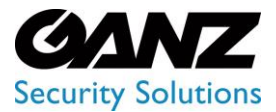

CORTROL UIC&C, LPR, FR v1.0.0

To open the window creation of communication:

1. Press the badge at the top of the table or in the partition of the field to right-click on the name of the table.

| C    | ount |  |  |
|------|------|--|--|
| 🗐 d  | ate  |  |  |
| 🔳 ty | /pe  |  |  |

2) Press "Manage relationships".

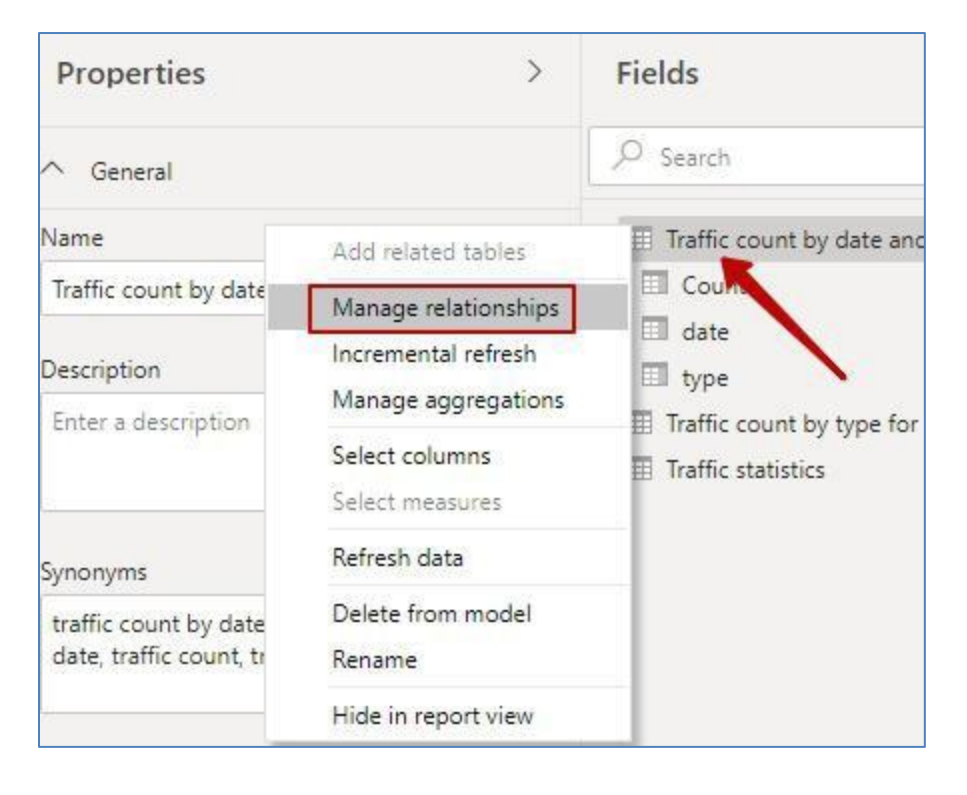

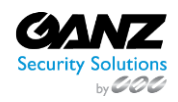

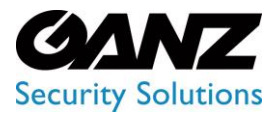

3) In the opened window press "Create communication". In this window, all existing communications will be shown.

| Active   | From: Table (Column)            | To: Table (Column) |  |
|----------|---------------------------------|--------------------|--|
| There ar | e no relationships defined yet. |                    |  |
|          |                                 |                    |  |
|          |                                 |                    |  |
|          |                                 |                    |  |
|          |                                 |                    |  |
|          |                                 |                    |  |
|          |                                 |                    |  |
|          |                                 |                    |  |
|          | Automatical Calif. Delate       |                    |  |

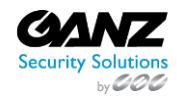

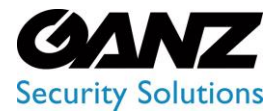

CORTROL UIC&C, LPR, FR v1.0.0

| 4) Choose necessary | v tables, spec   | cify fields and | frequency rate | . Press "Ok". |
|---------------------|------------------|-----------------|----------------|---------------|
|                     | (a.o. 100) op oc |                 | moquonoy raco  |               |

|                          | e and type  | e     | * |                                                                                                    |
|--------------------------|-------------|-------|---|----------------------------------------------------------------------------------------------------|
| date                     | type        | Count |   |                                                                                                    |
| 24.05.2020 05:00:00      | people      | 4     |   |                                                                                                    |
| 25.05.2020 06:00:00      | people      | 2     |   |                                                                                                    |
| 25.05.2020 07:00:00      | people      | 3     |   |                                                                                                    |
| 23.06.2020 00:00:00      | 34          | car   |   |                                                                                                    |
| manne statistics         |             |       |   |                                                                                                    |
| 23.06.2020.00-00-00      | 34          | car   |   |                                                                                                    |
| 23.06.2020.00.00.00      | 128         | car   |   |                                                                                                    |
| 23 06 2020 00:00:00      | 1           | bus   |   |                                                                                                    |
| Cardinality              | -           |       |   | Croce filter direction                                                                                                    |
| Manuto Manu (***)        |             |       | ÷ | Poth .                                                                                                    |
|                          |             |       |   | both                                                                                                    |
| Ivially to Ivially ( . ) |             |       |   | The second second secon |
| Make this relation       | nship activ | ve    |   | Apply security filter in both directions                                                                                                    |

If everything is made correctly, then communication between tables will appear.

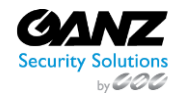